# NancKnife

# Sustav NanoKnife

Upute za uporabu Verzija 3.0

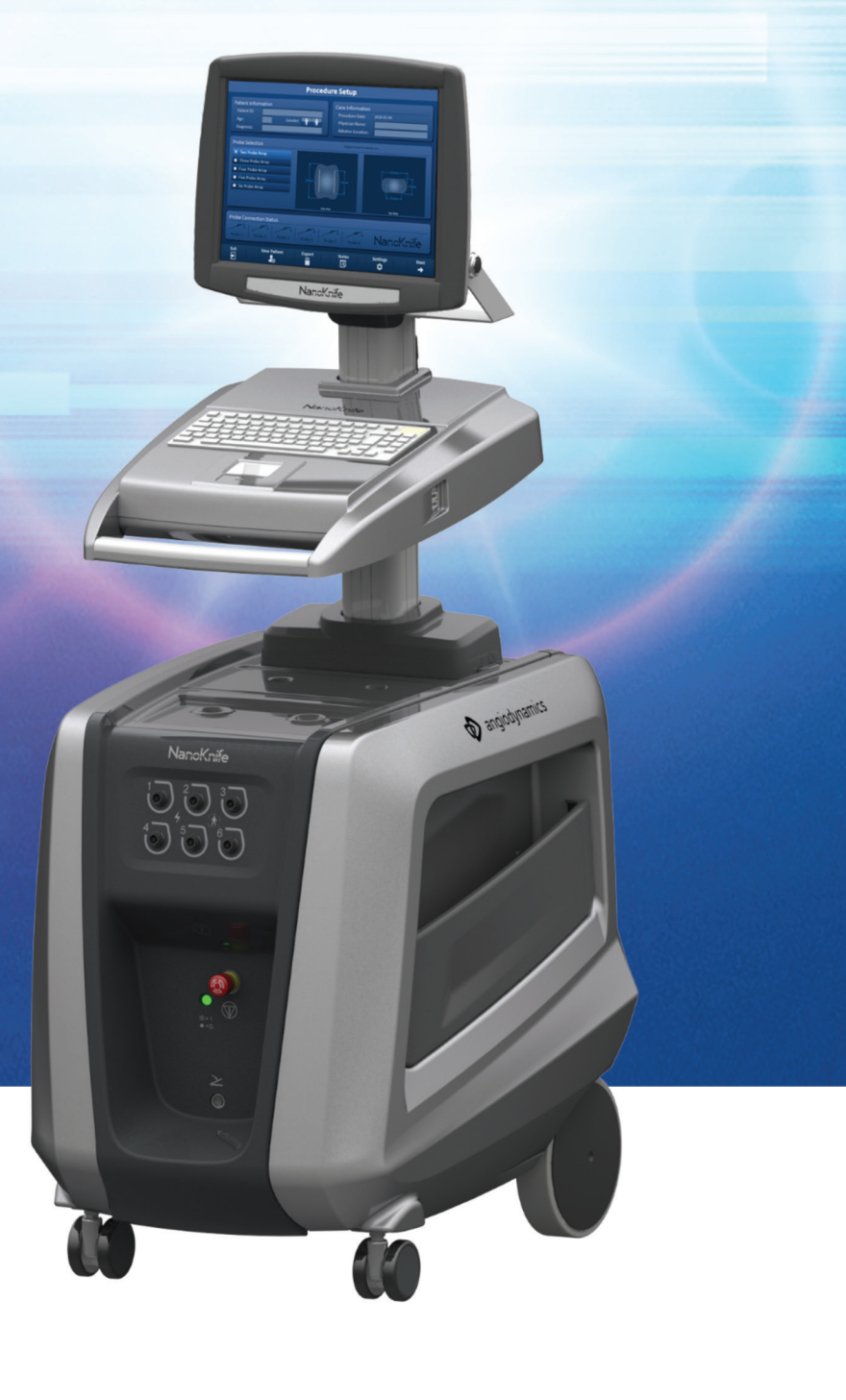

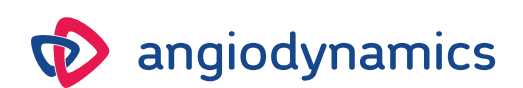

16795933-17 REVB – hrvatski 2023-03.

# Sustav NanoKnife Upute za uporabu

Autorska prava © 2023 AngioDynamics. \*Svi trgovački znakovi i zaštićeni trgovački znakovi pripadaju njihovim vlasnicima. \*AngioDynamics, logotip AngioDynamics, NanoKnife i logotip NanoKnife trgovački su znakovi i/ili zaštićeni trgovački znakovi tvrtke AngioDynamics, Inc. i povezanog društva ili podružnice.

Ovaj dokument sadrži vlasničke informacije tvrtke AngioDynamics. Ni jedan dio ovog priručnika ne smije se reproducirati ili prenositi u bilo kojem obliku ili na bilo koji način, elektronički ili mehanički, u bilo koju svrhu, bez pisanog dopuštenja tvrtke AngioDynamics.

ii

# **C**€2797

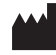

AngioDynamics, Inc. 603 Queensbury Avenue Queensbury, NY 12804 USA Služba za korisnike, USA 800-772-6446

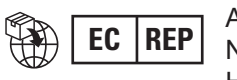

AngioDynamics Netherlands BV Haaksbergweg 75 1101 BR Amsterdam The Netherlands

16795933-17 REVB - hrvatski

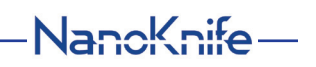

# SADRŽAJ

| ODJELJ | AK 1: UVOD                                                                     | 1  |
|--------|--------------------------------------------------------------------------------|----|
| 1.1.   | Pregled                                                                        | 1  |
| 1.2.   | Namjena/indikacije za uporabu                                                  | 1  |
|        | 1.2.1 Namjena                                                                  | 1  |
|        | 1.2.2 Indikacija za uporabu                                                    | 1  |
| 1.3.   | Predviđen korisnički profil                                                    | 1  |
| 1.4.   | Komponente                                                                     | 1  |
| 1.5.   | Odjeljci                                                                       | 1  |
| 1.6.   | Simboli                                                                        | 2  |
| 1.7.   | Simboli specifičnih dijelova                                                   | 4  |
| ODJELJ | AK 2: SIGURNOSNE UPUTE                                                         | 5  |
| 2.1.   | Pregled                                                                        | 5  |
| 2.2.   | Sigurnosne značajke generatora                                                 | 5  |
| 2.3.   | Kontraindikacije                                                               | 5  |
| 2.4.   | Upozorenja                                                                     | 6  |
|        | 2.4.1 Klinički problemi (uključujući aritmiju, hipertenziju i rizik od tromba) | 6  |
|        | 2.4.2 Uporaba elektroda                                                        | 6  |
|        | 2.4.3 Uporaba generatora (uključujući opasnost od strujnog udara)              | 7  |
| 2.5.   | Predostrožnosti                                                                | 7  |
| 2.6.   | Moguće nuspojave                                                               | 9  |
| ODJELJ | AK 3: KOMPONENTE GENERATORA                                                    | 10 |
| 3.1.   | Pregled                                                                        | 10 |
| 3.2.   | Opis generatora NanoKnife                                                      | 11 |
| 3.3.   | Generator NanoKnife – komponente sprijeda dolje                                | 12 |
| 3.4.   | Napajanje generatora NanoKnife – komponente straga dolje                       | 13 |
| 3.5.   | Generator NanoKnife – stražnja ručka                                           | 14 |
| 3.6.   | Oprema i isporučene komponente                                                 | 14 |
| 3.7.   | LCD zaslon osjetljiv na dodir                                                  | 15 |
| 3.8.   | Komponente konzole                                                             | 15 |
| 3.9.   | Komponente sonde s elektrodom                                                  | 16 |
| ODJELJ | AK 4: INSTALIRANJE I POKRETANJE                                                | 17 |
| 4.1    | Lokacija i instaliranje                                                        | 17 |
|        | 4.1.1 Upute za instaliranje                                                    | 17 |
| 4.2.   | Samoispitivanje pri pokretanju generatora NanoKnife                            | 17 |

| ODJELJ | AK 5: RAD SUSTAVA                                                             | 19 |
|--------|-------------------------------------------------------------------------------|----|
| 5.1.   | Pregled postupka                                                              | 19 |
|        | 5.1.1 Postavljanje postupka (prije nego što pacijent uđe u sobu za postupak): | 19 |
|        | 5.1.2 Priprema pacijenta                                                      | 19 |
|        | 5.1.3 Planiranje postupka                                                     | 20 |
|        | 5.1.4 Postavljanje postupka                                                   | 20 |
|        | 5.1.5 Postavljanje sonde                                                      | 21 |
|        | 5.1.6 Generiranje impulsa                                                     | 22 |
|        | 5.1.7 Uklanjanje i zbrinjavanje sonde                                         | 22 |
|        | 5.1.9 Isključivanje, čišćenje i skladištenje opreme                           | 23 |
| 5.2.   | Smjernice i preporuke za postupak                                             | 23 |
| 5.3.   | Postavke parametara postupka                                                  | 24 |
| 5.4.   | Tablica tipki                                                                 | 25 |
| 5.5.   | Tablica simbola statusa                                                       | 29 |
| ODJELJ | AK 6: POSTAVLJANJE POSTUPKA                                                   | 31 |
| 6.1.   | Pregled zaslonskog prikaza postavljanja postupka                              | 31 |
| 6.2.   | Informacije o pacijentu                                                       | 32 |
| 6.3.   | Informacije o slučaju                                                         | 34 |
| 6.4.   | Odabir sonde                                                                  | 34 |
| 6.5.   | Status priključenja sonde                                                     | 36 |
| 6.6.   | Postavljanje načina isporuke impulsa                                          | 40 |
|        | 6.6.1 Kako promijeniti način isporuke impulsa na 90 u minuti?                 | 40 |
|        | 6.6.2 Kako promijeniti način isporuke impulsa na sinkroniziran s EKG-om?      | 41 |
| 6.7.   | Bilješke o slučaju                                                            | 41 |
|        | 6.7.1 Kako upisivati bilješke o slučaju?                                      | 42 |
| 6.8.   | Prijelaz na sljedeći zaslonski prikaz                                         | 43 |
| ODJELJ | AK 7: PLANIRANJE POSTUPKA                                                     | 44 |
| 7.1.   | Zaslonski prikaz planiranja postupka                                          | 44 |
| 7.2.   | Raster za postavljanje sondi                                                  | 45 |
| 7.3.   | Postavke ciljanog ablacijskog područja                                        | 47 |
| 7.4.   | Hvataljka za rotiranje ciljnog područja                                       | 49 |
| 7.5.   | Tablica parametara impulsa                                                    | 50 |
|        | 7.5.1 Ograničenja parametara impulsa                                          | 52 |
|        | 7.5.2 Kako preinačiti parametre impulsa?                                      | 53 |
|        | 7.5.3 Kako promijeniti parametre impulsa svim parovima aktivnih sondi?        | 54 |
|        | 7.5.4 Kako ponovo dodijeliti parametre P+ i P-?                               | 54 |
|        | 7.5.5 Kako obrnuti polaritet parova aktivnih sondi?                           | 56 |
|        | 7.5.6 Kako ručno upisati udaljenosti para sondi?                              | 56 |
|        | 7.5.7 Kako ponovno omogućiti raster za postavljanje sonde?                    | 58 |
| 7.6.   | Tipke dodavanje i uklanjanja redaka                                           | 58 |
|        | 7.6.1 Kako ukloniti parove sondi iz tablice parametara impulsa?               | 58 |
|        | 7.6.2 Kako dodati parove sondi u tablicu parametara impulsa?                  | 59 |
| 7.7.   | Razrješivač udaljenosti                                                       | 60 |
|        | 7.7.1 Kako uporabiti razrješivač udaljenosti?                                 | 60 |

iv

|     | 7.8.  | Jeziča  | ak brze prilagodbe                                                | 62        |
|-----|-------|---------|-------------------------------------------------------------------|-----------|
|     |       | 7.8.1   | Kako brzo dodati ili ukloniti parove sondi?                       | 63        |
|     |       | 7.8.2   | Kako brzo preinačiti duljinu impulsa svim parovima sondi?         | 63        |
|     |       | 7.8.3   | Kako brzo preinačiti broj impulsa svim parovima sondi?            | 63        |
|     |       | 7.8.4   | Kako brzo preinačiti postavke napona svim parovima sondi?         | 64        |
|     |       | 7.8.5   | Kako upisati izlaganje svim parovima sondi?                       | 64        |
|     | 7.9.  | Jeziča  | ak polariteta                                                     | 65        |
|     |       | 7.9.1   | Kako ponovo dodijeliti polaritet paru sondi?                      | 66        |
|     |       | 7.9.2   | Kako ponovo dodijeliti polaritet svim parovima sondi?             | 66        |
|     | 7.10. | Jeziča  | ak mogućnosti                                                     | 66        |
|     |       | 7.10.1  | Mogućnosti rastera za postavljanje sonde                          | 66        |
|     |       | 7.10.2  | Kako preinačiti mogućnosti rastera za postavljanje sonde?         | 67        |
|     | 7.11. | Vraća   | nje zadanih postavki                                              | 67        |
|     | 7.12. | Prijela | az na sljedeći zaslonski prikaz                                   | 68        |
| OD, | JELJ  | AK 8:   | GENERIRANJE IMPULSA                                               | 69        |
|     | 8.1.  | Zaslo   | nski prikaz generiranja impulsa                                   | 69        |
|     | 8.2.  | Tablic  | a generirania impulsa                                             | 70        |
|     | •     | 8.2.1   | Kako preinačiti parametre impulsa?                                |           |
|     |       | 8.2.2   | Kako promijeniti parametre impulsa svim parovima sondi?           | 72        |
|     |       | 8.2.3   | Kako obrnuti polaritet parova aktivnih sondi?                     | 72        |
|     |       | 8.2.4   | Kako deaktivirati parove sondi?                                   | 73        |
|     |       | 8.2.5   | Kako aktivirati parove sondi?                                     | 74        |
|     |       | 8.2.6   | Kako se izračunavaju mjerenja struje?                             | 74        |
|     |       | 8.2.7   | Kako vrednovati isporučene impulse i status?                      | 75        |
|     | 8.3.  | Status  | sni raster para sondi                                             | 76        |
|     | 8.4.  | Grafik  | on električnih rezultata                                          | 76        |
|     |       | 8.4.1   | Kako prebacivati između grafikona električnih rezultata?          | 77        |
|     |       | 8.4.2   | Grafikon električnih rezultata tijekom isporuke impulsa           | 77        |
|     |       | 8.4.3   | Grafikon električnih rezultata nakon isporuke impulsa             | 78        |
|     | 8.5.  | Mogu    | ćnosti mjerača napona i punjenja                                  | 79        |
|     |       | 8.5.1   | Kako isprazniti kondenzatore?                                     | 79        |
|     |       | 8.5.2   | Kako puniti kondenzatore?                                         | 79        |
|     | 8.6.  | Zvučn   | ii indikatori tijekom isporuke impulsa                            | 80        |
|     | 8.7.  | Uprav   | ljačka ploča isporuke impulsa                                     | 80        |
|     |       |         | Kako pokrenuti ispitivanje vodljivosti?                           | 82        |
|     |       | 8.7.2   | Visoka struja otkrivena tijekom ispitivanja vodljivosti           | 84        |
|     |       | 8.7.3   | Niska struja otkrivena tijekom ispitivanja vodljivosti            | 85        |
|     |       | 8.7.4   | Kako promijeniti parametre impulsa nakon ispitivanja vodljivosti? | 86        |
|     |       | 8.7.5   | Kako započeti isporuku impulsa?                                   | 86        |
|     |       | 8.7.6   | Kako zaustaviti isporuku impulsa?                                 | <b>89</b> |
|     |       | 8.7.7   | Kako nastaviti isporuku impulsa?                                  | <b>89</b> |
|     |       | 8.7.8   | Kako resetirati isporuku impulsa – isporuka srednjeg impulsa      | 90        |
|     |       | 8.7.9   | Kako preskočiti parove sondi tijekom isporuke impulsa?            | 91        |
|     |       | 8.7.10  | Niski strujni uvjeti tijekom isporuke impulsa                     | 92        |
|     |       | 8.7.11  | Uvjeti nadstruje tijekom isporuke impulsa                         | 93        |
|     |       | 8.7.12  | Kako isporučiti dodatne impulse?                                  | 94        |

v

-NancKnife

16795933-17 REVB – hrvatski

Korisnički priručnik sustava NanoKnife, verzija 3.0

|        | <ul><li>8.7.13 Kako resetirati impulsnu isporuku za ablaciju povlačenjem?</li><li>8.7.14 Kako resetirati impulsnu isporuku za ablaciju preklapanjem?</li></ul> | 94<br>95 |
|--------|----------------------------------------------------------------------------------------------------|----------|
|        | 8.7.15 Kako uporabiti crvenu tipku STOP?                                                                                                    | 95       |
|        | 8.7.16 Pohrana parametara impulsa i dijagrama električnih rezultata                                                                                            | 96       |
| ODJELJ | AK 9: ZAVRŠETAK POSTUPKA                                                                                                    |          |
| 9.1.   | Izvoz datoteka o postupku                                                                                                    | 98       |
|        | 9.1.1 Kako izvesti datoteke o postupku?                                                                                                    |          |
| 9.2.   | Odspojite sonde s elektrodama                                                                                                    |          |
| 9.3.   | Resetiranje softvera NanoKnife za novog pacijenta                                                                                                    |          |
| 9.4.   | Isključite generator NanoKnife                                                                                                    |          |
| ODJELJ | AK 10: SINKRONIZACIJA EKG-A                                                                                                    | 102      |
| 10.1.  | Pregled                                                                                                    |          |
| 10.2.  | Vanjski detektor R-valova/okidač snimanja                                                                                                    |          |
| 10.3.  | Sinkronizacija EKG-a                                                                                                    |          |
| 10.4.  | Prije ispitivanja vodljivosti                                                                                                    |          |
|        | 10.4.1 EKG je sinkroniziran                                                                                                    |          |
|        | 10.4.2 EKG se izgubio                                                                                                    | 103      |
|        | 10.4.3 EKG je bučan                                                                                                    |          |
| 10.5.  | Tijekom ispitivanja vodljivosti                                                                                                    |          |
|        | 10.5.1 EKG je sinkroniziran                                                                                                    |          |
|        | 10.5.2 EKG se IZgubio                                                                                                    |          |
| 10.6   | Tijokom joporuko impulso                                                                                                    |          |
| 10.6.  | 10.6.1 EKC is sinkroniziran                                                                                                    |          |
|        | 10.6.2 EKG se izgubio                                                                                                    |          |
|        | 10.6.3 EKG je bučan                                                                                                    |          |
| ODJELJ | AK 11: SONDE ELEKTRODA                                                                                                    | 108      |
| 11 1   | Sonda NanaKnifa a jadnam alaktradam                                                                                                    | 409      |
|        |                                                                                                    |          |
| ODJELJ | AK 12: RJESAVANJE PROBLEMA                                                                                                    | 110      |
| 12.1.  | Pregled                                                                                                    | 110      |
| 12.2.  | Dokumentirani problemi i rješenja                                                                                                    | 110      |
| 12.3.  | Poruke o pogreškama                                                                                                    | 114      |
| ODJELJ | AK 13: ODRŽAVANJE I SERVIS                                                                                                    | 121      |
| 13.1.  | Pregled                                                                                                    | 121      |
| 13.2.  | Preventivno održavanje i povremene provjere                                                                                                    | 121      |
| 13.3.  | Čišćenje                                                                                                    | 121      |
| 13.4.  | Zamjena glavnih osigurača                                                                                                    | 122      |
|        |                                                                                                    |          |

-NanoKnife—

| ODJELJ                                  | AK 14: TEHNIČKI PODACI                                     | 123 |
|-----------------------------------------|------------------------------------------------------------|-----|
| 14.1.                                   | Opće informacije                                           |     |
| 14.2.                                   | Specifikacije napajanja                                    |     |
| 14.3                                    | Specifikacije vrste osigurača                              |     |
| 14.4.                                   | Okolišni uvjeti                                            |     |
|                                         | 14.4.1 Radni uvjeti                                        |     |
|                                         | 14.4.2 Transportni i uvjeti pohrane                        |     |
| 14.5                                    | Klasifikacije                                              |     |
|                                         | 14.5.1 Klasifikacija EN 60601-1                            |     |
|                                         | 14.5.2 Zaštita od strujnog udara                           |     |
|                                         | 14.5.3 Ulazak tekućina                                     |     |
|                                         | 14.5.4 Sigurnosna razina                                   |     |
|                                         | 14.5.5 Direktiva Vijeća 93/42/EEZ o medicinskim sredstvima |     |
|                                         | 14.5.6 FDA klasifikacija                                   |     |
|                                         | 14.5.7 Kontaktni dijelovi                                  |     |
| 14.6.                                   | Uvjeti uporabe                                             |     |
|                                         | 14.6.1 Fizičke specifikacije (bez pakiranja)               |     |
| 14.7.                                   | Tehničke specifikacije                                     |     |
| 14.8.                                   | Osnovne performanse                                        |     |
| 14.9.                                   | Identificiranje radijske frekvencije                       |     |
| 14.10                                   | .Sažetak specifikacije primjene                            |     |
|                                         | 14.10.1 Predviđeni medicinski uvjeti                       |     |
|                                         | 14.10.2 Predviđena populacija pacijenata                   |     |
|                                         | 14.10.3 Predviđen dio tijela                               |     |
|                                         | 14.10.4 Predviđen korisnički profil                        |     |
|                                         | 14.10.5 Predviđeni uvjeti uporabe                          |     |
|                                         | 14.10.6 Načelo rada                                        |     |
| ODJELJAK 15: JAMSTVO I ELEKTROMAGNETSKA |                                                            |     |
|                                         | KOMPATIBILNOST                                             | 127 |
| 15.1.                                   | Jamstvo                                                    | 127 |
| 15.2.                                   | Elektromagnetska kompatibilnost                            |     |
| ODJELJ                                  | AK 16: POJMOVNIK SIMBOLA                                   |     |
|                                         |                                                            |     |

-NanoKnife

16795933-17 REVB – hrvatski Korisnički priručnik sustava NanoKnife, verzija 3.0

# ODJELJAK 1: UVOD

# 1.1. Pregled

NanoKnife\* postupak je ablacije koji obuhvaća isporuku niza visokonaponskih električnih impulsa istosmjerne struje između dviju elektroda postavljenih u ili okolo ciljanog područja ablacije. Električni impulsi proizvode električno polje koje inducira elektroporaciju na stanicama u ciljanom području ablacije. Elektroporacija je tehnika u kojoj se stanicama primjenom električnog polja povećava propusnost staničnih membrana, stvaranjem oštećenja nanorazmjera u lipidnom dvosloju. Nakon isporuke dovoljnog broja visokonaponskih impulsa, ćelije između elektroda i koje ih okružuju nepovratno se oštećuju. Mehanizam koji uzrokuje trajno oštećenje stanica naziva se ireverzibilna elektroporacija (IRE).

Zbog prirodnog refleksa tijela na visokonaponske električne impulse (500 – 3000 volti), pacijentima se mora primijeniti neuromuskularna blokada (paralitička), radi smanjenja njihova pomicanja tijekom isporuke impulsa. Stoga se svi postupci NanoKnife moraju izvoditi pod općom anestezijom. Nadalje, za smanjenje rizika od aritmije, postupci NanoKnife koji se izvode u pacijentovoj trbušnoj ili prsnoj šupljini zahtijevaju sinkronizaciju isporuke pulsa s pacijentovim srčanim ritmom, što se postiže pomoću kompatibilnog vanjskog okidača snimanja, spojenog na NanoKnife generator. Generator NanoKnife dizajniran je za isporuku jednog pulsa visokog napona po otkucaju srca, unutar razdoblja otpornosti (tj. 50 ms nakon što okidač snimanja detektira pacijentove R-valove).

# 1.2. Namjena/indikacije za uporabu

## 1.2.1 Namjena

Ablacija tkiva elektroporacijom stanične membrane.

## 1.2.2 Indikacija za uporabu

Sustav NanoKnife indiciran je za ablaciju tkiva prostate u bolesnika s karcinomom prostate srednjeg rizika.

# 1.3. Predviđen korisnički profil

Korisnici sustava NanoKnife su liječnici (kirurzi, intervencijski radiolozi) i članovi bolničkog tima (medicinske sestre, samostalna medicinska sestra, liječnički asistent, kirurški suradnik, kirurški/ radiološki tehničari). Primarni i dodatni korisnici mogu raditi s korisničkim sučeljem generatora NanoKnife i pripadajućim perifernim uređajima, uključujući postavljanje fizičkog postupka (u što se ubraja oprema i naprave za manevriranje, priključivanje elektroda, priključivanje EKG-a, priključivanje na napajanje itd.), uspostavljanje protokola postupka, praćenje napretka postupka i postupke zaustavljanja pod nadzorom i uz vodstvo primarnog liječnika.

# 1.4. Komponente

Sustav NanoKnife sadrži tri komponente: (1) generator NanoKnife, koji radi izvan sterilnog područja; (2) nožni prekidač s dvostrukom papučicom, koji se priključuje na generator NanoKnife i jednako radi izvan sterilnog područja; i (3) sonde s jednom elektrodom koje rade u sterilnom području. Sonde s jednom elektrodom namijenjene su jednom pacijentu i za jednokratnu upotrebu a pakiraju se i isporučuju sterilne. Generator NanoKnife posjeduje šest izlaza za sonde, koji korisniku omogućuju spajanje do šest sondi s jednom elektrodom istodobno. Istodobno se može upravljati samo jednim parom sondi s elektrodama. Dodatne pojedinosti su u <u>odjeljku 5</u>: "Rad sustava".

# 1.5. Odjeljci

Korisnički priručnik generatora NanoKnife sadrži napredujuće odjeljke. Prije uporabe sustava pažljivo pročitajte ovaj korisnički priručnik. Ne ustručavajte se kontaktirati svog lokalnog dobavljača ili proizvođača, u slučaju dvojbe o ispravnosti uporabe sustava. Upute za uporabu dostupne su u elektroničkom obliku na www.angiodynamics.com/ifu-dfu-portal.

NancKnife-

AngioDynamies, glavni predložak 21,6 x 29,94 cm (8,5 x 11 lirča), 156T8511 Rev/ver. B, priručnik, Korisnički priučnik sustava Nanoknife, ver 3.0, 16795933-17B\_hvatski

# 1.6. Simboli

Uređaj i oznake generatora NanoKnife sadrže simbole. <u>Tablica 1.6.1</u> sadrži popis simbola, njihovo značenje i lokaciju na uređaju generatoru NanoKnife. Pojmovnik simbola nalazi se u <u>odjeljku 16</u> ovog priručnika.

| Simbol        | Značenje                                                                                                    | Lokacija                                                                                                    |
|---------------|----------------------------------------------------------------------------------------------------|----------------------------------------------------------------------------------------------------|
|               | Utičnica uzemljenja                                                                                                    | Označuje uzemljenje. Provjerite<br>u uređaju.                                                                                     |
| Í             | Opasnost od visokog napona                                                                                                 | Naznačuje svaki dio u generatoru<br>gdje se može pojaviti opasna razlika<br>potencijala – visoki napon, osim napona<br>napajanja. |
| $\bigcirc$    | <u>Otvoreno</u> : kad se prekidač<br>napajanja pritisne u položaj<br>označenom ovim simbolom,<br>generator se isključuje.  | Otisnuto na napojnom prekidaču.                                                                                                   |
|               | <u>Zatvoreno</u> : kada se prekidač<br>napajanja pritisne u položaj<br>označenom ovim simbolom,<br>generator se uključuje. | Otisnuto na napojnom prekidaču.                                                                                                   |
|               | Temperaturna ograničenja                                                                                                   | Otisnuto na naljepnici sanduka.                                                                                                   |
|               | Granične vrijednosti vlage                                                                                                 | Otisnuto na naljepnici sanduka.                                                                                                   |
| <b>\$</b> •\$ | Granične vrijednosti<br>atmosferskog tlaka                                                                                 | Otisnuto na naljepnici sanduka.                                                                                                   |
|               | Priključnica sonde 1                                                                                                    | Otisnuto na prednjoj strani generatora.                                                                                           |
| $^{2}$        | Priključnica sonde 2                                                                                                    | Otisnuto na prednjoj strani generatora.                                                                                           |
| 3<br>U        | Priključnica sonde 3                                                                                                    | Otisnuto na prednjoj strani generatora.                                                                                           |
| 4             | Priključnica sonde 4                                                                                                    | Otisnuto na prednjoj strani generatora.                                                                                           |
| 5             | Priključnica sonde 5                                                                                                    | Otisnuto na prednjoj strani generatora.                                                                                           |
| 6             | Priključnica sonde 6                                                                                                    | Otisnuto na prednjoj strani generatora.                                                                                           |

# Tablica 1.6.1: simboli generatora NanoKnife

-NanoKnife

| Simbol           | Značenje                                                                                                    | Lokacija                                                             |
|------------------|----------------------------------------------------------------------------------------------------|----------------------------------------------------------------------|
| <b>T</b>         | Dio u kontaktu s pacijentom,<br>tip BF                                                                                                    | Otisnuto na prednjoj strani generatora,<br>između priključnica sondi |
| 4                | Opasan napon.                                                                                                    | Otisnuto na prednjoj strani generatora,<br>između priključnica sondi |
|                  | Zaustavljanje u hitnom slučaju                                                                                                    | Otisnuto na prednjoj strani generatora.                              |
|                  | Tipka za zaustavljanje<br>u hitnom slučaju                                                                                                    | Otisnuto na prednjoj strani generatora.                              |
| ×¢< =  <br>● = ○ | Indikator statusa tipke za<br>zaustavljanje u hitnom slučaju                                                                                                    | Otisnuto na prednjoj strani generatora.                              |
| 2                | Priključak papučice                                                                                                    | Otisnuto na prednjoj strani generatora.                              |
| -₩-€             | Ulaz signala za sinkronizaciju<br>EKG-a                                                                                                    | Otisnuto na stražnjoj strani generatora, iznad BNC priključnice.     |
| 3                | <u>Oprez</u> : naznačuje kako<br>korisnik mora pročitati<br>popratnu dokumentaciju, radi<br>razumijevanja i/ili ispravne<br>uporabe dijela označenog<br>simbolom. | Otisnuto na podatkovnoj pločici.                                     |
| $\wedge$         | Opasnost od visokog napona                                                                                                    | Otisnuto na podatkovnoj pločici.                                     |
| $\sim$           | Izmjenična struja: naznačuje<br>vrstu napojne struje.                                                                                                    | Otisnuto na podatkovnoj pločici.                                     |
|                  | Nazivna vrijednost osigurača                                                                                                    | Otisnuto na podatkovnoj pločici.                                     |
| X                | Generator i svi njegovi dijelovi<br>moraju se zbrinuti prema<br>lokalnim propisima za<br>zbrinjavanje elektroničkih<br>uređaja.                                   | Otisnuto na podatkovnoj pločici.                                     |
|                  | Ovlašteni proizvođač                                                                                                    | Otisnuto na podatkovnoj pločici.                                     |
| M                | Datum proizvodnje                                                                                                    | Otisnuto na podatkovnoj pločici.                                     |
|                  | Nije sigurno za magnetsku<br>rezonanciju                                                                                                    | Otisnuto na podatkovnoj pločici.                                     |
|                  | Masa; težina                                                                                                    | Otisnuto na podatkovnoj pločici.                                     |

-NancKnife—

Odjeljak 1

3

| Simbol                                  | Značenje                                                                                                    | Lokacija                         |
|-----------------------------------------|----------------------------------------------------------------------------------------------------|----------------------------------|
| REF                                     | Kataloški broj                                                                                                    | Otisnuto na podatkovnoj pločici. |
| SN                                      | Serijski broj                                                                                                    | Otisnuto na podatkovnoj pločici. |
| EC REP                                  | Europski ovlašteni predstavnik                                                                                                    | Otisnuto na podatkovnoj pločici. |
| <b>B<sub>L</sub> ONLY</b>               | Samo na recept. Nabava<br>i uporaba samo na osnovi<br>upute ovlaštenog liječnika<br>i pod liječničkim nadzorom.                                                     | Otisnuto na podatkovnoj pločici. |
| F©                                      | Oznaka Savezne komisije<br>za komunikacije potvrđuje<br>kako je proizvod u skladu<br>s pravilima FCC-a, 15. dio,<br>povezano s uređajima koji<br>namjerno odašilju. | Otisnuto na podatkovnoj pločici. |
| c C L L L L L L L L L L L L L L L L L L | Oznaka ETL dokaz je<br>usklađenosti proizvoda<br>sa sjevernoameričkim<br>standardima električne<br>sigurnosti.                                                      | Otisnuto na podatkovnoj pločici. |
| <b>C €</b> 2797                         | Uređaj udovoljava zahtjevima<br>Pravilnika o medicinskim<br>sredstvima i odgovarajućim<br>standardima sustava kvalitete.                                            | Otisnuto na podatkovnoj pločici. |
| (((•)))                                 | Ovaj uređaj emitira radijske<br>frekvencije                                                                                                    | Otisnuto na podatkovnoj pločici. |

# 1.7. Simboli specifičnih dijelova

Tablica 1.7.1: simboli specifičnih dijelova

| Simbol | Značenje                                                                                                    | Lokacija                  |
|--------|----------------------------------------------------------------------------------------------------|---------------------------|
| 3mult  | Indikator uključenja konzole.<br>Svijetli, kad se konzola uključi.                                                 | Tipkovnica iznad konzole. |
| _      | Indikator pisanja samo tiskanim<br>slovima (Caps Lock). Ako svijetli,<br>tipkovnica piše samo tiskanim<br>slovima. | Tipkovnica iznad konzole. |
| HDD    | Indikator statusa tvrdog diska.<br>Svijetli isprekidano, kad tvrdi<br>disk radi.                                   | Tipkovnica iznad konzole. |

4

# **ODJELJAK 2: SIGURNOSNE UPUTE**

# 2.1. Pregled

Generatorom smije rukovati samo za nj stručno osoblje.

Savezni ili američki zakon ograničava uporabu sustava na liječnike ili prema njihovu nalogu.

Ovaj je proizvod u skladu sa zahtjevima Direktive Vijeća 93/42/EEZ (Direktiva o medicinskim sredstvima). Oznaka CE na instrumentu ukazuje na ovu sukladnost.

# **C**€2797

Sigurnosne upute ovom priručniku podijeljene su u odjeljke:

<u>Sigurnosne značajke generatora</u> – identificira sigurnosne značajke na proizvodu, namijenjene sigurnoj uporabi.

Kontraindikacije – uvjeti u kojima se sustav NanoKnife\* ne smije upotrebljavati.

**<u>Upozorenja</u>** – sigurnosne upute koje, ako se zanemare, mogu uzrokovati ozbiljne štete pacijentu, korisniku, ostalim osobama ili okolišu.

<u>**Predostrožnosti**</u> – sigurnosne upute koje, ako se zanemare, mogu uzrokovati neželjene događaje, marginalne ili zanemarive ozbiljnosti, pacijentu, korisniku i ostalim osobama ili mogu uzrokovati kvar uređaja.

Potencijalne nuspojave – popis stanja koja mogu proizići iz ablacije.

# 2.2. Sigurnosne značajke generatora

Generator sadrži sljedeće sigurnosne značajke kojima korisniku pomaže u sigurnom apliciranju:

#### • Sinkronizacija EKG-a:

Generator NanoKnife posjeduje postavku sinkronizacije EKG-a kao zadan način isporuke impulsa. Sinkronizacija EKG-a mora se primijeniti na svim ablacijama u prsnom košu i abdomenu, radi izbjegavanja potencijalnih rizika opisanih poslije.

#### Nožni prekidač s dvostrukom papučicom:

Generator NanoKnife sadrži nožni prekidač s dvostrukom papučicom, koji sprječava slučajnu isporuku impulsa u postupku. Nožne papučice zahtijevaju od korisnika prvo aktiviranje sustava pritiskom na lijevu nožnu papučicu (ARM – pripremi), a zatim pritiskom na desnu nožnu papučicu (impuls) u roku od 10 sekundi od pripreme/aktiviranja isporuči energiju pacijentu.

#### Ograničenje izlazne struje:

Kad generator otkrije kako struja između bilo kojeg para elektroda premašuje radne parametre, preostali impulsi unutar trenutačnog skupa od 10 impulsa se zaustavljaju. Ova sigurnosna značajka štiti od primjene izlazne energije koja premašuje maksimalne postavke struje.

#### Ispitivanje vodljivosti:

Nakon postavljanja sondi s elektrodama i prije isporuke impulsa, generator šalje jedan niskoenergetski impuls između svakog aktivnog para sondi kroz ciljano područje ablacije radi provjere prihvatljivosti raspona impedancije tkiva.

# 2.3. Kontraindikacije

Ablacija sustavom NanoKnife kontraindicirana je u ovim slučajevima:

 Ablacija lezija u torakalnom području, u prisutnosti implantiranih srčanih stimulatora ili defibrilatora.

5

 Ablacija lezija u blizini ugrađenih elektroničkih uređaja ili ugrađenih uređaja s metalnim dijelovima.

NancKnife-

- Ablacija očnih lezija, uključujući kapke.
- Epilepsija ili srčana aritmija u anamnezi.
- Nedavna povijest infarkta miokarda.

## 2.4. Upozorenja

#### 2.4.1 Klinički problemi (uključujući aritmiju, hipertenziju i rizik od tromba)

- Uređaj NanoKnife vrednovan je za ablaciju tkiva prostate u bolesnika s karcinomom prostate srednjeg rizika. Upotreba ovog uređaja u ostalim organima za drugačija stanja bolesti nije u potpunosti vrednovana.
- Pacijenti s Q-T intervalima dužim od 500 ms izloženi su povećanom riziku od aritmije i neodgovarajuće isporuke energije. Provjera ispravne funkcije uređaja za sinkronizaciju prije pokretanja isporuke energije, ključna je u ovih pacijenata.
- Isporuka asinkrone energije (90 impulsa u minuti) može izazvati fibrilaciju atrija ili ventrikula, osobito u pacijenata sa strukturnom srčanom bolešću. Odgovarajuće intervencije (npr. defibrilator) i obučeno osoblje mora biti jednostavno dostupno za suočavanje s potencijalnim srčanim aritmijama (pogledajte <u>odjeljak 6.6</u>).
- Uporaba uređaja za sinkronizaciju s QRS valovima, čiji izlaz nije kompatibilan sa specifikacijama navedenim u ovom priručniku, može uzrokovati aritmije, uključujući ventrikularnu fibrilaciju.
- Za pacijente s ugradivim električnim uređajima neophodne su adekvatne predostrožnosti. Obratite pozornost na kontraindikaciju u određenih pacijenata.
- Postoje potencijalni rizici povezani s lokacijom ablacije: blizu perikarda (tahikardija) ili blizu vagalnog živca (bradikardija).
- Dodatno, pacijenti mogu biti izloženi riziku uz nedovoljnu blokadu mišića ili anestetičku analgeziju (refleksna tahikardija i refleksna hipertenzija): pacijenti s abnormalnim sinusnim ritmom prije ablacije (aritmija); pacijenti s anamnezom hipertenzije (hipertenzija); ili pacijenti s parcijalnom portalnom venskom trombozom, niskim središnjim venskim tlakom (CVP) i protrombotskim stanjem (venska tromboza).

#### 2.4.2 Uporaba elektroda

- · Izbjegavajte ponovljene vaskularne traume tijekom postavljanja elektrode.
- Kao što je predviđeno postupkom povezanim s iglama, ponovljena vaskularna trauma, zbog mnogostrukog umetanja elektrode u žilu tijekom postavljanja elektrode, može uzrokovati tromb.
- Osigurajte kontinuirano navođenje snimkom, tijekom postavljanja igle. Ako to ne učinite, moguće su traumatske ozljede okolnih struktura.
- Tijekom postavljanja elektrode, mora se paziti na područja koja zahtijevaju odvajanje ili uvlačenje tkiva, radi izbjegavanja oštećenja okolnog tkiva.
- Rizik od infekcije izbjegnite tako što ćete uvijek vraćati zaštitnu ambalažu elektroda (čep, cijevi itd.), kad elektrode nisu postavljene u pacijenta.
- Moraju se upotrebljavati samo sonde s elektrodama kojima je električna izolacija netaknuta. Sve elektrode s oštećenom električnom izolacijom moraju se odmah odbaciti i ne smiju se priključivati na generator NanoKnife.
- Za očuvanje sterilnosti elektroda, ne uklanjajte ih iz pakiranja sve dok ih niste spremni primijeniti na pacijenta.
- Nemojte upotrebljavati elektrode nakon isteka roka valjanosti, otisnutog na njihovoj ambalaži. Pridržavajte se posebnih uputa proizvođača elektroda (npr. otisnutih na ambalaži elektroda).

–NancKnife

- S generatorom sustava NanoKnife upotrebljavajte samo sonde AngioDynamics.
- Električno odvajanje elektroda od uzemljenja održavajte ovako:
  - Odspojite iz generatora svaku elektrodu koja nije primijenjena na pacijenta.
  - Izbjegavajte stezanje kabela elektrode, osim ako vas na to nije izričito uputio ili to odobrio proizvođač elektrode.
  - Ne priključujte ikakve uređaje (npr. za mjerenje) na elektrode, osim ako ih proizvođač nije isporučio i posebno naznačio za takvu uporabu.

#### 2.4.3 Uporaba generatora (uključujući opasnost od strujnog udara)

Upozorenje: nisu dopuštene ikakve modifikacije ove opreme.

**Upozorenje:** za izbjegavanje rizika od strujnog udara, ova oprema smije se priključiti samo na električnu mrežu sa zaštitnim uzemljenjem.

- Generator interno proizvodi opasne i potencijalno smrtonosne. Generator se ne smije otvarati i ne sadrži dijelove koje korisnik može servisirati.
- Ne upotrebljavajte generator u blizini zapaljivih ili eksplozivnih plinskih smjesa.
- Zbog električne sigurnosti, generatoru je neophodno uzemljenje. Upotrijebite samo napojne kabele medicinske kvalitete, npr. one koje isporučuje proizvođač.
- Prije priključivanja generatora na glavno napajanje, provjerite napojne kabele na oštećenja.
   Zamijenite ih, ako primijetite ikakva oštećenja napojni kabeli se ne popravljaju.
- Ne priključujte i ne odvajajte mokrim rukama generator na i od napojnog kabela.
- Provjerite ispravnost uzemljenja utičnice na koju će se priključiti napojni kabel.
- Kad je to neophodno, zamijenite osigurače generatora samo navedenima u ovom priručniku. Pogledajte <u>odjeljak 14.3</u>.
- Održavanje smije obavljati samo obučeno osoblje. Generatoru je neophodno povremeno preventivno održavanje. Pogledajte <u>odjeljak 13.2</u>, Održavanje i servis.
- Korisnički priručnik NanoKnife obavezan je dio generatora i uvijek mora biti uza nj. Korisnici moraju proučiti ovaj priručnik, radi točnih i potpunih informacija o uporabi generatora.

# 2.5. Predostrožnosti

- Elektrode koje nisu uzajamno usporedne mogu rezultirati nepotpunom ablacijom.
- Neprimjereno postavljene elektrode ili metalni implantati u polju mogu izobličiti ablacijsko područje.
- Tijekom isporuke impulsa obavezno pratite položaj elektroda, jer se dubina sonde ne smije mijenjati zbog reakcije tkiva.
- Između prednje ploče generatora i ostalih medicinskih uređaja osjetljivih na RF smetnje mora se održavati razmak od najmanje 65 cm. Ovo se odnosi ali ne i ograničuje na: elektrostimulatore srca i implantabilne srčane defibrilatore.
- Elektrode se izlažu potencijalno štetnoj električnoj energiji. Ne dodirujte metalni dio elektroda, dok je postupak u tijeku.
- Učinci postupka NanoKnife na fetus nisu poznati. Postupak na trudnicama mora se razmotriti tek nakon što se osigura kako koristi postupka premašuju rizike.
- Ako se upotrebljavaju elektrode drugačije od onih koje isporučuje AngioDynamics ili ovlašteni distributer, sigurnost i djelotvornost postupka mogu biti ugroženi.

NancKnife-

- Intraoperativna hipertenzija može ukazivati na nedovoljnu anesteziju, što može značiti i nedovoljnu primjenu narkotika. Stanja u kojima se pojavljuje stimulacija mišića zahtijevaju hitnu farmakološku korekciju. Primjena anestezije mora biti u skladu s ASA-om (Američko društvo za anesteziologiju) ili jednakovrijednim smjernicama.
- Pokušaji isporuke energije moraju se prekinuti nakon upozorenja o visokoj struji tijekom ablacije, na anatomskim mjestima gdje se nalaze lumeni koji se dodiruju ili druge kritične strukture. Kontinuirani pokušaji isporuke energije tijekom ponovljenih upozorenja na visoku struju tijekom ablacija poput ovih mogu rezultirati stvaranjem fistula, osobito u pacijenata prethodno podvrgnutih terapiji zračenjem ili kirurškom zahvatu u neposrednom području ablacije.
- Uporaba parametara koje operater definira umjesto zadanih povećava rizik od nedjelotvornih postupaka ili komplikacija nakon njih.
- Pri isporuci impulsa izbjegavajte kratki spoj elektroda. Međusoban kontakt elektroda ili razmak između njih manji od 5 mm može uzrokovati kratki spoj tijekom isporuke energije, što rezultira nepotpunom ablacijom.
- Provjerite je li generator spojen na odgovarajuće napajanje (pogledajte <u>odjeljak 14.2</u>) i može li zidna utičnica isporučiti potrebnu struju.
- Ne upotrebljavajte generator, ako sumnjate na kvar. Kontaktirajte proizvođača ili lokalnog ovlaštenog dobavljača.
- Izbjegavajte namjerno ili slučajno prolijevanje tekućina na generator. Ne držite spremnike s tekućinama na generatoru. Ne rukujte opremom mokrim rukama.
- Čuvajte generator podalje od izravne sunčeve svjetlosti, izvora topline i prašine. Ne izlažite LCD zaslon osjetljiv na dodir izravnoj sunčevoj svjetlosti dulje vrijeme.
- Poštujte ekološke uvjete rada i skladištenja, kao što se navodi u <u>odjeljku 14.4</u>. Ništa ne smije blokirati ventilacijske rešetke na stražnjoj ploči generatora i ispod konzole. Provjetravanje unutarnjih krugova mora biti ispravno.
- Izbjegavajte pomicanje uključenog uređaja. Izbjegavajte oštećivanje opreme u transportu.
- · Ne grebite po LCD zaslonu osjetljivom na dodir, radi očuvanja kvalitete slike.
- Prije čišćenja, ISKLJUČITE uređaj i odspojite napojni kabel od generatora.
- ISKLJUČITE generator prije priključivanja vanjskih uređaja.
- Priključujte samo uređaje usklađene s odgovarajućim propisima (IEC 60601-1).
- Ne postavljajte medicinsku električnu opremu tako da je teško od nje odvojiti napojni kabel u hitnom slučaju.
- Medicinsku električnu opremu izolirat ćete od napajanja njezinim odspajanjem iz zidne utičnice ili izvora napajanja.

-NancKnife

# 2.6. Moguće nuspojave

Nuspojave koje mogu biti povezane s uporabom sustava NanoKnife mogu biti, ali nisu i ograničene na:

- Aritmiju
  - Fibrilaciju ili brze kontrakcije atrija
  - Bigeminiju
  - Bradikardiju
  - Srčani ili atrioventrikularni blok
  - Paroksizmalnu supraventrikularnu tahikardiju
  - Tahikardiju
    - > Refleksna tahikardija
    - > Ventrikularna tahikardija
  - Ventrikularnu fibrilaciju
- Oštećenje kritične anatomske strukture (živac, žila i/ili vod)
- Dizurija
- Epididimitis
- · Erektilna disfunkcija

- HematurijaHematom
- Krvarenje
- Hemotoraks
- Infekciju
- Pneumotoraks
- Prostatitis
- Refleksnu hipertenziju
- · Nenamjernu mehaničku perforaciju
- Striktura uretre
- Urinarna inkontinencija
- · Zadržavanje mokraće
- Urosepsa
- Vagalnu stimulaciju, asistoliju
- Vensku trombozu

Formiranje fistule

**Obavijest samo za Europsku uniju:** Svaki ozbiljan incident koji se dogodio uporabom ovog uređaja morate prijaviti tvrtki AngioDynamics na complaints@angiodynamics.com i nadležnom državnom tijelu. Kontaktni podaci nadležnih tijela su na internetskoj adresi: https://ec.europa.eu/health/sites/health/files/ md\_sector/docs/md\_vigilance\_contact\_points.pdf

NancKnife-

# 3.1. Pregled

Generator NanoKnife upotrebljava jednokratne sonde za prijenos energije iz generatora u ciljano ablacijsko područje.

Generator NanoKnife na slici 3.1.1 sadrži:

- LCD zaslon osjetljiv na dodir.
- 3. Napajanje i napojni kabel.
- 2. Konzolu i tipkovnicu.
- Nožni prekidač s dvostrukom papučicom

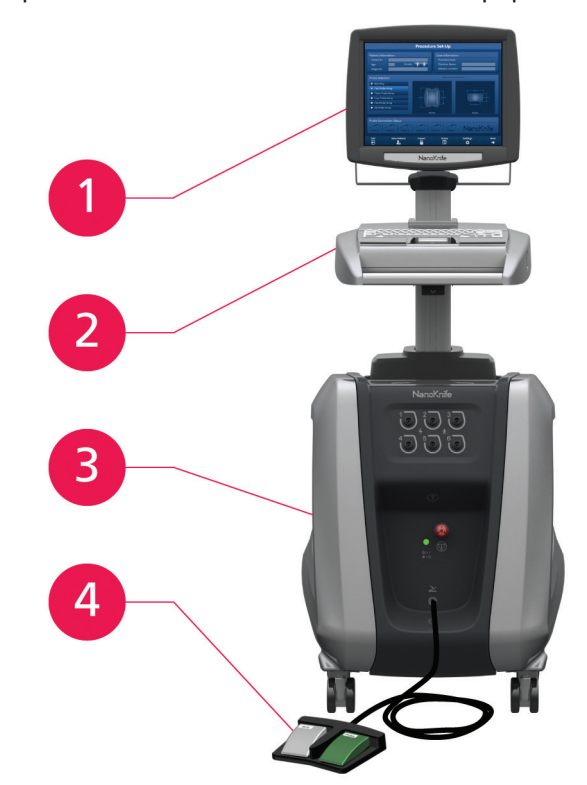

Slika 3.1.1: generator NanoKnife – glavne komponente

-NancKnife

# 3.2. Opis generatora NanoKnife

Interakcija korisnika s generatorom nalikuje uporabi osobnog računala: generatorom se upravlja konzolom i LCD zaslonom osjetljivim na dodir. Konzola sadrži uobičajenu tipkovnicu s indikatorskim svjetlima za uključivanje, "Caps Lock" (sva slova tiskana) i funkciju tvrdog diska, dodirnu pločicu s dvije tipke i dva USB priključka na desnoj bočnoj ploči.

Detalji prednjih/desnih bočnih komponenti generatora, uključujući konzolu, su na <u>slika 3.2.1</u>, dok su nazivi elemenata generatora navedeni u <u>tablica 3.2.1</u>.

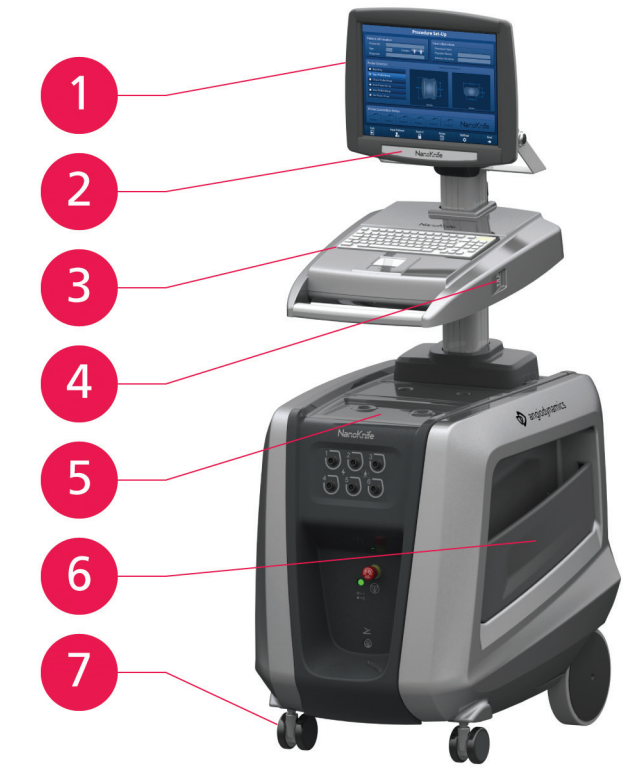

Slika 3.2.1: generator NanoKnife – komponente sprijeda desno

| ablica 3.2.1: generator Na | noKnife – komponente | sprijeda desno |
|----------------------------|----------------------|----------------|
|----------------------------|----------------------|----------------|

| Pogledajte<br>Sliku 3.2.1 | Komponenta                       | Opis                                                                                                    |
|---------------------------|----------------------------------|----------------------------------------------------------------------------------------------------|
| 1                         | LCD zaslon osjetljiv<br>na dodir | Prikazuje grafičko korisničko sučelje.                                                                                   |
| 2                         | Naljepnica LCD zaslona           | Sadrži logotip NanoKnife.                                                                                                |
| 3                         | Tipkovnica                       | Služi za upisivanje podataka i interakciju<br>s generatorom.                                                             |
| 4                         | USB priključnice                 | Za priključivanje USB memorija.                                                                                          |
| 5                         | Plitica                          | Mjesto za okidač snimanja.                                                                                               |
| 6                         | Bočni džepovi                    | Spremnik za papučicu, elektrode i ostali pribor,<br>kao što je korisnički priručnik.                                     |
| 7                         | Kočnice prednjih kotača          | Svaki prednji kotač opremljen je zaustavnom<br>polugom. Spuštena poluga zaustavlja<br>a podignuta poluga oslobađa kotač. |

16795933-17 REVB – hrvatski Korisnički priručnik sustava NanoKnife, verzija 3.0

NancKnife—

# 3.3. Generator NanoKnife – komponente sprijeda dolje

Postoji pet prednjih/donjih elemenata generatora, kao što pokazuje <u>slika 3.3.1</u> i opisuje <u>tablica 3.3.1</u>.

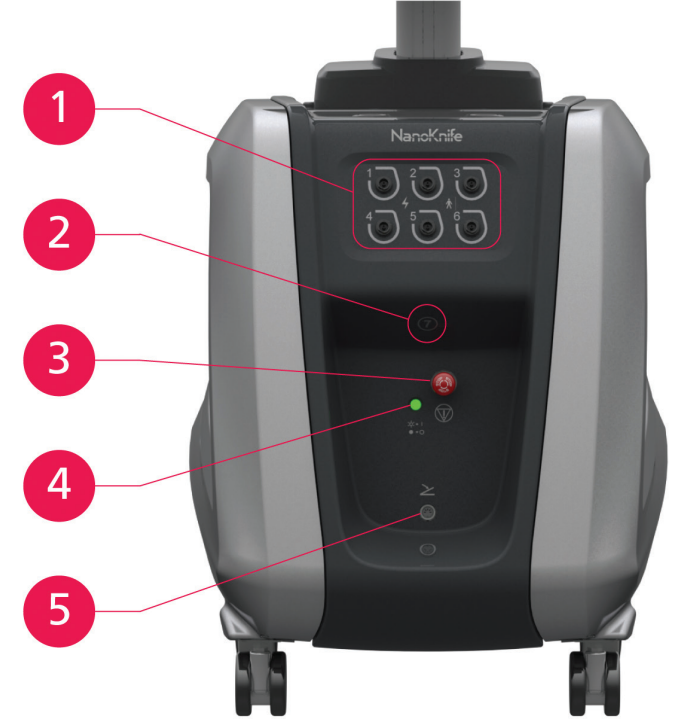

Slika 3.3.1: generator NanoKnife – komponente sprijeda dolje

| Pogledajte<br>Sliku 3.3.1 | Komponenta                                                      | Opis                                                                                                    |
|---------------------------|-----------------------------------------------------------------|----------------------------------------------------------------------------------------------------|
| 1                         | Šest priključnica za<br>sonde s elektrodama<br>1 2 3<br>4 5 6 6 | Umetanje elektroda.                                                                                                    |
| 2                         | 7. antena                                                       | 7. antena služi samo za servisiranje.<br>Ne upotrebljava se u kliničkim procedurama.                                                                                                    |
| 3                         | Crvena tipka STOP,<br>označena simbolom                         | Kad se pritisne, interno odspaja priključnice<br>elektroda. Omogućuje prekid postupka bez<br>uklanjanja elektroda iz pacijenta. Energija<br>akumulirana u električnoj komponenti se prazni.<br>Za oslobađanje zakrenite u smjeru kretanja<br>kazaljki sata. |

-NancKnife

| 4 | Indikator statusa<br>crvene tipke STOP<br>☆ =  <br>● = ○ | Kad svijetli, naznačuje oslobođenu <b>crvenu tipku</b><br><b>STOP</b> i postupak može započeti. Ako NE svijetli,<br>aktivirana je <b>crvena tipka STOP</b> i uređaj je u<br>sigurnosnom načinu rada. Za nastavak postupka<br><b>crvena tipka STOP</b> se mora osloboditi. |
|---|----------------------------------------------------------|----------------------------------------------------------------------------------------------------|
| 5 | Priključnica<br>za papučice,<br>označena<br>simbolom     | Mjesto priključivanja nožnog prekidača s<br>dvostrukom papučicom.                                                                                                    |

# 3.4. Napajanje generatora NanoKnife – komponente straga dolje

Napajanje generatora obavlja sve aktivnosti isporuke ablacije i mjerenja. Rukovatelj komunicira s napajanjem nožnim prekidačem s dvostrukom papučicom, koji pokreće postupak. <u>Slika 3.4.1</u> i <u>tablica 3.4.1</u> pružaju detalje o značajkama pogleda na generator straga. Stražnja ploča napajanja generatora sadrži prekidač napajanja i priključnice za napajanje i vanjsku sinkronizaciju EKG-a pri ablaciji.

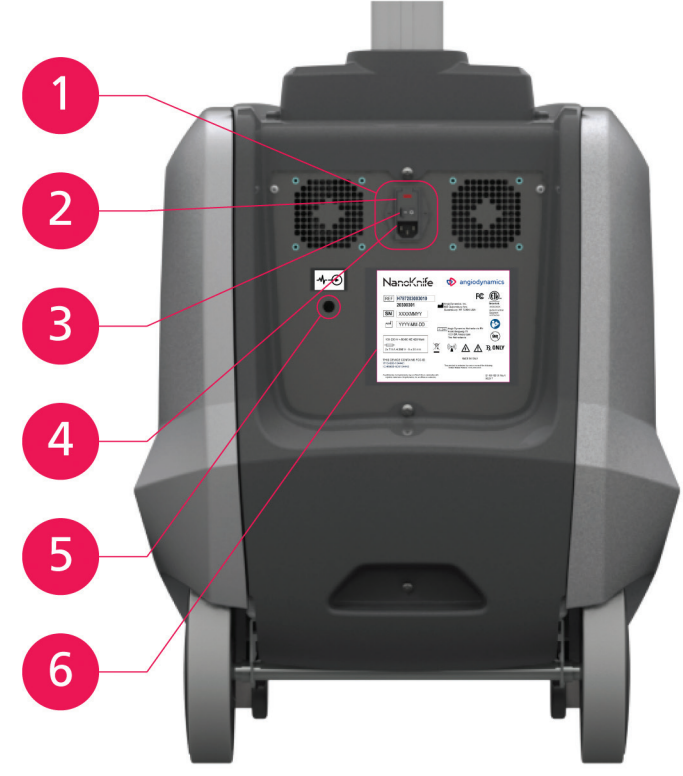

Slika 3.4.1: napajanje generatora NanoKnife – komponente straga dolje

| Pogledajte<br>Sliku 3.4.1 | Komponenta                 | Opis                                                                       |
|---------------------------|----------------------------|----------------------------------------------------------------------------|
| 1                         | Grupa napajanja            | Grupira napojni prekidač, kabelsku priključnicu<br>i zaštitne osigurače.   |
| 2                         | Klizač zaštitnih osigurača | Mjesto umetanja zaštitnih osigurača.<br>Omogućuje odabir napona napajanja. |

Tablica 3.4.1: napajanje generatora NanoKnife – komponente straga dolje

16795933-17 REVB – hrvatski Korisnički priručnik sustava NanoKnife, verzija 3.0

NancKnife—

| 3 Napojni prekidač      |                                          | Uključuje/isključuje generator.                                                                                      |  |
|-------------------------|------------------------------------------|----------------------------------------------------------------------------------------------------|--|
| 4 Kabelska priključnica |                                          | Priključnica za napojni kabel.                                                                                       |  |
| 5                       | Priključnica vanjskog<br>sinkroniziranja | Priključuje okidač snimanja, npr. detekcijom<br>QRS valova.                                                          |  |
| 6                       | Podatkovna pločica                       | Naznačuje naziv uređaja, model, serijski<br>broj, proizvođača, specifikacije napajanja<br>i specifikacije osigurača. |  |

# 3.5. Generator NanoKnife – stražnja ručka

Stražnja ručka pomaže pri pomicanju generatora. Generator smijete podizati samo ručkom, ako ga pomičete preko prepreke. Prikladna za namatanje napojnog kabela, kad nije u uporabi; pogledajte <u>sliku 3.5.1</u>.

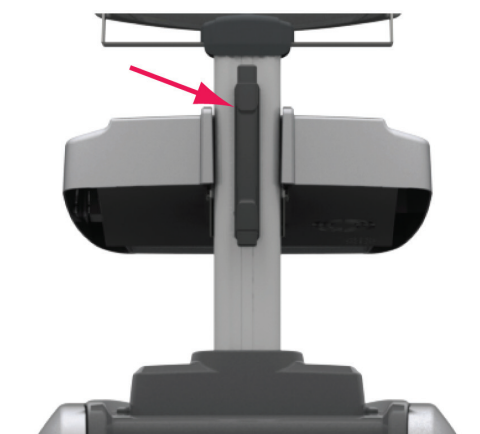

Slika 3.5.1: generator NanoKnife – stražnja ručka

# 3.6. Oprema i isporučene komponente

Tablica 3.6.1 navodi komponente generatora i isporučene količine.

## Tablica 3.6.1: oprema i isporučene komponente

| Količina | Komponenta                               |
|----------|------------------------------------------|
| 1        | Generator                                |
| 1        | Nožni prekidač s dvostrukom<br>papučicom |
| 1        | Napojni kabel                            |
| Dodatno  | Elektrode (kupuju se posebno)            |

**NAPOMENA:** nožni prekidač s dvostrukom papučicom ključan je dio sustava NanoKnife. Označen je kao IPX-8 (vodootporan). Upotrebljavajte samo originalne dijelove, koje isporučuje proizvođač ili ovlašteni distributer tvrtke NanoKnife.

-NancKnife

# 3.7. LCD zaslon osjetljiv na dodir

Kut naginjanja LCD zaslona se je od 45° prema naprijed do 90° prema natrag: slika 3.7.1.

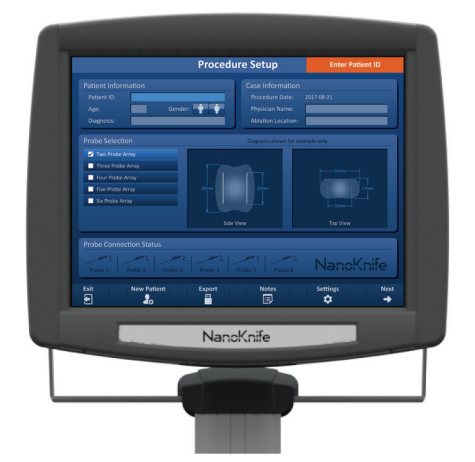

Slika 3.7.1: generator NanoKnife – LCD zaslon osjetljiv na dodir

# 3.8. Komponente konzole

Na generatoru se nalazi šest komponenti konzole, pokazanih na <u>slici 3.8.1</u> i opisanih u <u>tablici 3.8.1</u>.

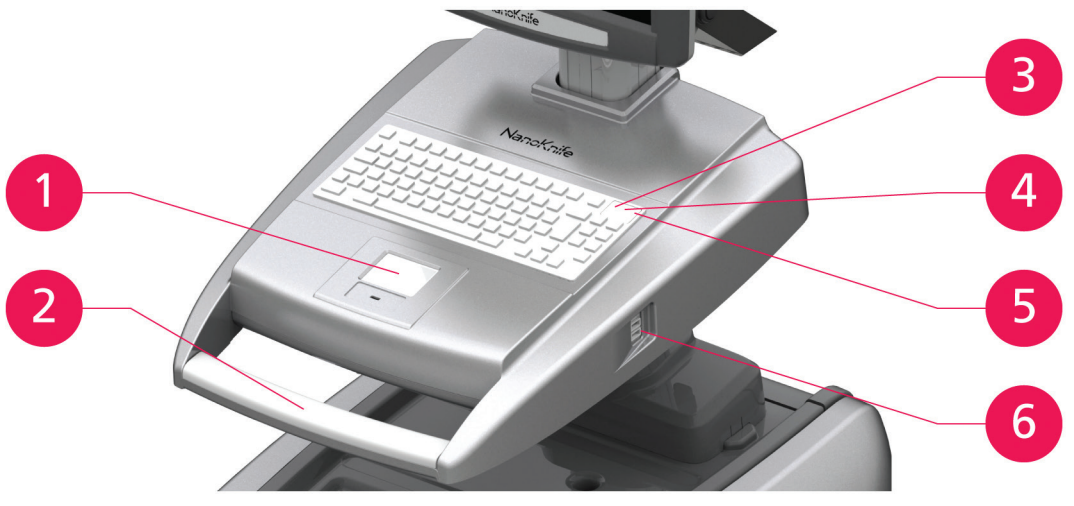

Slika 3.8.1: komponente konzole generatora NanoKnife

#### Tablica 3.8.1: opisi komponenti konzole

| Pogledajte<br>Sliku 3.8.1 | Komponenta                                                                     | Opis                                                                                                    |
|---------------------------|--------------------------------------------------------------------------------|----------------------------------------------------------------------------------------------------|
| 1                         | Dodirna pločica s tipkama<br>lijevo i desno                                    | Pomiče pokazivač na zaslonskom prikazu radi<br>interakcije s aplikacijom. Dvije tipke zamjenjuju<br>uobičajenu desnu i lijevu tipku miša. |
| 2                         | Prednja ručka                                                                  | Pomaže u pomicanju uređaja.                                                                                                    |
| 3                         | Svjetlosni indikator<br>funkcije tvrdog diska,<br>naznačen simbolom <b>HDD</b> | Kad svijetli, naznačuje radi li trenutačno<br>tvrdi disk.                                                                                 |

16795933-17 REVB – hrvatski Korisnički priručnik sustava NanoKnife, verzija 3.0

NancKnife—

| 4 | Indikator Caps Lock<br>(sva slova tiskana)<br>naznačen simbolom 🗖 | Kad svijetli, naznačuje kako tipke za slova<br>na tipkovnici upisuju tiskana slova. |
|---|-------------------------------------------------------------------|-------------------------------------------------------------------------------------|
| 5 | Indikator uključenja<br>konzole, naznačen<br>simbolom ≝‴≰         | Kad svijetli, naznačuje kako je konzola<br>uključena.                               |
| 6 | USB priključnice                                                  | Za priključivanje USB memorija.                                                     |

# 3.9. Komponente sonde s elektrodom

Sonde s elektrodama dostupne su iz tvrtke AngioDynamics za uporabu s generatorom NanoKnife.

Pojedinačne sonde s elektrodama dostupne su u duljinama od 15 cm i 25 cm. Za postupak su neophodne najmanje dvije sonde. Ovisno o veličini područja tkiva za ablaciju, u postupku se može uporabiti najviše šest sondi. Sonde se mogu premjestiti nakon svakog postupka, radi obuhvata većeg ciljnog područja.

Razmaknica sonde s jednom elektrodom dostupna je kao dodatni pribor, koji pomaže u održati razmak sondi na fiksnoj udaljenosti i pomaže u održavanju sondi usporednima.

Detaljne informacije o komponentama sonde potražite u uputama za uporabu sonde s jednom elektrodom.

Za dodatne informacija o dostupnim elektrodama kontaktirajte prodajnog predstavnika tvrtke AngioDynamics ili ovlaštenog distributera.

-NancKnife

# ODJELJAK 4: INSTALIRANJE I POKRETANJE

# 4.1 Lokacija i instaliranje

Generator se mora instalirati i raditi u okruženju usklađenom s radnim uvjetima navedenima u <u>odjeljku 14.4</u>.

Generator se mora postaviti na čvrstu površinu, s nosivošću njegove težine, kao što se navodi u <u>odjeljku 14.6.1</u>.

Osim ovoga, generator se mora instalirati tako da je bilo koja površina paralelna sa stražnjom pločom uređaja i u odnosu na ventilacijske rešetke udaljena najmanje 5 cm.

Izbjegavajte predmete (npr. pokrovi protiv prašine) koji mogu zapriječiti rad ventilacijskih rešetki.

#### 4.1.1 Upute za instaliranje

- Priključite napojni kabel (isporučuje ga proizvođač) u priključnicu na stražnjoj ploči.
- Priključite utikač u električnu utičnicu sa zaštitnim uzemljenjem.
- Uključite generator prekidačem napajanja, na stražnjoj ploči napajanja. Sustav je uključen kad je prekidač u položaju "I". Kad je prekidač u položaju "O", uređaj je isključen.

## 4.2. Samoispitivanje pri pokretanju generatora NanoKnife

Generator NanoKnife pokrenite ovako:

- Pritisnite napojni prekidač na stražnjoj ploči napajanja u položaj "l". Zeleni indikator uključenja na konzoli svijetli, dok konzola učitava operacijski sustav. Ako se generator ne uključi, pogledajte <u>odjeljak 12</u>: "Rješavanje problema".
- 2. Pričekajte približno 10 sekundi pojavu videosignala na LCD zaslonu.
- Provjerite svijetli li indikator statusa crvene tipke STOP na prednjoj ploči generatora zeleno. Ako ne svijetli, zakretanjem crvene tipke STOP u smjeru kretanja kazaljki sata, kao što je naznačeno na njoj, oslobodite crvenu tipku STOP.
- 4. Generator NanoKnife će započeti samoispitivanje pri pokretanju. Pokrenut će niz ispitivanja, prije nego što korisnik dobije pristup softveru NanoKnife:
  - pokretanje uređaja;
- provjera statusa uređaja;
- provjera priključenja;
- ispitivanje punjenja.

Statusna traka prikazuje napredak samoispitivanja pri pokretanju slika 4.2.1 i slika 4.2.2.

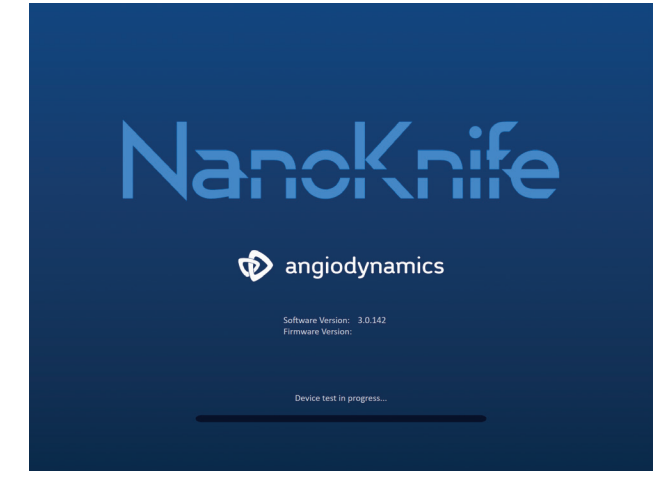

Slika 4.2.1: napredak na zaslonskom prikazu pokretanja

17

NancKnife-

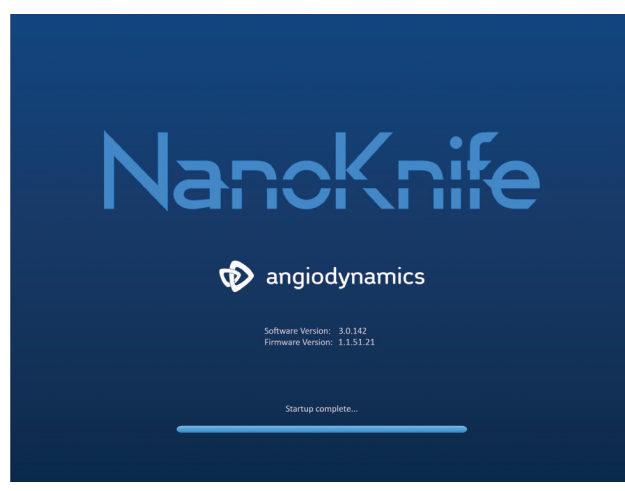

Slika 4.2.2: uspješno su dovršena sva samoispitivanja

Ako bilo koja od provjera samoispitivanja generatora ne uspije, pokazat će se poruka o pogrešci. <u>Slika 4.2.3</u> je primjer poruke o pogrešci. Korisnik zatim mora kliknuti na tipku za nastavak ✓, što će isključiti generator radi ponovnog pokretanja.

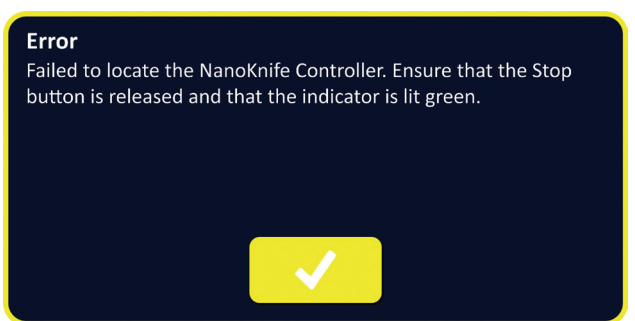

Slika 4.2.3: skočni prozor o pogreški samoispitivanja pri pokretanju

Za potpuni popis poruka o pogreškama samoispitivanja pri pokretanju pogledajte <u>odjeljak 12.3</u>. Ako su sva samoispitivanja uspješna, na LCD zaslonu osjetljivom na dodir pojavit će se zaslonski prikaz postavljanja postupka (pogledajte <u>sliku 6.1.1</u>). Ako se generator nekoliko puta ponovi pogreška samoispitivanja, nazovite hardverski servis AngioDynamics.

-NancKnife

# ODJELJAK 5: RAD SUSTAVA

# 5.1. Pregled postupka

Ovo je pregled tipičnog postupka ablacije NanoKnife. Detaljne upute o uporabi generatora NanoKnife potražite u odjeljcima ovog korisničkog priručnika.

#### 5.1.1 Postavljanje postupka (prije nego što pacijent uđe u sobu za postupak):

- 1. Priključite generator NanoKnife i okidač snimanja u uzemljenu utičnicu, u prostoriji za postupke.
- 2. Uključite generator NanoKnife. Generator NanoKnife će se pokrenuti i obaviti samoispitivanje pri uključivanju (POST).
- 3. Na generator NanoKnife priključite nožni prekidač s dvostrukom papučicom.

## 5.1.2 Priprema pacijenta

- 4. Pripremite pacijenta za opću anesteziju.
- 5. Postavite pacijenta u odgovarajući položaj za predviđeno umetanje sonde s jednom elektrodom NanoKnife (npr. ležeći, potrbuške, bočni, za litotomiju).
- 6. Uključite okidač snimanja.
- 7. Postavite kabele okidača snimanja na pacijenta uporabom standardnih ljepljivih elektroda za EKG.

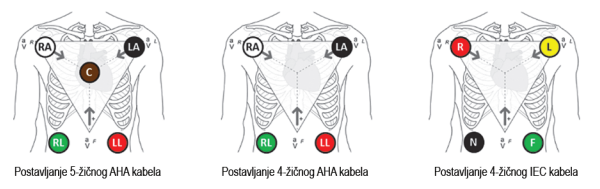

Slika 5.1.1: postavljanje kabela okidača snimanja

- 8. Priključite drugi kraj kabela okidača snimanja na okidač snimanja.
- Vizualno provjerite signal EKG-a na monitoru okidača snimanja i odaberite jedan ili nekoliko odgovarajućih valnih oblika para kabela (tj. odaberite par kabela koji pokazuje visoki R-val i malen T-val, indikatore sinkronizacije poravnate s R-valom, bez električnih smetnji ili buke).

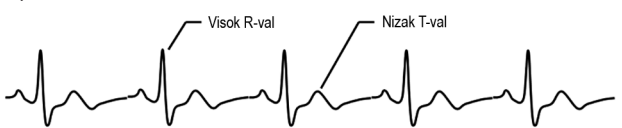

Slika 5.1.2: primjer primjerenog valnog oblika para kabela

- 11. Pripremite pacijenta za sterilni postupak.
- 12. **DODATNO**: načinite kirurški rez (npr. za postupke NanoKnife koji se izvode laparotomijom, tj. otvorenim kirurškim zahvatom).
- 13. **DODATNO**: obavite ostale postupke predviđene na pacijentu (npr. uklanjanje metalnog stenta, biopsija, lizu adhezija itd.).

16795933-17 REVB – hrvatski Korisnički priručnik sustava NanoKnife, verzija 3.0

NancKnife-

#### 5.1.3 Planiranje postupka

- 14. Upišite ID pacijenta na zaslonski prikaz NanoKnife softvera za postavljanja postupka.
- 15. Dodatno: u softver NanoKnife upišite informacije o postupku i bilješke o slučaju.
- 16. Opremom za snimanje vizualizirajte ciljna područja i okolna tkiva.
- 17. Izmjerite dimenzije X, Y i Z ciljanog područja ablacije mjernim alatom opreme za snimanje.
- 18. Na zaslonskom prikazu odabira sondi odaberite vrstu niza sondi.
- 19. Klikom na tipku 🔶 otvorite zaslonski prikaz postavljanja postupka.
- 20. Upišite dimenzije X, Y i Z ciljnog područja u softver NanoKnife.
- 21. Opremom za snimanje odredite pristup postavljanju sonde s jednom elektrodom i kut umetanja koji izbjegava tkivne prepreke (npr. kost) i postavljanje bilo koje sonde s jednom elektrodom u ili kroz kritične strukture (npr. krvne žile, žučovode). Izložene elektrode svake sonde moraju se postaviti tako da podupiru ciljno područje ablacije, uz održavanje međusobne udaljenosti parova sondi između 1,0 cm i 2,0 cm. Dodatne informacija o razmacima i izloženostima sondi pogledajte u <u>odjeljku 5.3</u>: "Postavke parametara postupka".

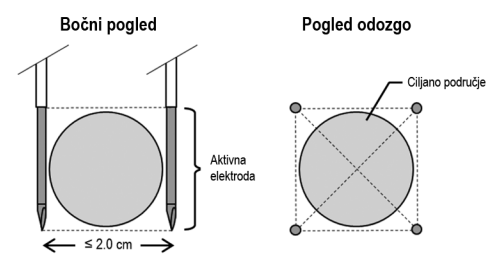

Slika 5.1.3: sonde s jednom elektrodom okružuju ciljano područje

- 22. Upišite plan postavljanja sondi u raster za postavljanje sondi.
- 23. Kliknite na tipku 🔶 za povratak u zaslonski prikaz postavljanja postupka.

#### 5.1.4 Postavljanje postupka

**Napomena:** dodatne upute o postupku pogledajte u uputama za uporabu sonde s jednom elektrodom, priloženima uz proizvod.

**Napomena:** generator NanoKnife 3.0 zahtijeva upotrebu aktivacijskih sondi s plavom ručkom.

- 24. Sterilnom tehnikom otvorite i uklonite svaku sondu s jednom elektrodom iz pakiranja. Uklonite i odložite zaštitni transportni ovitak koji pokriva iglu.
- 25. Postavite svaku sondu s jednom elektrodom na stol u sterilnom području.
- 26. Jedinstveno numerirajte svaku sondu s jednom elektrodom (1 do 6) na oba kraja njihova kabela numeriranim oznakama isporučenima sa sondama ili sterilnim markerom i trakama Steri-Strip.

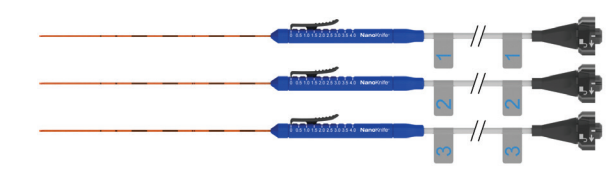

Slika 5.1.4: jedinstveno numerirane sonde s jednom elektrodom

-NancKnife

- 27. U sterilnom području dodajte svaku sondu s jednom elektrodom nadležnom liječniku.
- 28. Izvan sterilnog područja dodajte kabelske utikače sonde s jednom elektrodom operateru generatora NanoKnife.
- 29. Priključite utikač kabela svake sonde s jednom elektrodom na odgovarajuće numeriranu priključnicu sonde generatora NanoKnife.
- 31. Prilagodite izloženo područje sonde s jednom elektrodom postavkom izlaganja sonde, uporabom klizača i pritiskom na proksimalan podignut kraj radi deblokiranja.

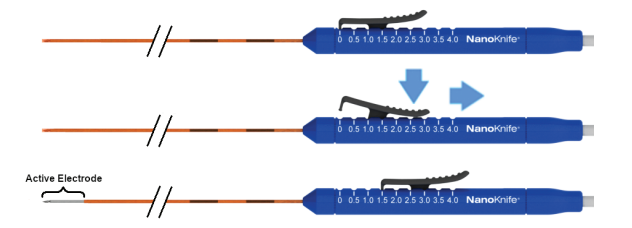

Slika 5.1.5: prilagodba područja izloženosti elektrode

#### 5.1.5 Postavljanje sonde

- 32. Prije umetanja navođenjem opremom za snimanje, provjerite ulaznu točku i putanju svake sonde s jednom elektrodom.
- Dodatno: upotrijebite razmaknice sonde NanoKnife kao pomoć pri uzajamno usporednom postavljanju sonde s jednom elektrodom i na određenoj udaljenosti.
- 34. Postavite svaku sondu s jednom elektrodom pažljivo i sustavno, uporabom opreme za snimanje, uz navođenje snimkom, izbjegavajući tkivne prepreke i kritične strukture.
- 35. Opremom za snimanje provjerite je li postavljanje sonde s jednom elektrodom u skladu s planiranim planom postavljanja.
- Izmjerite i zabilježite sve udaljenosti između elektroda alatom za mjerenje iz opreme za snimanje.

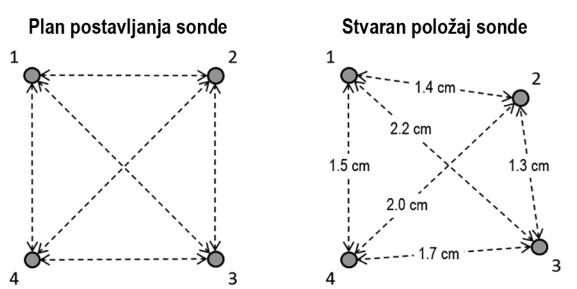

Slika 5.1.6: mjerenja udaljenosti između sondi

- Ažuriranjem rastera za postavljanje sondi pokazuju se promjene u početnom planu postavljanja sondi.
- 38. Pregledom tablice parametara impulsa provjerite jesu li uvršteni svi predviđeni parovi aktivnih sondi i jesu li isključeni svi parovi sondi, predviđeni kao neaktivni.
- 39. **Dodatno**: na osnovi liječničke prosudbe prihvatite ili preinačite zadane parametre impulsa. Dodatne informacije pogledajte u <u>odjeljku 5.3</u> – postavke parametara postupka.

16795933-17 REVB – hrvatski Korisnički priručnik sustava NanoKnife, verzija 3.0

NancKnife-

#### 5.1.6 Generiranje impulsa

- 40. Klikom na tipku → (sljedeće) nastavljate na zaslonski prikaz generiranja impulsa. Generator NanoKnife napunit će se na ispitni napon vodljivosti (pribl. 400 volti).
   Pogledajte <u>odjeljak 12</u> – rješavanje problema, ako se tijekom ispitivanja vodljivosti pojavi jaka struja.
- 41. Potvrdite adekvatnu razinu paralize pacijenta monitorom trzaja (tj. 0/4 trzaja).
- 42. Na zaslonskom prikazu generiranja impulsa potvrdite status sinkronizacije EKG-a.
- 43. Pokrenite ispitivanje vodljivosti nožnim prekidačem s dvostrukom papučicom. Generator NanoKnife isporučit će impulse ispitivanja vodljivosti.
- 44. Nakon uspješnog završetka ispitivanja vodljivosti, kliknite na tipku ✓ (nastavi). Generator NanoKnife punit će do maksimalnog napona postavljenog u tablici parametara impulsa (npr. 3000 volti).
- 45. Pokrenite isporuku impulsa nožnim prekidačem s dvostrukom papučicom. Generator NanoKnife započinje isporuku impulsa. Ako se tijekom impulsne isporuke impulsa pojave poteškoće (uključujući obavijesti o visokoj ili niskoj struji), pogledajte <u>odjeljak 12</u> – rješavanje problema.

Oprez: pratite proces isporuke impulsa na bilo kakvo upozorenje tijekom procesa.

- 46. Nakon završetka isporuke impulsa, pregledavanjem grafikona napona i struje provjerite isporuku svih predviđenih impulsa.
- 47. Procijenite područje ablacije opremom za snimanje, s ciljem učinkovitost i očuvanja kritičnih struktura.
- 48. **Dodatno**: kliničkom prosudbom procijenite promjene struje, prikazane u tablici parametara impulsa, za svaki par aktivnih sondi, odn. jesu li za bilo koji par sondi neophodni dodatni impulsi.
- Dodatno: NanoKnife sonde s jednom elektrodom mogu se ponovo postaviti, nakon isporuke impulsa, radi ablacije većeg područja tehnikom preklapanja i/ili ablacije povlačenjem.

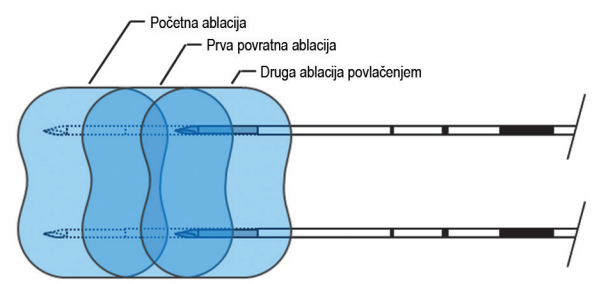

Slika 5.1.7: tehnika ablacije povlačenjem

#### 5.1.7 Uklanjanje i zbrinjavanje sonde

- 50. Klizačem promijenite postavku izlaganja sonde na 0 cm za svaku sondu, čime pokrivate izloženo područje elektrode i oštar vrh.
- 51. Uklonite sve sonde s jednom elektrodom iz pacijenta.
- 52. Postavite sondu s jednom elektrodom na sterilno područje za pripremu.
- 53. **Dodatno**: Pritisnite mjesto proboja sonde NanoKnife s jednom elektrodom sve dok ne postignete hemostazu. Alternativno, prema potrebi, može se uporabiti kauterizator.

-NancKnife

- 54. Odspojite sve kabelske priključke sonde NanoKnife s generatora NanoKnife.
- 55. **Dodatno**: Ako je to potrebno, obavite ostale predviđene postupke na pacijentu i, prema potrebi, zašijte kirurški rez.
- 56. Sonde s jednom elektrodom su oštri uređaji. Rabljene i neuporabljene uređaje mora se zbrinuti prema bolničkom, administrativnom i/ili lokalnom vladinom politikom za ovakve uređaje. Nekontaminirana ambalaža uređaja mora se reciklirati, ako je to primjenjivo, ili odložiti kao uobičajen otpad prema bolničkoj, administrativnoj i/ili lokalnoj vladinoj politici za takve predmete.

#### 5.1.8 Završni postupak

- 57. Uklonite uređaj za okidanje snimanja srca s pacijenta.
- 58. Provjerite razinu paralize pacijenta monitorom trzaja, sve dok učinci paralitika ne oslabe.
- 59. Kad se pacijent probudi iz opće anestezije, transportirajte ga na postoperativni oporavak i nadziranu njegu.

#### 5.1.9 Isključivanje, čišćenje i skladištenje opreme

- 60. *Dodatno*: Klikom na tipku i (izvoz) izvezite datoteke postupka iz generatora NanoKnife na vanjsku USB memoriju.
- 61. Kliknite na tipku 🖻 (izlaz) u navigacijskoj traci i pričekajte dovršenje redoslijeda isključivanja generatora NanoKnife.
- 62. Isključite, odspojite i očistite generator NanoKnife, nožni prekidač s dvostrukom papučicom i uređaj za okidanje snimanja. Detaljne upute za čišćenje potražite u <u>odjeljku 13.</u>3.
- 63. Uredno namotajte napojni kabel oko stražnje ručke generatora NanoKnife.
- 64. Odspojite i očistite kabel i vodove uređaja za okidanje snimanja. Uredno namotajte kabele i žice pa ih pohranite ih u bočni džep generatora NanoKnife.
- 65. Uredno namotajte kabel nožnog prekidača s dvostrukom papučicom i pohranite ga u bočni džep generatora NanoKnife.
- 66. Pažljivo transportirajte generator NanoKnife i uređaj za okidanje snimanja u odgovarajuće područje predviđeno za skladištenje medicinske opreme.

#### 5.2. Smjernice i preporuke za postupak

- Sustav NanoKnife zahtijeva duboku blokadu mišića i opću anesteziju (0/4 trzaja na ispitivanju TOF – niz od četiri).
- ASA smjernice zahtijevaju da defibrilator bude lako dostupan za opću anesteziju (preporučuju se jastučići za defibrilator).
- Elektrode EKG-a za uređaj za okidanje snimanja moraju se postaviti na primjereno mjesto na pacijentu prije pripreme sterilnog područja.
- Monitori EKG-a za anesteziju mogu prikazivati artefakte na valnom obliku EKG-a tijekom isporuke impulsa. Međutim, na putanji periferne kapilarne zasićenosti kisikom (SpO2) i putanji arterijske linije ne bi smjeli biti vidljivi artefakti tijekom isporuke impulsa.
- Pacijenti se moraju postaviti za najbolji način pristupa ciljanoj leziji (prema liječničkoj procjeni i iskustvu).
- Za smanjenje učestalosti stanja nadstruje (tj. zaustavljanje isporuke impulsa zbog otkrivene visoke struje, više od 50 ampera), predviđena potrošnja struje nakon ispitivanja vodljivosti ne smije premašiti 35 ampera.

NancKnife-

AngloDynamics, glavni predložak 21,6 x 29,94 cm (8,5 x 11 inča), 156T8511 Rev./ver. B, priručnik, Korisnički prinčnik sustava Nanoknife, ver 3.0, 16795933-17B\_hrvatski

#### Oprez: potrošnja struje uobičajeno se povećava tijekom isporuke impulsa.

- Metalne implantate (npr. prekrivene ili izložene metalne stentove) postavljene unutar 1 cm od ciljanog područja ablacije mora se ukloniti prije isporuke impulsa, radi smanjenja rizika od nepotpune ablacije.
- Tehnika ablacije povlačenjem definira se kao sekvencijalne ablacije koje se izvode nakon povlačenja svih pojedinačnih elektroda na zadanu udaljenost a može se uporabiti za ablaciju većih ciljanih područja. Za osiguranje odgovarajućeg preklapanja ablacije, udaljenost povlačenja ne smije prelaziti postavku izloženosti sonde. Na primjer, ako je postavka izlaganja svake sonde 1,5 cm, udaljenost povlačenja svake sonde mora biti manja od toga (npr. 1,3 cm).
- Za ablaciju većih ciljanih područja (> 4,0 cm) može se uporabiti tehnika preklapanja, definirana kao sekvencijalne ablacije nakon repozicioniranja jedne ili nekoliko sondi s jednom elektrodom.

**Oprez:** vidljivost sonde s jednom elektrodom pod ultrazvukom može se smanjiti, nakon početne ablacije. Hiperehoična zona, koja se na ultrazvuku vidi odmah nakon ablacije, može ometati mogućnost mjerenja udaljenosti parova sondi s jednom elektrodom i oštetiti vitalne/kritične strukture, nakon njihova repozicioniranja.

- Tehnika ablacije preklapanjem uporabom dva niza sondi ne preporučuje se kao alternativa uporabi odgovarajućeg broja sondi s jednom elektrodom za okruživanje čitavog ciljnog područja ablacije.
- Za smanjenje rizika od sijanja tumora preporučuje se postaviti izlaganje sonde na 0 cm za svaku sondu s jednom elektrodom, prije uklanjanja sonde iz pacijenta.
- Za smanjenje rizika od mehaničke perforacije tijekom isporuke impulsa i naknadne tromboze, sonde se moraju postaviti usporedno s krvnim žilama, vodovima ili ostalim kritičnim strukturama.
- Zbog dugotrajnosti metode stanične smrti NanoKnife ablacije, praćenje snimanja pozitronskom emisijskom tomografijom (PET) provedeno manje od 3 mjeseca nakon postupka NanoKnife može otkriti prirodan imunološki odgovor nakon ablacije kao pozitivnu indikaciju za metaboličku aktivnost.

# 5.3. Postavke parametara postupka

Bilo kakva upućivanja na "tipične" postavke u <u>tablici 5.3.1</u> ne jamče poboljšane ili povoljne ishode. Za određivanje odgovarajućih postavki uređaja najboljom prosudbom odgovoran je isključivo liječnik.

| Parametar postupka                            | Postavka     |
|-----------------------------------------------|--------------|
| Razmak sonde:                                 |              |
| Minimalan preporučen razmak                   | 1,0 cm       |
| Maksimalan preporučen razmak                  | 2,3 cm       |
| Tipičan raspon u uporabi                      | 1,5 – 2,0 cm |
| Duljina izloženosti sonde                     |              |
| Minimalna preporučena izloženost sonde 1,0 cm |              |
| Maksimalna preporučena izloženost sonde       | 2,5 cm       |

#### Tablica 5.3.1: postavke parametara postupka

-NancKnife

| Preporučeno polazište za većinu mekanih tkiva                                                                                                    | 1,5 cm                                                                                                    |
|----------------------------------------------------------------------------------------------------|----------------------------------------------------------------------------------------------------|
| Preporučena polazište za tkivo visoke vodljivosti (npr. mišić)                                                                                                    | 1,0 cm                                                                                                    |
| Preporučena maksimalna izloženost sondi za tkivo visoke vodljivosti                                                                                                    | 1,5 cm                                                                                                    |
| Duljina impulsa:                                                                                                    |                                                                                                    |
| Zadana postavka sustava                                                                                                    | 90 µs                                                                                                    |
| Minimalna preporučena postavka                                                                                                    | 70 µs                                                                                                    |
| Maksimalna postavka sustava                                                                                                    | 100 µs                                                                                                    |
| Tipičan raspon u uporabi                                                                                                    | 70 – 90 μs                                                                                                    |
| Broj impulsa za par sondi:                                                                                                    |                                                                                                    |
| Zadana postavka sustava                                                                                                    | 70 impulsa                                                                                                    |
| Maksimalna postavka sustava                                                                                                    | 100 impulsa                                                                                                    |
| Tipičan raspon u uporabi za ovu postavku                                                                                                    | 70 – 90 impulsa                                                                                                   |
| Tipičan broj ukupnih impulsa za par sondi (nakon nekoliko serija)                                                                                                    | 140 – 270 impulsa                                                                                                 |
| Volti/cm:                                                                                                    |                                                                                                    |
| Zadana postavka sustava                                                                                                    | 1500 volti/cm                                                                                                    |
| Tipičan raspon u uporabi                                                                                                    | 1400 – 2000 volti/cm                                                                                              |
| Volti:                                                                                                    |                                                                                                    |
| Zadana postavka sustava                                                                                                    | Vrijednost zadane<br>postavku napona<br>osniva se na<br>razmaku sonde,<br>a s ciljem postizanja<br>1500 volti/cm. |
| Minimalna postavka sustava                                                                                                    | 500 volti <sup>1</sup>                                                                                            |
| Maksimalna postavka sustava                                                                                                    | 3000 volti                                                                                                    |
| Raspon struje za par sondi                                                                                                    |                                                                                                    |
| Sustav maksimalne struje omogućit će                                                                                                    | 50 ampera                                                                                                    |
| Tipičan ciljni raspon struje pri ispitivanju vodljivosti                                                                                                    | 20 – 35 ampera <sup>2</sup>                                                                                       |
| Napomene:                                                                                                    |                                                                                                    |
| <ol> <li>Tijekom ispitivanja vodljivosti, sustav će isporučiti jedan impuls od približno 400 volti.</li> <li>Struja uobičajeno raste s isporukama impulsa. Dodatne informacije pogledajte u odjeljak 8.2.6.</li> </ol> |                                                                                                    |

# 5.4. Tablica tipki

Za popis tipki i ikona koje se pojavljuju u softveru NanoKnife i njihovu funkcionalnost pogledajte tablicu 5.4.1.

# Tablica 5.4.1: Tipke i njihova funkcija

| Tipka       | Funkcija                                                                                                    |
|-------------|----------------------------------------------------------------------------------------------------|
| Exit        | Tipka izlaska na zaslonskom prikazu postavljanja postupka zatvara<br>aplikaciju i isključuje generator.                                                    |
| New Patient | Tipka novog pacijenta na svim zaslonskim prikazima omogućuje<br>otvaranje zaslonskog prikaza postavljanja postupka, za nov postupak<br>na novom pacijentu. |

16795933-17 REVB – hrvatski Korisnički priručnik sustava NanoKnife, verzija 3.0 ——NanoKnife—

| Tipka        | Funkcija                                                                                                    |
|--------------|----------------------------------------------------------------------------------------------------|
| Export       | Tipka izvoza na svim zaslonskim prikazima otvara dijaloški okvir<br>izvoza, koji omogućuje spremanje podataka o postupku na USB<br>memoriju.                    |
| Notes        | Tipka bilješki o slučaju na svim zaslonskim prikazima otvara dijaloški<br>okvir koji pokazuje postojeće i omogućuje upisivanje novih bilješki<br>o slučaju.     |
| Settings     | Tipka postavki na svim zaslonskim prikazima otvara dijaloški okvir<br>koji pokazuje dostupne jezične i postavke načina isporuke impulsa.                        |
| Next         | Tipka sljedeće (Next), na zaslonskim prikazima postavljanja odn.<br>planiranja postupka, otvara sljedeći zaslonski prikaz.                                      |
| Back         | Tipka natrag (Back), na zaslonskim prikazima planiranja postupka<br>i generiranja impulsa, otvara prethodni zaslonski prikaz.                                   |
| Exit         | Tipka izlaza (Exit) na zaslonskom prikazu generiranja impulsa zatvara<br>aplikaciju i isključuje generator.                                                     |
|              | Plava tipka prihvaćanja (Accept), u različitim postavkama i dijaloškim<br>okvirima parametara, omogućuje prihvaćanje onoga o čemu piše<br>u dijaloškom okviru.  |
| ×            | Plava tipka odbijanja (Reject), u različitim postavkama i dijaloškim<br>okvirima parametara, omogućuje odbijanje onoga o čemu piše<br>u dijaloškom okviru.      |
|              | Narančasta tipka prihvaćanja (Accept), u različitim dijaloškim okvirima<br>upozorenja, omogućuje prihvaćanje onoga o čemu piše u dijaloškom<br>okviru.          |
| X            | Narančasta tipka odbijanja (Reject), u različitim postavkama<br>i dijaloškim okvirima parametara, omogućuje odbijanje onoga<br>o čemu piše u dijaloškom okviru. |
| $\checkmark$ | Žuta tipka prihvaćanja (Accept), u različitim dijaloškim okvirima<br>upozorenja, omogućuje izlazak iz softvera, uz isključivanje generatora.                    |

AngioDynamics, glavni predložak 21,6 x 29,94 cm (8,5 x 11 inča), 156T8511 Rev/ver. B, priručnik, Korisnički priručnik sustava Nanokrifle, ver 3.0, 16795933-17B\_hrvatski

Odjeljak 5

-NancKnife

| Tipka            | Funkcija                                                                                                    |
|------------------|----------------------------------------------------------------------------------------------------|
|                  | Tipka sa strelicom nagore, u dijaloškim okvirima postavki parametara<br>impulsa, omogućuje njihovo uvećanje za određen prirast, kao što<br>pokazuje <u>tablica 7.5.2</u> . Pritiskom i zadržavanjem tipke vrijednosti<br>parametra se uvećavaju brzo.                                                                           |
|                  | Tipka sa strelicom nadolje, u dijaloškim okvirima postavki parametara<br>impulsa, omogućuje njihovo smanjenje za određen prirast, kao što<br>pokazuje <u>tablica 7.5.2</u> . Pritiskom i zadržavanjem tipke vrijednosti<br>parametra se smanjuju brzo.                                                                          |
|                  | Tipka dodavanja mape u dijaloškom okviru izvoza omogućuje<br>dodavanje odabrane mape podataka o postupku iz okvira<br>"Odaberi mapu za spremanje" u okvir "Mape za spremanje".                                                                                                    |
|                  | Tipka uklanjanja mape u dijaloškom okviru izvoza omogućuje<br>uklanjanje odabrane mape podataka o postupku iz okvira<br>"Mape za spremanje".                                                                                                    |
| Θ                | Tipka za deaktiviranje para sondi, u dijaloškom okviru mogućnosti para<br>sondi, kojem se pristupa na zaslonskom prikazu generiranja impulsa,<br>omogućuje deaktiviranje odabranog para sondi u tablici parametara<br>impulsa. <b>NAPOMENA</b> : generator neće pokušati isporučiti impulse<br>između deaktiviranog para sondi. |
| •                | Tipka aktiviranja para sondi, u dijaloškom okviru mogućnosti para<br>sondi, kojem se pristupa na zaslonskom prikazu generiranja impulsa,<br>omogućuje ponovo aktiviranje odabranog para sondi u tablici<br>parametara impulsa.                                                                                                  |
| G                | Tipka dodavanja retka na zaslonskom prikazu planiranja postupka<br>omogućuje dodavanje novog para sondi u tablicu parametara impulsa.<br>Kada se doda impulsna sekvenca para sondi, u tablici parametara<br>impulsa pokazuje se nov redak sa zadanim parametrima.                                                               |
| Ð                | Tipka uklanjanja retka na zaslonskom prikazu planiranja postupka<br>omogućuje uklanjanje para sondi iz tablicu parametara impulsa.                                                                                                    |
| (x)              | Tipka razrješivača udaljenosti, na zaslonskom prikazu planiranja<br>postupka, otvara dijaloški okvir razrješivača udaljenosti, koji<br>omogućuje upisivanje udaljenosti između parova sondi i automatsko<br>raspoređivanje na rasteru za postavljanje sondi, uz najmanju<br>pogrešku, u najmanje kvadratića.                    |
| $(\mathfrak{D})$ | Tipka vraćanja zadanih postavki, na zaslonskom prikazu planiranja<br>postupka vraća tablicu postavljanja rastera sonde i parametara<br>impulsa na zadane vrijednosti.                                                                                                    |

-NanoKnife—

| Tipka | Funkcija                                                                                                    |
|-------|----------------------------------------------------------------------------------------------------|
| ×     | Tipka zaustavljanja isporuke impulsa, na zaslonskom prikazu njihova<br>generiranja, omogućuje zaustavljanje isporuke impulsa u bilo kojem<br>trenutku.                                                                                                |
| H     | Tipka preskakanja para sondi, na zaslonskom prikazu generiranja<br>impulsa, omogućuje korisniku da preskoči preostale impulse koji<br>će se isporučiti za aktivni par sonde i prijeđe na sljedeći par sonde<br>naveden u tablici generiranja impulsa. |
|       | Tipka obrtanja svih parova, pod jezičkom polariteta, ponovo dodjeljuje<br>polaritet svim parovima sondi.                                                                                                    |
|       | Tipka obrtanja polariteta, u skočnom prozoru preinake para sondi,<br>poništava polaritet aktivnog para sondi.                                                                                                    |
|       | Tipka vraćanja na raster, u skočnom prozoru udaljenosti, ponovo<br>omogućuje raster za postavljanje sondi i upisivanje udaljenosti<br>za parove aktivnih sondi uporabom ikona na rasteru.                                                             |
|       | Tipka za punjenje, na zaslonskom prikazu generiranja impulsa,<br>punjenje kondenzatora nakon isporuke impulsa ili ako se generator<br>isprazni.                                                                                                    |
|       | Tipka pražnjenja na zaslonskom prikazu generiranja impulsa<br>omogućuje pražnjenje kondenzatora.                                                                                                    |
| C)    | Tipka ponavljanja ispitivanja vodljivosti, u dijaloškom okviru dovršetka<br>ispitivanja vodljivosti, omogućuje ponavljanje ispitivanja vodljivosti<br>nožnim prekidačem s dvostrukom papučicom.                                                       |
|       | Tipka nastavljanja, u dijaloškom okviru dovršetka ispitivanja vodljivosti,<br>omogućuje punjenje generatora do maksimalnog napona navedenog<br>u tablici parametara impulsa.                                                                          |
|       | Tipka nastavljanja isporuke impulsa, u dijaloškom okviru mogućnosti<br>punjenja za nepotpunu isporuku, omogućuje pokušaj dovršavanja<br>preostalih impulsa, preskočenih ili zaustavljenih zbog nadstruje.                                             |

-NanoKnife

| Tipka | Funkcija                                                                                                    |
|-------|----------------------------------------------------------------------------------------------------|
| Ð     | Tipka ponovnog pokretanja isporuke impulsa, u dijaloškom okviru<br>mogućnosti punjenja za dovršenu isporuku, omogućuje ponovo<br>pokretanje isporuke impulsa i otvara dijaloški okvir mogućnosti<br>podataka o impulsu.                                                                                                    |
| ×     | Tipka odustajanja od punjenja, u dijaloškim okvirima mogućnosti<br>punjenja za nepotpunu isporuku, mogućnosti punjenja za dovršenu<br>isporuku i mogućnosti podataka o impulsu, omogućuje zatvaranje<br>trenutačnog dijaloškog okvira BEZ punjenja generatora.                                                                                    |
|       | Tipka zadržavanja podataka o impulsu, u dijaloškom okviru<br>mogućnosti podataka o impulsu, omogućuje ZADRŽAVANJE<br>vrijednosti početne struje, maksimalne struje, promjene struje<br>i isporučenih impulsa te BRISANJE sadržaja grafikon rezultata.                                                                                             |
|       | Tipka resetiranja podataka o impulsu, u dijaloškom okviru mogućnosti<br>podataka o impulsu, omogućuje BRISANJE vrijednosti početne<br>struje, maksimalne struje, promjene struje i isporučenih impulsa<br>te BRISANJE sadržaja grafikon rezultata. <b>NAPOMENA</b> : pojavit<br>će se dijaloški okvir upozorenja, za potvrdu korisničkog odabira. |

# 5.5. Tablica simbola statusa

Za popis simbola statusa u softveru NanoKnife i njihovu definiciju pogledajte tablicu 5.5.1.

| Tablica 5.5.1: Ikone statusa i njinova definici |
|-------------------------------------------------|
|-------------------------------------------------|

| Ikona statusa                           | Definicija                                                                                                   |
|-----------------------------------------|----------------------------------------------------------------------------------------------------|
| 2                                       | Sonda elektrode nije priključena ili nije prepoznata.                                                        |
| ~~~~~~~~~~~~~~~~~~~~~~~~~~~~~~~~~~~~~~~ | Sonda je priključena i važeća.                                                                               |
|                                         | Sonda elektrode je priključena ali joj je isteklo trajanje<br>ili je nevažeća.                               |
| NancKnife                               | Ni jedna pojedinačna sonda nije priključena ili je broj<br>priključenih sondi manji od korisnički odabranog. |
| NancKnife                               | Važeći broj sondi je priključen i podudara se s<br>korisničkim odabirom.                                     |
| NancKnife                               | Nevažeća sonda ili broj sondi.                                                                               |
| 1                                       | Sonda nije priključena ili nije prepoznata.                                                                  |

NancKnife—

AngioDynamics, glavni prediožak 21,6 x 29,94 cm (8,5 x 11 inča), 15613511 Rev./ver. B. princūnik, Korisnički princūnik sustava Nanoknite, ver 3,0, 16795933-17B\_trvatski

Odjeljak 5
| Ikona statusa    | Definicija                                                                                                    |
|------------------|----------------------------------------------------------------------------------------------------|
| 1                | Sonda je priključena i važeća.                                                                                                    |
| 1                | Sonda je priključena ali joj je isteklo trajanje ili je<br>nevažeća.                                                                                                    |
|                  | Sustav je spremna za pripremu. Pritisnite lijevu pedalu<br>nožnog prekidača (ARM – pripremi) za aktiviranje<br>generatora NanoKnife radi isporuke impulsa.                                                                                                    |
|                  | Sustav je spreman za isporuku impulsa. Pritisnite<br>desnu (PULSE – impuls) papučicu nožnog prekidača za<br>početak isporuke impulsa.<br><b>NAPOMENA</b> : Pritisnite desnu (PULSE – impuls)<br>papučicu nožnog prekidača prije završetka<br>odbrojavanja. Ako ne pritisnete desnu papučicu nožnog<br>prekidača prije završetka odbrojavanja od 10 sekundi,<br>generator NanoKnife će se deaktivirati. |
| ECG Disabled     | EKG je onemogućen, ako se odabere 90 impulsa u minuti (PPM).                                                                                                    |
| ECG Synchronized | EKG je sinkroniziran, ako se odabere sinkronizacija<br>EKG-a, a signal je sinkroniziran.                                                                                                    |
| ECG Noisy        | "EKG je bučan", ako se odabere sinkronizacija EKG-a i<br>signal je prebrz.                                                                                                    |
| ECG Lost         | EKG se izgubio, ako se odabere sinkronizacija EKG-a, a<br>signal je prespor ili ga nema.                                                                                                    |

Odjeljak 5

-NancKnife

# ODJELJAK 6: POSTAVLJANJE POSTUPKA

### 6.1. Pregled zaslonskog prikaza postavljanja postupka

Zaslonski prikaz postavljanja postupka otvara se nakon što se generator NanoKnife uključi a automatsko samoispitivanje je uspješno završeno. Zaslonski prikaz sadrži ova četiri prozora: informacije o pacijentu, informacije o slučaju, odabir sonde i status priključenja sonde, a opisuju se u sljedećim pododjeljcima, <u>slika 6.1.1</u>.

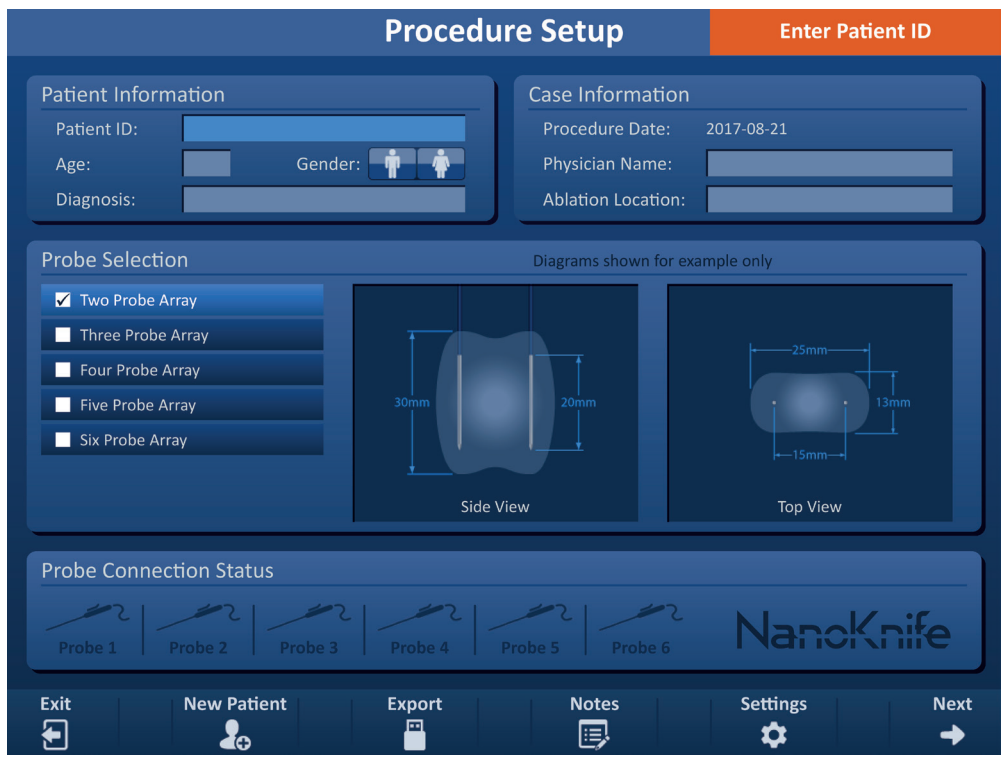

Slika 6.1.1: zaslonski prikaz postavljanja postupka

**NAPOMENA:** korisnik komunicira sa softverom NanoKnife kombinacijom upisivanja tipkovnicom, klikovima na dodirnoj pločici i tipki na zaslonu osjetljivom na dodir. U ostatku ovog dokumenta, pojmovi "Odaberite" i/ili "Kliknite na" odnosit će se na korisnički odabir tipkovnicom, dodirnom pločicom ili fizičkim dodirom zaslona.

Prozor s **informacijama o pacijentu** omogućuje upisivanje ili specificiranje informacija o pacijentu:

- ID pacijenta obavezan, tekst se upisuje tipkovnicom. Korisnik mora pisati ID pacijenta za prijelaz na sljedeći zaslonski prikaz.
- Dob (u godinama) dodatno, prilagođuje se tipkama ▲/▼, u skočnom prozoru.
- Spol dodatno, upisuje se klikom na tipku ni tipku ni tipku n
- Dijagnoza dodatno, tekst se upisuje tipkovnicom.

Prozor s informacijama o slučaju omogućuje upisivanje informacija o postupku:

Datum postupka – postavlja se automatski.

16795933-17 REVB – hrvatski Korisnički priručnik sustava NanoKnife, verzija 3.0

NancKnife-

AngioDynamics, glavni predožak 21,6 x 29,94 cm (8,5 x 11 inča), 15678511 Rev/ver, B, prinčnik, Korisnički prinčnik sustava Nanoknife, ver 3.0, 16795933-17B\_hrvatski

- Ime i prezime liječnika dodatno, tekst se upisuje tipkovnicom.
- Mjesto ablacije dodatno, tekst se upisuje tipkovnicom.

Prozor za **<u>odabir sonde</u>** omogućuje odabir broja sondi u nizu. Zdesna će se pokazati bočni i prikaz odozgo odabranog niza sondi (Probe Array).

Prozor odabira sondi sadrži popis sondi i dva okna za slike. Ovo omogućuje odabir broja sondi, prikaz oblika i veličine ablacijske područja bočno i odozgo. Na odabir je dostupno:

- Niz dvije sonde niz sondi ovalnog oblika, koji se sastoji od dvije (2) sonde s jednom elektrodom.
- Niz tri sonde niz sondi trokutastog oblika, koje se sastoji od tri (3) sonde s jednom elektrodom.
- Niz četiri sonde niz sondi kvadratnog oblika, koji se sastoji od četiri (4) sonde s jednom elektrodom.
- Niz pet sondi niz sondi trapeznog oblika, koji se sastoji od pet (5) sondi s jednom elektrodom
- Niz šest sondi niz sondi pravokutnog oblika, koji se sastoji od šest (6) sondi s jednom elektrodom.

**Oprez:** NanoKnife 3.0 podržava samo pravokutnu konfiguraciju niza od šest sondi. Mogućnost zvjezdastog oblika sa šest sondi (jedna u sredini), koja je prethodno postojala u NanoKnife 2.2, više nije dostupna. Odabir niza od šest sondi ne daje konfiguraciju sa središnjom sondom.

Prozor **statusa priključaka sondi** sadrži ikone sondi i logotip NanoKnife, a naznačuje broj sondi priključenih na generator NanoKnife. Šest ikona sonde predstavlja šest priključnica sonde, koje su na prednjoj ploči generatora NanoKnife. Softver NanoKnife provjerava istek trajanja i autentičnost svake priključene sonde.

Detaljne upute o uporabi zaslonskog prikaza postavljanja postupka opisuju se u sljedećim pododjeljcima.

### 6.2. Informacije o pacijentu

Prozor s informacijama o pacijentu sadrži tekstne okvire: ID-a pacijenta, dob, spol i dijagnozu: <u>slika 6.2.1</u>. Za nastavak na zaslonski prikaz planiranja postupka neophodan je ID pacijenta. Nije potrebno upisivati dob, spol i dijagnozu.

Tipkovnicom upišite ID pacijenta u tekstni okvir ID-a pacijenta. ID pacijenta može sadržavati brojeve i/ili slova.

| Patient Info | rmation     |
|--------------|-------------|
| Patient ID:  |             |
| Age:         | Gender: 🛉 🛉 |
| Diagnosis:   |             |

Slika 6.2.1: prozor s informacijama o pacijentu

Ako bez upisivanja ID-a pacijenta pokušate prijeći na sljedeći zaslonski prikaz, otvorit će se skočni prozor: <u>slika 6.2.2</u>. Za zatvaranje skočnog prozora kliknite na tipku ✓. Prije prelaska na sljedeći zaslonski prikaz, morate upisati ID pacijenta.

-NancKnife

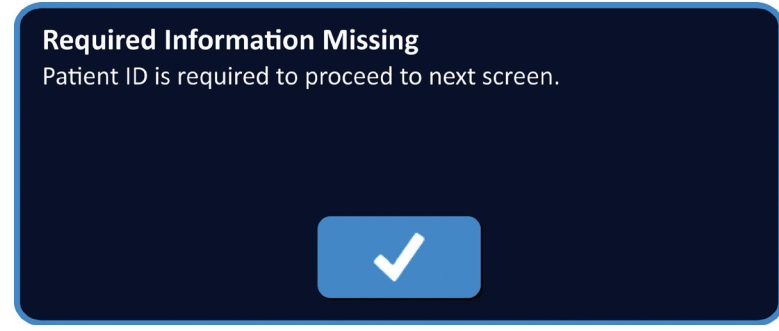

Slika 6.2.2: skočni prozor o nedostajućim obaveznim informacijama – ID pacijenta je obavezan

Pacijentovu dob upišite klikom na tekstni okvir Age (dob). Otvara skočni prozor dobi: <u>slika 6.2.3</u>. U skočnom prozoru tipkama  $\blacktriangle/\checkmark$  upišite dob pacijenta u godinama. Klikom na tipku  $\checkmark$  pohranite vrijednosti i zatvorite skočni prozor. Klik na tipku  $\bigstar$  odbacuje vrijednost i zatvara skočni prozor.

NAPOMENA: vrijednost se prilagođuje brže, kad na tipke ▲/▼ kliknete i zadržite tako.

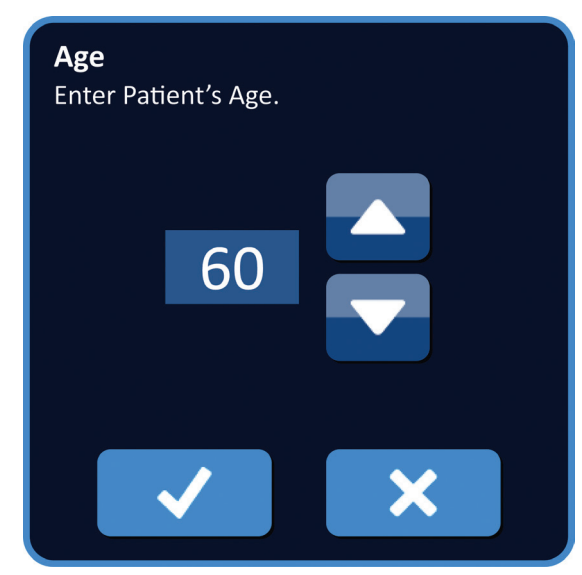

Slika 6.2.3: skočni prozor upisivanja dobi

Za upisivanje spola pacijenta kliknite na tipku 🕈 ili tipku 🕈 koja predstavlja pacijentov spol: tablica 6.2.1.

### Tablica 6.2.1: tipke odabira spola

| Spol | Značenje                   |
|------|----------------------------|
|      | Zadano – nije odabran spol |
|      | Muško                      |
|      | Žensko                     |

Za upisivanje pacijentove dijagnoze kliknite u tekstni okvir Diagnosis (dijagnoza) i upišite tipkovnicom.

16795933-17 REVB – hrvatski Korisnički priručnik sustava NanoKnife, verzija 3.0

NancKnife-

Odjelja

AngioDynamics, glavni predbžak 21,6 x 29,94 cm (8,5 x 11 lirča), 156T8511 Rev/ver. B, priručnik, Korisnički priručnik sustava Nanoknife, ver 3.0, 16795933-17B\_hrvatski

## 6.3. Informacije o slučaju

Prozor s informacijama o slučaju sadrži datum postupka, tekstni okvir za ime i prezime liječnika te tekstni okvir lokacije ablacije: <u>slika 6.3.1</u>. Datum postupka automatski se postavlja. Nije neophodno upisivati ime i prezime liječnika i lokaciju ablacije.

| Case Information   |            |
|--------------------|------------|
| Procedure Date:    | 2017-08-21 |
| Physician Name:    |            |
| Ablation Location: |            |

Slika 6.3.1: odjeljak informacija o slučaju

Za upisivanje imena i prezimena liječnika kliknite u tekstni okvir Physician Name i upišite tipkovnicom.

Za upisivanje lokacije ablacije, kliknite u tekstni okvir Ablation Location i upišite tipkovnicom.

### 6.4. Odabir sonde

Prozor za odabir sonde sadrži popis s brojem sondi u nizu i dva prozora za slike: <u>slika 6.4.1</u>. Prozor za odabir sonde omogućuje odabir broja sondi u nizu. Zdesna će se pokazati bočni i prikaz odozgo odabranog niza sondi (Probe Array).

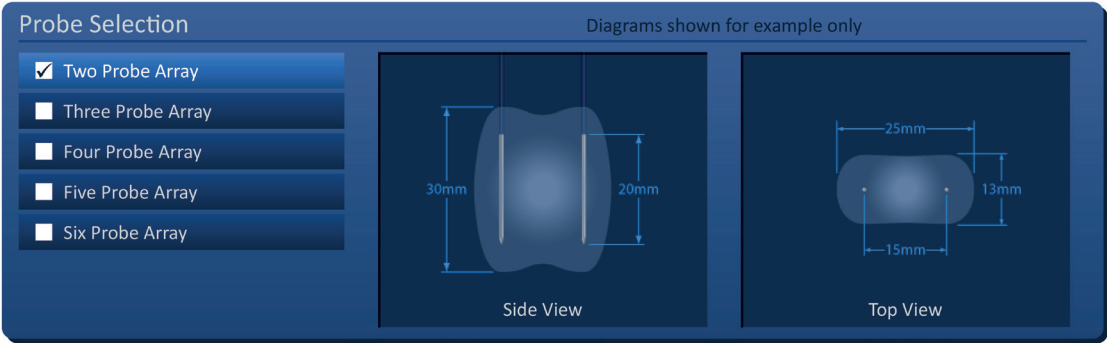

Slika 6.4.1: odabir sondi

Broj sondi odabire se na temelju ciljane veličine i oblika ablacijskog područja. Sve ablacije sustavom NanoKnife moraju se osnivati na mjerenjima prema snimci i liječničkoj prosudbi.

Prozor za odabir sonde sadrži popis: dvije sonde u nizu, tri sonde u nizu, četiri sonde u nizu, pet sonde u nizu i šest sonde u nizu.

Niz sondi odabirete klikom na nj. U potvrdnom okviru lijevo od odabranog niza sondi pojavit će se  $\checkmark$ .

-NancKnife

### Dostupni nizovi sondi koje možete odabrati u prozoru odabira pokazani su na slici 6.4.2.

Niz dvije sonde

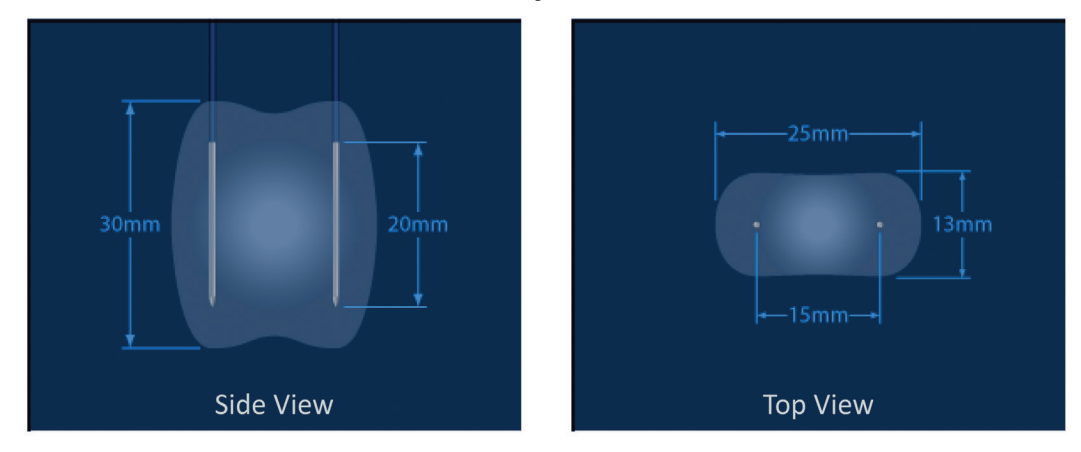

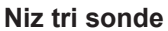

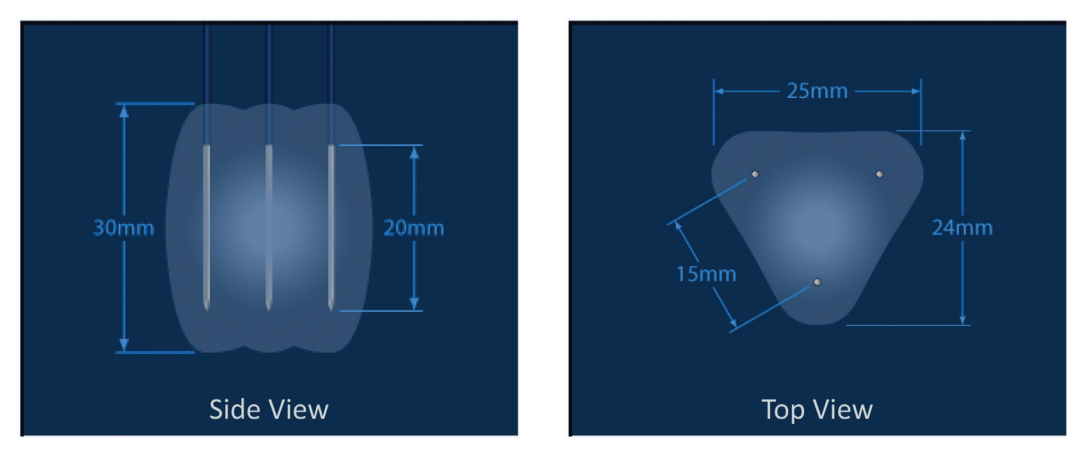

Niz četiri sonde

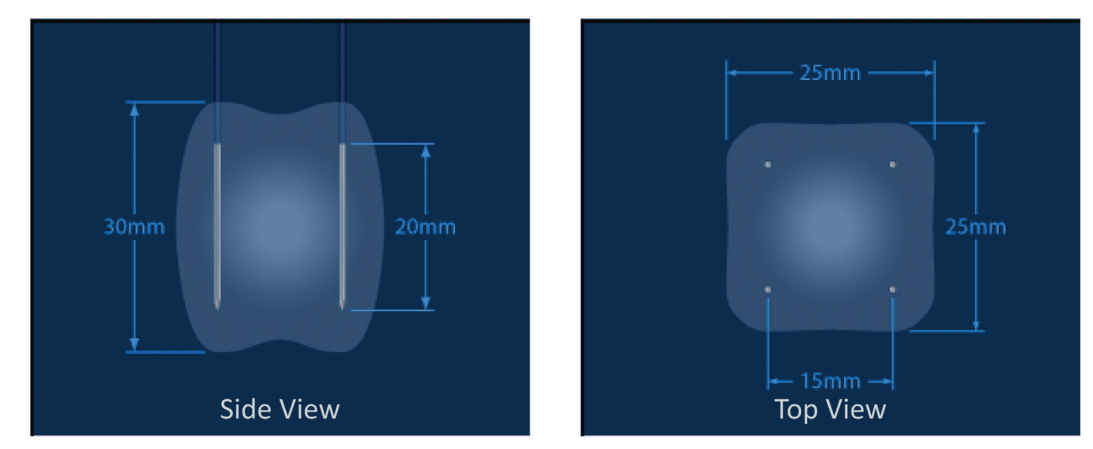

NancKnife—

Odjeljak 6

35

Niz pet sondi

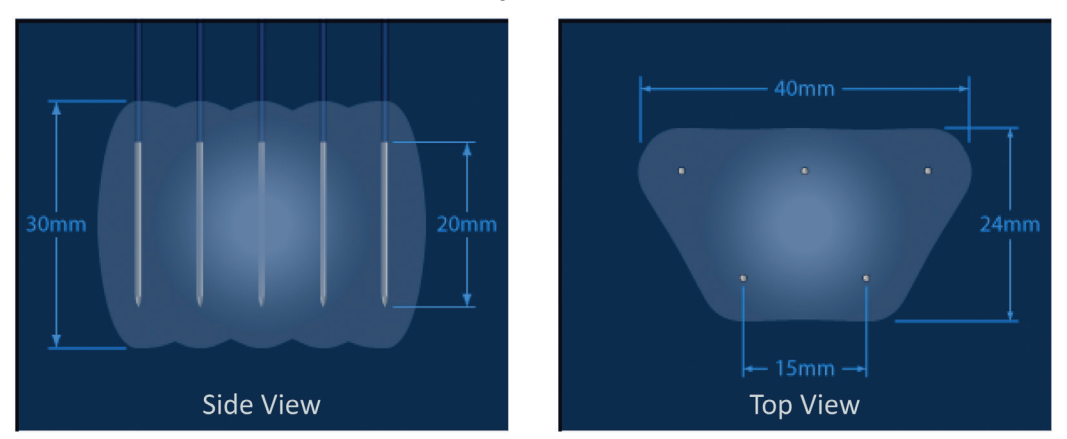

#### Niz šest sondi

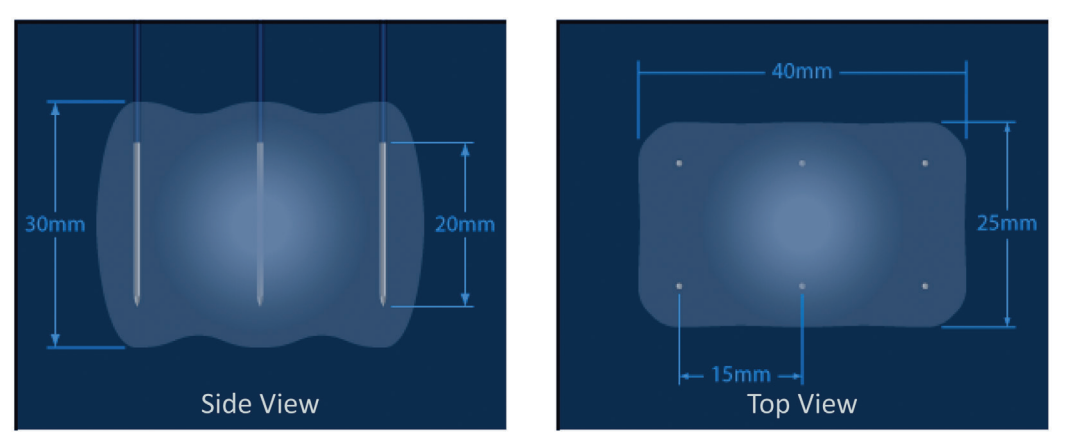

Slika 6.4.2: broj sondi

### 6.5. Status priključenja sonde

Prozor statusom priključenja sonde sadrži ikone sondi i logotip NanoKnife a naznačuje broj sondi priključenih na generator NanoKnife. Šest ikona sondi predstavlja šest priključnica na prednjoj ploči generatora NanoKnife: <u>slika 6.5.1</u>. Softver NanoKnife provjerava istek trajanja i autentičnost svake priključene sonde.

| Probe Conr | nection Stat | us      |         |   |    |             |
|------------|--------------|---------|---------|---|----|-------------|
| 2          | 2            | 2       | 2       | 2 | 12 | Nanakaifa   |
| Probe 1    | Probe 2      | Probe 3 | Probe 4 |   |    | INanciAnije |

Slika 6.5.1: status priključenja sonde

-NancKnife

Odjelja

Status svake sonde s jednom elektrodom jedinstveno se identificira u softveru NanoKnife: tablica 6.5.1.

| ſablica 6.5.1: status | priključenja | sonde – ikona sonde |
|-----------------------|--------------|---------------------|
|-----------------------|--------------|---------------------|

| Status priključenja                     | Značenje                                                          |
|-----------------------------------------|-------------------------------------------------------------------|
| ~~~~~~~~~~~~~~~~~~~~~~~~~~~~~~~~~~~~~~~ | Sonda nije priključena ili nije prepoznata.                       |
| ~~~~~~~~~~~~~~~~~~~~~~~~~~~~~~~~~~~~~~~ | Sonda je priključena i važeća.                                    |
| ر معر                                   | Sonda je priključena ali joj je isteklo trajanje ili je nevažeća. |

Softveru NanoKnife može biti potrebno i do 10 sekundi za utvrđivanje statusa priključenja za svaku priključenu sondu. Nakon priključivanja sonde, njezina ikona promijenit će boju i tako naznačiti njezino priključenje.

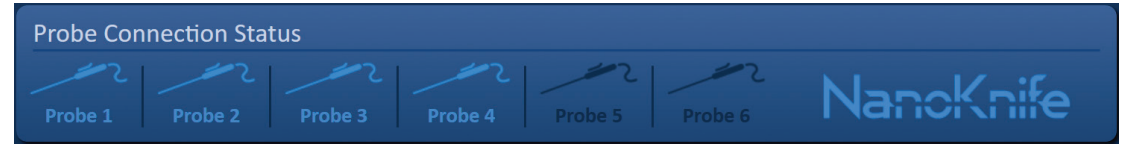

Slika 6.5.2: status priključenja sonde – provjerene sonde

Narančasta ikona sonde naznačuje kako je priključenoj sondi isteklo trajanje ili nije valjana. Radno vrijeme svaka sonda s jednom elektrodom je osam sati a počinje nakon što softver NanoKnife prepozna njezino priključivanje. Po isteku osmosatnog radnog vremena, sondi ističe rok trajanja: <u>slika 6.5.3</u>.

| Probe Conr | nection Stat | us      |         |    |                                         |           |
|------------|--------------|---------|---------|----|-----------------------------------------|-----------|
|            |              |         |         | 12 | ~~~~~~~~~~~~~~~~~~~~~~~~~~~~~~~~~~~~~~~ | NanaKaifa |
| Expired    | Expired      | Expired | Expired |    |                                         |           |

Slika 6.5.3: status priključenja sonde – sonde s isteklim trajanjem

NAPOMENA: nevažeće i sonde kojima je isteklo trajanje moraju se zamijeniti prije nastavka.

Za otvaranje zaslonskog prikaza generiranja impulsa moraju se ispuniti sljedeći uvjeti.

- 1. Broj sondi priključenih na generator NanoKnife poklapa se s nizom sondi odabranim u oknu odabira sondi.
- 2. Sonde priključene na generator NanoKnife nisu nevažeće ili im nije isteklo trajanje.
- Sonde su priključene uzastopnim redoslijedom (npr. četiri sonde su priključene na priključnice 1, 2, 3 i 4).

NancKnife-

Logotip NanoKnife promijenit će boju kad se udovolji zahtjevima priključenja sonde: tablica 6.5.2.

### Tablica 6.5.2: status priključenja sonde – logotip NanoKnife

| Status    | Značenje                                                                                       |
|-----------|------------------------------------------------------------------------------------------------|
| NancKnife | Ni jedna sonda nije priključena ili je broj priključenih sondi<br>manji od odabranog niza.     |
| NancKnife | Broj priključenih sondi odgovara odabranom nizu i uvjeti priključenja sonde su ispunjeni.      |
| NancKnife | Broj priključenih sondi premašuje odabrani niz i/ili uvjeti priključenja sonde nisu ispunjeni. |

**NAPOMENA:** i bez valjanog broja sondi može se otvoriti zaslonski prikaz planiranja postupka, za upisivanje informacija o pacijentu i slučaju.

Ako se ne udovolji zahtjevima priključivanja sondi i pokuša prijeći na zaslonski prikaz generiranje impulsa, pojavit će se skočni prozor upozorenja: <u>slika 6.5.4</u>. Za zatvaranje skočnog prozora kliknite na tipku ✓. Prije otvaranja zaslonskog prikaza generiranja impulsa mora se udovoljiti zahtjevima priključivanja sondi. Vratite zaslonski prikaz postavljanja postupka (Procedure Setup) i provjerite status priključenja sonde.

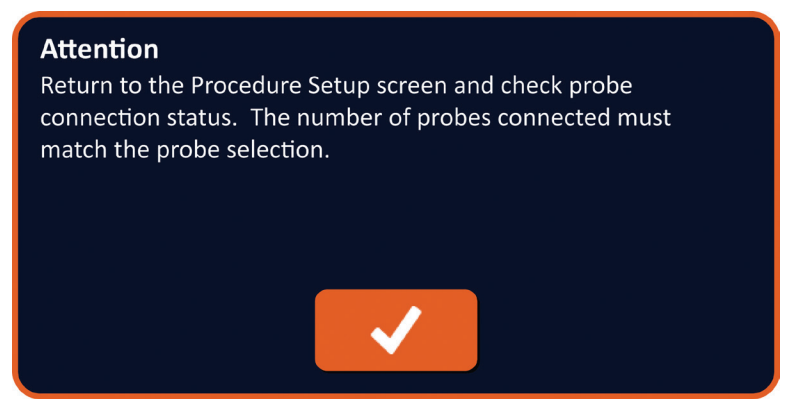

Slika 6.5.4: skočni prozor provjere statusa priključenja sondi

-NancKnife

Ako broj priključenih sondi premaši onaj u odabranom nizu, logotip NanoKnife postaje narančast: <u>slika 6.5.5</u>. Uklonite sondu s jednom elektrodom iz priključnice 5, čime se udovoljava zahtjevu priključenja sondi.

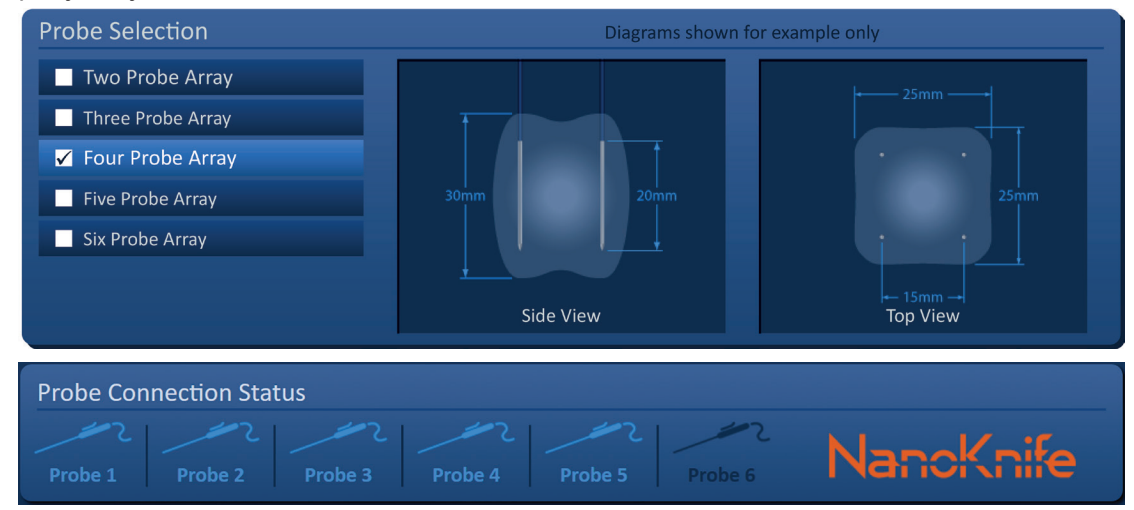

Slika 6.5.5: nevažeće priključenje sonde – priključeno je previše sondi

**NAPOMENA:** na zaslonskom prikazu postavljanja postupka (Procedure Setup) možete odabrati drugačiji broj sondi u bilo kojem trenutku, tijekom postupka.

Ako sonde nisu priključene uzastopnim redoslijedom, logotip NanoKnife postaje narančast: <u>slika 6.5.6</u>. Premještanjem sondu s jednom elektrodom s priključnice 5 na priključnicu 4 udovoljit ćete zahtjevima priključenja sondi.

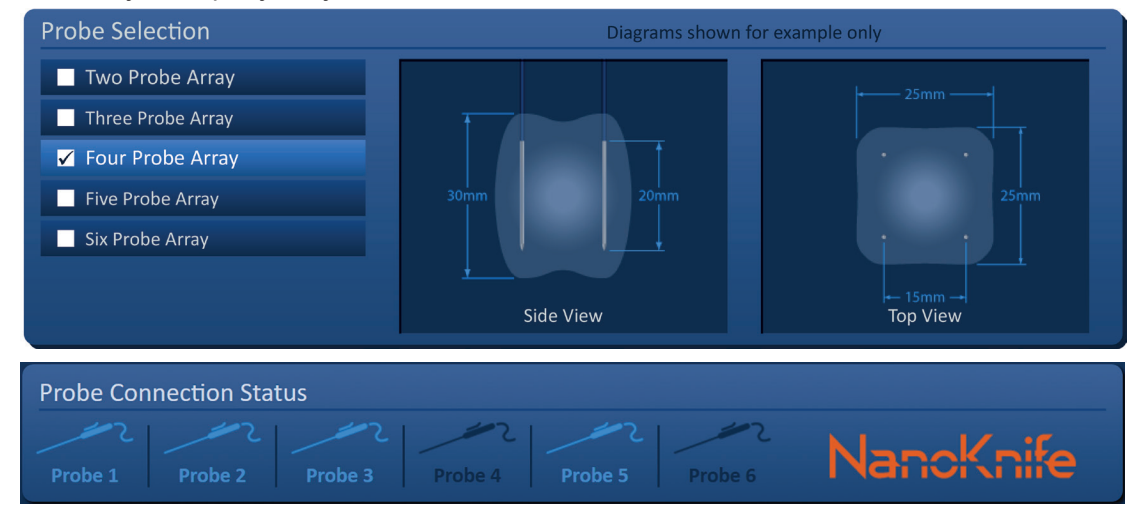

Slika 6.5.6: neispravno priključenje – sonde nisu priključene uzastopno

**NAPOMENA:** sonda se može uporabiti i s drugačijim generatorom NanoKnife no njezino osmosatno radno vrijeme neće se promijeniti. Sonda istječe osam sati nakon što se priključi i prepozna je prvi generator NanoKnife.

NancKnife-

## 6.6. Postavljanje načina isporuke impulsa

Način isporuke impulsa može se promijeniti u dijaloškom okviru postavki (Settings). Kliknite na tipku postavki 🍫, koja se nalazi na navigacijskoj traci u svim zaslonskim prikazima, za otvaranje dijaloškog okvira postavki: <u>slika 6.6.1</u>.

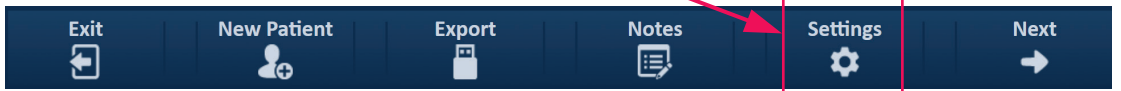

Slika 6.6.1: navigacijska traka - tipka postavki

Dijaloški okvir postavki sastoji se od dva načina isporuke impulsa, 1.) sinkroniziran s EKG-om i 2.) 90 impulsa u minuti. Sinkroniziran s EKG-om je zadana postavka.

| Settings             |                         |
|----------------------|-------------------------|
| Language:            | English (United States) |
| Pulse Delivery Mode: | 90 Pulses Per Minute    |
|                      | ×                       |

Slika 6.6.2: dijaloški okvir postavki – način sinkronizacije s EKG-om

**Upozorenje:** sinkronizirani EKG je poželjna postavka, ako je ciljano ablacijsko područje u trbušnoj i prsnoj šupljini. Način rada s 90 impulsa u minuti ne smije se uporabiti ako je ciljano ablacijsko područje u trbušnoj ili prsnoj šupljini, jer je povezan sa značajnim povećanjem rizika od aritmije.

### 6.6.1 Kako promijeniti način isporuke impulsa na 90 u minuti?

Na navigacijskoj traci kliknite na tipku postavki 🌣 za otvaranje dijaloškog okvira postavki. Kliknite u radijski gumb mogućnosti 90 impulsa u minuti. Otvara se skočni prozor upozorenja: <u>slika 6.6.3</u>.

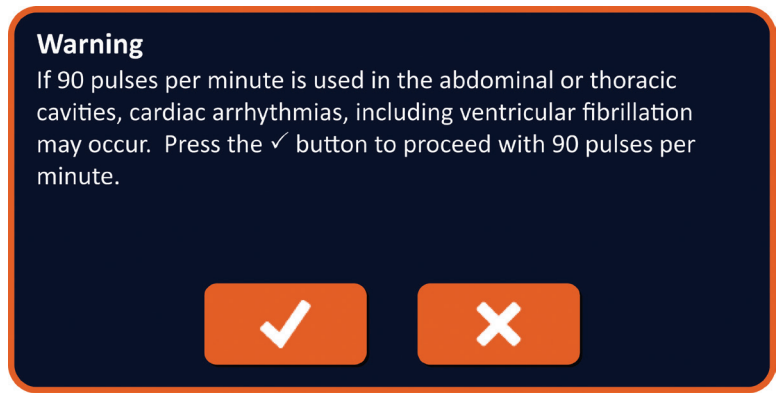

Slika 6.6.3: skočni prozor upozorenja na vremensko reguliranje pulseva

-NancKnife

16795933-17 REVB – hrvatski Korisnički priručnik sustava NanoKnife, verzija 3.0 Kliknite na tipku ✓ za promjenu načina isporuke impulsa na 90 u minuti i zatvorite skočni prozor upozorenja. Klikom na tipku 🗙 način isporuke impulsa neće se promijeniti a skočni prozor će se zatvoriti.

Klikom na tipku  $\checkmark$ , u dijaloškom okviru postavki, potvrdite promjenu načina isporuke impulsa i zatvorite dijaloški okvir postavki: <u>slika 6.6.4</u>. Klikom na tipku 🗙 način isporuke impulsa neće se promijeniti a zatvorit će se dijaloški okvir postavki.

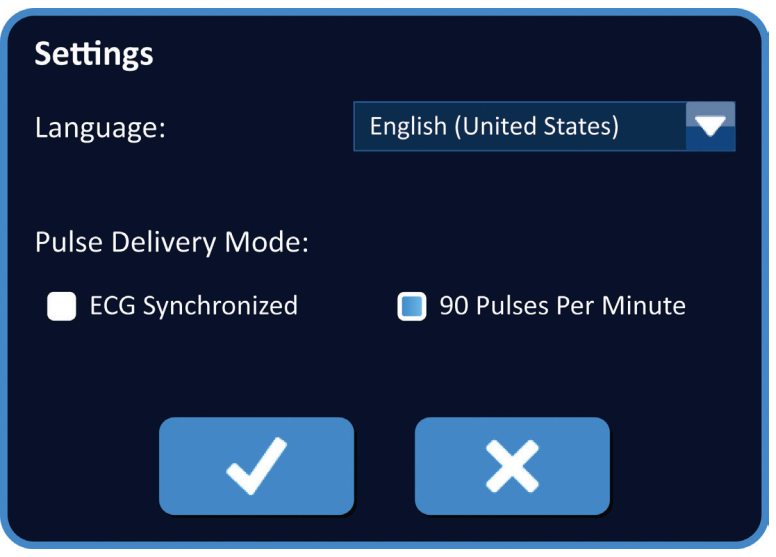

Slika 6.6.4: dijaloški okvir postavki – način rada s 90 impulsa u minuti

#### 6.6.2 Kako promijeniti način isporuke impulsa na sinkroniziran s EKG-om?

Na navigacijskoj traci kliknite na tipku postavki 🌣 za otvaranje dijaloškog okvira postavki. Kliknite u radijski gumb mogućnosti sinkronizacije s EKG-om.

Klikom na tipku ✔, u dijaloškom okviru postavki, potvrdite promjenu načina isporuke impulsa u sinkroniziran s EKG-om i zatvorite dijaloški okvir postavki.

### 6.7. Bilješke o slučaju

Bilješke o slučaju mogu se dodavati tijekom postupka dijaloškim okvirom Case Notes. Klikom na tipku bilješki , koja se nalazi u navigacijskoj traci na svim zaslonskim prikazima, otvarate dijaloški okvir bilješki o slučaju: <u>slika 6.7.1</u>.

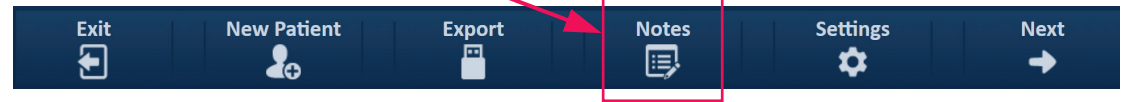

Slika 6.7.1: navigacijska traka – tipka bilješki

Dijaloški okvir bilješki o slučaju sadrži dva tekstna okvira: <u>slika 6.7.2</u>. Tamnoplavi tekstni okvir u vrhu dijaloškog okvira pokazuje vremenski označen zapis bilješki o slučajevima, prethodno upisanih u dnevnik bilješki o slučajevima. U svjetloplavi tekstni okvir, u dnu dijaloškog okvira, upisuju se nove bilješke o slučaju.

NancKnife-

41

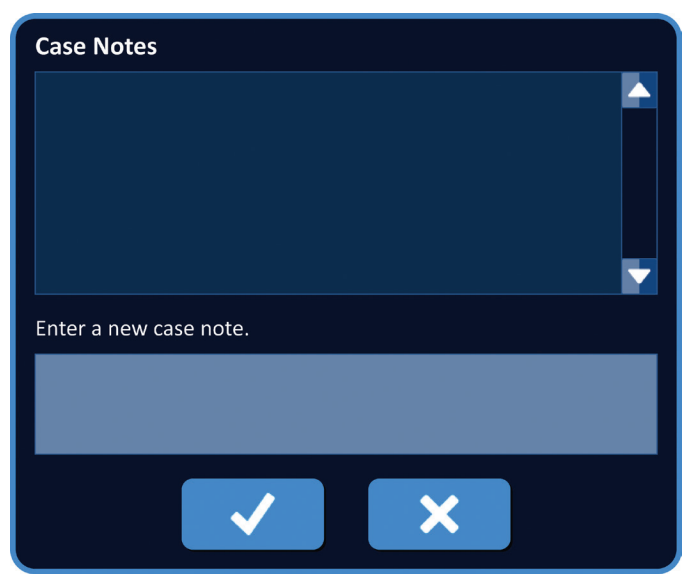

Slika 6.7.2: dijaloški okvir bilješki o slučaju

#### Kako upisivati bilješke o slučaju? 6.7.1

Klikom tipku bilješki 💷 otvarate dijaloški okvir bilješki o slučaju. Unesite novu bilješku u svijetloplavi tekstni okvir, ispod teksta "Enter a new case note": slika 6.7.3.

| Case Notes                                        |
|---------------------------------------------------|
|                                                   |
| Enter a new case note.                            |
| Electrode Probes placed under ultrasound guidance |
| ×                                                 |

Slika 6.7.3: dijaloški okvir za bilješki o slučaju – nova bilješka o slučaju

42

Klikom na tipku 🗸 spremite bilješku i zatvorite dijaloški okvir bilješki o slučaju. Klikom na tipku 🗙 odbacujete novu bilješku i zatvarate dijaloški okvir bilješki o slučaju.

-NancKnife

Za spremanje dodatnih bilješki o slučaju ili provjeru je li spremljena prethodna bilješka, klikom na tipku bilješki i votvorite dijaloški okvir bilješki o slučaju. Prethodno unesene bilješke o slučaju pokazuju se u tamnoplavom tekstnom okviru, zajedno s datumom i vremenskom oznakom, koja naznačuje kad je bilješka dodana u dnevnik bilješki: <u>slika 6.7.4</u>.

| Case Notes                                                               |  |
|--------------------------------------------------------------------------|--|
| 2017-08-21 08:01:34<br>Electrode Probes placed under ultrasound guidance |  |
|                                                                          |  |
| Enter a new case note.                                                   |  |
|                                                                          |  |
| ✓ ×                                                                      |  |

Slika 6.7.4: dijaloški okvir bilješki o slučaju – bilješke s vremenskom oznakom

### 6.8. Prijelaz na sljedeći zaslonski prikaz

Kad dovršite odjeljke informacija, klikom na tipku → (sljedeće) prelazite na zaslonski prikaz planiranja postupka.

| Exit | New Patient | Export | Notes | Settings  | Next |
|------|-------------|--------|-------|-----------|------|
| •    | <b>∠</b> ⊕  |        | l≡,   | <b>\$</b> | →    |

Slika 6.8.1: navigacijska traka - tipka sljedeće (Next)

# ODJELJAK 7: PLANIRANJE POSTUPKA

### 7.1. Zaslonski prikaz planiranja postupka

Zaslonski prikaz planiranje postupka je mjesto gdje se planira i upisuje postavljanje sondi i definiraju parametri impulsa. Zaslonski prikaz uključuje raster postavljanja sondi, postavke ciljanog ablacijskog područja i jezičke parametara i: <u>slika 7.1.1</u>.

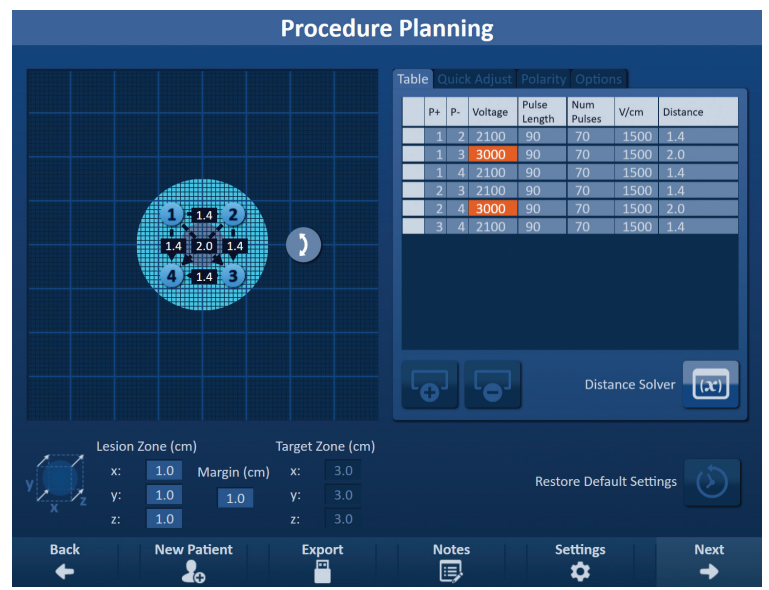

Slika 7.1.1: zaslonski prikaz planiranja postupka

**<u>Raster postavljanja sonde</u>** je mreža veličine 8 x 8 cm, koja pokazuje odabrani niz sondi uokolo ciljanog ablacijskog područja. Odabran niz sondi pokazuje se kao skup ikona na rasteru. Broj ikona na rasteru za postavljanje sondi jednak je broju sondi u odabranom nizu. Ikone se mogu se premjestiti u rasteru za postavljanje sondi upisivanjem udaljenosti parova sondi izmjerenih opremom za snimanje.

**Postavke ciljanog ablacijskog područja** sadrže tekstne okvire za dimenzije područja lezije, margine i dimenzije ciljanog područja. Dimenzije područja lezije i margine mogu se prilagoditi tipkama ▲/▼, u skočnom prozoru. Dimenzije ciljanog područja izračunavaju se na osnovi vrijednosti lezije i margine.

Jezičci **parametara (Parameters) i mogućnosti** (Options) omogućuju izmjenu parametara impulsa i uključivanje ili isključivanje značajki rastera za postavljanje sondi. Okna parametri i mogućnosti sadrže četiri jezička: Tablica (Table), brza prilagodba (Quick Adjust), polaritet (Polarity) i mogućnosti (Options).

- Tablica pokazuje detalje parametara impulsa.
- Brza prilagodba jednostavna prilagodba parametara impulsa za sve parove sondi.
- Polaritet jednostavna prilagodba polariteta jednog ili svih parova sondi.
- Mogućnosti uključivanje ili isključivanje značajki rastera za postavljanje sondi.

Detaljne upute o načinu uporabe zaslonskog prikaza planiranja postupka opisuju se u sljedećim pododjeljcima.

44

-NancKnife

sustava Nanoknife, ver 3.0, 16795933-17B\_hrvatski

AngioDynamics, glavni predložak 21,6 x 29,94 cm (8,5 x 11 inča), 156T8511 Rev/ver. B, priručnik, Korisnički priručnik

### 7.2. Raster za postavljanje sondi

**Raster postavljanja sondi** je mreža veličine 8 x 8 cm, koja pokazuje odabrani niz sondi uokolo ciljanog ablacijskog područja: <u>slika 7.2.1</u>.

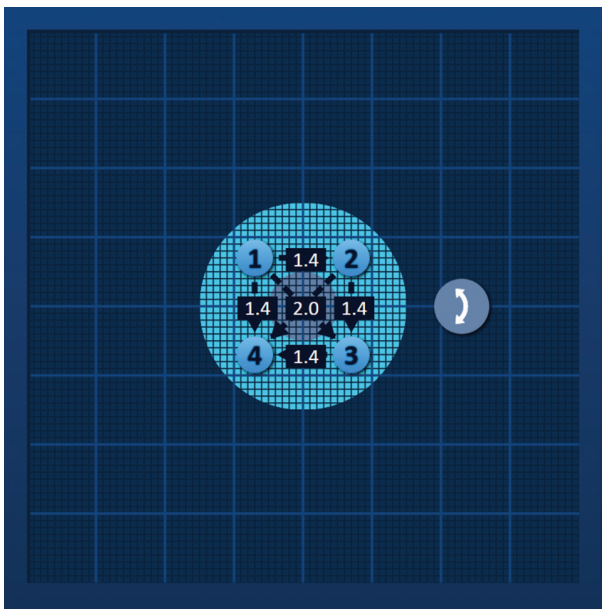

Slika 7.2.1: raster postavljanja sondi

Glavne crte rastera su plave, razmaknute 1 cm. Sporedne crte rastera su tamnoplave, razmaknute 1 mm. Ispod rasterskih crta je dvodimenzionalno ciljano ablacijsko područje. Tamnosivi krug u središtu rastera je područje lezije. Ciljano područje okružuje zonu lezije na postavljenoj udaljenosti, koja se naziva marginom. Detaljne upute o preinakama postavki ciljanog ablacijskog područja opisane su u <u>odjeljku 7.3</u>.

Svaka kružna ikona s brojem, odn. ikona rastera, predstavlja jednu iz odabranog niza sondi. Zadane ikone centrirane su na rasteru postavljanja sondi i uokviruju ciljano područje ablacije. Broj ikona na rasteru za postavljanje sondi jednak je broju sondi u odabranom nizu. Svaka ikona rešetke bojom i brojem predstavlja status priključenja sonde: <u>tablica 7.2.1</u>.

| lkona<br>rastera | Značenje                                                             |  |  |  |  |  |
|------------------|----------------------------------------------------------------------|--|--|--|--|--|
| 1                | Sonda nije priključena ili nije prepoznata.                          |  |  |  |  |  |
| 1                | Sonda je priključena i važeća.                                       |  |  |  |  |  |
| 1                | Sonda je priključena ali joj je isteklo<br>trajanje ili je nevažeća. |  |  |  |  |  |

| Tablica 7.2.1: raster postavljanja sondi – ikone raster |
|---------------------------------------------------------|
|---------------------------------------------------------|

16795933-17 REVB – hrvatski Korisnički priručnik sustava NanoKnife, verzija 3.0

NancKnife-

Isprekidane crte koje uzajamno povezuju ikone rastera predstavljaju parove aktivnih sondi. Parovi aktivnih sondi su u tablici parametara impulsa. Svaki par aktivnih sondi pokazuje udaljenost u centimetrima, zaokruženu na najbližu desetinu. Glave strelica s isprekidanom crtom usmjerene su prema negativnoj sondi (P-), što predstavlja polaritet para aktivnih sondi: slika 7.2.2.

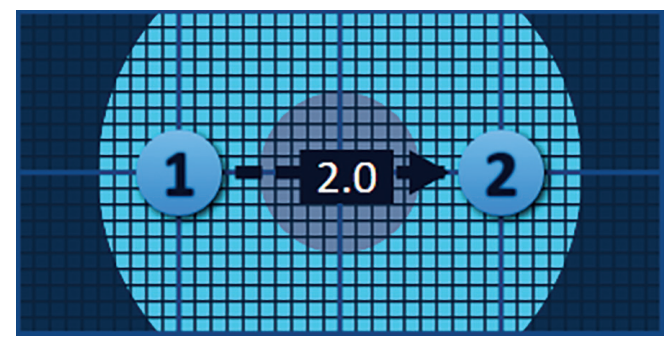

Slika 7.2.2: raster postavljanja sondi – strelica polariteta

Ikone se mogu se premjestiti u rasteru za postavljanje sondi upisivanjem udaljenosti parova sondi izmjerenih opremom za snimanje. Klikom na i povlačenjem bilo koje ikone rastera odabirete je i premještate. Broj ikone rešetke postat će svjetlozelen, što znači kako je odabrana i može se premjestiti. Odabir ikone rastera može se poništiti ponovnim klikom na nju.

**Napomena:** ikone rastera mogu se pomicati tipkovnicom u koracima od 1 mm, uporabom tipki sa strelicama.

Istodobno se može odabrati i premjestiti nekoliko ikona rastera. Dok držite pritisnutu tipku Ctrl na tipkovnici, kliknite na svaku ikonu rastera, koju želite premjestiti. Tipkama sa strelicama na tipkovnici pomaknite odabrane ikone rastera kao grupu: <u>slika 7.2.3</u>.

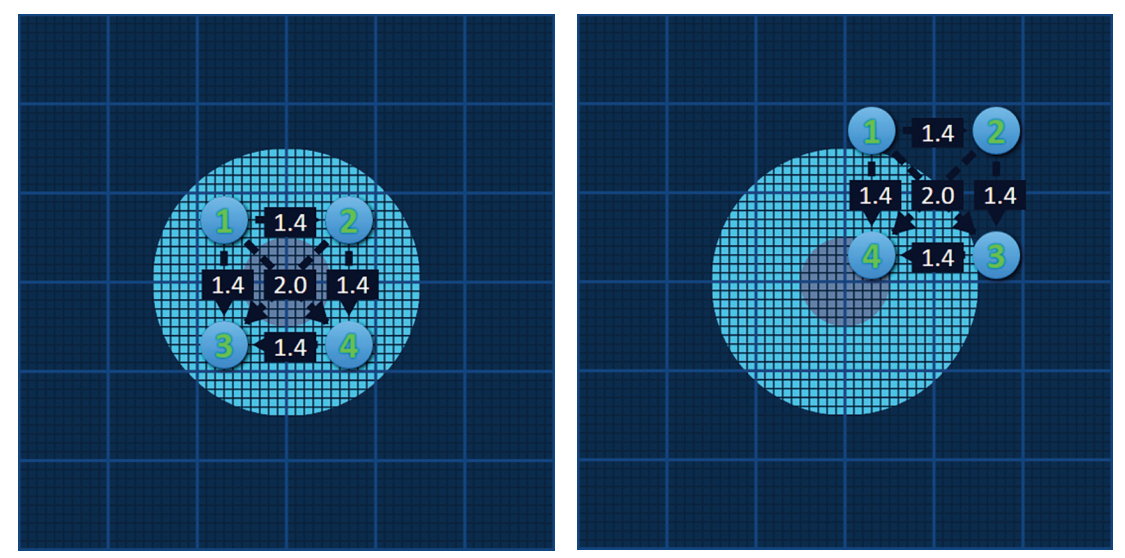

Slika 7.2.3: raster postavljanja sondi – odabir i premještanje nekoliko ikona rastera

**NAPOMENA:** klik na tipku (vrati zadane postavke) vraća raster za postavljanje sonde i tablicu parametara impulsa na zadane vrijednosti.

-NancKnife

sustava Nanoknife, ver 3.0, 16795933-17B\_hrvatski

AngioDynamics, glavni predložak 21,6 x 29,94 cm (8,5 x 11 inča), 156T8511 Rev/ver. B, priručnik, Korisnički priručnik

### 7.3. Postavke ciljanog ablacijskog područja

Postavke ciljanog ablacijskog područja nalaze se neposredno ispod rastera za postavljanje sondi i sadrže tekstne okvire za dimenzije područja lezije, margine i ciljanog područja: <u>slika 7.3.1</u>.

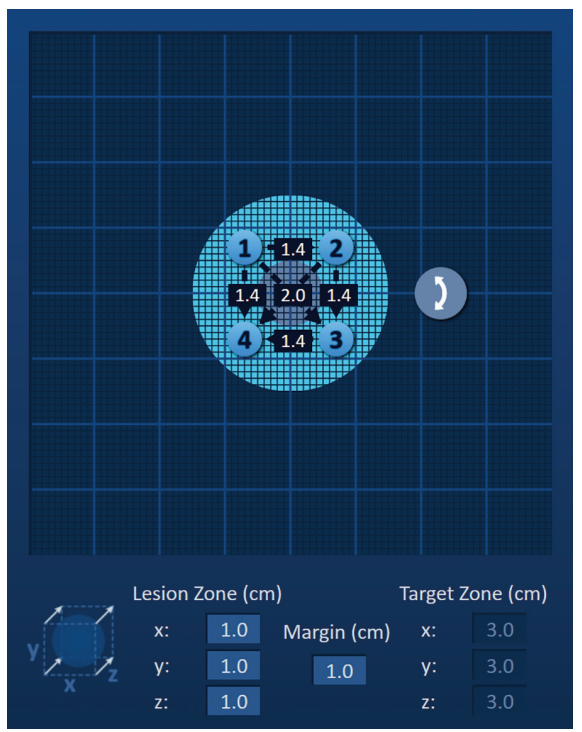

Slika 7.3.1: postavke ciljanog ablacijskog područja i raster za postavljanje sondi

Područje lezije je kao tamnosivi krug u središtu rastera za postavljanje sondi. Ciljano područje okružuje zonu lezije na postavljenoj udaljenosti, koja se naziva marginom. Zadane dimenzije područja lezije su 1,0 cm x 1,0 cm x 1,0 cm: <u>slika 7.3.2</u>. Zadana margina postavljena je na 1,0 cm. Ciljano područje izračunava se iz postavki područja lezije i margine.

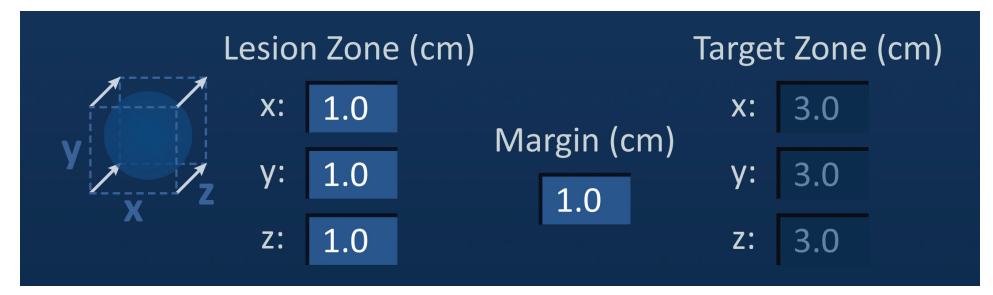

Slika 7.3.2: postavke ciljanog ablacijskog područja – zadane vrijednosti

**NAPOMENA:** preinake postavki ciljanog ablacijskog područja nisu obavezne i ne mijenjaju ni jedan od parametara isporuke impulsa.

Tri su tekstna okvira za postavke područja lezije i predstavljaju tri promjera ciljane lezije, u osima X, Y i Z. Vrijednosti područja lezije X i Y su promjeri širine i visine ciljane lezije, okomiti na očekivanu putanju postavljanja sonde. Vrijednost područja lezije Z je promjer ciljane lezije uzduž očekivane putanje postavljanja sonde. Kocka za planiranje postupka slijeva postavkama područja lezije je grafički prikaz četiri sonde koje okružuju leziju, što pomaže u određivanju ciljane lezije i orijentacije postavljanja sondi.

NancKnife-

47

Za preinaku širine područja lezije kliknite tekstni okvir označen s "x:". Otvara se skočni prozor područja lezije: <u>slika 7.3.3</u>. U skočnom prozoru tipkama ▲/▼ upišite širinu područja lezije u centimetrima. Klikom na tipku ✓ pohranite vrijednosti i zatvorite skočni prozor. Klik na tipku ✓ odbacuje vrijednost i zatvara skočni prozor. Jednakim načinom prilagodite visinu i dubinu područja lezije.

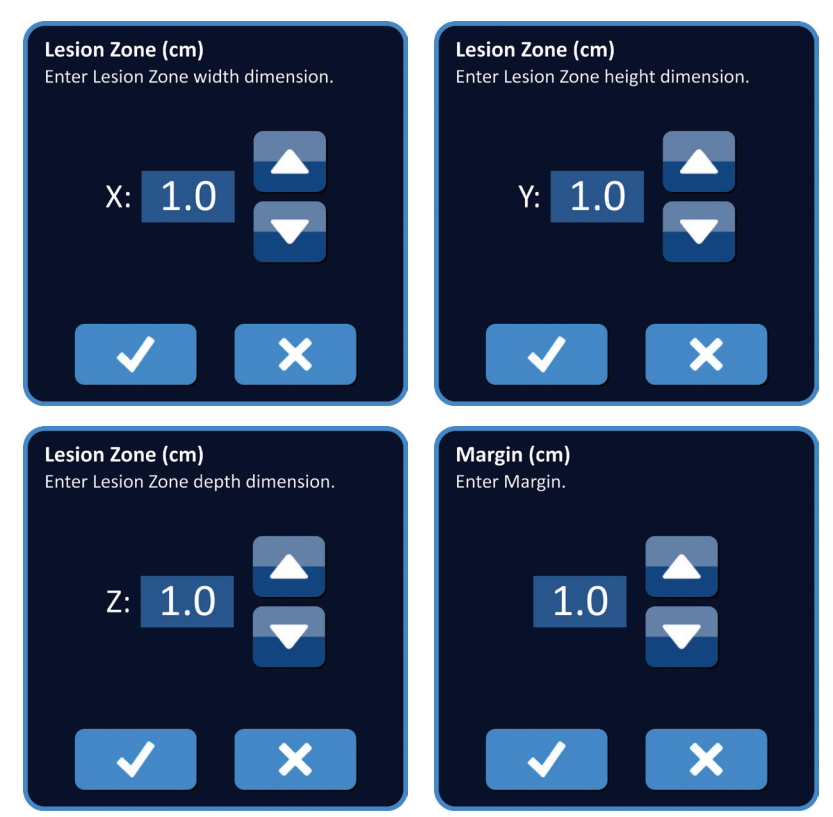

Slika 7.3.3: skočni prozori postavki područja lezije i margina

Kad se postavke područja lezije ili margina preinače, softver NanoKnife automatski ažurira dimenzije ciljanog područja: <u>slika 7.3.4</u>.

| L   | esion Zone (cm |             | Target | t Zone (cm) |
|-----|----------------|-------------|--------|-------------|
|     | x: 1.9         | Margin (cm) | x:     | 3.9         |
| Y Z | y: 2.7         |             | y:     | 4.7         |
| X   | z: 1.5         | 2.0         | z:     | 3.5         |

Slika 7.3.4: preinačene postavke područja lezije

Margina je udaljenost između područja lezije i ciljanog područja.

**POZOR:** preinaka postavki margine mora se osnivati na odluci nadležnog liječnika.

-NancKnife

Za preinaku postavke margine, kliknite u tekstni okvir ispod oznake "Margin (cm)". Otvara se skočni prozor margine: <u>slika 7.3.3</u>. U skočnom prozoru tipkama ▲/▼ upišite marginu u centimetrima. Klikom na tipku 🗸 pohranite vrijednosti i zatvorite skočni prozor. Klik na tipku 🗙 odbacuje vrijednost i zatvara skočni prozor. Raster postavljanja sondi ažuriranjem pokazuje promjenu: slika 7.3.5.

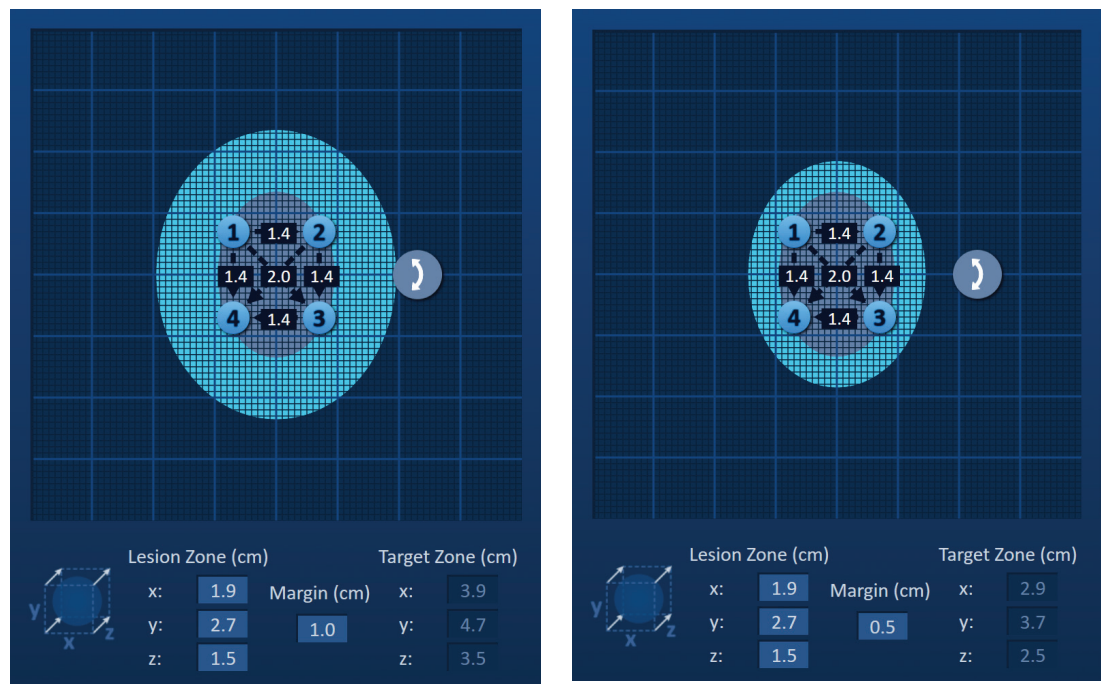

Slika 7.3.5: preinaka postavki margine

#### 7.4. Hvataljka za rotiranje ciljnog područja

Kad hvataljka za rotiranje ciljanog područja pokazuje simbol ), u načinu je rada rotiranja. Možete zakrenuti područje lezije i ciljano područje do 360 stupnjeva u smjeru kretanja kazaljki sata ili obratno tehnikom "klikni na i povuci". Ciljano ablacijsko područje zakretat će se oko središnje točke područja lezije u smjeru jednakom onome koji učinite "klikanjem na i povlačenjem": slika 7.4.1.

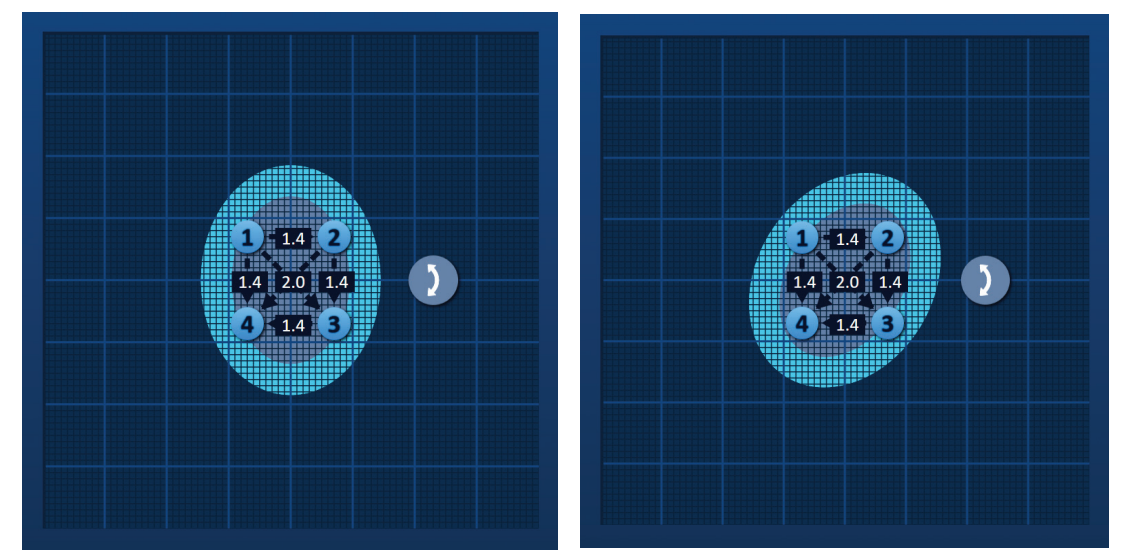

Slika 7.4.1: obrtanje područja postupka – način rotiranja

16795933-17 REVB - hrvatski Korisnički priručnik sustava NanoKnife, verzija 3.0

NancKnife-

49

**NAPOMENA:** hvataljka za rotiranje ciljanog područja neće se pomaknuti iz trenutačnog položaja, kad radi u načinu rotiranja.

Desnom tipkom miša kliknite na hvataljku za rotiranje ciljanog područja, čime omogućujete pomicanje. Ikona hvataljke za rotiranje ciljnog područja promijenit će se iz ) u +, što znači kako je način pomicanja omogućen. Možete premjestiti ciljano ablacijsko područje na drugačiju lokaciju u rasteru za postavljanje sonde tehnikom "klikni na i povuci": <u>slika 7.4.2</u>.

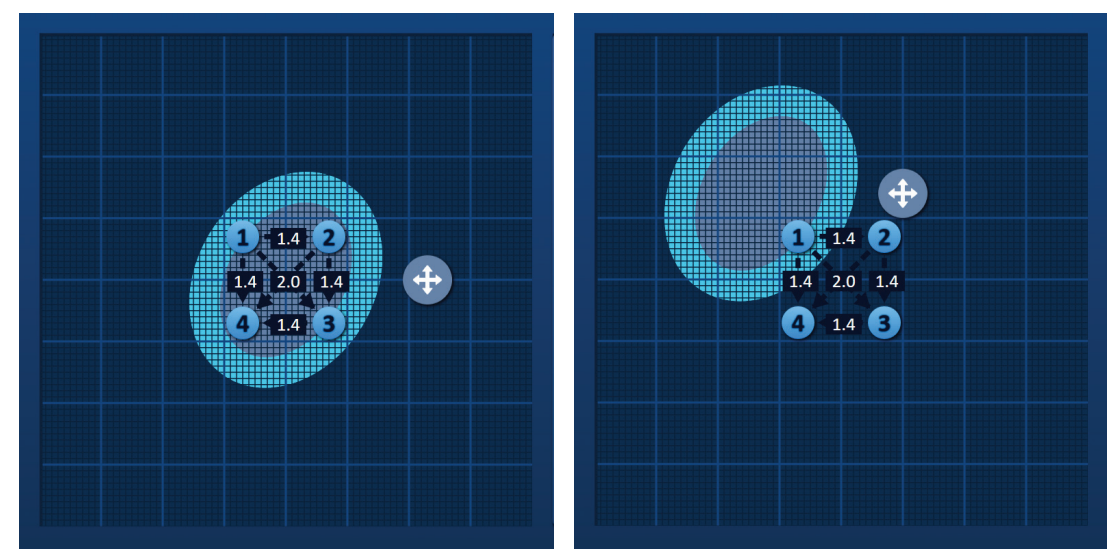

Slika 7.4.2: obrtanje područja postupka – način pomicanja

**NAPOMENA:** hvataljka za rotiranje ciljanog područja pomaknut će se iz trenutačnog položaja, kad radi u načinu pomicanja, a ograničenje je vanjski obrub rastera za postavljanje sondi.

Hvataljku za rotiranje ciljanog područja vraćate u način rotiranja klikom desne tipke miša na nju. Ikona hvataljke za rotiranje ciljnog područja promijenit će se iz 🗘 u 🕽 , što znači kako je način rotiranja omogućen.

**NAPOMENA:** klik na tipku (vrati zadane postavke) vraća raster za postavljanje sonde i tablicu parametara impulsa na zadane vrijednosti.

### 7.5. Tablica parametara impulsa

Tablica parametara impulsa nalazi se pod jezičkom tablica (Table) i pokazuje zadane parametre impulsa za odabran niz sondi: <u>slika 7.5.1</u>. Za postizanje ablacijskog učinka generator NanoKnife isporučuje niz kratkih visokonaponskih električnih impulsa između aktivnog para sondi s jednom elektrodom. Svaki redak tablice parametara impulsa predstavlja par aktivnih sondi.

**NAPOMENA:** parovi aktivnih sondi u tablicu parametara impulsa navedeni su uzastopnim redoslijedom. Na zaslonskom prikazu generiranja impulsa aktivni parovi sondi će se prerasporediti od najvišeg do najnižeg napona.

-NancKnife

| Table           | Table Quick Adjust Polarity Options |   |         |                            |    |      |          |  |  |
|-----------------|-------------------------------------|---|---------|----------------------------|----|------|----------|--|--|
|                 | P+ P- Voltage                       |   | Voltage | Pulse Num<br>Length Pulses |    | V/cm | Distance |  |  |
|                 | 1                                   | 2 | 2100    | 90                         | 70 | 1500 | 1.4      |  |  |
|                 | 1                                   | 3 | 3000    | 90                         | 70 | 1500 | 2.0      |  |  |
|                 | 1                                   | 4 | 2100    | 90                         | 70 | 1500 | 1.4      |  |  |
|                 | 2                                   | 3 | 2100    | 90                         | 70 | 1500 | 1.4      |  |  |
|                 | 2                                   | 4 | 3000    | 90                         | 70 | 1500 | 2.0      |  |  |
|                 | 3 4 2100                            |   | 2100    | 90                         | 70 | 1500 | 1.4      |  |  |
|                 |                                     |   |         |                            |    |      |          |  |  |
| Distance Solver |                                     |   |         |                            |    |      |          |  |  |

Slika 7.5.1: tablica parametara impulsa

Tablica parametara impulsa sadrži stupce: P+, P-, napon (Voltage), duljina impulsa (Pulse Length), broj impulsa (Num Pulses), V/cm i udaljenost (Distance). Ispod tablice su tipke dodavanja retka (Add Row), brisanja retka (Delete Row) i razrješivača udaljenosti (Distance Solver). Svaki parametar impulsa definira se u tablici 7.5.1.

| <b>Fablica 7.5.1</b> : | parametri i | definicije | e impulsa |
|------------------------|-------------|------------|-----------|
|------------------------|-------------|------------|-----------|

| Parametar<br>impulsa | Definicija                                                                                                    |  |  |  |  |  |  |
|----------------------|----------------------------------------------------------------------------------------------------|--|--|--|--|--|--|
| P+                   | Pozitivna sonda aktivnog para sondi                                                                                   |  |  |  |  |  |  |
|                      |                                                                                                    |  |  |  |  |  |  |
| P-                   | Negativna sonda aktivnog para sondi.                                                                                  |  |  |  |  |  |  |
| Napon                | vlaksimalan napon svakog impulsa isporučenog između para aktivnih<br>sondi, u voltima (V).                            |  |  |  |  |  |  |
| Duljina impulsa      | Trajanje svakog isporučenog impulsa u mikrosekundama (μs).                                                            |  |  |  |  |  |  |
| Broj impulsa         | Predviđeni broj impulsa za isporuku između para aktivnih sondi.                                                       |  |  |  |  |  |  |
| V/cm                 | Volti po centimetru – faktor pomnožen s udaljenosti para sondi za<br>izračun napona para aktivnih sondi u voltima/cm. |  |  |  |  |  |  |
| Udaljenost           | Udaljenost između pozitivnih i negativnih sondi u paru aktivnih sondi u centimetrima (cm).                            |  |  |  |  |  |  |

NancKnife-

Odjeljak

### 7.5.1 Ograničenja parametara impulsa

Ograničenja za svaku vrijednost parametara impulsa prikazana su u tablici 7.5.2.

| Parametar impulsa                        | Minimalna<br>vrijednost                                                                                                    | Maksimalna<br>vrijednost                                                                                                    | Korak prirasta                                                                                                    |  |  |  |  |
|------------------------------------------|----------------------------------------------------------------------------------------------------|----------------------------------------------------------------------------------------------------|----------------------------------------------------------------------------------------------------|--|--|--|--|
| P+<br>(pozitivna sonda)                  | 1<br>(mora se<br>razlikovati<br>od sonde -)                                                                                          | 6<br>(mora se<br>razlikovati<br>od sonde -)                                                                                             | 1                                                                                                    |  |  |  |  |
| P-<br>(negativna sonda)                  | 1<br>(mora se<br>razlikovati od<br>sonde +)                                                                                          | 6<br>(mora se<br>razlikovati od<br>sonde +)                                                                                             | 1                                                                                                    |  |  |  |  |
| Napon                                    | 500 volti                                                                                                    | 3000 volti                                                                                                    | 50 volti<br>NAPOMENA:<br>izračunava se i ažurira<br>automatski, kad se<br>prilagode udaljenosti<br>para sondi ili parametar<br>volti/cm. |  |  |  |  |
| Duljina impulsa                          | 20 µs                                                                                                    | 100 µs                                                                                                    | 10 µs                                                                                                    |  |  |  |  |
| Num Pulses<br>(broj impulsa)             | 10                                                                                                    | 100                                                                                                    | 10                                                                                                    |  |  |  |  |
| V/cm (volti/cm)                          | 500 volti/cm                                                                                                    | 3000 volti/cm                                                                                                    | 50 volti/cm<br>NAPOMENA:<br>Izračunava se i ažurira<br>automatski, kad se<br>promijeni parametar<br>napona.                              |  |  |  |  |
| Udaljenost<br>(udaljenost para<br>sondi) | 0 cm<br>(s omogućenim<br>rasterom za<br>postavljanje<br>sonde)<br>0,1 cm<br>(s onemogućenim<br>rasterom za<br>postavljanje<br>sonde) | 11,3 cm<br>(s omogućenim<br>rasterom za<br>postavljanje<br>sonde)<br>5,0 cm<br>(s onemogućenim<br>rasterom za<br>postavljanje<br>sonde) | 0,1 cm                                                                                                    |  |  |  |  |

### Tablica 7.5.2: ograničenja parametara impulsa

-NancKnife

#### 7.5.2 Kako preinačiti parametre impulsa?

POZOR: promjena parametara impulsa mora se osnivati na odluci nadležnog liječnika.

Za promjenu parametara napona, duljine impulsa, broja impulsa ili V/cm impulsa, kliknite na ćeliju koja sadrži parametar impulsa. Otvara se skočni prozor.

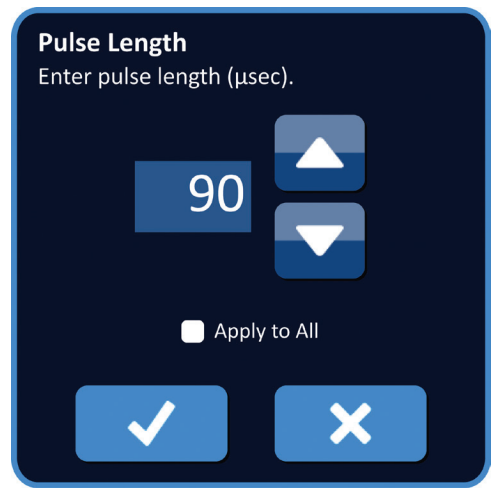

Slika 7.5.2: primjer skočnog prozora parametra impulsa

Za prilagodbu parametra impulsa u skočnom prozoru uporabite tipke ▲/▼. Klikom na tipku ✓ pohranite vrijednosti i zatvorite skočni prozor. Klik na tipku 🗙 odbacuje vrijednost i zatvara skočni prozor. Tablica parametara impulsa ažuriranjem će pokazati promjenu.

Boja ćelije parametra impulsa promijenit će se u žutu, što znači kako je korisnik preinačio parametar impulsa. Narančaste ćelije parametra impulsa naznačuju parametar na maksimalnoj ili minimalnoj postavci. Boje i značenje ispuna ćelija s parametrima impulsa su u <u>tablici 7.5.3</u>.

| Tablica 7.5.3: boje će | lija tablice | parametara im | pulsa i nj | jihovo značenj | je |
|------------------------|--------------|---------------|------------|----------------|----|
|------------------------|--------------|---------------|------------|----------------|----|

| Boja ćelije | Značenje                                                                                              |  |  |  |  |  |  |  |
|-------------|----------------------------------------------------------------------------------------------------|--|--|--|--|--|--|--|
| 1500        | Tamnosiva ispuna ćelije naznačuje parametar<br>impulsa trenutačno postavljen na zadanu<br>vrijednost. |  |  |  |  |  |  |  |
| 1200        | Žuta ispuna ćelije naznačuje parametar impulsa iznad ili ispod zadane vrijednosti.                    |  |  |  |  |  |  |  |
| 3000        | Narančasta ispuna ćelija naznačuje parametar<br>postavljen na maksimalnu ili minimalnu vrijednost.    |  |  |  |  |  |  |  |
| 500         |                                                                                                    |  |  |  |  |  |  |  |

**NAPOMENA:** klik na tipku (b) (vrati zadane postavke) vraća raster za postavljanje sonde i tablicu parametara impulsa na zadane vrijednosti.

NancKnife-

#### 7.5.3 Kako promijeniti parametre impulsa svim parovima aktivnih sondi?

**POZOR:** promjena parametara impulsa mora se osnivati na odluci nadležnog liječnika.

Za promjenu parametara impulsa: napon, duljina impulsa, broj impulsa ili V/cm za sve parove aktivnih sondi, kliknite na bilo koju ćeliju s parametrom impulsa. Otvara se skočni prozor. Za prilagodbu parametra impulsa u skočnom prozoru uporabite tipke  $\blacktriangle/\checkmark$ . Kliknite u radijski gumb Apply to All (primijeni na sve). Klikom na tipku  $\checkmark$  pohranite vrijednosti i zatvorite skočni prozor. Klik na tipku  $\bigstar$  odbacuje vrijednost i zatvara skočni prozor. Tablica parametara impulsa ažuriranjem će pokazati promjenu: slika 7.5.3.

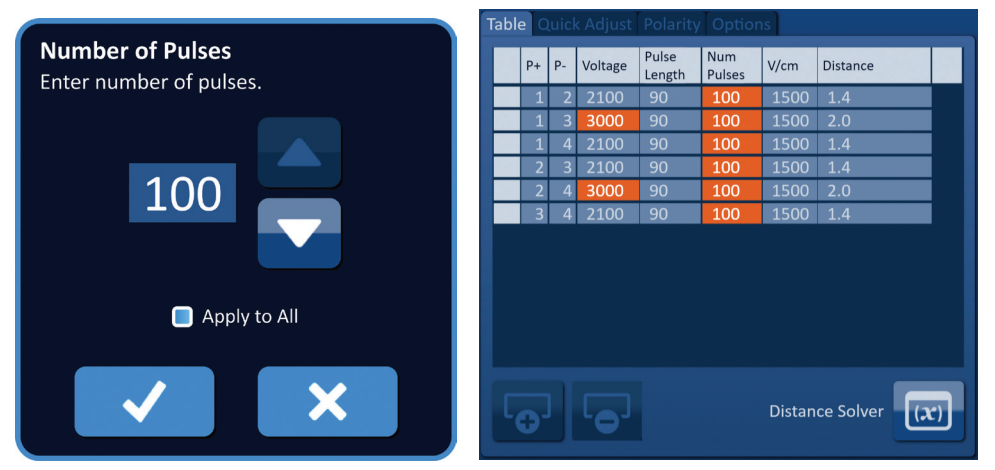

Slika 7.5.3: parametar impulsa - primijeni na sve

#### 7.5.4 Kako ponovo dodijeliti parametre P+ i P-?

**POZOR:** promjena parametara impulsa mora se osnivati na odluci nadležnog liječnika.

Za ponovnu dodjelu parametara P+ i P- parovima aktivnih sondi kliknite na bilo koju ćeliju u stupcu P+ ili P- koja sadrži parametar. Otvara se skočni prozor Modify Probe Pair (preinači par sondi), <u>slika 7.5.4</u>.

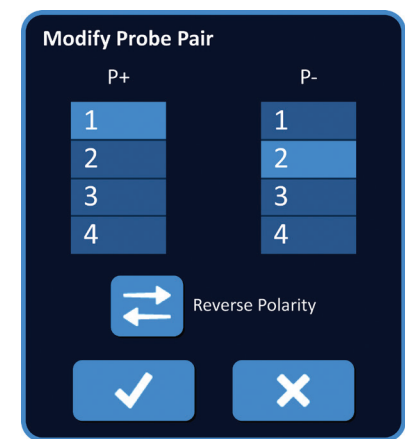

Slika 7.5.4: skočni prozor preinake para sondi

-NancKnife

Kliknite na sljedeću vrijednost P+ ili P-, za promjenu parametra. Klikom na tipku ✓ pohranite vrijednosti i zatvorite skočni prozor. Klik na tipku 🗙 odbacuje vrijednosti i zatvara skočni prozor. Tablica parametara impulsa ažuriranjem će pokazati promjenu.

**NAPOMENA:** ako pokuša upisati jednake vrijednosti za P+ i P-, otvorit će se skočni prozor upozorenja: <u>slika 7.5.5</u>.

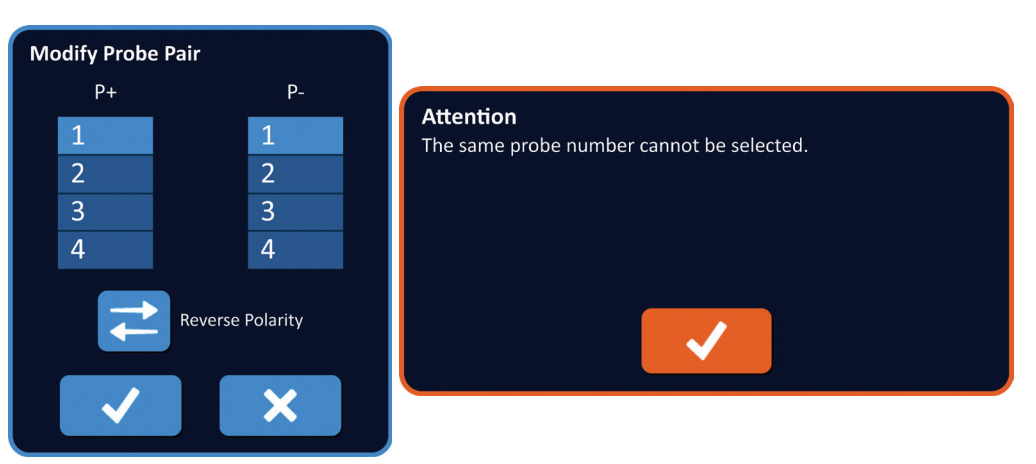

Slika 7.5.5: skočni prozor upozorenja – jednaka vrijednost sonde

Klikom na tipku 🗸 zatvorite prozor upozorenja. Vrijednosti P+ i P- vratit će se na izvorne.

**NAPOMENA:** ako pokušate upisati par sondi koji je već naveden u tablici parametara impulsa, otvorit će se skočni prozor upozorenja: <u>slika 7.5.6</u>.

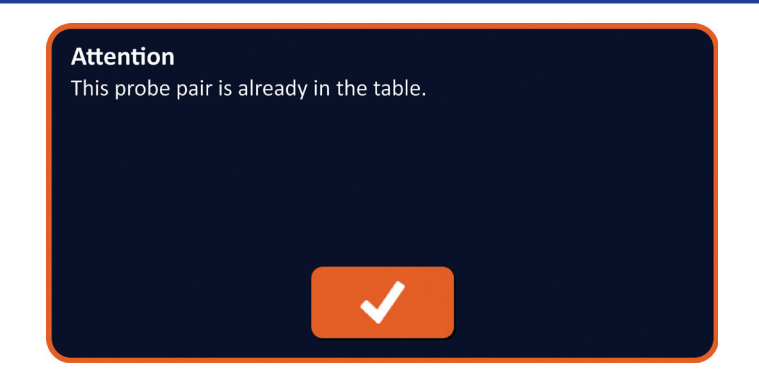

Slika 7.5.6: skočni prozor upozorenja – jednak par sondi

Klikom na tipku 🗸 zatvorite prozor upozorenja. Vrijednosti P+ i P- vratit će se na izvorne.

NancKnife-

55

#### 7.5.5 Kako obrnuti polaritet parova aktivnih sondi?

Za obrtanje polariteta para aktivnih sondi kliknite u bilo koju ćeliju stupca P+ ili P- za par aktivnih sondi. Otvara se skočni prozor preinake para sondi: <u>slika 7.5.4</u>. Kliknite na tipku obrtanja polariteta <del>₹</del>, <u>slika 7.5.7</u>.

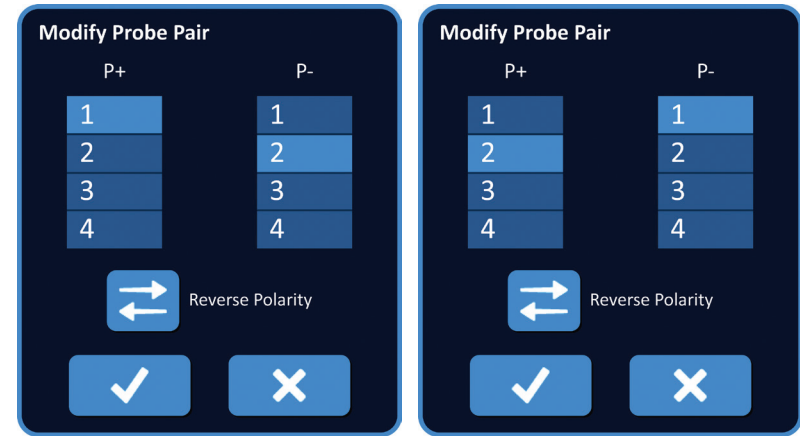

Slika 7.5.7: obratan polaritet para sondi

Klikom na tipku ✓ pohranite vrijednosti i zatvorite skočni prozor. Klik na tipku 🗙 odbacuje vrijednosti i zatvara skočni prozor. Tablica parametara impulsa ažuriranjem će pokazati promjenu.

**NAPOMENA:** klik na tipku (vrati zadane postavke) vraća raster za postavljanje sonde i tablicu parametara impulsa na zadane vrijednosti.

### 7.5.6 Kako ručno upisati udaljenosti para sondi?

Udaljenosti parova sondi obično se unose pomicanjem ikona oko rastera za postavljanje sonde. Softver NanoKnife omogućuje zaobilaženje rastera za postavljanje sonde i ručno upisivanje udaljenosti parova sondi u tablicu parametara impulsa. Za zaobilaženje rastera za postavljanje sonde i upisivanje udaljenosti za parove aktivnih sondi, kliknite na ćeliju u stupcu Distance (udaljenost), u kojoj je vrijednost za otvaranje skočnog prozora upozorenja: <u>Slika 7.5.8</u>.

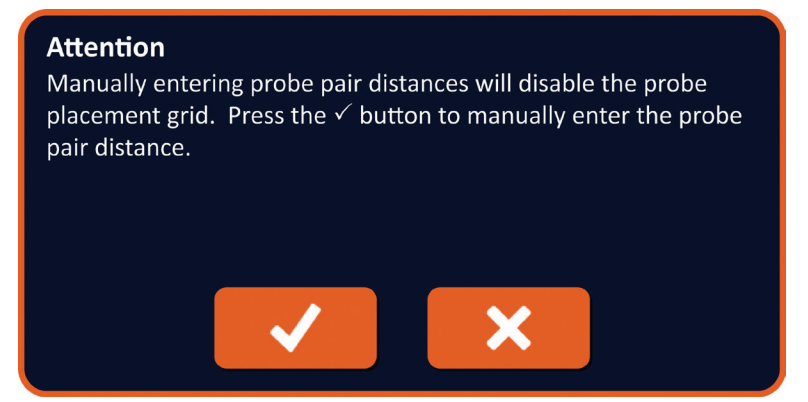

Slika 7.5.8: skočni prozor upozorenja – onemogući raster za postavljanje sonde

-NancKnife

Klikom na tipku 🗸 onemogućite raster za postavljanje sonde, zatvorite skočni prozor upozorenja i otvorite skočni prozor Distance (udaljenost): <u>slika 7.5.9</u>. Klik na tipku 🗙 znači odustajanje i zatvara skočni prozor upozorenja.

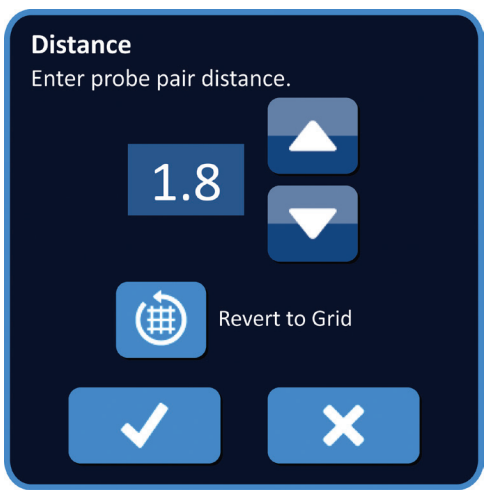

Slika 7.5.9: skočni prozor udaljenosti

Tipkama  $\wedge/\neg$  u skočnom prozoru udaljenosti prilagodite vrijednost udaljenosti. Klikom na tipku  $\checkmark$  pohranite vrijednosti i zatvorite skočni prozor. Klik na tipku  $\bigstar$  odbacuje vrijednost i zatvara skočni prozor. Tablica parametara impulsa ažuriranjem će pokazati promjenu, a raster za postavljanje sonde će se onemogućiti: <u>slika 7.5.10</u>.

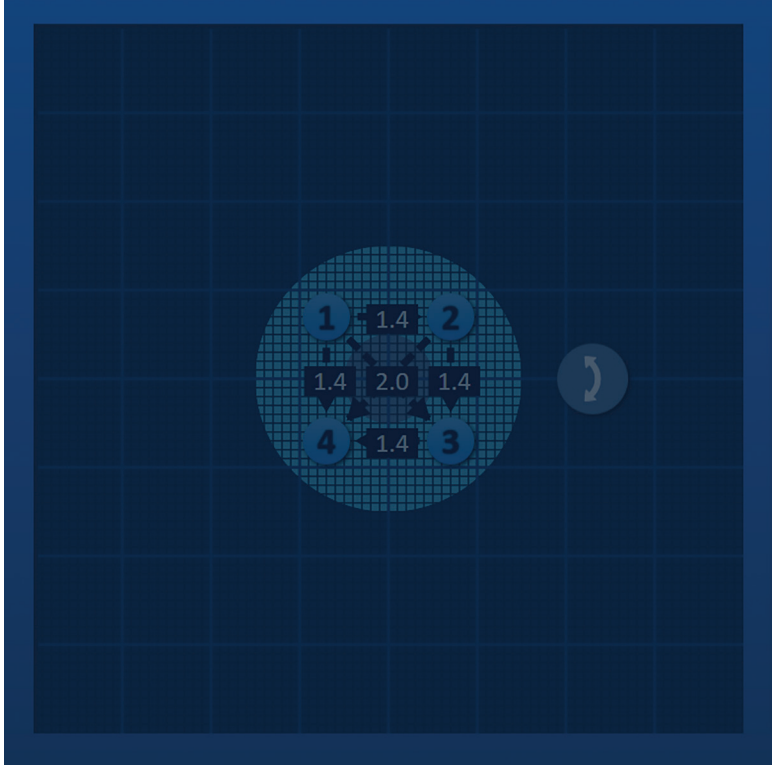

Slika 7.5.10: raster za postavljanje sonde – onemogućen

**NAPOMENA:** klik na tipku Restore Default Settings (vrati zadane postavke) (2) ponovno će omogućiti raster za postavljanje sonde i vratiti je, kao i tablicu parametara impulsa, na zadane vrijednosti.

| 16795933-17 REVB – hrvatski                         |
|-----------------------------------------------------|
| Korisnički priručnik sustava NanoKnife, verzija 3.0 |

NancKnife-

#### 7.5.7 Kako ponovno omogućiti raster za postavljanje sonde?

Za ponovo omogućenje rastera za postavljanje sonde i upisivanje udaljenosti parova sonde za parove aktivnih sondi uporabom ikona rastera, kliknite ćeliju u stupcu Distance (udaljenost). Otvara se skočni prozor udaljenosti: <u>slika 7.5.9</u>. Klikom na tipku Revert to Grid (vrati na raster) () otvarate skočni prozor Attention (pozor): <u>slika 7.5.11</u>.

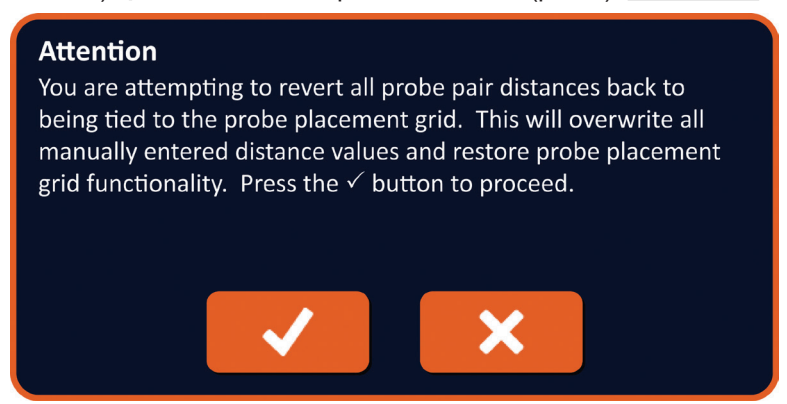

Slika 7.5.11: skočni prozor upozorenja - vrati na raster

Klikom na tipku 🗸 resetirajte udaljenosti definirane rasterom za postavljanje sonde i zatvorite skočni prozor. Klik na tipku 🗙 znači odustajanje i zatvara skočni prozor.

### 7.6. Tipke dodavanje i uklanjanja redaka

Tipke dodavanja i uklanjanja retka korisniku omogućuju dodavanje i uklanjanje parova aktivnih sondi iz tablice parametara impulsa. Na primjer, ako je korisniku isporuka impulsa između sondi 1 i 2 nepotrebna, tipkom Delete Row (ukloni redak)  $\bigcirc$  može ukloniti par aktivnih sondi iz tablice parametara impulsa. Ako korisnik želi isporučiti impulse između para sondi koji nije naveden u tablici parametara impulsa, tipkom Add Row (dodaj redak)  $\bigcirc$  dodaje par sondi u tablicu parametara impulsa.

#### 7.6.1 Kako ukloniti parove sondi iz tablice parametara impulsa?

**POZOR:** dodavanje ili uklanjanje parova sondi mora se osnivati na odluci nadležnog liječnika.

Kliknite u svjetlosivu ćeliju u prvom stupcu retka za uklanjanje. U svijetlosivoj ćeliji prvog stupca pojavit će se trokut, a boja ispune odabranog retka promijenit će se iz tamnosive u jarko plavu: <u>slika 7.6.1</u>.

| Table | Q               | uick / | Adjust  | Polarity        | Optio         | ns   |          | Tabl | e Q | uick. | Adjust  | Polarity        | Option        | ns       |          |
|-------|-----------------|--------|---------|-----------------|---------------|------|----------|------|-----|-------|---------|-----------------|---------------|----------|----------|
|       | P+              | Р-     | Voltage | Pulse<br>Length | Num<br>Pulses | V/cm | Distance |      | P+  | P-    | Voltage | Pulse<br>Length | Num<br>Pulses | V/cm     | Distance |
|       | 1               | 2      | 2100    | 90              | 70            | 1500 | 1.4      |      | 1   | 2     | 2100    | 90              | 70            | 1500     | 1.4      |
|       | 1               | 3      | 3000    | 90              | 70            | 1500 | 2.0      |      | 1   | 3     | 3000    | 90              | 70            | 1500     | 2.0      |
|       | 1               | 4      | 2100    | 90              | 70            | 1500 | 1.4      |      | 1   | 4     | 2100    | 90              | 70            | 1500     | 1.4      |
|       | 2               | 3      | 2100    | 90              | 70            | 1500 | 1.4      |      | 2   | 3     | 2100    | 90              | 70            | 1500     | 1.4      |
|       | 2               | 4      | 3000    | 90              | 70            | 1500 | 2.0      |      | 2   | 4     | 3000    | 90              | 70            | 1500     | 2.0      |
|       |                 | 4      | 2100    | 90              | 70            | 1500 | 1.4      |      | 3   | 4     | 2100    | 90              | 70            | 1500     | 1.4      |
|       |                 |        |         |                 |               |      |          |      |     |       |         |                 |               |          |          |
| 6     | Distance Solver |        |         |                 |               |      |          | 6    | 5   |       | •       |                 | Distance      | e Solver | (X)      |

#### Slika 7.6.1: promjena pozadinske boje

-NancKnife

16795933-17 REVB - hrvatski

Klikom na tipku • otvarate skočni prozor upozorenja: slika 7.6.2.

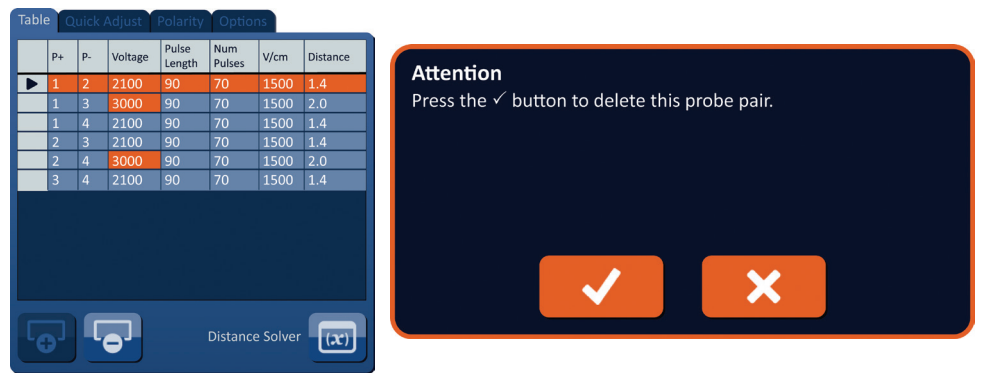

Slika 7.6.2: potvrdni okvir uklanjanja

Klikom na tipku 🗸 uklanjate odabran par sondi iz tablice parametara impulsa i zatvarate skočni prozor. Klik na tipku 🗙 znači odustajanje i zatvara skočni prozor.

**NAPOMENA:** klik na tipku 🕑 (vrati zadane postavke) vraća raster za postavljanje sonde i tablicu parametara impulsa na zadane vrijednosti.

#### 7.6.2 Kako dodati parove sondi u tablicu parametara impulsa?

**POZOR:** dodavanje ili uklanjanje parova sondi mora se osnivati na odluci nadležnog liječnika.

Klikom na tipku **o** dodajete nov para sondi u tablicu parametara impulsa. Odabrat će se novi red parova sondi, jarko plave pozadine: <u>slika 7.6.3</u>.

| Tabl | Table Quick Adjust Polarity Options |    |         |                 |               |      | Table Quick Adjust Polarity Options |   |    |    |         |                 |               |      |          |
|------|-------------------------------------|----|---------|-----------------|---------------|------|-------------------------------------|---|----|----|---------|-----------------|---------------|------|----------|
|      | P+                                  | Р- | Voltage | Pulse<br>Length | Num<br>Pulses | V/cm | Distance                            |   | P+ | P- | Voltage | Pulse<br>Length | Num<br>Pulses | V/cm | Distance |
|      | 1                                   | 3  | 3000    | 90              | 70            | 1500 | 2.0                                 |   | 1  | 2  | 2100    | 90              | 70            | 1500 | 1.4      |
|      | 1                                   | 4  | 2100    | 90              | 70            | 1500 | 1.4                                 |   | 1  | 3  | 3000    | 90              | 70            | 1500 | 2.0      |
|      | 2                                   | 3  | 2100    | 90              | 70            | 1500 | 1.4                                 |   | 1  | 4  | 2100    | 90              | 70            | 1500 | 1.4      |
|      | 2                                   | 4  | 3000    | 90              | 70            | 1500 | 2.0                                 |   | 2  | 3  | 2100    | 90              | 70            | 1500 | 1.4      |
|      | 3                                   | 4  | 2100    | 90              | 70            | 1500 | 1.4                                 |   | 2  | 4  | 3000    | 90              | 70            | 1500 | 2.0      |
|      |                                     |    |         |                 |               |      |                                     |   | 3  | 4  | 2100    | 90              | 70            | 1500 | 1.4      |
|      |                                     |    |         |                 |               |      |                                     |   |    |    |         |                 |               |      |          |
| 5    | Distance Solver                     |    |         |                 |               |      |                                     | 0 |    | •  |         | Distance        | e Solver      | (x)  |          |

Slika 7.6.3: dodavanje retka u tablicu parametara impulsa

**NAPOMENA:** klik na tipku (vrati zadane postavke) vraća raster za postavljanje sonde i tablicu parametara impulsa na zadane vrijednosti.

NancKnife-

AngloDynamics, glarni predloža 21,6 x 29,94 cm (8,5 x 11 inča), 15678511 Rev./ver. B, priručnik, Korisnički priručnik sustava Nanokrife, ver 3.0, (5795933-175\_hrvatski

# 7.7. Razrješivač udaljenosti

Razrješivač udaljenosti je pomagalo koje korisniku omogućuje upisivanje udaljenosti sondi i njihovo automatsko raspoređivanje na rasteru. Ovo omogućuje upisivanje stvarnih udaljenosti parova sondi, izmjerenih uređajem za snimanje, a ne ručnim pomicanjem sondi na rasteru dodirnom pločicom ili zaslonom osjetljivim na dodir: <u>slika 7.7.1</u>.

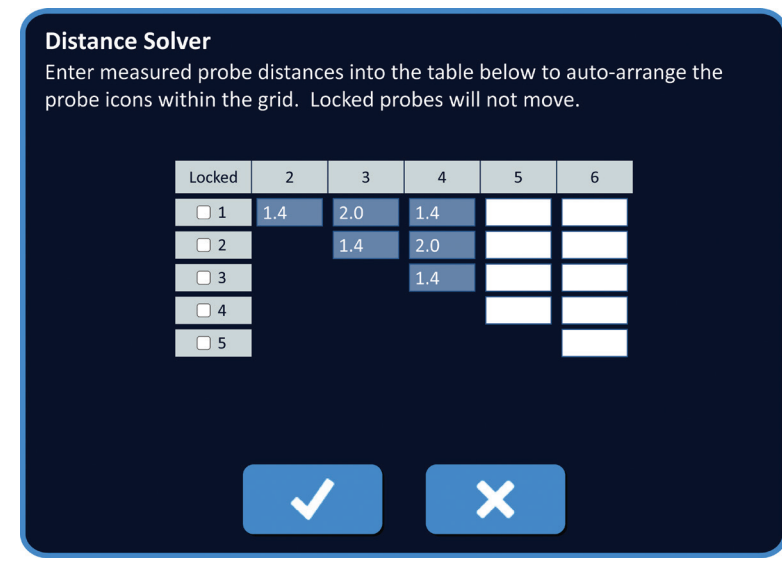

Slika 7.7.1: prilagodnik udaljenosti sonde

### 7.7.1 Kako uporabiti razrješivač udaljenosti?

NAPOMENA: razrješivač udaljenosti ne prihvaća vrijednosti veće od 5 cm.

NAPOMENA: razrješivač udaljenosti prihvaća ulazne vrijednosti s razlučivošću od 0,1 cm.

NAPOMENA: netočni podaci upisani u razrješivač udaljenosti dat će netočne rezultate.

**NAPOMENA:** razrješivač udaljenosti možda neće pronaći rješenje, ako se upišu netočne ulazne vrijednosti.

Klikom na tipku 🖾 (razrješivač udaljenosti) otvarate dijaloški okvir razrješivača udaljenosti. Upišite poželjne udaljenosti između sondi u tamnosive okvire dijaloškog okvira: <u>slika 7.7.2</u>.

| Table | Q  | uick | Adjust  | Polarity        | Optio         | ns       |                | Distance Solve   | er               |                      |                        |                       |          |                  |            |
|-------|----|------|---------|-----------------|---------------|----------|----------------|------------------|------------------|----------------------|------------------------|-----------------------|----------|------------------|------------|
|       | P+ | р.   | Voltage | Pulse<br>Length | Num<br>Pulses | V/cm     | Distance       | Enter measured   | probe<br>hin the | distance<br>grid. Lo | es into ti<br>ocked pr | he table<br>obes will | below to | o auto-ai<br>ve. | rrange the |
|       | 1  | 2    | 2400    | 90              | 70            | 1500     | 1.6            | prose teens that |                  | 8.101 20             | ence pr                |                       |          |                  |            |
|       |    | 3    | 3000    | 90              | 70            | 1500     | 2.1            | _                |                  |                      |                        |                       |          |                  |            |
|       | 1  | 4    | 2550    | 90              | 70            | 1500     | 1.7            |                  | locked           | 2                    | 3                      | 4                     | 5        | 6                |            |
|       | 2  | 3    | 2550    | 90              | 70            | 1500     | 1.7            |                  | □ 1              | 1.6                  | 2.4                    | 1.8                   |          |                  |            |
|       | 2  | 4    | 3000    | 90              | 70            | 1500     | 2.5            |                  | 2                |                      | 1.8                    | 2.4                   |          |                  |            |
|       | 3  | 4    | 2400    | 90              | 70            | 1500     | 1.6            |                  | 3                |                      |                        | 1.6                   |          |                  |            |
|       |    |      |         |                 |               |          |                |                  | □ 4              |                      |                        |                       |          |                  |            |
|       |    |      |         |                 |               |          |                |                  | 0.5              |                      |                        |                       |          |                  |            |
|       |    |      |         |                 |               |          |                |                  | 0,0              |                      |                        |                       |          |                  |            |
|       |    |      |         |                 |               |          |                |                  |                  |                      |                        |                       |          |                  |            |
|       |    |      |         |                 |               |          |                |                  |                  |                      |                        |                       |          |                  |            |
|       |    |      |         |                 |               |          |                |                  |                  |                      |                        |                       |          |                  |            |
|       |    |      |         |                 |               |          |                |                  |                  |                      | ~                      |                       |          |                  |            |
| L.C.  |    |      |         |                 | Distance      | e Solver | $(\mathbf{x})$ |                  |                  | $\sim$               |                        |                       | ~        |                  |            |

Slika 7.7.2: tablica parametara impulsa i prilagodnik

-NancKnife

Na primjer, ako je udaljenost para sondi između sondi 1 i 3 trenutačno 2,4 cm, a korisnik želi ovu udaljenost na 2,0 cm, klikom na prvi redak/treći stupac u dijaloškom okviru razrješivača udaljenosti otvorit će skočni prozor udaljenosti (Distance). Tipkama ▲/▼ u skočni prozor udaljenosti upišite vrijednost 2,0: <u>slika 7.7.3</u>.

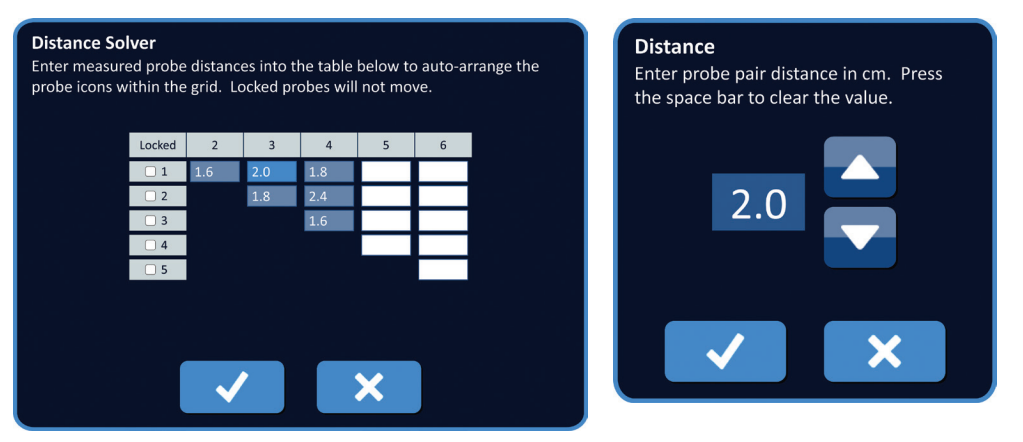

Slika 7.7.3: razrješivač udaljenosti – skočni prozor udaljenosti para sondi

**Dodatno**: klikom na radijski gumb u stupcu Locked (zaključano) sprječavate promjenu položaja određenih ikona u rasteru za postavljanje sondi.

Klikom na tipku ✓ pohranjujete vrijednosti i zatvarate skočni prozor udaljenosti. Klik na tipku X odbacuje vrijednosti i zatvara skočni prozor. Dijaloški okvir razrješivača udaljenosti ažuriranjem će pokazati promjenu.

Kad dovršite izmjene, klikom na tipku ✓ zatvarate dijaloški okvir razrješivača udaljenosti i otvarate dijaloški okvir rezultata razrješivača udaljenosti.

**NAPOMENA:** skočni prozor statusa razrješivača udaljenosti može se pokazati i tijekom izračuna rješenja: <u>slika 7.7.4</u>.

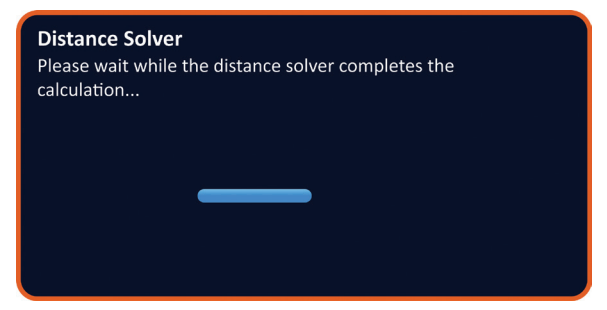

Slika 7.7.4: skočni prozor statusa razrješivača udaljenosti

NancKnife-

Kad razrješivač udaljenosti dovrši izračun, dijaloški okvir rezultata razrješivača udaljenosti pokazat će korisnički određenu ulaznu udaljenost, izlaznu udaljenost razrješivača i odstupanje između ovih vrijednosti: <u>slika 7.7.5</u>.

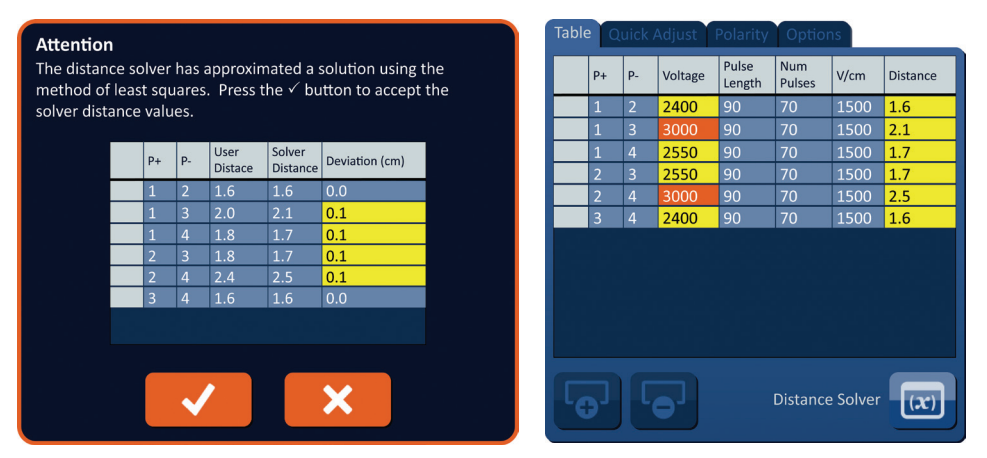

Slika 7.7.5: rezultati razrješivača udaljenosti i tablica parametara impulsa

Žuto obojene ćelije u stupcu Deviation (odstupanje) ukazuju na odstupanja između upisane i izračunane vrijednosti. Klik na tipku X odbacuje rezultate razrješivača udaljenosti, zatvara njihov dijaloški okvir i otvara dijaloški okvir razrješivača udaljenosti za daljnje preinake.

Klikom na tipku ✓ prihvaćate rezultate razrješivača udaljenosti, zatvarate dijaloški okvir rezultata razrješivača udaljenosti i ažurirate tablicu parametara impulsa. Ikone će se automatski premjestiti na rasteru za postavljanje sonde i tako pokazati promjene nastale izračunom razrješivača udaljenosti.

**NAPOMENA:** klik na tipku (vrati zadane postavke) vraća raster za postavljanje sonde i tablicu parametara impulsa na zadane vrijednosti.

### 7.8. Jezičak brze prilagodbe

Jezičak Quick Adjust (brza prilagodba) pokazuje skup kontrola koje korisniku omogućuju brzo dodavanje ili uklanjanje parova sondi, preinaku parametara impulsa za sve parove aktivnih sondi i upisivanje postavki izloženosti sondi: <u>slika 7.8.1</u>.

| Table                     | Quic  | k Adju | st Po | larity | Optic | ons  |      |  |  |  |  |  |
|---------------------------|-------|--------|-------|--------|-------|------|------|--|--|--|--|--|
| Add or Remove Probe Pairs |       |        |       |        |       |      |      |  |  |  |  |  |
|                           | 1 - 2 | 2      | - 3   |        |       |      |      |  |  |  |  |  |
|                           | 1 - 3 | 2      | - 4   |        |       |      |      |  |  |  |  |  |
|                           | 1 - 4 | 3      | - 4   |        |       |      |      |  |  |  |  |  |
| Pulse Length (μsec)       |       |        |       |        |       |      |      |  |  |  |  |  |
|                           | 40    | 50     | 60    | 70     | 80    | 90   | 100  |  |  |  |  |  |
| Number of Pulses          |       |        |       |        |       |      |      |  |  |  |  |  |
|                           | 10    | 20     | 30    | 40     | 50    | 60   | 70   |  |  |  |  |  |
| Voltage per cm            |       |        |       |        |       |      |      |  |  |  |  |  |
|                           | 1200  | 1250   | 1300  | 1350   | 1400  | 1450 | 1500 |  |  |  |  |  |
| Probe Exposure (cm)       |       |        |       |        |       |      |      |  |  |  |  |  |
|                           | 0.0   | 0.5    | 1.0   | 1.5    | 2.0   | 2.5  | 3.0  |  |  |  |  |  |

Slika 7.8.1: jezičak brze prilagodbe

-NancKnife

16795933-17 REVB – hrvatski Korisnički priručnik sustava NanoKnife, verzija 3.0 POZOR: promjena parametara impulsa mora se osnivati na odluci nadležnog liječnika.

**NAPOMENA:** klik na tipku (vrati zadane postavke) vraća raster za postavljanje sonde i tablicu parametara impulsa na zadane vrijednosti.

#### 7.8.1 Kako brzo dodati ili ukloniti parove sondi?

Za prikaz kontrola kliknite na jezičak brze prilagodba (Quick Adjust). Svaka jarko plava ćelija u tablici "Add or Remove Probe Pairs" (dodaj ili ukloni parove sondi) predstavlja par aktivnih sondi. Tamnoplave ćelije u tablici su neaktivni parovi sondi. Klik na jarko plavu ćeliju mijenja njezinu boju u tamnoplavu i uklanja je iz tablice parametara impulsa. Klikom na tamnoplavu ćeliju boja postaje u jarko plava i dodaje se u tablicu parametara impulsa.

**NAPOMENA:** aktivan mora biti najmanje jedan par sondi. Ako pokušate deaktivirati sve parove sondi, pojavit će se skočni prozor upozorenja: <u>slika 7.8.2</u>.

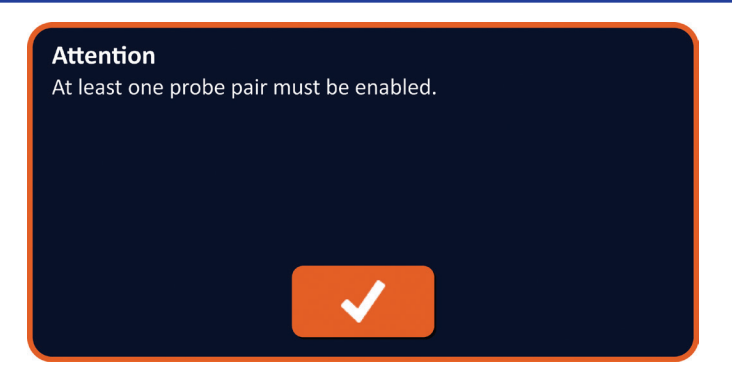

Slika 7.8.2: skočni prozor upozorenja – uklonite par sondi

Za zatvaranje skočnog prozora upozorenja kliknite na tipku 🗸. Par sondi ostat će aktivan.

#### 7.8.2 Kako brzo preinačiti duljinu impulsa svim parovima sondi?

Za prikaz kontrola kliknite na jezičak brze prilagodba (Quick Adjust). Svaka jarko plava ćelija u tablici ispod oznake "Pulse Length (µsec)" (duljina impulsa u µs) predstavlja trenutačnu postavku parametra. Tamnoplave ćelije u tablici predstavljaju parametre dostupne na odabir. Za brzu promjenu parametra svim parovima sondi kliknite na tamnoplavu ćeliju. Ćelija će postati jarko plava, što naznačuje promjenu parametra.

**NAPOMENA:** ne pokazuju se sve mogućnosti parametara. Tipkama **∢**/**▶** izmijenite parametre, uz pristupit parametrima iznad ili ispod pokazanih. Tipke **∢** ili **▶**, kad postanu ponoćno plave, naznačuju kako je parametar postavljen na minimalnu ili maksimalnu vrijednost.

#### 7.8.3 Kako brzo preinačiti broj impulsa svim parovima sondi?

Za prikaz kontrola kliknite na jezičak brze prilagodba (Quick Adjust). Svaka jarko plava ćelija u tablici ispod oznake "Number of Pulses" (broj impulsa) predstavlja trenutačnu postavku parametra. Tamnoplave ćelije u tablici predstavljaju parametre dostupne na odabir. Za brzu promjenu parametra svim parovima sondi kliknite na tamnoplavu ćeliju. Ćelija će postati jarko plava, što naznačuje promjenu parametra.

**NAPOMENA:** ne pokazuju se sve mogućnosti parametara. Tipkama **∢**/**▶** izmijenite parametre, uz pristupit parametrima iznad ili ispod pokazanih. Tipke **∢** ili **▶**, kad postanu ponoćno plave, naznačuju kako je parametar postavljen na minimalnu ili maksimalnu vrijednost.

16795933-17 REVB – hrvatski Korisnički priručnik sustava NanoKnife, verzija 3.0

NancKnife-

#### 7.8.4 Kako brzo preinačiti postavke napona svim parovima sondi?

Za prikaz kontrola kliknite na jezičak brze prilagodba (Quick Adjust). Svaka jarko plava ćelija u tablici ispod oznake "Voltage per cm" (napon po cm) predstavlja trenutačnu postavku parametra. Tamnoplave ćelije u tablici predstavljaju parametre dostupne na odabir. Za brzu promjenu parametra svim parovima sondi kliknite na tamnoplavu ćeliju. Ćelija će postati jarko plava, što naznačuje promjenu parametra.

**NAPOMENA:** ne pokazuju se sve mogućnosti parametara. Tipkama **∢**/**▶** izmijenite parametre, uz pristupit parametrima iznad ili ispod pokazanih. Tipke **∢** ili **▶**, kad postanu ponoćno plave, naznačuju kako je parametar postavljen na minimalnu ili maksimalnu vrijednost.

#### 7.8.5 Kako upisati izlaganje svim parovima sondi?

Za prikaz kontrola kliknite na jezičak brze prilagodba (Quick Adjust). Svaka jarko plava ćelija u tablici ispod oznake "Probe Exposure (cm)" (izlaganje sonde u cm) predstavlja trenutačnu postavku parametra. Tamnoplave ćelije u tablici predstavljaju parametre dostupne na odabir. Zadana postavka izlaganja sonde je 0,0 cm. Klikom na tamnoplavu ćeliju brzo ćete preinačiti parametre svim parovima sondi. Ćelija će postati jarko plava, što naznačuje promjenu parametra.

**NAPOMENA:** ne pokazuju se sve mogućnosti parametara. Tipkama **√** izmijenite parametre, uz pristupit parametrima iznad ili ispod pokazanih. Tipke **4** ili **▶**, kad postanu ponoćno plave, naznačuju kako je parametar postavljen na minimalnu ili maksimalnu vrijednost.

**NAPOMENA:** upisivanje postavke Probe Exposure (izlaganje sonde) nije obavezan i ne mijenja ni jedan od parametara isporuke impulsa.

Okvir Help Text (tekst za pomoć)sadrži dodatne informacije. Za otvaranje zaslonskog prikaza pomoći odaberite simbol ? u gornjem desnom kutu zaslonskog prikaza planiranja postupka (Procedure Planning).

-NancKnife

#### Help

#### Add or Remove Probe Pairs

Tap probe pairs to turn off/on individual probe pairs.

#### Pulse Length (µsec)

To adjust the pulse length for every probe pair, tap the desired value or use the directional buttons.

#### **Number of Pulses**

To adjust the number of pulses for every probe pair, tap the desired value or use the directional buttons.

#### Voltage Setting (V/cm)

To adjust the voltage setting for every probe pair, tap the desired value or use the directional buttons.

#### Probe Exposure (cm)

To record the probe exposure for every probe pair, tap the desired value or use the directional buttons.

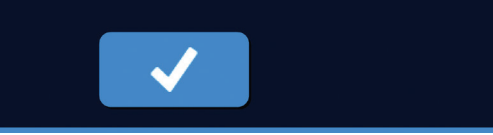

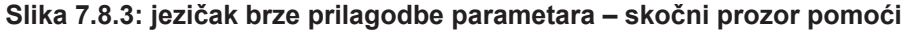

### 7.9. Jezičak polariteta

Jezičak polariteta (Polarity) pokazuje skup kontrola koje omogućuju brzu ponovnu dodjelu polariteta svakom paru sondi, pojedinačno ili svim parovima sondi istodobno: <u>slika 7.9.1</u>.

POZOR: promjena parametara impulsa mora se osnivati na odluci nadležnog liječnika.

**NAPOMENA:** klik na tipku (b) (vrati zadane postavke) vraća raster za postavljanje sonde i tablicu parametara impulsa na zadane vrijednosti.

| Table Quick Adjust Polarity Options |   |       |       |   |  |  |  |  |  |  |  |
|-------------------------------------|---|-------|-------|---|--|--|--|--|--|--|--|
| Assign Polarity                     |   |       |       |   |  |  |  |  |  |  |  |
|                                     | + | 1 - 2 | 2 - 1 | - |  |  |  |  |  |  |  |
|                                     | + | 1 - 3 | 3 - 1 | - |  |  |  |  |  |  |  |
|                                     | + | 1 - 4 | 4 - 1 | - |  |  |  |  |  |  |  |
|                                     | + | 2 - 3 | 3 - 2 | - |  |  |  |  |  |  |  |
|                                     | + | 2 - 4 | 4 - 2 | - |  |  |  |  |  |  |  |
|                                     | + | 3 - 4 | 4 - 3 | - |  |  |  |  |  |  |  |
|                                     |   |       |       |   |  |  |  |  |  |  |  |
|                                     |   |       |       |   |  |  |  |  |  |  |  |
|                                     |   |       |       |   |  |  |  |  |  |  |  |
|                                     |   |       |       |   |  |  |  |  |  |  |  |
|                                     |   |       |       |   |  |  |  |  |  |  |  |
| Reverse All Pairs                   |   |       |       |   |  |  |  |  |  |  |  |
|                                     |   |       |       |   |  |  |  |  |  |  |  |
| C                                   |   |       |       |   |  |  |  |  |  |  |  |

Slika 7.9.1: jezičak polariteta

NancKnife—
### 7.9.1 Kako ponovo dodijeliti polaritet paru sondi?

Za prikaz kontrola dodjele polariteta (Assign Polarity) kliknite na jezičak Polarity. Svaki redak u tablici predstavlja par aktivne sonde. Trenutačna dodjela polariteta naznačena je jarko plavom bojom ispune. Kliknite u plavu ćeliju koja sadrži obratne brojeve ili tipkama + ili – ponovo dodijelite polaritet paru sondi.

### 7.9.2 Kako ponovo dodijeliti polaritet svim parovima sondi?

Klikom na tipku obrtanja za sve parove (Reverse All Pairs) ₹ ponovo dodijelite polaritet svim parovima sondi.

## 7.10. Jezičak mogućnosti

Jezičak mogućnosti (Options) pokazuje skup kontrola koje omogućuju preinaku vizualnih elemenata u rasteru za postavljanje sondi: <u>slika 7.10.1</u>.

**NAPOMENA:** klik na tipku (vrati zadane postavke) vraća raster za postavljanje sonde i tablicu parametara impulsa na zadane vrijednosti.

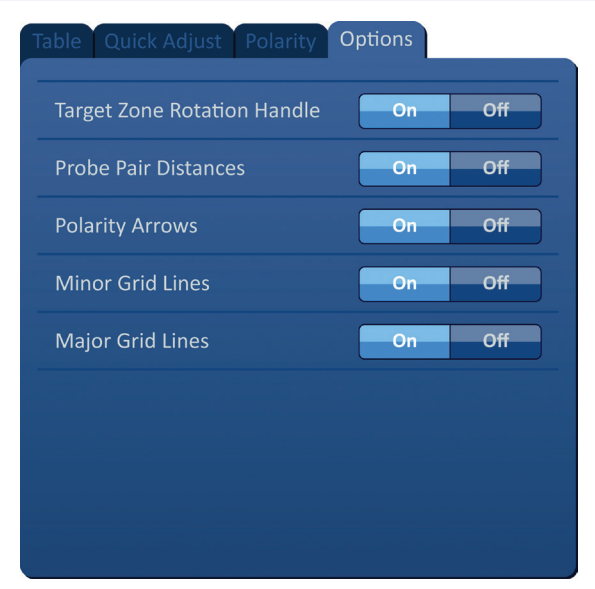

Slika 7.10.1: jezičak zaslonskog prikaza mogućnosti planiranja postupka

### 7.10.1 Mogućnosti rastera za postavljanje sonde

Opisi svake od mogućnosti su u tablici 7.10.1.

### Tablica 7.10.1 mogućnosti rastera za postavljanje sonde

| Mogućnost                                  | Opis                                                                                         |
|--------------------------------------------|----------------------------------------------------------------------------------------------|
| Hvataljka za rotiranje<br>ciljnog područja | Sakrijte (OFF) ili pokažite (ON) hvataljku za rotiranje<br>ciljnog područja.                 |
| Udaljenosti para sondi                     | Sakrijte (OFF) ili pokažite (ON) udaljenosti između parova aktivnih sondi.                   |
| Strelice polariteta                        | Sakrijte (OFF) ili pokažite (ON) točkaste i crte sa strelicama između parova aktivnih sondi. |
| Sporedne crte rastera                      | Sakrijte (OFF) ili pokažite (ON) milimetarske linijature rastera.                            |
| Glavne crte rastera                        | Sakrijte (OFF) ili pokažite (ON) centimetarske linijature rastera.                           |

66

-NancKnife

sustava Nanoknife, ver 3.0, 16795933-17B\_hrvatski

AngioDynamics, glavni predložak 21,6 x 29,94 cm (8,5 x 11 inča), 156T8511 Rev/ver. B, priručnik, Korisnički priručnik

### 7.10.2 Kako preinačiti mogućnosti rastera za postavljanje sonde?

Kliknite na tipku ON/OFF (skrivanje/pokazivanje) za uključivanje ili isključivanje vizualnog elementa: <u>slika 7.10.2</u>.

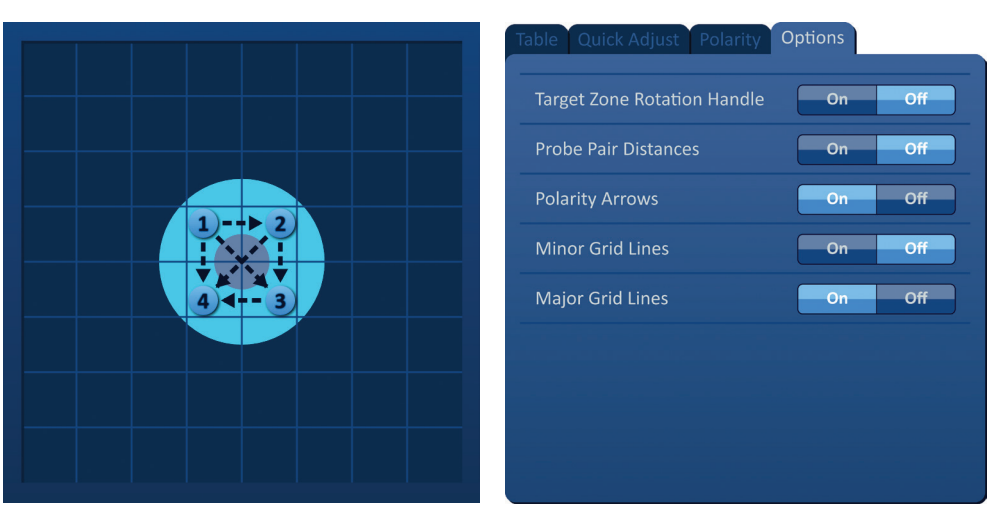

Slika 7.10.2: mogućnosti rastera za postavljanje sonde

## 7.11. Vraćanje zadanih postavki

Tipka vraćanja zadanih postavki (Restore Default Settings) () otvara skočni prozor upozorenja, koji omogućuje vraćanje sondi na njihove zadane postavke postupka, kad su postavljene uokolo središta dimenzije lezije, koju je upisao liječnik. Klikom na tipku vraćanja na zadano (Restore Default) vratit će se zadane vrijednosti rastera za postavljanje sonde i tablice parametara impulsa. U ovo se ubrajaju postavke područja ciljane ablacije, lokacije ikona na rasteru, polariteti sondi i mogućnosti rastera za postavljanje sonde.

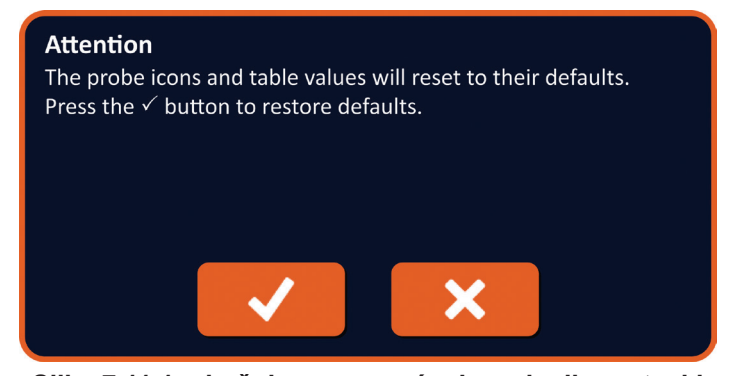

Slika 7.11.1: skočni prozor vraćanja zadanih postavki

NancKnife-

67

# 7.12. Prijelaz na sljedeći zaslonski prikaz

Nakon upisivanja plana postavljanja sonde u zaslonski prikaz planiranja postupka (Procedure Planning), klikom na tipku Next → prelazite na zaslonski prikaz generiranja impulsa (Pulse Generation): <u>slika 7.12.1</u>.

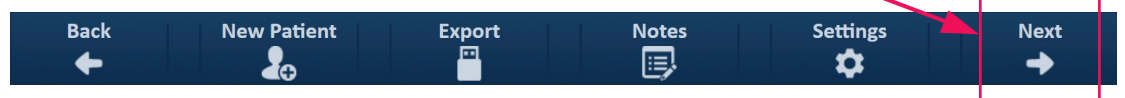

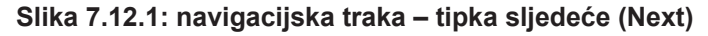

**UPOZORENJE:** broj sonde mora odgovarati broju naznačenom na generatoru, kad se njegov priključe na priključnice. Tad obavljen postupak odgovara planiranom.

**OPREZ:** prije isporuke impulsa provjerite jesu li sonde pravilno priključene na generator i postavljene u ciljno tkivo. Ako pokušate prijeći na zaslonski prikaz generiranje impulsa bez ispravnog broja sondi priključenih na generator, pojavit će se skočni prozor upozorenja: <u>slika 7.12.2</u>.

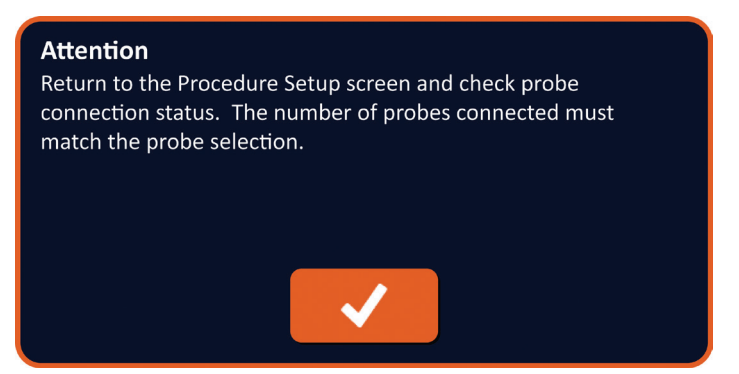

Slika 7.12.2: skočni prozor provjere statusa priključenja sondi

-NancKnife

16795933-17 REVB – hrvatski Korisnički priručnik sustava NanoKnife, verzija 3.0

# ODJELJAK 8: GENERIRANJE IMPULSA

### 8.1. Zaslonski prikaz generiranja impulsa

Zaslonski prikaz generiranja impulsa je mjesto gdje se kontrolira i prati isporuka impulsa. Zaslonski prikaz sadrži tablicu za generiranje impulsa, statusni raster parova sondi, grafikon električnih rezultata, mjerač napona i upravljačku ploču za isporuku impulsa: <u>slika 8.1.1</u>.

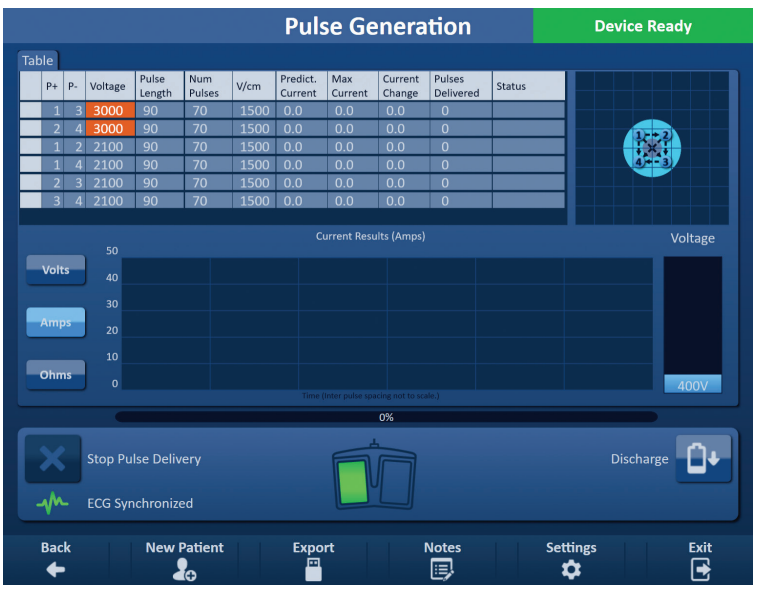

Slika 8.1.1: zaslonski prikaz generiranja impulsa

**Tablica generiranja impulsa** je mjesto gdje se prikazuju parametri impulsa, mjerenja struje i statusi isporuke impulsa. Parametri impulsa pokazani u tablici jednaki su onima iz tablice parametara impulsa, na zaslonskom prikazu planiranja postupka. No razvrstani su prema naponu, od najvišeg do najnižeg. Korisnik može mijenjati parametre impulsa i aktivirati ili deaktivirati parove sondi, prije i nakon isporuke impulsa. Predviđena mjerenja struje za svaki par sondi pokazuju se u tablici generiranja impulsa, nakon završetka ispitivanja vodljivosti tkiva. Predviđena mjerenja struje zamijenit će se početnima, nakon pokretanja isporuke impulsa. Maksimalna struja i promjena vrijednosti struje za svaki par sondi ažurirat će se tijekom isporuke impulsa. Pokazuje se i ukupan broj isporučenih impulsa za svaki par sondi, zajedno sa statusnom trakom.

<u>Statusni raster para sondi</u> slikovni je prikaz rastera za postavljanje sondi, pokazanog na zaslonskom prikazu postavljanja sondi. Dvije oznake ikona sonde polako će mijenjati boju od tamnoplave do zelene, što ukazuje na par sondi aktivan tijekom isporuke impulsa.

<u>Grafikon električnih rezultata</u> omogućuje prebacivanje između grafikona napona, struje i otpora tijekom i nakon isporuke impulsa. Grafikoni se ažuriraju nakon isporuke svakog impulsa.

<u>Mjerač napona</u> pokazuje u stvarnom vremenu napon na kondenzatorima prije, tijekom i nakon isporuke impulsa.

**Upravljačka ploča isporuke impulsa** je mjesto gdje se može zaustaviti isporuka impulsa, preskočiti par sondi tijekom isporuke impulsa i napuniti ili isprazniti kondenzatore. Ploča sadrži i indikator statusa sinkronizacije EKG-a i prozor s porukom. Prozor s porukom daje korisne informacije tijekom i nakon isporuke impulsa.

Detaljne upute o uporabi zaslonskog prikaza generiranja impulsa opisuju se u nastavku.

16795933-17 REVB – hrvatski Korisnički priručnik sustava NanoKnife, verzija 3.0

NancKnife-

# 8.2. Tablica generiranja impulsa

Tabla

Tablica generiranja impulsa je mjesto gdje se pokazuju parametri impulsa, mjerenja struje i statusi isporuke impulsa: <u>slika 8.2.1</u>.

|    |    |         |                 |               |      |                     |                |                   | -                   |        |
|----|----|---------|-----------------|---------------|------|---------------------|----------------|-------------------|---------------------|--------|
| P+ | P- | Voltage | Pulse<br>Length | Num<br>Pulses | V/cm | Predict.<br>Current | Max<br>Current | Current<br>Change | Pulses<br>Delivered | Status |
| 1  | 3  | 3000    | 90              | 70            | 1500 | 0.0                 | 0.0            | 0.0               | 0                   |        |
| 2  | 4  | 3000    | 90              | 70            | 1500 | 0.0                 | 0.0            | 0.0               | 0                   |        |
| 1  | 2  | 2100    | 90              | 70            | 1500 | 0.0                 | 0.0            | 0.0               | 0                   |        |
| 1  | 4  | 2100    | 90              | 70            | 1500 | 0.0                 | 0.0            | 0.0               | 0                   |        |
| 2  | 3  | 2100    | 90              | 70            | 1500 | 0.0                 | 0.0            | 0.0               | 0                   |        |
| 3  | 4  | 2100    | 90              | 70            | 1500 | 0.0                 | 0.0            | 0.0               | 0                   |        |
|    |    |         |                 |               |      |                     |                |                   |                     |        |

Slika 8.2.1: tablica generiranja impulsa

Tablica generiranja impulsa sadrži P+, P-, napon (Voltage), duljinu impulsa (Pulse Length), broj impulsa (Num Pulses), V/cm, predviđenu struju (Predict. Current),početnu struju (Initial Current), maksimalnu struju (Max Current), promjenu struje (Current Change), isporučene impulse (Pulses Delivered) i status. Definicija svakog od parametara je u <u>tablici 8.2.1</u>.

| Parametar          | Definicija                                                                                                    |
|--------------------|----------------------------------------------------------------------------------------------------|
| impulsa            |                                                                                                    |
| P+                 | Pozitivna sonda para sondi.                                                                                                    |
| P-                 | Negativna sonda para sondi.                                                                                                    |
| Napon              | Maksimalan napon u voltima (V) za svaki impuls isporučen između<br>para sondi.                                                                                                    |
| Duljina impulsa    | Trajanje svakog isporučenog impulsa, u mikrosekundama (μs).                                                                                                    |
| Broj impulsa       | Predviđen broj impulsa za isporuku između para sondi.                                                                                                    |
| V/cm               | Volti po centimetru – faktor pomnožen s udaljenošću para sondi,<br>za izračun napona para sondi, u voltima/cm.                                                                                                    |
| Predviđena struja  | Predviđeno potrošnja struje između para sondi nakon završetka<br>ispitivanja vodljivosti tkiva, u amperima. Stupac koji je zamijenio<br>početnu struju nakon pokretanja isporuke impulsa.                                                                    |
| Početna struja     | Početna potrošnja struje između para sondi tijekom isporuke impulsa,<br>u amperima. Ova stupac zamjenjuje stupac predviđanja. Struja nakon<br>pokretanja isporuke impulsa.                                                                                   |
| Maksimalna struja  | Maksimalna potrošnja struje između para sondi tijekom isporuke<br>impulsa.                                                                                                    |
| Promjena struje    | Izračunana razlika između maksimalne struje i početne struje,<br>u amperima.                                                                                                    |
| Isporučeni impulsi | Ukupan broj isporučenih impulsa za par sondi.<br><b>NAPOMENA</b> : impulsi se broje u skupinama od 10, nakon uspješnog<br>završetka svakog impulsnog niza.                                                                                                   |
| Status             | Postotak uspješno isporučenih impulsa za par sondi. Status je 100 %,<br>ako se isporuče svi predviđeni impulsi. Ako se isporuka impulsa zaustavi<br>ili preskoče preostali impulsi za par sondi, status naznačuje samo<br>uspješno dovršene impulsne nizove. |

|  | Tablica 8.2.1: tablica | qeneriranj | a impulsa – | parametri i n | iihove definici | ie |
|--|------------------------|------------|-------------|---------------|-----------------|----|
|--|------------------------|------------|-------------|---------------|-----------------|----|

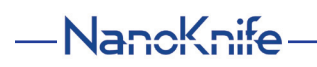

16795933-17 REVB – hrvatski

Korisnički priručnik sustava NanoKnife, verzija 3.0

### 8.2.1 Kako preinačiti parametre impulsa?

POZOR: promjena parametara impulsa mora se osnivati na odluci nadležnog liječnika.

Korisnik može mijenjati parametre impulsa i aktivirati ili deaktivirati parove sondi, prije i nakon isporuke impulsa. Za preinaku parametara napon, duljina impulsa, broj impulsa ili V/cm, kliknite u ćeliju koja sadrži parametar impulsa. Otvara se skočni prozor: <u>slika 8.2.2</u>.

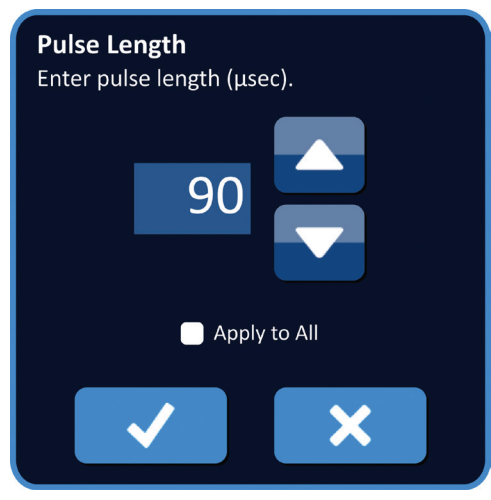

Slika 8.2.2: primjer skočnog prozora parametra impulsa

Za prilagodbu parametra impulsa u skočnom prozoru uporabite tipke ▲/▼. Klikom na tipku ✔ pohranite vrijednosti i zatvorite skočni prozor. Klik na tipku X odbacuje vrijednost i zatvara skočni prozor. Tablica generiranja impulsa ažuriranjem pokazuje promjenu.

Boja ćelije parametra impulsa promijenit će se u žutu, što znači kako je korisnik preinačio parametar impulsa. Narančaste ćelije parametra impulsa naznačuju parametar na maksimalnoj ili minimalnoj postavci. Boje i značenje ispuna ćelija s parametrima impulsa su u <u>tablici 8.2.2</u>.

| Fablica 8.2.2: boje ćelija tablice parameta | ara impulsa i njihovo značenje |
|---------------------------------------------|--------------------------------|
|---------------------------------------------|--------------------------------|

| Boja ćelije | Značenje                                                                                           |
|-------------|----------------------------------------------------------------------------------------------------|
| 1500        | Tamnosiva ispuna ćelije naznačuje parametar impulsa<br>trenutačno postavljen na zadanu vrijednost. |
| 1200        | Žuta ispuna ćelije naznačuje parametar impulsa iznad ili ispod zadane vrijednosti.                 |
| 3000        | Narančasta ispuna ćelija naznačuje parametar<br>postavljen na maksimalnu ili minimalnu vrijednost. |
| 500         |                                                                                                    |

NancKnife-

### 8.2.2 Kako promijeniti parametre impulsa svim parovima sondi?

POZOR: promjena parametara impulsa mora se osnivati na odluci nadležnog liječnika.

Za izmjenu parametara napon, duljina impulsa, broj impulsa i V/cm za sve parove sondi kliknite u bilo koju ćeliju s parametrom generiranja impulsa. Otvara se skočni prozor. Za prilagodbu parametra impulsa u skočnom prozoru uporabite tipke  $\blacktriangle/\checkmark$ . Kliknite u radijski gumb Apply to All (primijeni na sve). Klikom na tipku  $\checkmark$  pohranite vrijednosti i zatvorite skočni prozor. Klik na tipku  $\bigstar$  odbacuje vrijednost i zatvara skočni prozor. Tablica generiranja impulsa ažuriranjem pokazuje promjenu: <u>slika 8.2.3</u>.

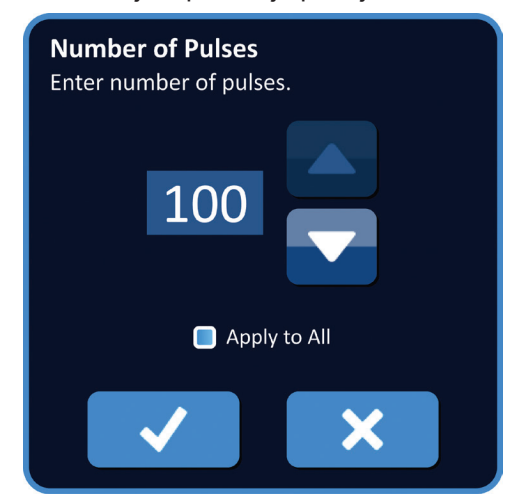

Slika 8.2.3: parametar impulsa – primijeni na sve

### 8.2.3 Kako obrnuti polaritet parova aktivnih sondi?

Za obrtanje polariteta para aktivnih sondi kliknite u bilo koju ćeliju stupca P+ ili P- za par aktivnih sondi. Otvara se skočni prozor preinake para sondi: <u>slika 8.2.4</u>. Kliknite na tipku obrtanja polariteta <del>,</del> <u>slika 8.2.4</u>.

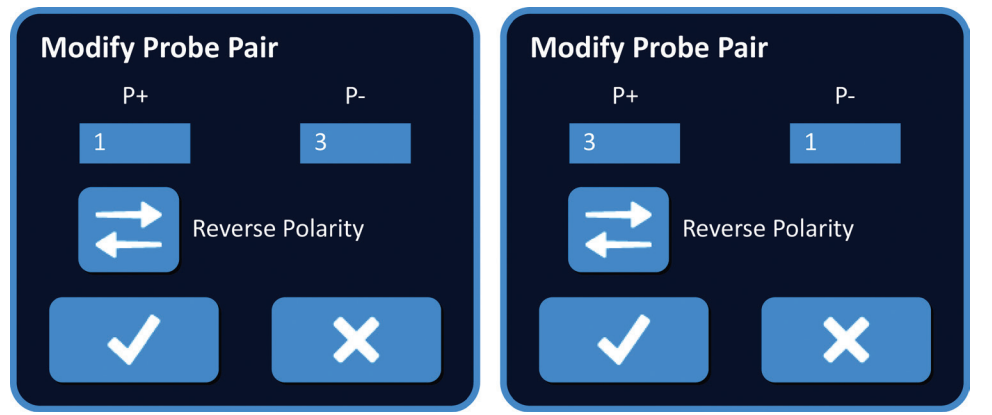

Slika 8.2.4: obratan polaritet para sondi

Klikom na tipku ✓ pohranite vrijednosti i zatvorite skočni prozor. Klik na tipku 🗙 odbacuje vrijednosti i zatvara skočni prozor. Tablica generiranja impulsa ažuriranjem pokazuje promjenu.

-NancKnife

, Korisnički priručnik

AngioDynamics, glavni predložak 21,6 x 29,94 cm (8,5 x 11 inča), 156T8511 Rev./ver. B, priručnik,

sustava Nanoknife, ver 3.0, 16795933-17B\_hrvatski

### 8.2.4 Kako deaktivirati parove sondi?

Table

**POZOR:** aktiviranje i deaktiviranje parova sondi mora se osnivati na odluci nadležnog liječnika.

Kliknite u svjetlosivu ćeliju u prvom stupcu retka za uklanjanje. U svjetlosivoj ćeliji prvog stupca pojavit će se trokut, a boja ispune odabranog retka promijenit će se iz tamnosive u jarko plavu: <u>slika 8.2.5</u>.

| P+ | P- | Voltage | Pulse<br>Length | Num<br>Pulses | V/cm | Predict.<br>Current | Max<br>Current | Current<br>Change | Pulses<br>Delivered | Status |
|----|----|---------|-----------------|---------------|------|---------------------|----------------|-------------------|---------------------|--------|
| 1  | 3  | 3000    | 90              | 70            | 1500 | 0.0                 | 0.0            | 0.0               | 0                   |        |
| 2  | 4  | 3000    | 90              | 70            | 1500 | 0.0                 | 0.0            | 0.0               | 0                   |        |
| 1  | 2  | 2100    | 90              | 70            | 1500 | 0.0                 | 0.0            | 0.0               | 0                   |        |
| 1  | 4  | 2100    | 90              | 70            | 1500 | 0.0                 | 0.0            | 0.0               | 0                   |        |
| 2  | 3  | 2100    | 90              | 70            | 1500 | 0.0                 | 0.0            | 0.0               | 0                   |        |
| 3  | 4  | 2100    | 90              | 70            | 1500 | 0.0                 | 0.0            | 0.0               | 0                   |        |
|    |    |         |                 |               |      |                     |                |                   |                     |        |

Slika 8.2.5: promjena pozadinske boje

Otvara se skočni prozor mogućnosti para sondi: slika 8.2.6.

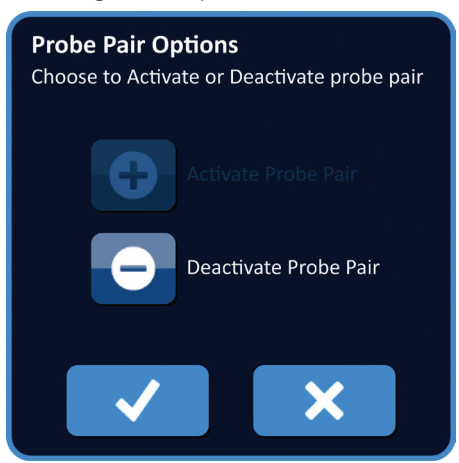

### Slika 8.2.6: skočni prozor mogućnosti para sondi – deaktiviranje para sondi

Klikom na tipku ● deaktivirate odabran par sondi, u tablici generiranja impulsa. Klikom na tipku ✓ potvrđujete deaktivaciju para sondi i zatvarate skočni prozor. Klik na tipku X odbacuje promjene i zatvara skočni prozor. Tablica generiranja impulsa ažuriranjem pokazuje promjenu: <u>slika 8.2.7</u>.

|   | P+ | P- | Voltage | Pulse<br>Length | Num<br>Pulses | V/cm | Predict.<br>Current | Max<br>Current | Current<br>Change | Pulses<br>Delivered | Status |
|---|----|----|---------|-----------------|---------------|------|---------------------|----------------|-------------------|---------------------|--------|
|   | 1  | 3  | 3000    | 90              | 70            | 1500 | 0.0                 | 0.0            | 0.0               | 0                   |        |
| × | 2  | 4  | 3000    | 90              | 70            | 1500 | 0.0                 | 0.0            | 0.0               | 0                   |        |
|   | 1  | 2  | 2100    | 90              | 70            | 1500 | 0.0                 | 0.0            | 0.0               | 0                   |        |
|   | 1  | 4  | 2100    | 90              | 70            | 1500 | 0.0                 | 0.0            | 0.0               | 0                   |        |
|   | 2  | 3  | 2100    | 90              | 70            | 1500 | 0.0                 | 0.0            | 0.0               | 0                   |        |
|   | 3  | 4  | 2100    | 90              | 70            | 1500 | 0.0                 | 0.0            | 0.0               | 0                   |        |

Slika 8.2.7: deaktiviran par sondi

Tabla

NancKnife—

AngloDynamics, glarni predloža 21,6 x 29,94 cm (8,5 x 11 inča), 15678511 Rev./ver. B, priručnik, Korisnički priručnik sustava Nanokrife, ver 3.0, (5795933-175\_hrvatski

### 8.2.5 Kako aktivirati parove sondi?

**POZOR:** aktiviranje i deaktiviranje parova sondi mora se osnivati na odluci nadležnog liječnika.

Kliknite u svjetlosivu ćeliju u prvom stupcu retka koji sadrži simbol X . Boja ispune odabranog retka promijenit će se iz tamnoplave u jarko plavu i pojavit će se skočni prozor mogućnosti para sondi: <u>slika 8.2.8</u>.

| <b>Probe Pair Options</b><br>Choose to Activate or Deactivate probe pair |
|--------------------------------------------------------------------------|
| Activate Probe Pair                                                      |
| Deactivate Probe Pair                                                    |
| ✓ ×                                                                      |

Slika 8.2.8: skočni prozor mogućnosti para sondi – aktiviranje para sondi

Klikom na tipku ● aktivirate odabran par sondi, u tablici generiranja impulsa. Klikom na tipku ✓ potvrđujete aktiviranje para sondi i zatvarate skočni prozor. Klik na tipku X odbacuje promjene i zatvara skočni prozor. Tablica generiranja impulsa ažuriranjem pokazuje promjenu.

### 8.2.6 Kako se izračunavaju mjerenja struje?

Predviđena mjerenja struje za svaki par sondi pokazuju se u tablici generiranja impulsa, nakon uspješnog završetka ispitivanja vodljivosti tkiva. Predviđena mjerenja struje zamijenit će se početnima, nakon pokretanja isporuke impulsa. Maksimalne vrijednosti i promjena vrijednosti mjerenja struje za svaki par sondi ažurirat će se tijekom isporuke impulsa. Vrijednost promjene struje za svaki par sondi izračunava se oduzimanjem maksimalne od početne vrijednosti struje, kao što pokazuje <u>slika 8.2.9</u>.

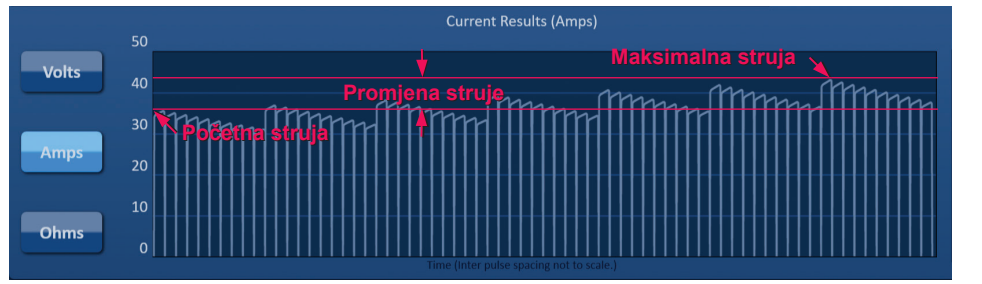

Slika 8.2.9: početna, maksimalna i promjena struje

-NancKnife

### 8.2.7 Kako vrednovati isporučene impulse i status?

Ukupan broj impulsa isporučenih za svaki par sondi, zajedno sa statusnom trakom, pokazuje se tijekom i nakon isporuke impulsa. Stupci isporučeni impulsi i status, u tablici parametara generiranja impulsa, ažuriraju se isporukom svake skupine od 10 impulsa: <u>slika 8.2.10</u>.

| Pulses<br>Delivered | Status |
|---------------------|--------|
| 70                  | 100%   |
| 50                  | 71%    |
| 0                   | 0%     |
|                     |        |

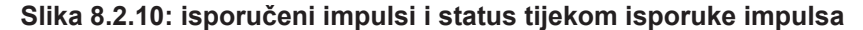

**NAPOMENA:** impulsi uspješno isporučeni u istom impulsnom nizu od 10 impulsa a koji dovode do stanja prekomjerne struje, neće se računati u stupcu isporučenih impulsa.

Statusna traka nalazi se ispod grafikona električnih rezultata i naznačuje ukupan napredak isporuke impulsa i postotak dovršenja: <u>slika 8.2.11</u>.

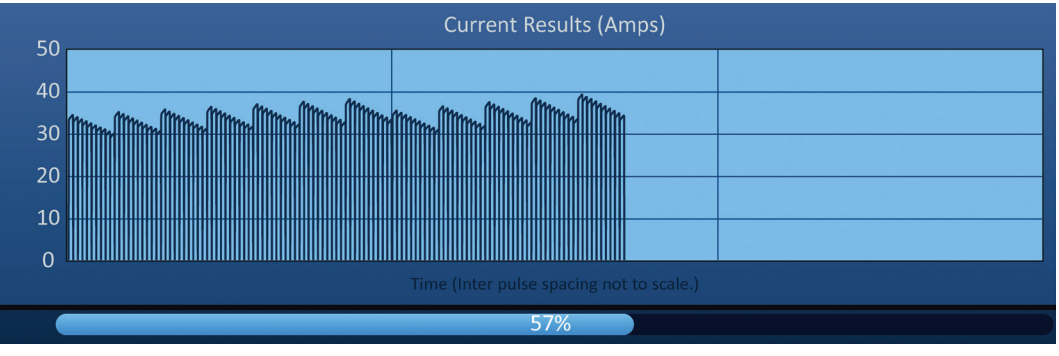

Slika 8.2.11: statusna traka tijekom isporuke impulsa

Statusna traka sinkronizira se s grafikonom električnih rezultata. Statusna traka ažurirat će se nakon isporuke svakog impulsa.

NancKnife-

# 8.3. Statusni raster para sondi

Statusni raster para sondi slikovni je prikaz rastera za postavljanje sondi, pokazanog na zaslonskom prikazu postavljanja sondi. Dvije oznake ikona sondi polako će promijeniti boju od tamnoplave do zelene, što ukazuje na par sondi aktivan tijekom isporuke impulsa: <u>slika 8.3.1</u>. Pozitivna sonda promijenit će boju iz tamnoplave u zelenu prije negativne sonde, što naznačuje polaritet para sondi.

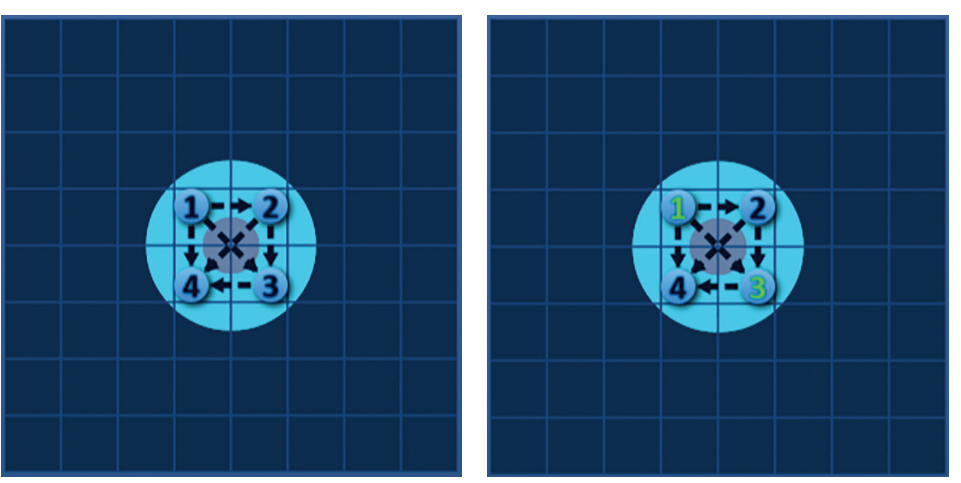

Slika 8.3.1: statusni raster para sondi

# 8.4. Grafikon električnih rezultata

Grafikon električnih rezultata omogućuje prebacivanje između grafikona napona, struje i otpora tijekom i nakon isporuke impulsa. Popis tipki koje se pojavljuju pokraj grafikona električnih rezultata i njihovu funkcionalnost pogledajte u <u>tablici 8.4.1</u>.

| Tablica 8.4.1: tipke i njihovo značenje na grafikonu električnih rezulta | ta |
|--------------------------------------------------------------------------|----|
|--------------------------------------------------------------------------|----|

| Tipka | Funkcija                                                                                                    |
|-------|----------------------------------------------------------------------------------------------------|
| Volts | Tipka Volts (volti) prebacuje grafikon električnih rezultata na prikaz očitanja napona između 0 i 3000 volti.   |
| Amps  | Tipka Amps (amperi) prebacuje grafikon električnih rezultata<br>na prikaz očitanja struje između 0 i 50 ampera. |
| Ohms  | Tipka Ohms (omi) prebacuje grafikon električnih rezultata<br>na prikaz očitanja otpora između 0 i 250 oma.      |

Grafikoni električnih rezultata uključuju uspravnu linijaturu rastera, koja predstavljaju prijelaze između svakog para sondi navedenog u tablici generiranja impulsa: <u>slika 8.4.1</u>.

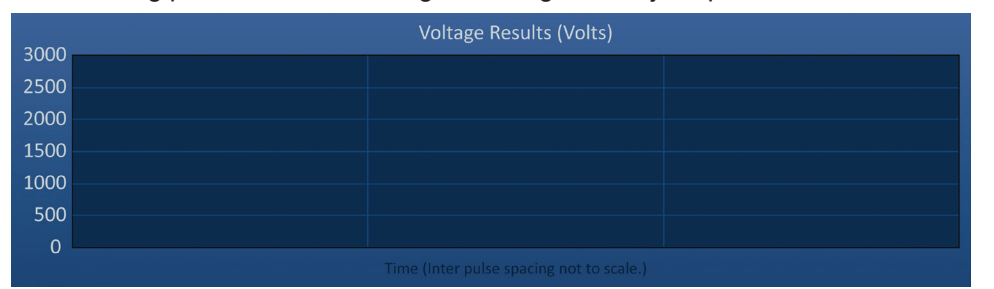

Slika 8.4.1: grafikon rezultata napona s uspravnom linijaturom rastera

-NancKnife

### 8.4.1 Kako prebacivati između grafikona električnih rezultata?

Grafikon električnih rezultata može se prebacivati između grafikona napona (Voltage), struje (Current) i otpora (Resistance) prije, tijekom i nakon isporuke impulsa. Kliknite na tipku Volts za prikaz grafikona rezultata napona. Kliknite na tipku Amps (amperi) za prikaz grafikona rezultata struje. Kliknite na tipku Ohms (omi) za prikaz grafikona rezultata otpora. Boja tipke promijenit će se u jarko plavu, kad na nju kliknete: <u>slika 8.4.2</u>.

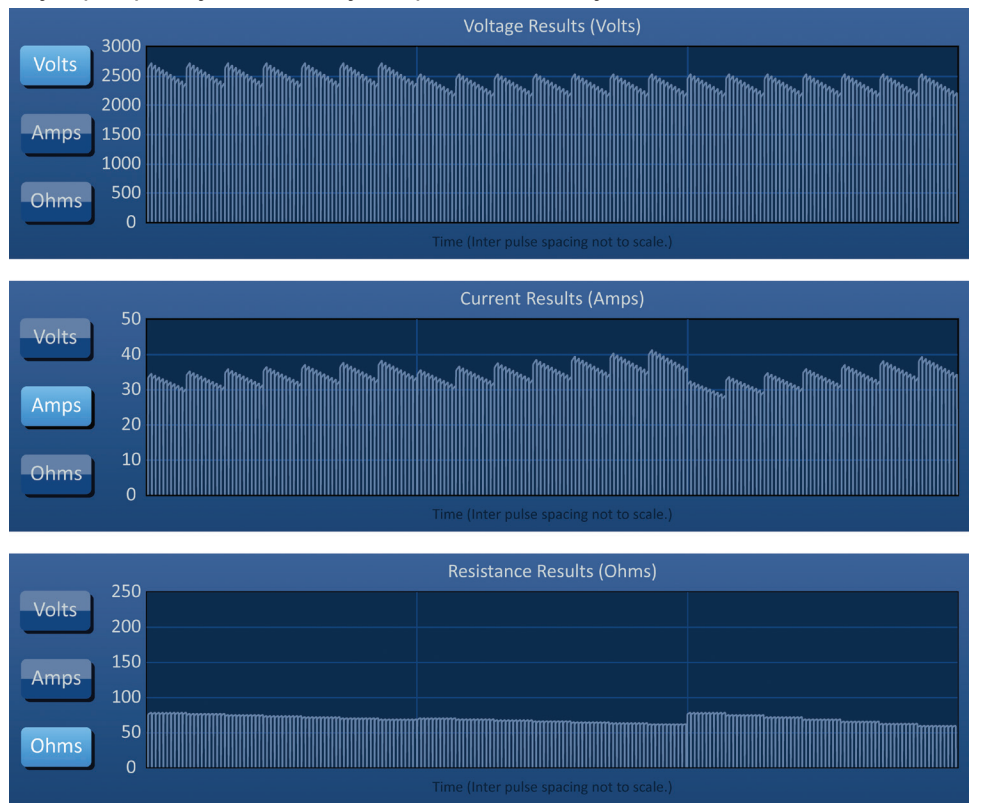

Slika 8.4.2: grafikoni električnih rezultata

### 8.4.2 Grafikon električnih rezultata tijekom isporuke impulsa

Shema boja grafikona električnih rezultata promijenit će se tijekom isporuke impulsa. Boja pozadine promijenit će se u svjetloplavu a podaci o impulsima u tamnoplavu. Sinkronizirana statusna traka ispod grafikona električnih rezultata pokazuje ukupan napredak isporuke impulsa: <u>slika 8.4.3</u>.

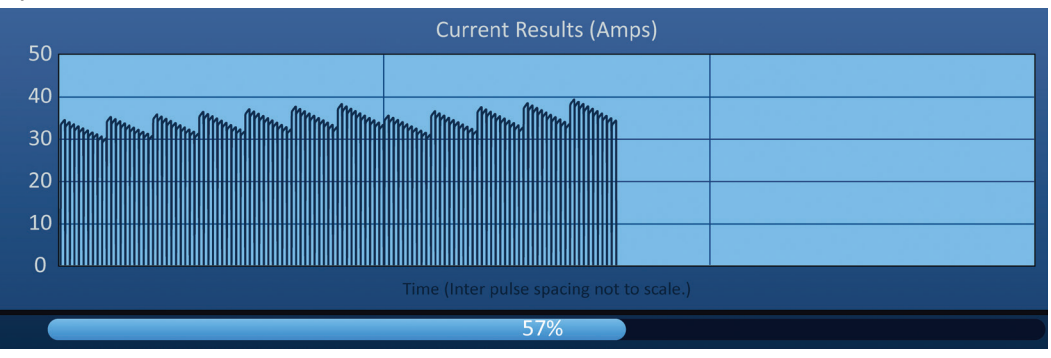

Slika 8.4.3: grafikon rezultata struje tijekom isporuke impulsa

77

NancKnife-

Grafikon električnih rezultata ažurirat će se nakon isporuke svakog impulsa, pokazujući električno mjerenje. Korisnik se može odlučiti za zaustavljanje isporuke impulsa, ako se mjerenja struje približavaju ograničenju od 50 A, i tako izbjeći stanje visoke struje.

**POZOR:** stanja visoke struje mogu rezultirati nedjelotvornom ablacijom ili prekomjernom isporučenom energijom. Dodatne informacije o stanjima visoke struje pogledajte u <u>odjeljku 8.7.11</u>.

### 8.4.3 Grafikon električnih rezultata nakon isporuke impulsa

Grafikoni električnih rezultata nastavit će prikazivati električna mjerenja nakon završetka isporuke impulsa i nakon što se isporuku impulsa korisnik zaustavi: <u>slika 8.4.4</u>.

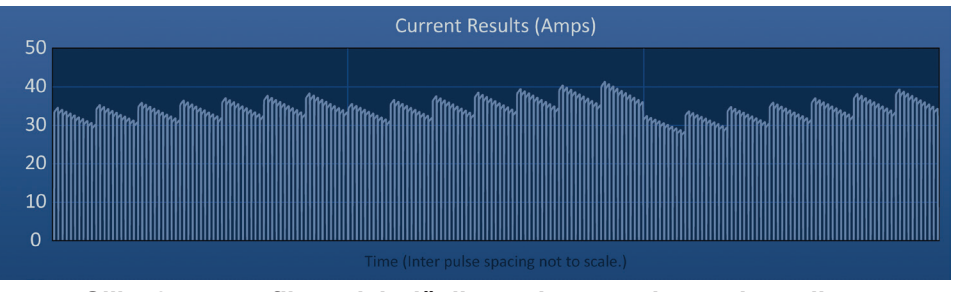

Slika 8.4.4: grafikon električnih rezultata - svi parovi sondi

Prikaz određenog para sondi može se uvećati klikom na područje u grafikonu, koje odgovara paru sondi. Naslov grafikona električnih rezultata promijenit će se označujući pokazan par sondi: <u>slika 8.4.5</u>.

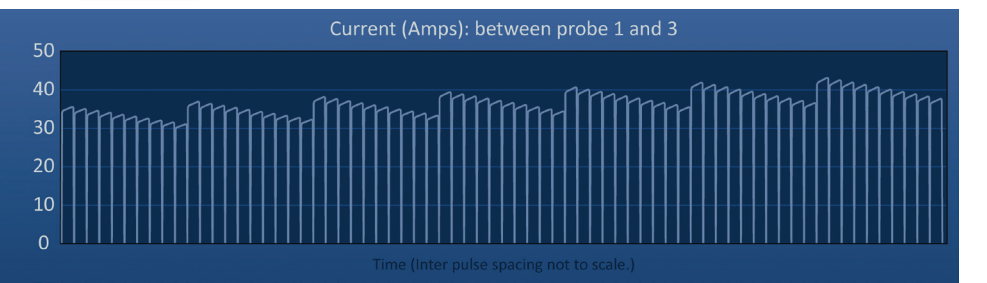

Slika 8.4.5: grafikon električnih rezultata – jedan par sondi

Prikaz određenog niza od 10 impulsa može se uvećati klikom na područje u grafikonu, koje odgovara impulsnom nizu. Naslov grafikona električnih rezultata promijenit će se naznačujući koji se par sondi i impulsni niz pokazuje: <u>slika 8.4.6</u>.

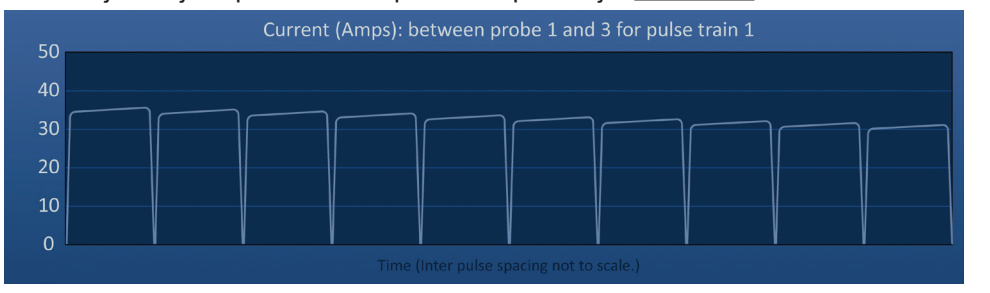

Slika 8.4.6: grafikon električnih rezultata – jedan impulsni niz

Prikaz električnih mjerenja za sve parove sondi možete smanjiti klikom bilo gdje u području grafikona.

-NancKnife

Korisnički priručnik

AngioDynamics, glavni predložak 21,6 x 29,94 cm (8,5 x 11 inča), 156T8511 Rev/ver. B, priručnik,

sustava Nanoknife, ver 3.0, 16795933-17B\_hrvatski

# 8.5. Mogućnosti mjerača napona i punjenja

Mjerač napona pokazuje u stvarnom vremenu napon na kondenzatorima prije, tijekom i nakon isporuke impulsa. Različita stanja mjerača napona navodi <u>tablica 8.5.1</u>.

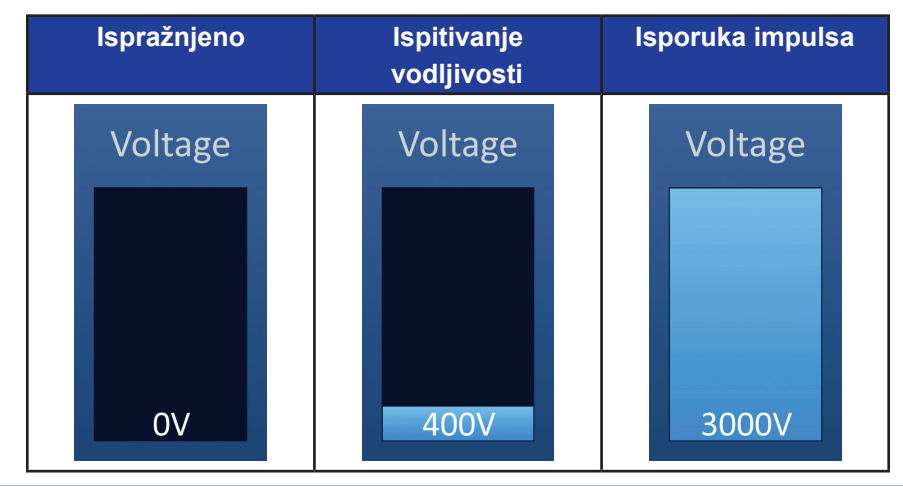

Tablica 8.5.1: stanja mjerača napona

**NAPOMENA:** kondenzatori će se isprazniti, ako sustav NanoKnife na zaslonskom prikazu generiranja impulsa ostane u stanju mirovanja 5 minuta.

### 8.5.1 Kako isprazniti kondenzatore?

Kliknite na tipku 1 za pražnjenje kondenzatora. Prozor s porukom pokazat će tekst na slici 8.5.1.

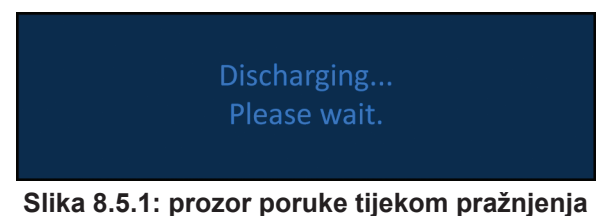

U gornjem desnom kutu zaslona pojavit će se i svjetloplava oznaka, kao što pokazuje

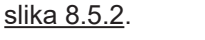

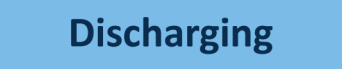

Slika 8.5.2: oznaka statusa pražnjenja

### 8.5.2 Kako puniti kondenzatore?

Kad se kondenzatori isprazne, prozor poruke uputit će korisnika na punjenje pritiskom na tipku pokretanja punjenja: <u>slika 8.5.3</u>.

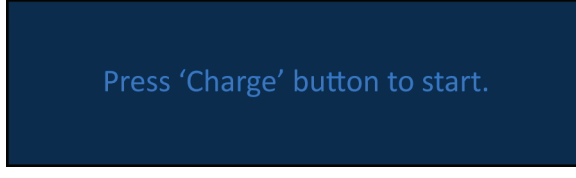

Slika 8.5.3: prozor poruke kad su kondenzatori prazni

16795933-17 REVB – hrvatski Korisnički priručnik sustava NanoKnife, verzija 3.0

NancKnife-

Kliknite na tipku 1+ za punjenje kondenzatora. Prozor s porukom pokazat će tekst na <u>slici 8.5.4</u>.

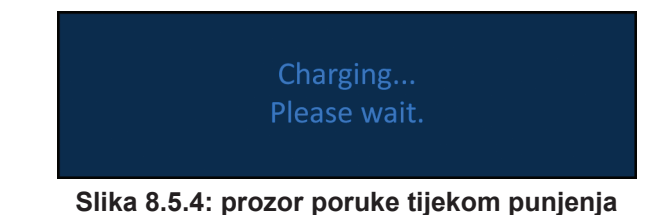

U gornjem desnom kutu zaslona pojavit će se i svjetloplava oznaka, kao što pokazuje <u>slika 8.5.5</u>.

Charging

Slika 8.5.5: oznaka statusa punjenja

# 8.6. Zvučni indikatori tijekom isporuke impulsa

Generator proizvodi četiri različita zvučna indikatora. Za popis tonova i njihovo značenje pogledajte <u>tablicu 8.6.1</u>.

### Tablica 8.6.1: zvučni indikatori

| Zvučni indikator                | Opis                                                                    |
|---------------------------------|-------------------------------------------------------------------------|
| Jedan dugačak<br>zvučni signal  | Započela je isporuka impulsa.                                           |
| Dva kratka zvučna<br>signala    | Isporučen je impuls ili impulsni niz ispitivanja vodljivosti.           |
| Četiri kratka zvučna<br>signala | Stanje visoke ili stanje niske struje otkriveno<br>je u impulsnom nizu. |
| Dva dugačka<br>zvučna signala   | Isporuka impulsa je dovršena.                                           |

# 8.7. Upravljačka ploča isporuke impulsa

Upravljačka ploča isporuke impulsa je mjesto gdje se može zaustaviti isporuka impulsa, preskočiti par sondi tijekom isporuke impulsa i napuniti ili isprazniti kondenzatore: <u>slika 8.7.1</u>.

| ×  | Stop Pulse Delivery | Discharge |
|----|---------------------|-----------|
| -m | ECG Synchronized    |           |

Slika 8.7.1: upravljačka ploča isporuke impulsa

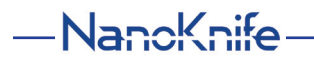

Popis tipki koje se pojavljuju na upravljačkoj ploči isporuke impulsa i njihovu funkcionalnost pogledajte u <u>tablici 8.7.1</u>.

| Tipka | Funkcija                                                                                                    |
|-------|----------------------------------------------------------------------------------------------------|
| ×     | Ova tipka omogućuje zaustavljanje isporuke impulsa tijekom ispitivanja<br>vodljivosti i isporuke impulsa.                                                                             |
| H     | Preskakanje para sondi omogućuje preskakanje preostalih impulse koji se<br>isporučuju aktivnom paru sondi i nastavak na sljedeći par sondi, naveden u<br>tablici generiranja impulsa. |
|       | Punjenje omogućuje punjenje generatora nakon isporuke impulsa ili nakon<br>pražnjenja generatora zbog isteka vremena.                                                                 |
|       | Pražnjenje omogućuje pražnjenje generatora.                                                                                                    |

Ploča sadrži i indikator statusa sinkronizacije EKG-a. Popis indikatora statusa sinkronizacije EKG-a koji se pojavljuju na upravljačkoj ploči isporuke impulsa i njihova značenja pogledajte u <u>tablici 8.7.2</u>.

### Tablica 8.7.2: status sinkronizacije EKG-a

| Status EKG-a     | Opis                                                                                                    |
|------------------|----------------------------------------------------------------------------------------------------|
| ECG Disabled     | EKG je onemogućen, ako se odabere<br>90 impulsa u minuti (PPM).                                                     |
| ECG Synchronized | EKG je sinkroniziran, ako se odabere<br>sinkronizacija EKG-a, a signal je sinkroniziran.                            |
| ECG Noisy        | EKG je bučan, ako se odabere sinkronizacija<br>EKG-a, a signal je prebrz (tj. iznad 120 otkucaja<br>srca u minuti). |
| ECG Lost         | EKG se izgubio, ako se odabere sinkronizacija<br>EKG-a, a signal je prespor ili ga nema.                            |

Na upravljačkoj ploči isporuke impulsa pokazat će se ikona nožne sklopke s dvostrukom papučicom, koja upućuje na pritiskanje lijevog (ARM – pripremi) ili desnog (PULSE – impuls) nožnog prekidača. Popis ikona nožne sklopke s dvostrukom papučicom, koje se pojavljuju na upravljačkoj ploči isporuke impulsa, i njihovo značenje pogledajte u <u>tablici 8.7.3</u>.

NancKnife-

81

### Tablica 8.7.3: ikone nožnih prekidača s dvostrukom papučicom i njihov opis

| Ikona | Opis                                                                                                    |
|-------|----------------------------------------------------------------------------------------------------|
|       | Sustav je spremna za pripremu. Pritisnite lijevu pedalu nožnog<br>prekidača (ARM – pripremi) za aktiviranje generatora NanoKnife<br>radi isporuke impulsa. |
|       | Sustav je spreman za isporuku impulsa. Pritisnite desnu<br>(PULSE – impuls) papučicu nožnog prekidača za početak<br>isporuke impulsa.                      |

Prozor s porukom pojavit će se umjesto ikone nožnog prekidača s dvostrukom papučicom, kad sustav nije spreman. Prozor s porukom pokazuje tekst s podacima ili uputama za korisnika.

### 8.7.1 Kako pokrenuti ispitivanje vodljivosti?

Ispitivanje vodljivosti je isporuka jednog niskoenergetskog impulsa između svakog aktivnog para sondi kroz ciljano područje ablacije, radi provjere prihvatljivosti raspona impedancije tkiva. Napon ispitivanja vodljivosti je približno 400 volti. Ispitivanje vodljivosti pokreće se nožnim prekidačem s dvostrukom papučicom.

Generator se puni za ispitivanje vodljivosti kad otvorite zaslonski prikaz generiranja impulsa. Kad se kondenzatori napune na 400 volti, na upravljačkoj ploči isporuke impulsa pokazat će se ikona nožnog prekidača s dvostrukom papučicom sa zeleno osvijetljenom papučicom lijevo: <u>slika 8.7.2</u>.

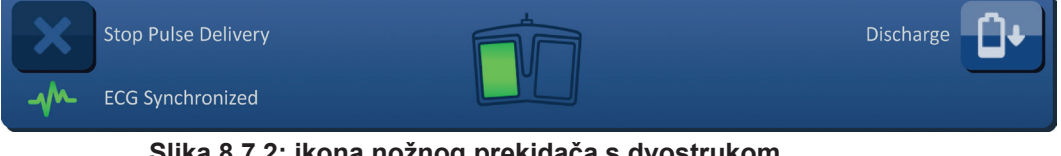

Slika 8.7.2: ikona nožnog prekidača s dvostrukom papučicom – svijetli papučica lijevo

Zeleni obavijesni indikator pojavit će se i u gornjem desnom kutu zaslonskog prikaza, kao što pokazuje <u>slika 8.7.3</u>.

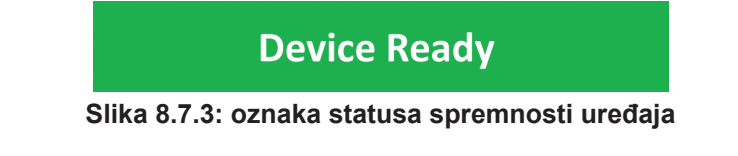

Za aktiviranje generatora ponovo pritisnite lijevu (ARM – pripremi) papučicu nožnog prekidača. Na upravljačkoj ploči isporuke impulsa pokazat će se ikona nožnog prekidača s dvostrukom papučicom i zeleno svjetlećom desnom papučicom, uz odbrojavanje od 10 sekundi: <u>slika 8.7.4</u>.

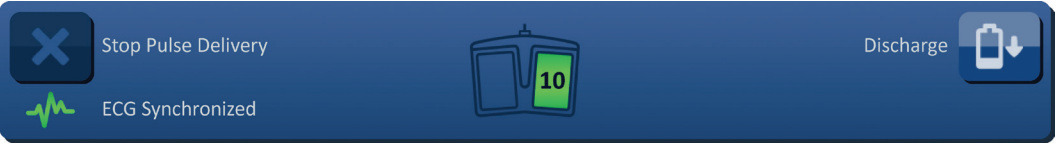

Slika 8.7.4: ikona nožnog prekidača s dvostrukom papučicom – svijetli papučica desno

-NancKnife

AngioDynamics, glavni predložak 21,6 x 29,94 cm (8,5 x 11 inča), 156T8511 Rev./ver. B, priručnik,

Korisnički priručnik sustava Nanoknife, ver 3.0, 16795933-17B\_hrvatski

Pritisnite desnu papučicu (PULSE – impuls) nožnog prekidača prije završetka odbrojavanja, čime započinje ispitivanje vodljivosti.

**NAPOMENA:** Ako ne pritisnete desnu papučicu nožnog prekidača prije završetka odbrojavanja od 10 sekundi, generator NanoKnife će se deaktivirati.

**NAPOMENA:** pritisak na papučicu (PULSE – impuls) nožnog prekidača desno bez aktiviranog generatora nema učinka.

Nakon što započne ispitivanje vodljivosti, pojavit će se prozor s porukom i pokazati tekst na <u>slici 8.7.5</u>.

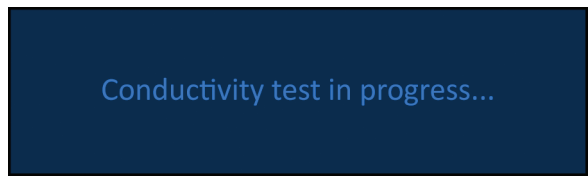

Slika 8.7.5: prozor s porukom, dok je ispitivanje vodljivosti u tijeku

Nakon ispitivanja svakog para sondi čuju se dva kratka zvučna signala.

**NAPOMENA:** korisnik može zaustaviti isporuku pritiskom na tipku za zaustavljanje isporuke impulsa u bilo kojem trenutku tijekom isporuke impulsa.

Tijekom ispitivanja vodljivosti, stupac predviđene struje tablice generiranja impulsa ažurira se predviđenim mjerenjima predviđene struje: <u>slika 8.7.6</u>.

| Predict. | Max     | Current |
|----------|---------|---------|
| Current  | Current | Change  |
| 25.4     | 0.0     | 0.0     |
| 26.3     | 0.0     | 0.0     |
| 24.1     | 0.0     | 0.0     |
|          |         |         |

Slika 8.7.6: tablica generiranja impulsa – predviđene vrijednosti struje

**POZOR:** razmotrite promjenu parametara impulsa ili postavki izlaganja sonde, ako su predviđene vrijednosti struje veće od 35 A, radi sprječavanja uvjeti nadstruje tijekom isporuke impulsa. Za dodatne upute o rješavanju problema u uvjetima visoke struje pogledajte <u>odjeljak 12</u>.

Statusna traka pokazat će napredak tijekom ispitivanja vodljivosti i postotak dovršenosti. Nakon što se dovrši ispitivanje vodljivosti, pojavit će se prozor s porukom i pokazati tekst na <u>slici 8.7.7</u>.

Conductivity test complete.

Slika 8.7.7: prozor poruke, kad se ispitivanje vodljivosti dovrši

16795933-17 REVB – hrvatski Korisnički priručnik sustava NanoKnife, verzija 3.0

NancKnife-

AngioDynamics, glavni prediožak 21,6 x 29,94 cm (8,5 x 11 inča), 156T8511 Rev/ver. B, prinčnik, Korisnički priručnik sustava Nanoknife, ver 3.0, 16795933-17B\_hrvatsk

ispitivanja vodljivosti ili nastavak isporuke impulsa: slika 8.7.8.

Slika 8.7.8: skočni prozor dovršenog ispitivanja vodljivosti

Pritisnite tipku 🗸 za nastavak i pripremu za isporuku impulsa. Pritiskom na tipku 🗘 sustav će se pripremiti za ponavljanje ispitivanja vodljivosti.

Ako je ispitivanje vodljivosti uspjelo, pojavit će se skočni prozor upozorenja, koji omogućuje

NAPOMENA: nakon pritiska na tipku ponavljanja ispitivanja vodljivosti, korisnik ga ipak ponovo mora pokrenuti nožnim prekidačem s dvostrukom papučicom.

Nakon pritiska na tipku 🗸, generator će napuniti kondenzatore i prozor s porukom će prikazati tekst na slici 8.5.4 a u gornjem desnom kutu zaslonskog prikaza pojavit će se i svjetloplava oznaka, kao što pokazuje slika 8.5.5. Mjerač napona postupno će se puniti odozdo prema gore, pokazujući napon u kondenzatorima u stvarnom vremenu. Punjenje uobičajeno traje 30 sekundi.

#### 8.7.2 Visoka struja otkrivena tijekom ispitivanja vodljivosti

Attention

Conductivity test complete.

Repeat Conductivity Test

Ako ispitivanje vodljivosti ne uspije, pojavit će se skočni prozor s naznakom razloga. Ako je razlog otkrivena visoka struja, pojavit će se skočni prozor upozorenja i uputiti vas na provjeru priključaka i mjerenja sondi: slika 8.7.9.

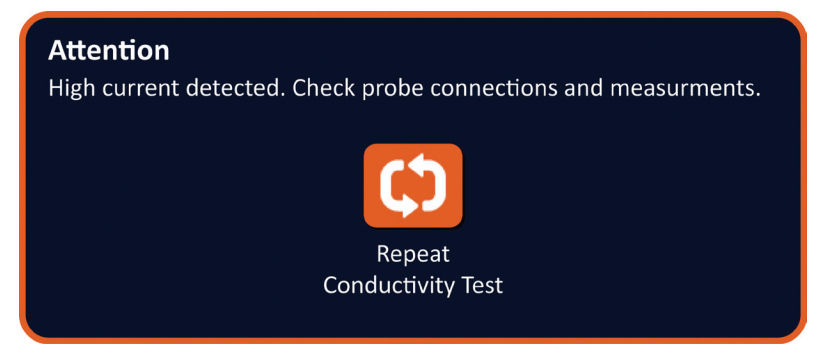

Slika 8.7.9: ispitivanje vodljivosti - skočni prozor otkrivene visoke struje

Stupac predviđene struje (Predict. Current) tablice generiranja impulsa ažurira se predviđenim mjerenjima struje tijekom ispitivanja vodljivosti. Boja ćelije promijenit će se u narančastu, što znači kako je predviđena struja veća od 45 A: slika 8.7.10.

| Predict. | Max     | Current |
|----------|---------|---------|
| Current  | Current | Change  |
| 100.0    | 0.0     | 0.0     |
| 100.0    | 0.0     | 0.0     |
| 100.0    | 0.0     | 0.0     |
|          |         |         |

Slika 8.7.10: tablica generiranja impulsa – ispitivanje vodljivosti – otkrivena je visoka struja

–NancKnife

Pritisnite tipku 🗘 za pripremu sustava na ponavljanje ispitivanja vodljivosti.

**POZOR:** za nastavak isporuke impulsa morate promijeniti parametre impulsa ili postavke izlaganja sonde te ponoviti ispitivanje vodljivosti. Za dodatne upute o rješavanju problema u uvjetima visoke struje pogledajte <u>odjeljak 8.7.11</u>.

### 8.7.3 Niska struja otkrivena tijekom ispitivanja vodljivosti

Ako ispitivanje vodljivosti ne uspije, pojavit će se skočni prozor s naznakom razloga. Ako je razlog otkrivena niska struja, pojavit će se skočni prozor upozorenja i uputiti vas na provjeru priključaka sondi: <u>slika 8.7.11</u>. U slučaju niske struje tijekom ispitivanja vodljivosti, pogledajte i <u>odjeljak 12</u>: "Rješavanje problema".

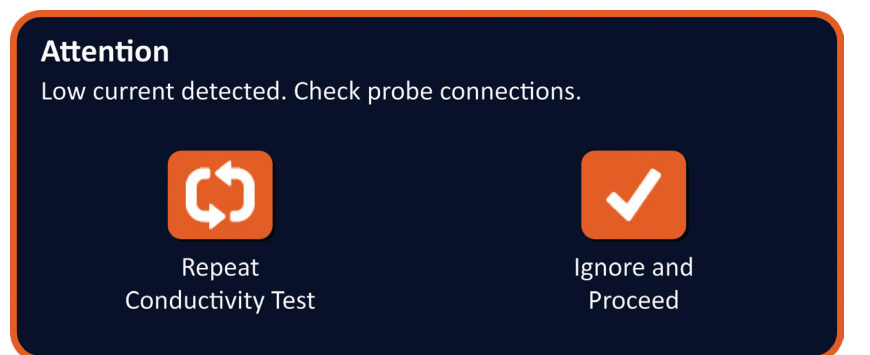

Slika 8.7.11: ispitivanje vodljivosti – skočni prozor otkrivene niske struje

Stupac predviđene struje (Predict. Current) tablice generiranja impulsa ažurira se predviđenim mjerenjima struje tijekom ispitivanja vodljivosti. Boja ćelije promijenit će se u narančastu, što znači kako je predviđena struja manja od 0,75 A: <u>slika 8.7.12</u>.

| Predict.<br>Current | Max<br>Current | Current<br>Change |
|---------------------|----------------|-------------------|
| 0.0                 | 0.0            | 0.0               |
| 0.0                 | 0.0            | 0.0               |
| 0.0                 | 0.0            | 0.0               |
|                     |                |                   |

### Slika 8.7.12: tablica generiranja impulsa – ispitivanje vodljivosti – otkrivena je niska struja

Pritisnite tipku ♥ za pripremu sustava na ponavljanje ispitivanja vodljivosti. Pritiskom na tipku ✔ zanemarit ćete upozorenje o niskoj struji i nastaviti pripremu za isporuku impulsa.

**POZOR:** prema impedanciji ciljanog tkiva, mogu se očekivati izmjerene niske struje. Liječničkom prosudbom odlučite o zanemarivanju rezultata vodljivosti i nastavite rad.

NancKnife-

### 8.7.4 Kako promijeniti parametre impulsa nakon ispitivanja vodljivosti?

POZOR: promjena parametara impulsa mora se osnivati na odluci nadležnog liječnika.

Korisnik može mijenjati parametre impulsa i aktivirati ili deaktivirati parove sondi nakon završetka ispitivanja vodljivosti i prije isporuke impulsa. Za preinaku parametara napon, duljina impulsa, broj impulsa ili V/cm, kliknite u ćeliju koja sadrži parametar impulsa. Otvara se skočni prozor: <u>slika 8.2.2</u>.

Za prilagodbu parametra impulsa u skočnom prozoru uporabite tipke  $\blacktriangle/\bigtriangledown$ . Klikom na tipku  $\checkmark$  pohranite vrijednosti i zatvorite skočni prozor. Klik na tipku  $\bigstar$  odbacuje vrijednost i zatvara skočni prozor. Tablica generiranja impulsa ažuriranjem pokazuje promjenu.

Boja ćelije parametra impulsa promijenit će se u žutu, što znači kako je korisnik preinačio parametar impulsa. Narančaste ćelije parametra impulsa naznačuju parametar na maksimalnoj ili minimalnoj postavci. Boje i značenje ispuna ćelija s parametrima impulsa su u <u>tablici 8.2.2</u>.

Kad se parametar impulsa promijeni nakon ispitivanja vodljivosti, kondenzatori će se isprazniti a prozor s porukom pokazat će ovaj tekst: <u>slika 8.5.1</u>.

Kad se kondenzatori isprazne, prozor poruke uputit će korisnika na punjenje pritiskom na tipku pokretanja punjenja: <u>slika 8.5.3</u>. Kliknite na tipku **1** za punjenje kondenzatora. Prozor s porukom pokazat će tekst na <u>slici 8.5.4</u>.

Kad se kondenzatori potpuno napune, na upravljačkoj ploči za isporuku impulsa pokazat će se ikona nožnog prekidača s dvostrukom papučicom sa zeleno osvijetljenom lijevom papučicom: <u>slika 8.7.13</u>. Zelena će se oznaka pojaviti i u gornjem desnom kutu zaslona, kao što pokazuje <u>slika 8.7.14</u>.

NAPOMENA: za ponavljanje ispitivanja vodljivosti uz nove parametre impulsa kliknite na tipku vraćanja ← u navigacijskoj traci. Otvara se zaslonski prikaz planiranja postupka. Klikom na tipku → (sljedeće) nastavljate na zaslonski prikaz generiranja impulsa. Ispitivanje vodljivosti mora se provesti prije nastavka isporuke impulsa.

### 8.7.5 Kako započeti isporuku impulsa?

Isporuka impulsa je isporuku nekoliko visokonaponskih impulsa, između svakog para aktivnih sondi, iz tablice generiranja impulsa. Tijekom isporuke impulsa aktivan je samo jedan par sondi. Isporuka impulsa između parova sondi odvija se uzastopno, kao što se navodi u tablici generiranja impulsa, od vrha prema dnu.

Generator se ponovo puni nakon isporuke svake skupine od 10 impulsa. Skupina od 10 impulsa naziva se impulsni niz. Naponi isporuke impulsa su između 500 i 3000 volti. Isporuka impulsa pokreće se nožnim prekidačem s dvostrukom papučicom.

Generator se puni za isporuku impulsa nakon uspješnog završetka ispitivanja vodljivosti. Kada se kondenzatori potpuno napune, na upravljačkoj ploči isporuke impulsa pokazat će se ikona nožnog prekidača s dvostrukom papučicom sa zeleno osvijetljenom papučicom lijevo: <u>slika 8.7.13</u>.

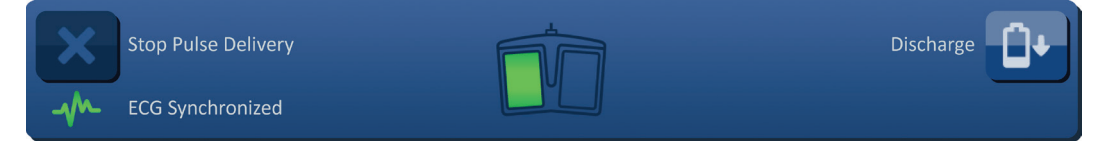

Slika 8.7.13: ikona nožnog prekidača s dvostrukom papučicom – svijetli papučica lijevo

-NancKnife

Korisnički priručnik

AngioDynamics, glavni predložak 21,6 x 29,94 cm (8,5 x 11 inča), 156T8511 Rev/ver. B, priručnik,

sustava Nanoknife, ver 3.0, 16795933-17B\_hrvatski

Zeleni obavijesni indikator pojavit će se i u gornjem desnom kutu zaslonskog prikaza, kao što pokazuje <u>slika 8.7.14</u>.

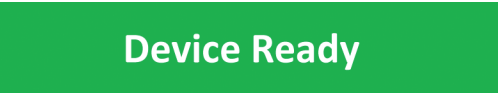

Slika 8.7.14: oznaka statusa spremnosti uređaja

Za aktiviranje generatora ponovo pritisnite lijevu (ARM – pripremi) papučicu nožnog prekidača. Na upravljačkoj ploči isporuke impulsa pokazat će se ikona nožnog prekidača s dvostrukom papučicom i zeleno svjetlećom desnom papučicom, uz odbrojavanje od 10 sekundi: <u>slika 8.7.15</u>.

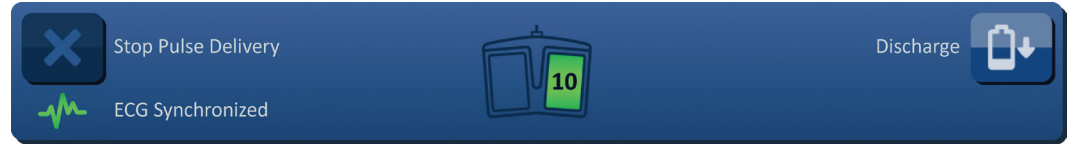

Slika 8.7.15: ikona nožnog prekidača s dvostrukom papučicom – svijetli papučica desno

Pritisnite papučicu (PULSE – impuls) nožnog prekidača desno prije završetka odbrojavanja, čime započinjete isporuku impulsa.

**NAPOMENA:** Ako ne pritisnete desnu papučicu nožnog prekidača prije završetka odbrojavanja od 10 sekundi, generator NanoKnife će se deaktivirati.

**NAPOMENA:** pritisak na papučicu (PULSE – impuls) nožnog prekidača desno bez aktiviranog generatora nema učinka.

Nakon početka isporuke impulsa, čuje se dug zvučni signal i otvara se prozor s porukom: <u>slici 8.7.16</u>.

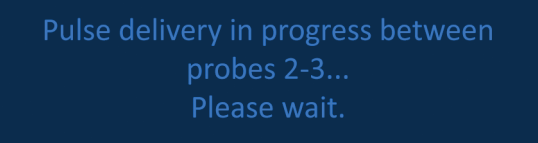

Slika 8.7.16: prozor s porukom, dok je pulsna isporuka u tijeku

**POZOR:** korisnik mora pratiti i pregledati poruke u prozoru, radi obavijesti tijekom isporuke impulsa. Previđanje pogrešaka može rezultirati neučinkovitom ablacijom ili prekomjernom isporučenom energijom.

**NAPOMENA:** korisnik može zaustaviti isporuku pritiskom na tipku za zaustavljanje isporuke impulsa u bilo kojem trenutku tijekom isporuke impulsa.

**POZOR:** ako se tijekom isporuke impulsa čuju glasna pucketanja, preporučuje se zaustaviti isporuku impulsa tipkom Stop Pulse Delivery (zaustavi isporuku impulsa). Provjerite jesu li elektrode postavljene potpuno unutar ciljanog tkiva, jesu li sonde priključene na odgovarajuću priključnicu sonde generatora i jesu li udaljenosti između sondi točno unesene u raster za postavljanje sonde. Dodatne informacije o rješavanju problema potražite u <u>odjeljku 12</u>.

NancKnife-

Nakon pokretanja isporuke impulsa, stupac tablice generiranja impulsa zamijenit će se stupcem Initial Current (početna struja) i ažurirati se početnim mjerenjima struje tijekom isporuke impulsa. Stupci Max Current (maksimalna struja) i Current Change (promjena struje) ažuriraju se i tijekom isporuke impulsa: <u>slika 8.7.17</u>.

| Initial<br>Current | Max<br>Current | Current<br>Change |
|--------------------|----------------|-------------------|
| 25.4               | 35.2           | 9.8               |
| 26.3               | 36.4           | 10.1              |
| 24.1               | 33.8           | 9.7               |
|                    |                |                   |

Slika 8.7.17: tablica generiranja impulsa – početne vrijednosti struje

**POZOR:** korisnik mora razmotriti zaustavljanje isporuke impulsa, ako se maksimalne vrijednosti struje približavaju 50 A, radi sprječavanja uvjeta visoke struje tijekom isporuke impulsa. Za dodatne upute o rješavanju problema u uvjetima visoke struje pogledajte <u>odjeljke 8.7.11 i 12</u>.

Dvije ikone sondi u rasteru statusa para sondi polagano mijenjaju boju između tamnoplave i zelene, što ukazuje na par sondi aktivan tijekom isporuke impulsa. Grafikon električnih rezultata ažurira se nakon isporuke svakog impulsa, pokazujući korisniku električno mjerenje. Nakon uspješne isporuke svakog impulsnog niza, čuju se dva kratka zvučna signala. Statusna traka označava ukupni napredak isporuke impulsa i postotak dovršetka. Stupci Pulses Delivered (isporučeni impulsi) i Status ažuriraju se nakon isporuke svake skupina od 10 impulsa, <u>slika 8.7.18</u>.

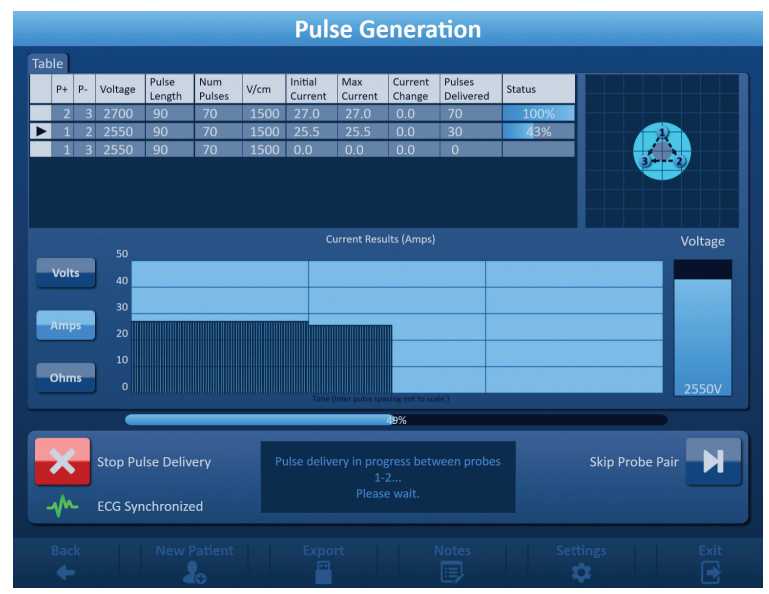

Slika 8.7.18: zaslonski prikaz generiranja impulsa tijekom njihove isporuke

**NAPOMENA:** ako se odabere sinkronizacija EKG-a, a signal je bučan ili se izgubi tijekom isporuke impulsa, indikator statusa sinkronizacije EKG-a ažuriranjem će pokazivati status. Popis indikatora statusa sinkronizacije EKG-a koji se pojavljuju na upravljačkoj ploči isporuke impulsa i njihova značenja pogledajte u tablici 8.7.2. Isporuka impulsa zaustavit će se sve dok se ne vrati signal sinkronizacije EKG-a. Dodatne informacije o sinkroniziranoj isporuci impulsa EKG-a pogledajte u <u>odjeljku 10</u>.

-NancKnife

Nakon završetka isporuke impulsa, čuje se zvučni dvostruki dug zvučni signal i kondenzatori se prazne, a prozor s porukom pokazuje će tekst na <u>slici 8.7.19</u>.

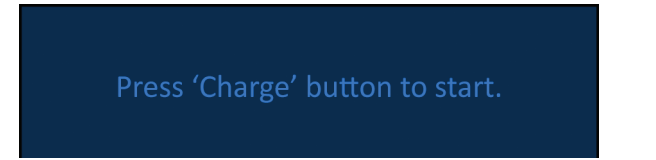

### Slika 8.7.19: prozor s porukom, kad se isporuka impulsa dovrši

Pogledajte <u>odjeljke 8.7.12, 8.7.13</u> i <u>8.7.14</u> za upute o resetiranju generatora za dodatne skupove isporuke impulsa.

### 8.7.6 Kako zaustaviti isporuku impulsa?

U bilo kojem trenutku tijekom isporuke impulsa, korisnik je može zaustaviti pritiskom na tipku za zaustavljanje isporuke impulsa: <u>slika 8.7.20</u>.

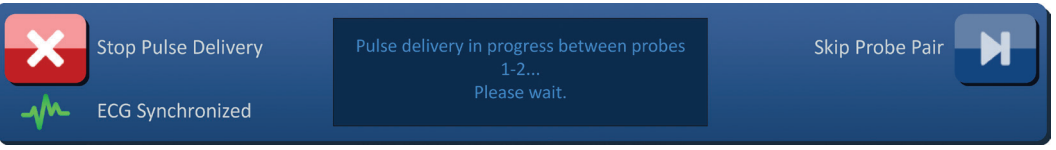

Slika 8.7.20: upravljačka ploča za isporuku impulsa – tipka za zaustavljanje isporuke impulsa

Nakon prestanka isporuke impulsa, kondenzatori će se isprazniti i prozor s porukom pokazuje tekst na <u>slici 8.7.21</u>.

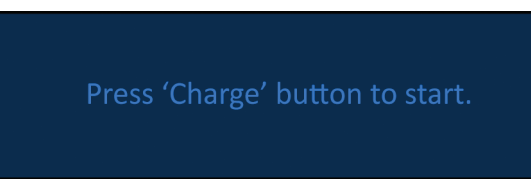

Slika 8.7.21: prozor s porukom nakon zaustavljanja isporuke impulsa

Za upute o nastavku isporuke impulsa pogledajte odjeljak 8.7.7.

### 8.7.7 Kako nastaviti isporuku impulsa?

Za nastavak isporuke impulsa kliknite na tipku 1+, što otvara skočni prozor s mogućnostima punjenja, pokazan na <u>slici 8.7.22</u>.

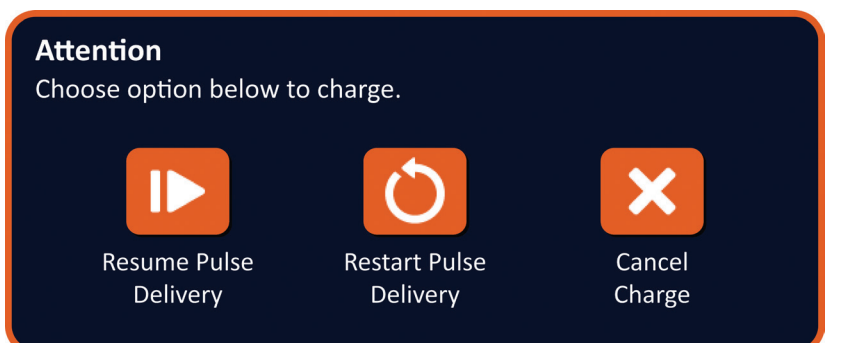

Slika 8.7.22: skočni prozor mogućnosti punjenja – isporuka srednjeg pulsa

Kliknite na tipku **I** za punjenje kondenzatora i pripremite sustav za isporuku impulsa. Tad možete nastaviti tamo gdje se isporuka impulsa zaustavila. Klik na tipku **O** ponovo će pokrenuti isporuka impulsa. Klik na tipku **X** zatvorit će se skočni prozor i kondenzatori se neće puniti.

Za informacije o ponovnom pokretanju isporuke impulsa pogledajte odjeljak 8.7.8.

NancKnife-

### 8.7.8 Kako resetirati isporuku impulsa – isporuka srednjeg impulsa

Za resetiranje isporuke impulsa, pritisnite tipku Stop Pulse Delivery (zaustavi isporuku impulsa). Klikom na tipku <sup>1</sup> otvara se skočni prozor s mogućnostima punjenja: <u>slika 8.7.22</u>.

Klikom na tipku 🗘 otvara se skočni prozor Pulse Data Options (mogućnosti podataka o impulsu): <u>slika 8.7.23</u>.

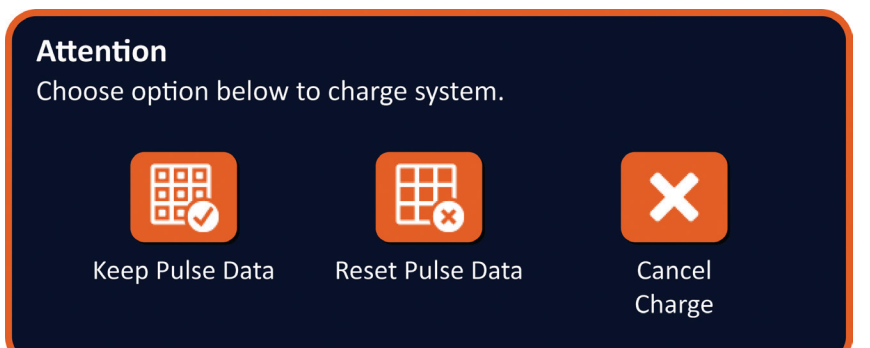

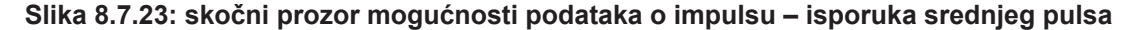

Za zadržavanje početne vrijednosti struje, maksimalne struje, promjene struje i isporučenih impulsa prikazanih u tablici generiranja impulsa, kliknite na tipku 🗒 za zadržavanje podataka o impulsu. Generator će puniti kondenzatore za isporuku impulsa.

Za resetiranje početnih vrijednosti struje, maksimalne struje, promjene struje i isporučenih impulsa prikazanih u tablici generiranja impulsa, kliknite na tipku to za resetiranje podataka o impulsu. Otvara se skočni prozor upozorenja: <u>slika 8.7.24</u>.

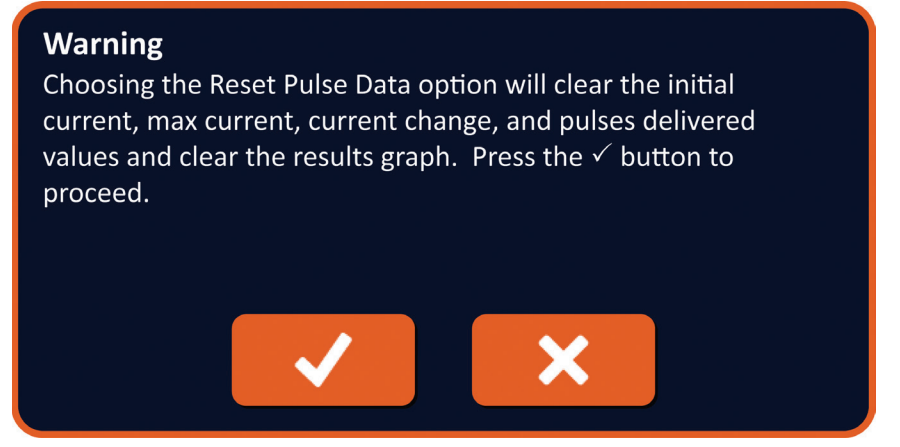

Slika 8.7.24: skočni prozor s upozorenjem o resetiranju podataka o impulsu

Klikom na tipku 🗸 za resetiranje podataka impulsa zatvorite skočni prozor upozorenja i napunite kondenzatore za isporuku impulsa. Klikom na tipku 🗙 neće se resetirati podaci o impulsu, zatvorit će se skočni prozor i ponovo otvoriti skočni prozor Pulse Data Options (mogućnosti podataka o impulsu): <u>slika 8.7.23</u>.

-NancKnife

### 8.7.9 Kako preskočiti parove sondi tijekom isporuke impulsa?

U bilo kojem trenutku tijekom isporuke impulsa, korisnik može preskočiti preostale impulse za aktivan par sondi pritiskom na tipku Skip Probe Pair (preskoči par sondi): <u>slika 8.7.25</u>.

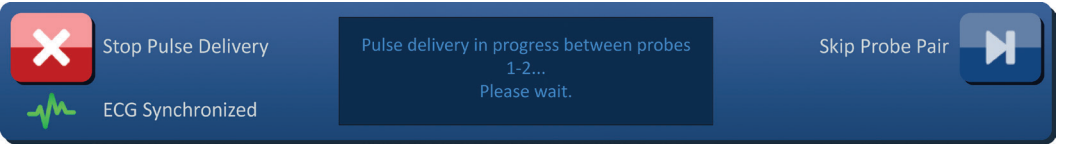

Slika 8.7.25: upravljačka ploča isporuke impulsa – tipka za preskakanje para sondi

Nakon što kliknete na tipku preskakanja para sondi, u prozoru s porukom pokazuje se tekst: <u>slici 8.7.26</u>.

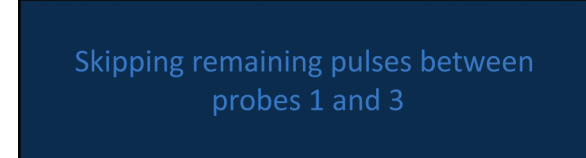

Slika 8.7.26: prozor s porukom nakon preskakanja para sondi

Isporuka impulsa nastavit će se nakon približno 5 sekundi na početku sljedećeg aktivnog para sondi navedenog u tablici generiranja impulsa. Grafikon električnih rezultati pokazat će prazninu koja predstavlja preskočene impulse: <u>slika 8.7.27</u>.

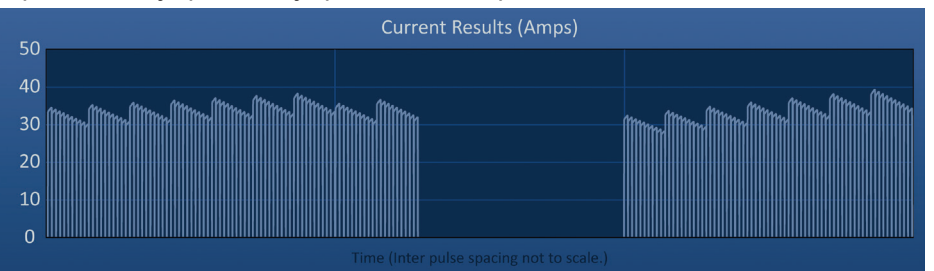

Slika 8.7.27: grafikon rezultata struje nakon preskakanja para sondi

Stupci Pulses Delivered (isporučeni impulsi) i Status prikazat će ukupan broj isporučenih i postotak dovršenih impulsa, <u>slika 8.7.28</u>.

| Pulses<br>Delivered | Status |  |
|---------------------|--------|--|
| 70                  | 100%   |  |
| 20                  | 29%    |  |
| 70                  | 100%   |  |
|                     |        |  |

Slika 8.7.28: grafikon rezultata struje nakon preskakanja para sondi

91

**OPREZ:** ako korisnik zaustavi i nastavi isporuku impulsa nakon prethodne uporabe tipke za preskakanje para sondi, generator će pokušati isporučiti prethodno preskočene impulse.

NancKnife-

### 8.7.10 Niski strujni uvjeti tijekom isporuke impulsa

Ako generator detektira impulse s mjerenjem struje manjim od 0,75 A, generator će spriječiti isporuku preostalih impulsa unutar istog impulsnog sklopa. Ovo se naziva stanjem niske struje. Generator će ubrzo pokušati isporučiti još jedan impuls, s jednakim parametrima. Generator pokušava isporučiti sve predviđene impulse, osim ako se ne pritisne tipka za zaustavljanje isporuke impulsa.

Ako se tijekom isporuke impulsa otkrije niska struja, u prozoru s porukom pokazat će se tekst pokazan na <u>slici 8.7.29</u>. Za dodatne informacije o niskoj struji otkrivenoj tijekom isporuke impulsa pogledajte <u>odjeljak 12</u>, Rješavanje problema.

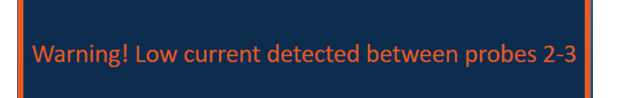

### Slika 8.7.29: prozor s porukom – niska struja otkrivena tijekom isporuke impulsa

**OPREZ:** na osnovi liječničke prosudbe zaustavite isporuku impulsa, ako se tijekom njihove isporuke pojavi nekoliko stanja niske struje.

**OPREZ:** Svih 10 impulsa, unutar impulsnog sklopa, mora se isporučiti uz minimalne strujne postavke, koje se dodaju u stupac Total Pulses Delivered (ukupno isporučenih impulsa). Na primjer, ako se tijekom 6. isporučenog impulsa pojavi stanje niske struje, preostala četiri impulsa neće se isporučiti i neće se dodati stupcu ukupno isporučenih impulsa. No isporučeni impulsi i dalje će se pokazivati u grafikonima električnih rezultata.

Grafikon s električnim rezultatima pokazat će prazninu, koja predstavlja impulse niske struje, <u>slika 8.7.30</u>.

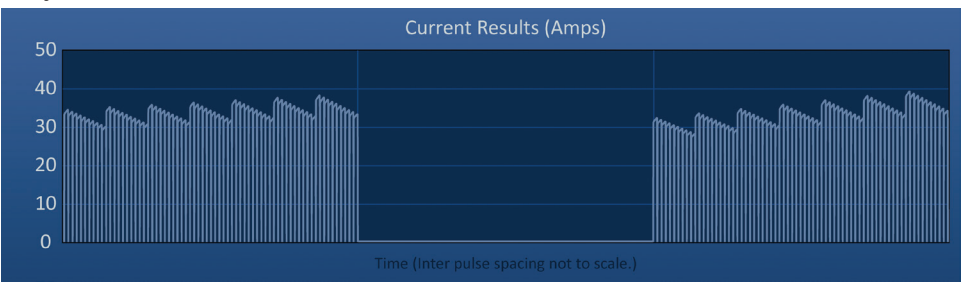

Slika 8.7.30: grafikon rezultata struje nakon otkrivanja niske struje

Mogući uzroci mjerenja niske struje su:

- Sonde su se odspojile od generatora
- · Pogrešno izmjerene udaljenosti razmaka između sondi
- Razmaci između sondi pogrešno su upisani u raster za postavljanje sondi
- Izložena područja elektroda izložena su zraku
- Udaljenost između sondi premašuje smjernice
- Napon je prenizak za ciljano tkivo
- Nedovoljno izloženo područje elektrode

Provjerite priključke sonde, postavljanje i parametre impulsa. Preporučuje se utvrditi uzrok i ponoviti sve impulse preskočene zbog niske struje. Za dodatne informacije o niskoj struji otkrivenoj tijekom isporuke impulsa pogledajte <u>odjeljak 12</u>, Rješavanje problema.

-NancKnife

**OPREZ:** ako korisnik odluči nastaviti isporuku impulsa nakon stanja niske struje, generator će pokušati isporučiti sve impulse koji su zbog toga preskočeni.

Za upute o nastavku isporuke impulsa pogledajte odjeljak 8.7.7.

### 8.7.11 Uvjeti nadstruje tijekom isporuke impulsa

Ako generator detektira impulse koji prelaze maksimalnu postavku struje od 50 A, generator će naglo prekinuti impulse i spriječiti isporuku preostalih impulsa unutar istog skupa. Ovo se naziva stanje nadstruje. Generator će ubrzo pokušati isporučiti još jedan impuls, s jednakim parametrima. Generator pokušava isporučiti sve predviđene impulse, osim ako se ne pritisne tipka za zaustavljanje isporuke impulsa.

Ako se tijekom isporuke impulsa detektira nadstruja, čuju se četiri kratka zvučna signala i u prozoru poruke pokazuje se tekst kao na <u>slici 8.7.31</u>.

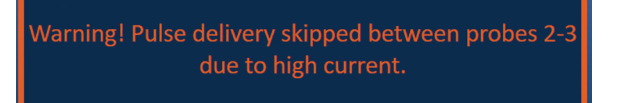

### Slika 8.7.31: prozor s porukom – visoka struja otkrivena tijekom isporuke impulsa

**POZOR:** na osnovi liječničke prosudbe zaustavite isporuku impulsa, ako se tijekom njihove isporuke pojavi nekoliko stanja nadstruje.

**NAPOMENA:** svih 10 impulsa, unutar impulsnog sklopa, mora se isporučiti uz maksimalne strujne postavke, koje se dodaju u stupac Total Pulses Delivered (ukupno isporučenih impulsa). Na primjer, ako se tijekom 6. isporučenog impulsa pojavi stanje nadstruje, preostala četiri impulsa neće se isporučiti i neće se dodati stupcu ukupno isporučenih impulsa. No isporučeni impulsi i dalje će se pokazivati u grafikonima električnih rezultata.

Grafikon električnih rezultata pokazat će prazninu s narančastom crtom duž vodoravne osi, koja predstavlja stanje visoke struje; <u>slika 8.7.32</u>.

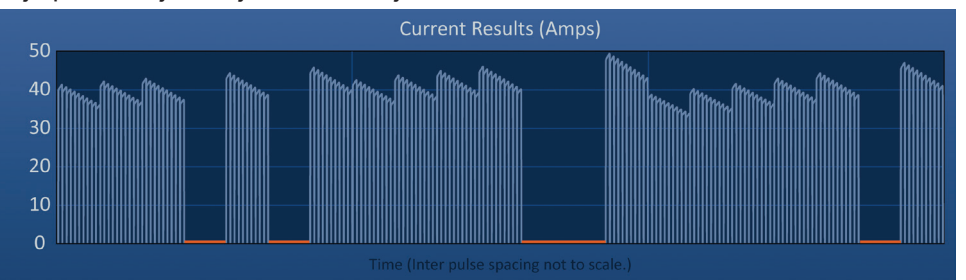

Slika 8.7.32: grafikon rezultata struje nakon otkrivanja visoke struje

Mogući uzroci stanja visoke struje su:

- Sonde uzajamno konvergiraju ili se vrhovi elektroda dodiruju
- Postavka izloženosti elektroda prevelika je za ciljano tkivo
- Pogrešno izmjerene udaljenosti razmaka između sondi
- Razmaci između sondi pogrešno su upisani u raster za postavljanje sondi
- Napon je previsok za ciljano tkivo
- Duljina impulsa prevelika je za ciljano tkivo

NancKnife-

93

Provjerite postavljanje sonde i parametre impulsa. Preporučuje se identificirati uzrok i ponoviti sve impulse koji su preskočeni zbog visokostrujnih impulsa. Za dodatne informacije o visokoj struji otkrivenoj tijekom isporuke impulsa pogledajte <u>odjeljak 12</u>, Rješavanje problema.

**OPREZ:** ako korisnik odluči nastaviti isporuku impulsa nakon stanja nadstruje, generator će pokušati isporučiti sve impulse koji su zbog toga preskočeni.

**OPREZ:** uporaba kraćih ekspozicija sonde značajno će smanjiti dovod struje tijekom isporuke impulsa. Smanjite pojave uvjeta visoke i nadstruje uporabom kraće izloženosti sonde.

Za upute o nastavku isporuke impulsa pogledajte odjeljak 8.7.7.

### 8.7.12 Kako isporučiti dodatne impulse?

**POZOR:** liječničkom prosudbom odlučite jesu li neophodni dodatni impulsi.

Nakon uspješnog dovršetka isporuke impulsa, kliknite na tipku 1, što otvara skočni prozor Pulse Data Options (mogućnosti podataka o impulsu) kao što pokazuje <u>slika 8.7.33</u>.

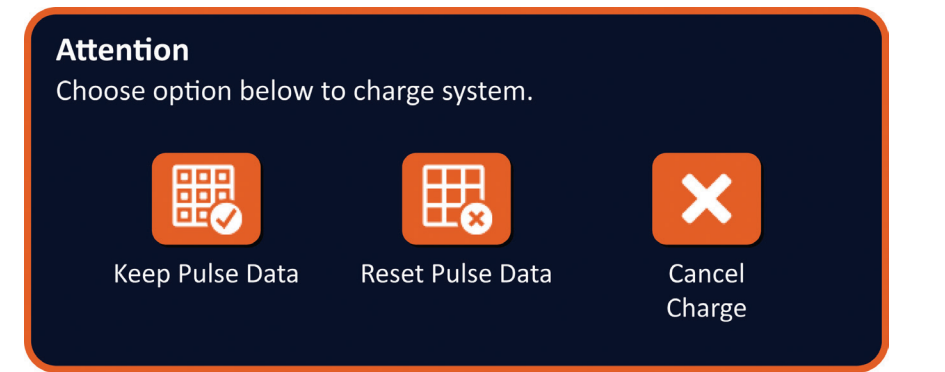

### Slika 8.7.33: skočni prozor mogućnosti podataka o impulsu – nakon isporuke impulsa

Za zadržavanje početne vrijednosti struje, maksimalne struje, promjene struje i isporučenih impulsa prikazanih u tablici generiranja impulsa, kliknite na tipku **B** za zadržavanje podataka o impulsu. Generator će puniti kondenzatore za isporuku impulsa.

### 8.7.13 Kako resetirati impulsnu isporuku za ablaciju povlačenjem?

Tehnika ablacije povlačenjem definira se kao sekvencijalne ablacije koje se izvode nakon povlačenja svih pojedinačnih elektroda na zadanu udaljenost a može se uporabiti za ablaciju većih ciljanih područja. Za osiguranje odgovarajućeg preklapanja ablacije, udaljenost povlačenja ne smije prelaziti postavku izloženosti sonde. Na primjer, ako je postavka izlaganja svake sonde 1,5 cm, udaljenost povlačenja svake sonde mora biti manja od toga (npr. 1,3 cm).

Nakon uspješnog dovršetka isporuke impulsa na početnoj dubini umetanja sonde, povucite svaku pojedinačnu elektrodu NanoKnife na jednaku udaljenost uz navođenja snimkom. Klikom na tipku **1** otvara se skočni prozor Pulse Data Options (mogućnosti podataka o impulsu): <u>slika 8.7.34</u>.

-NancKnife

# Attention Choose option below to charge system. Keep Pulse Data Keep Pulse Data Reset Pulse Data Cancel Charge

### Slika 8.7.34: skočni prozor mogućnosti podataka o impulsu - nakon isporuke impulsa

Za resetiranje početnih vrijednosti struje, maksimalne struje, promjene struje i isporučenih impulsa prikazanih u tablici generiranja impulsa, kliknite na tipku ta za resetiranje podataka o impulsu. Otvara se skočni prozor upozorenja: <u>slika 8.7.24</u>.

Klikom na tipku 🗸 za resetiranje podataka impulsa zatvorite skočni prozor upozorenja i napunite kondenzatore za isporuku impulsa.

**Napomena:** pri svakom resetiranju podataka o impulsu, prije nastavka isporuke impulsa mora se ponoviti ispitivanje vodljivosti.

### 8.7.14 Kako resetirati impulsnu isporuku za ablaciju preklapanjem?

Za ablaciju većih ciljanih područja može se uporabiti tehnika preklapanja, definirana kao sekvencijalne ablacije nakon repozicioniranja jedne ili nekoliko sondi s jednom elektrodom.

**POZOR:** vidljivost sonde s jednom elektrodom pod ultrazvukom može se smanjiti, nakon početne ablacije. Hiperehoična zona, koja se na ultrazvuku vidi odmah nakon ablacije, može ometati mogućnost mjerenja udaljenosti parova sondi s jednom elektrodom, nakon njihova repozicioniranja.

**POZOR:** tehnika ablacije preklapanjem uporabom dva niza sondi ne preporučuje se kao alternativa uporabi odgovarajućeg broja sondi s jednom elektrodom za okruživanje čitavog ciljnog područja ablacije.

Nakon uspješnog dovršenja isporuke impulsa pri početnoj konfiguraciji sonde, na navigacijskoj traci kliknite na tipku  $\blacklozenge$  (natrag) za zaslonski prikaz Procedure Planning (planiranje postupka).

Premjestite sonde NanoKnife s jednom elektrodom i ažurirajte plan postavljanja sonde na zaslonskom prikazu Procedure Planning (planiranje postupka). Klikom na tipku → (sljedeće) nastavljate na zaslonski prikaz generiranja impulsa. Ispitivanje vodljivosti mora se provesti prije nastavka isporuke impulsa.

### 8.7.15 Kako uporabiti crvenu tipku STOP?

Poželjan način zaustavljanja isporuke impulsa je uporabom tipke za zaustavljanje isporuke impulsa. Dodatne informacije o uporabi tipke za zaustavljanje isporuke impulsa pogledajte u <u>odjeljku 8.7.6</u>.

Alternativa uporabi tipke za zaustavljanje isporuke impulsa je pritisak na **crvenu tipku STOP**, na prednjoj ploči generatora, kao što pokazuje <u>slika 3.3.1</u>.

Nakon pritiska na **crvenu tipku STOP**, generator interno isključuje opterećenje energijom i automatski prazni energiju akumuliranu u kondenzatorima. Otvara se skočni prozor hardverskog/komunikacijskog kvara, <u>slika 8.7.35</u>.

NancKnife-

95

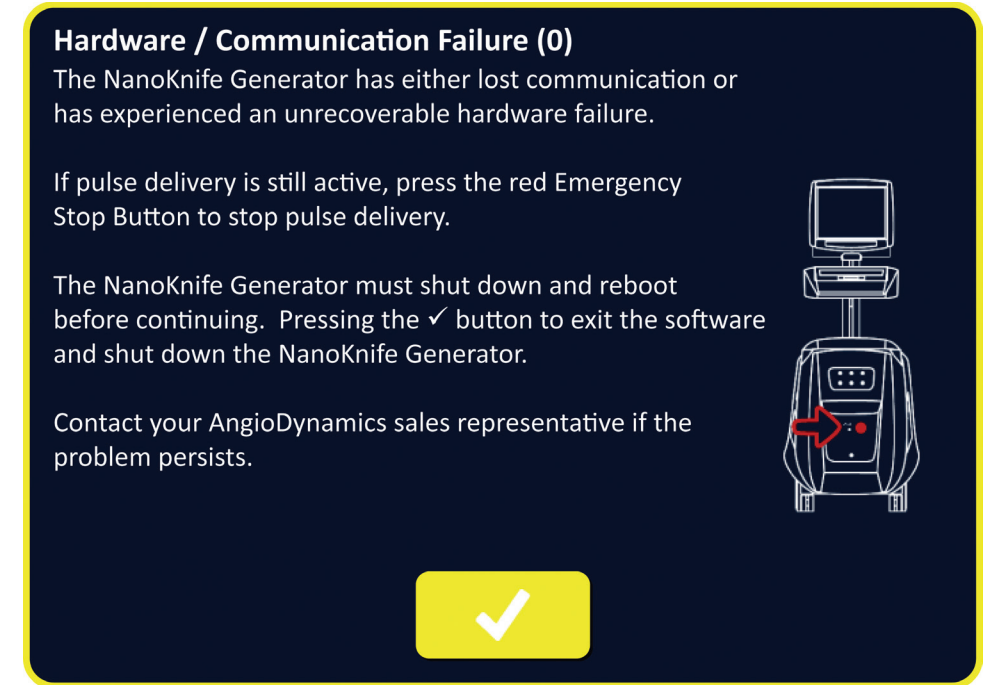

Slika 8.7.35: skočni prozor hardverskog/komunikacijskog kvara

Nakon aktiviranja crvene tipke STOP za zaustavljanje isporuke impulsa, učinite ovako:

- klikom na tipku ✓ zatvarate skočni prozor hardverskog/komunikacijskog kvara, izlazite iz aplikacije NanoKnife i isključujete operacijski sustav Windows.
  - Nakon što LCD zaslonski prikaz osjetljiv na dodir pocrni, zakrenite prekidač napajanja na stražnjoj ploči u položaj OFF (isključeno).
  - Oslobodite crvenu tipku STOP zakretanjem u smjeru kretanja kazaljki sata, kao to vas upućuju strelice na tipki.
  - Uključite napajanje na prekidaču, na stražnjoj ploči generatora, i pričekajte ponovno pokretanje generatora.

### 8.7.16 Pohrana parametara impulsa i dijagrama električnih rezultata

Softver NanoKnife pohranjuje informacije o postupku, bilješke o slučaju, parametre impulsa i dijagrame električnih rezultata za svaki dovršeni postupak. Informacije o postupku mogu se izvesti u USB memoriju u obliku sažete mape (.zip) označene datumom postupka u formatu "GGGG-MM-DD". Svaka takva mapa sadrži PDF i XML datoteke za svakog pacijenta. Nazivi PDF i XML datoteka sastoje se od datuma postupka u formatu "GGGG-MM-DD" (godina-mjesec-dan) i vremena početka ablacije kao "HH.MM-SS" (sat-minute-sekunde) u 24-satnom formatu. PDF datoteka naziva se Izvješće o postupku NanoKnife: <u>slika 8.7.36</u>.

-NancKnife

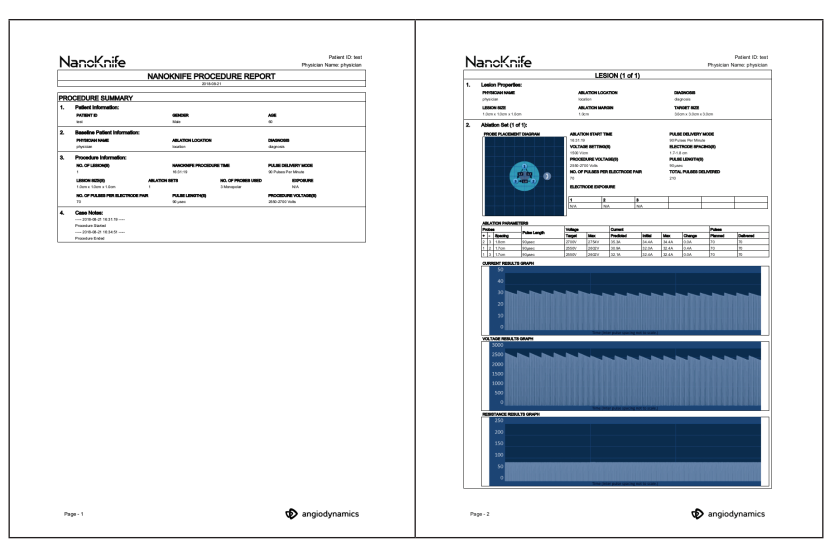

Slika 8.7.36: izvješće o postupku NanoKnife, PDF

Svaka PDF datoteka sadrži:

- ID pacijenta, spol, dob i dijagnozu
- Ime i prezime liječnika
- Mjesto ablacije
- Broj lezija
- Veličinu lezije
- Skupove ablacije po leziji
- Broj uporabljenih sondi
- Razmake elektroda (razmake između sondi)
- Izloženost elektroda (duljina izloženosti sonde)
- Duljine impulsa
- Postavke napona

- Napone postupka
- Broj impulsa po paru elektroda
- Ukupno isporučene impulse
- Način isporuke impulsa
- Vrijeme početka i završetka ablacije
- Broj nadstruja (utvrđenih prema snimkama grafikona i bilješki o slučaju)
- Sliku rastera za postavljanje sonde
- Grafikon rezultata struje
- Grafikon rezultata napona
- Grafikon rezultata otpora
- Bilješke o slučaju

Osim informacija u PDF datoteci, svaka XML datoteka sadrži i:

- Detaljna mjerenja napona
- Detaljna mjerenja struje

**NAPOMENA:** XML datoteka može se otvoriti u komercijalnim aplikacijama kao što su \*Microsoft Excel 2003 ili noviji, proračunska tablica Open Office, Notepad itd.

Dodatne informacije o izvozu datoteka o postupku pogledajte u odjeljku 9.1.1.

NancKnife-

# ODJELJAK 9: ZAVRŠETAK POSTUPKA

# 9.1. Izvoz datoteka o postupku

Datoteke postupka mogu se izvesti iz generatora NanoKnife uporabom USB memorije (npr. USB memorijski štapić) priključenog u jedan od USB priključnica na bočnoj strani konzole. Na navigacijskoj traci kliknite na tipku 🗒 (izvoz) za prikaz dijaloškog okvira Export (izvoz).

| Back | New Patient | Export | Notes | Settings | Exit |
|------|-------------|--------|-------|----------|------|
|      |             |        |       |          |      |

| Slika | 9.1.1: | navigacijska | traka – ti | pka izvoza |
|-------|--------|--------------|------------|------------|
|       | -      |              |            |            |

### 9.1.1 Kako izvesti datoteke o postupku?

Na navigacijskoj traci kliknite na tipku (izvoz) za prikaz dijaloškog okvira Export (izvoz): <u>slika 9.1.2</u>.

| Export                   |                         |
|--------------------------|-------------------------|
| Choose folder to save:   | <br>Folders to be saved |
| <b>D</b> 2017-08-21      |                         |
| <b>D</b> 2017-07-19      |                         |
| <b>D</b> 2017-07-12      |                         |
| <b>D</b> 2017-06-24      |                         |
| <b>D</b> 2017-06-12      |                         |
| <b>D</b> 2017-04-23      |                         |
| Choose drive to save to: |                         |
|                          | ×                       |

Slika 9.1.2: dijaloški okvir za izvoz

Umetnite USB memoriju (npr. USB memorijski štapić) u jedan od USB priključnica na bočnoj strani konzole generatora NanoKnife. Pričekajte 10 sekundi dok softver NanoKnife otkrije USB memoriju.

Ako softver NanoKnife ne odabere USB memoriju automatski ili ako je na konzolu spojeno nekoliko USB memorija, klikom u padajućem izborniku odaberite USB memoriju za pohranu izvezenih datoteka postupka.

- U tekstnom okviru Choose folder to save (odaberite mapu za spremanje) odaberite mape za izvoz. Naziv mape je datum postupka u formatu GGGG-MM-DD (godina-mjesec-dan). Svaka mapa sadrži skup datoteka o svim postupcima obavljenima na taj datum.
- 2. Klikom na tipku C Add Folder (dodaj mapu) odabranu mapu dodajete u tekstualni okvir "Folders to be saved" (mape koje se sprema): <u>slika 9.1.3</u>.

-NancKnife

AngioDynamics, glavni predložak 21,6 x 29,94 cm (8,5 x 11 inča), 156T8511 Rev/ver. B, priručnik, Korisnički priučnik sustava Nanoknife, ver 3.0, 16795933-17B\_hrvatski

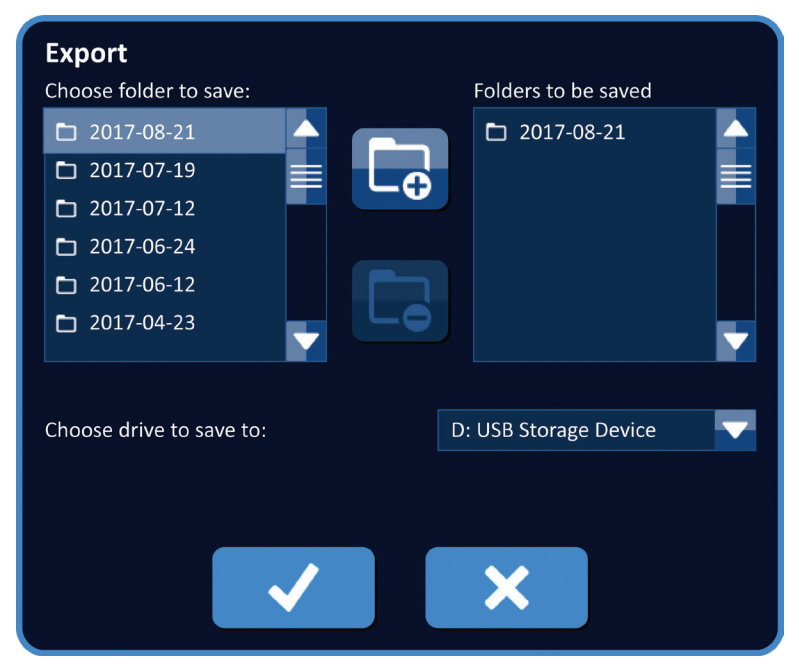

Slika 9.1.3: dijaloški okvir izvoza – dodavanje mape

- Dodatno: u tekstnom okviru Choose folder to save (odaberite mapu za spremanje) odaberite mape za uklanjanje iz tekstnog okvira "Mape za spremanje" pa kliknite na tipku uklanjanja mape.
- Kliknite na tipku ✓ za spremanje kopije datoteka postupka na USB memoriju i zatvorite dijaloški okvir. Kad se datoteke izvezu, otvara se skočni prozor Attention (pozor): <u>slika 9.1.4</u> i USB memorija se može sigurno ukloniti.

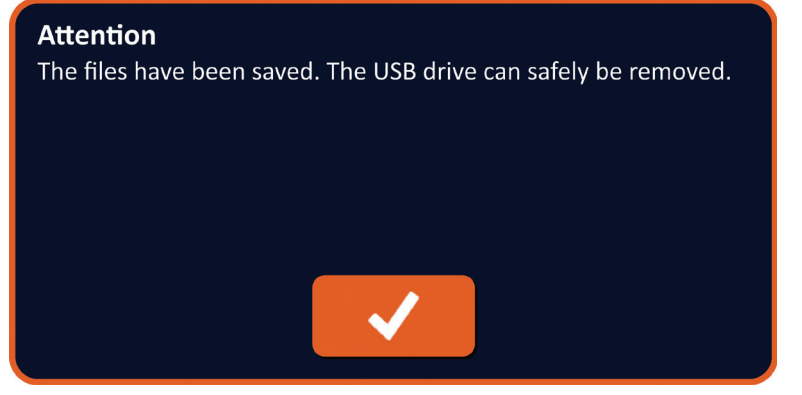

Slika 9.1.4: skočni prozor spremljenih datoteka postupka

5. Uklonite USB memoriju iz generatora NanoKnife.

**NAPOMENA:** izvoz proceduralnih datoteka na USB memoriju ne uklanja datoteke generatora iz NanoKnife.

NancKnife-

# 9.2. Odspojite sonde s elektrodama

Odvojite svaku pojedinačnu sondu s elektrodom od priključnica na generatoru NanoKnife zakretanjem u smjeru kretanja kazaljki sata, uz držanje ovratnika utikača, a zatim povucite utikač dalje od generatora NanoKnife. Sonde s elektrodama namijenjene su samo jednokratnoj uporabi i moraju se primjereno zbrinuti nakon svakog postupka.

## 9.3. Resetiranje softvera NanoKnife za novog pacijenta

Kliknite na tipku 🕹 (nov pacijent) u navigacijskoj traci: slika 9.3.1.

| Back | New Patient | Export | Notes | Settings | Exit |
|------|-------------|--------|-------|----------|------|
|      |             |        |       |          |      |

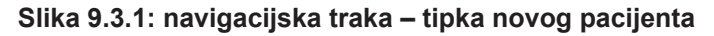

Otvara se skočni prozor s upozorenjem: slika 9.3.2.

| Warning<br>Existing patient data will be cleared. Press the ✓ button to<br>proceed. |
|-------------------------------------------------------------------------------------|
| <ul> <li>✓</li> <li>×</li> </ul>                                                    |

Slika 9.3.2: skočni prozor upozorenja – tipka novog pacijenta

Kliknite na tipku  $\checkmark$  za brisanje podataka o sadašnjem o pacijentu i povratak u zaslonski prikaz Procedure Setup (postavljanje postupka). Klikom na tipku X zatvarate skočni prozor bez brisanja podataka o pacijentu.

# 9.4. Isključite generator NanoKnife

Kliknite na tipku za izlaz 🔄 / 둔 na navigacijskoj traci zaslonskih prikaza Procedure Setup (postavljanje postupka) ili Pulse Generation (generiranje impulsa): <u>slika 9.4.1</u>.

| Back | New Patient | Export   | Notes | Settings | Exit     |  |
|------|-------------|----------|-------|----------|----------|--|
| +    |             | <b>□</b> | E,    | \$       | <b>•</b> |  |

Slika 9.4.1: navigacijska traka – tipka za izlaz

Ö

Otvara se skočni prozor Confirm Exit (potvrda izlaza): slika 9.4.2.

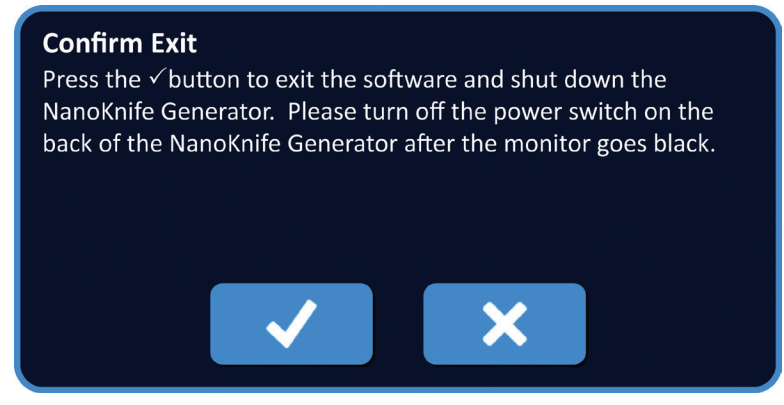

Slika 9.4.2: potvrda izlaza iz skočnog prozora

U skočnom prozoru potvrde izlaza kliknite na tipku 🗸. Klikom na 🗙 zatvorit će se skočni prozor a generator NanoKnife se neće isključiti.

Kad se aplikacija NanoKnife zatvori, operacijski sustav Windows će se isključiti. Nakon što LCD zaslonski prikaz osjetljiv na dodir pocrni, oglasit će se dulji zvučni signal koji naznačuje kako je sad sigurno zakrenuti glavni prekidač napajanja na stražnjoj ploči u položaj OFF (isključeno).

**POZOR:** zakretanje glavnog prekidača napajanja na OFF (isključeno) prije nego što čujete zvučni signal može oštetiti generator NanoKnife.

NancKnife-
## 10.1. Pregled

Generator se pokreće u sinkronom načinu rada EKG-a (zadana postavka). Pri radu u ovom načinu, generator se mora priključiti na vanjski detektor R-valova.

## 10.2. Vanjski detektor R-valova/okidač snimanja

Vanjski detektor R-valova mora biti uređaj IVY Model 7600, AngioDynamics, broj artikla 3303-30-15

Generator NanoKnife isporučit će jedan energijski impuls 50 ms nakon rastućeg ruba okidačkog signala, uz uvjet duljine intervala okidanja više od 500 ms.

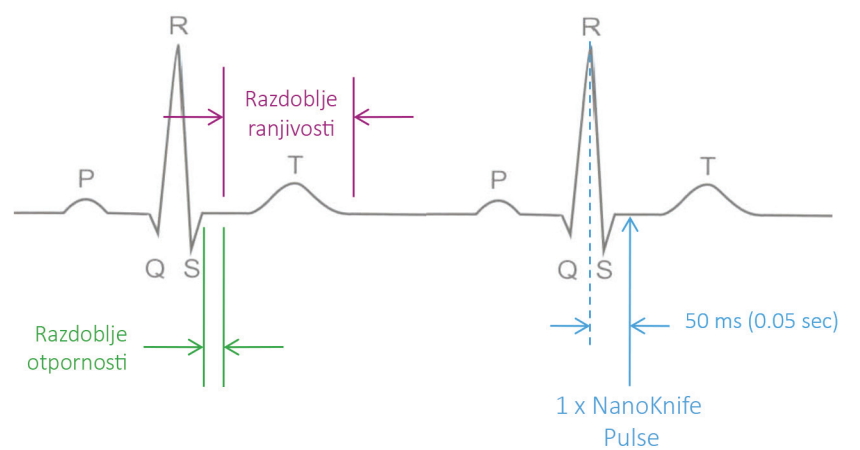

Slika 10.2.1: isporuka sinkroniziranog impulsa EKG-a

## 10.3. Sinkronizacija EKG-a

Tri su stanja, u kojima okidački signal EKG-a može biti:

- 1. EKG je sinkroniziran
- 2. EKG je bučan (Noisy)
- 3. EKG se izgubio (Lost)

Posljednja dva spriječit će pokretanje ili nastavak isporuke energije (ako je već pokrenuta). Sljedeći odjeljci sadrže kratak opis ova tri stanja, za različita stanja na zaslonskom prikazu generiranja impulsa.

## 10.4. Prije ispitivanja vodljivosti

## 10.4.1 EKG je sinkroniziran

Sinkronizaciju EKG-a provjerava softver NanoKnife, kad korisnik otvori zaslonski prikaz generiranja impulsa. Na ovom zaslonskom prikazu, upravljačka ploča za isporuku impulsa pokazuje indikator statusa sinkronizacije EKG-a. Ako je signal unutar prihvatljivog raspona, pokazat će se indikator statusa sinkronizacije EKG-a prikazan na <u>slici 10.4.1</u>.

| X  | Stop Pulse Delivery | Discharge |
|----|---------------------|-----------|
| -1 | ECG Synchronized    |           |

## Slika 10.4.1: EKG je sinkroniziran prije ispitivanja vodljivosti

-NancKnife

16795933-17 REVB – hrvatski

### 10.4.2 EKG se izgubio

Ako je signal EKG-a spor ili ga nema, generator korisniku neće dopustiti pokretanje ispitivanja vodljivosti. Umjesto ikone pedale s dvostrukom nožnom papučicom, pojavit će se prozor s porukom. Otvara se prozor s porukom prikazanom u nastavku, na <u>slici 10.4.2</u>.

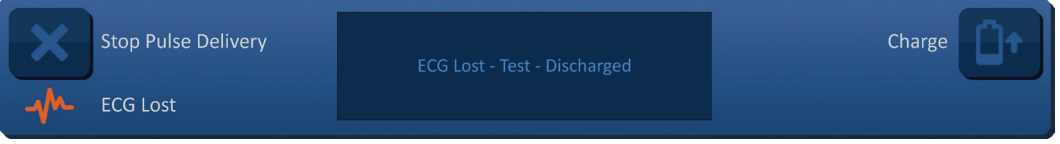

Slika 10.4.2: EKG se izgubio prije ispitivanja vodljivosti

Mogući uzroci gubitka EKG-a:

- Kabel EKG-a se odvojio od ljepljive elektrode EKG-a
- Okidač snimanja ne generira sinkronizacijski signal na R-valu
- Par kabela okidača snimanja daje R-val niske amplitude
- Ljepljive elektrode EKG-a odvojile su se od pacijentova tijela
- Ljepljive elektrode EKG-a nalaze se na pogrešnom mjestu
- Odspojio se kabel okidača snimanja EKG-a
- BNC kabel između okidača snimanja i generatora se odspojio
- Pacijentov broj otkucaja srca je manji od 17 u minuti

### 10.4.3 EKG je bučan

Ako je signal EKG-a prebrz, generator korisniku neće dopustiti pokretanje ispitivanja vodljivosti. Umjesto ikone pedale s dvostrukom nožnom papučicom, pojavit će se prozor s porukom. Otvara se prozor s porukom prikazanom u nastavku, na <u>slici 10.4.3</u>.

| × | Stop Pulse Delivery | ECG Noisy - Test - Discharged | Charge |
|---|---------------------|-------------------------------|--------|
|   | ECG Noisy           |                               |        |

Slika 10.4.3: EKG je bučan prije ispitivanja vodljivosti

Mogući uzroci buke EKG-a su:

- Pacijentov broj otkucaja srca je veći od 120 u minuti
- Električne smetnje koje se pokazuju na monitoru uređaja za okidanje snimanja
- Kabel EKG-a prolazi kroz žicu električnog uređaja (npr. uređaj za elektrokauterizaciju)
- Okidač snimanja generira sinkronizacijski signal na R-valu i T-valu
- Par kabela okidača snimanja daje P-val visoke amplitude

## 10.5. Tijekom ispitivanja vodljivosti

#### 10.5.1 EKG je sinkroniziran

Ako signal EKG-a ostane unutar prihvatljivog raspona tijekom ispitivanja vodljivosti, pokazat će se indikator statusa sinkronizacije EKG-a, kao što pokazuje <u>slika 10.5.1</u>.

| ×  | Stop Pulse Delivery | Conductivity test in progress |  |
|----|---------------------|-------------------------------|--|
| -1 | ECG Synchronized    |                               |  |

### Slika 10.5.1: EKG je sinkroniziran tijekom ispitivanja vodljivosti

| 16795933-17 REVB – hrvatski                         |   |
|-----------------------------------------------------|---|
| Korisnički priručnik sustava NanoKnife, verzija 3.0 | ) |

NancKnife-

### 10.5.2 EKG se izgubio

Ako je EKG signal spor ili ga nema tijekom ispitivanja vodljivosti, ono se zaustavlja i započinje odbrojavanje od 10 sekundi. Otvara se prozor s porukom prikazanom u nastavku, na <u>slici 10.5.2</u>.

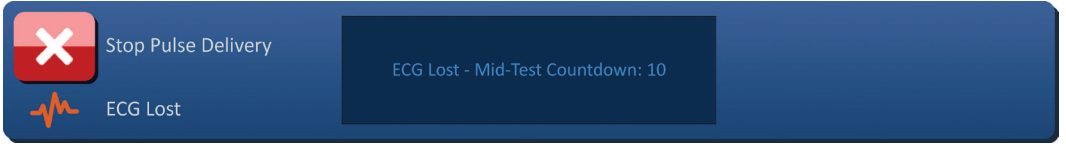

Slika 10.5.2: EKG se izgubio tijekom ispitivanja vodljivosti

Ako se signal EKG-a vrati unutar odbrojavanja od 10 sekundi, ispitivanje vodljivosti će se nastaviti automatski.

Ako se signal EKG-a ne vrati tijekom odbrojavanja od 10 sekundi, kondenzatori će se isprazniti. Nakon ponovnog uspostavljanja signala EKG-a, pojavit će se tipka Charge (napuni), kao što pokazuje <u>slika 10.5.3</u>.

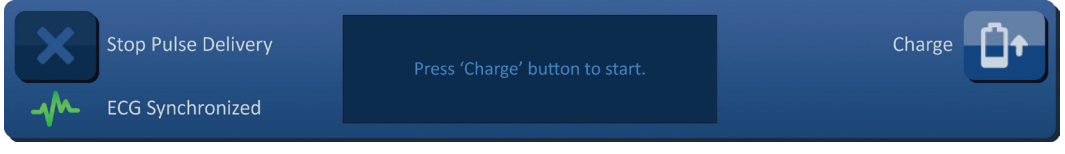

Slika 10.5.3: EKG se vratio tijekom ispitivanja vodljivosti

Klikom na tipku **D** pokrećete punjenje kondenzatora na ispitni napon za vodljivost. Generator je spreman za ponovo pokretanje ispitivanja vodljivosti. Dodatne upute o pokretanju ispitivanja vodljivosti pogledajte u <u>odjeljku 8.7.1</u>.

### 10.5.3 EKG je bučan

Ako je EKG signal prebrz tijekom ispitivanja vodljivosti, ono se zaustavlja i započinje odbrojavanje od 10 sekundi. Otvara se prozor s porukom prikazanom u nastavku, na <u>slici 10.5.4</u>.

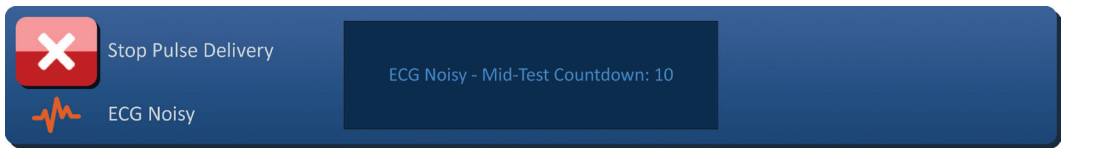

Slika 10.5.4: signal EKG-a je bučan tijekom ispitivanja vodljivosti

Ako se signal EKG-a vrati unutar odbrojavanja od 10 sekundi, ispitivanje vodljivosti će se nastaviti automatski.

Ako se signal EKG-a ne vrati tijekom odbrojavanja od 10 sekundi, kondenzatori će se isprazniti. Nakon ponovnog uspostavljanja signala EKG-a, pojavit će se tipka Charge (napuni), kao što pokazuje <u>slika 10.5.5</u>.

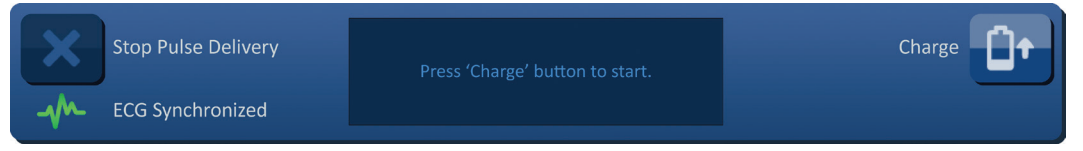

Slika 10.5.5: EKG se vratio tijekom ispitivanja vodljivosti

Klikom na tipku **D** pokrećete punjenje kondenzatora na ispitni napon za vodljivost. Generator je spreman za ponovo pokretanje ispitivanja vodljivosti. Dodatne upute o pokretanju ispitivanja vodljivosti pogledajte u <u>odjeljku 8.7.1</u>.

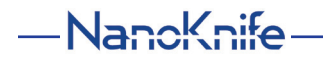

## 10.6. Tijekom isporuke impulsa

## 10.6.1 EKG je sinkroniziran

Ako signal EKG-a ostane unutar prihvatljivog raspona tijekom isporuke impulsa, prikazat će se indikator statusa sinkronizacije EKG-a, kao što pokazuje <u>slika 10.6.1</u>.

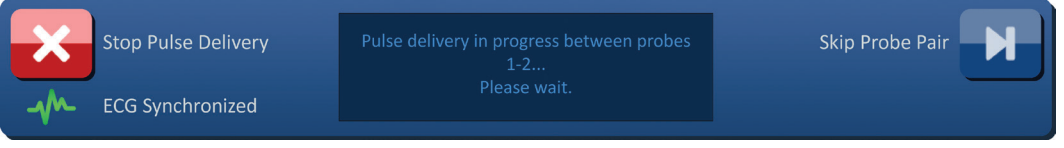

Slika 10.6.1: EKG je sinkroniziran tijekom isporuke impulsa

## 10.6.2 EKG se izgubio

Ako je EKG signal spor ili ga nema tijekom isporuke impulsa, ona se zaustavlja i započinje odbrojavanje od 10 sekundi. Otvorit će se prozor s porukom i pokazati tekst prikazan u nastavku, na <u>slici 10.6.2</u>.

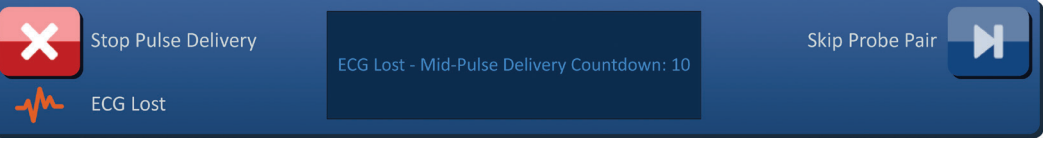

Slika 10.6.2: EKG se izgubio tijekom isporuke impulsa

Ako se signal EKG-a vrati unutar odbrojavanja od 10 sekundi, isporuka impulsa se nastavlja automatski.

Ako se EKG signal ne vrati tijekom odbrojavanja od 10 sekundi, kondenzatori će se isprazniti i prozor s porukom će pokazati tekst prikazan u nastavku, na <u>slici 10.6.3</u>.

| ×     | Stop Pulse Delivery | ECG Lost - Pulse Delivery - Discharged | Charge |
|-------|---------------------|----------------------------------------|--------|
| -1/1- | ECG Lost            |                                        |        |

Slika 10.6.3: EKG se izgubio tijekom isporuke impulsa – ispražnjeno

Nakon ponovnog uspostavljanja signala EKG-a, pojavit će se tipka Charge (napuni), kao što pokazuje <u>slika 10.6.4</u>.

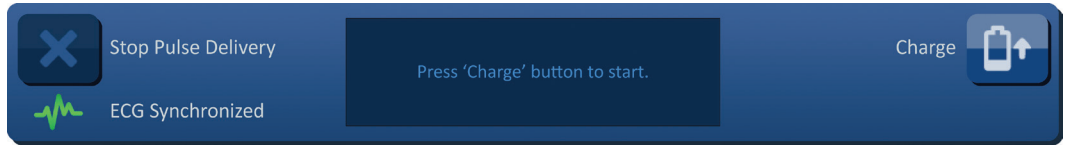

Slika 10.6.4: signal EKG-a se vratio tijekom isporuke impulsa

Za nastavak isporuke impulsa kliknite na tipku 🗘 , što otvara skočni prozor s mogućnostima punjenja, kao što pokazuje <u>slika 10.6.5</u>.

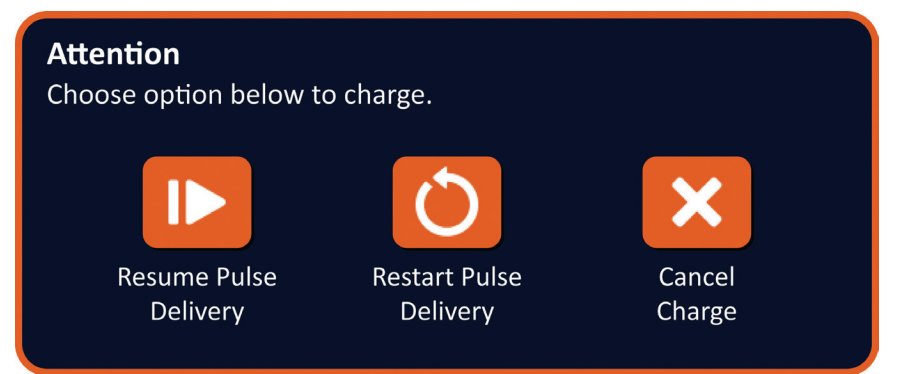

Slika 10.6.5: skočni prozor mogućnosti punjenja – isporuka srednjeg pulsa

Kliknite na tipku **I**▶ za punjenje kondenzatora i pripremite sustav za isporuku impulsa. Tad možete nastaviti tamo gdje se isporuka impulsa zaustavila. Dodatne upute o nastavku isporučivanja impulsa pogledajte u <u>odjeljku 8.7.7</u>.

## 10.6.3 EKG je bučan

Ako je EKG signal tijekom isporuke impulsa prebrz, isporuka će se zaustaviti i započet će odbrojavanje od 10 sekundi. Otvorit će se prozor s porukom i pokazati tekst prikazan u nastavku, na <u>slici 10.6.6</u>.

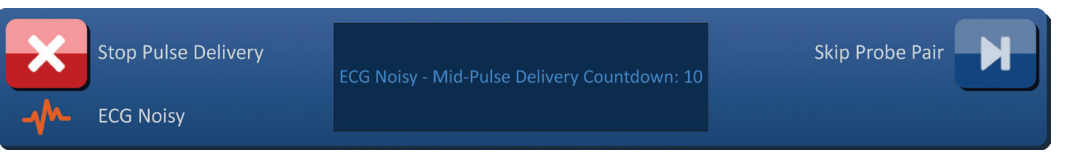

Slika 10.6.6: EKG je bučan tijekom isporuke impulsa

Ako se signal EKG-a vrati unutar odbrojavanja od 10 sekundi, isporuka impulsa se nastavlja automatski.

Ako se EKG signal ne vrati tijekom odbrojavanja od 10 sekundi, kondenzatori će se isprazniti i prozor s porukom će pokazati tekst prikazan u nastavku, na <u>slici 10.6.7</u>.

| ×    | Stop Pulse Delivery | ECG Noisy - Pulse Delivery - Discharged | Charge |
|------|---------------------|-----------------------------------------|--------|
| -1/- | ECG Noisy           |                                         |        |

Slika 10.6.7: EKG bučan tijekom isporuke impulsa – ispražnjeno

Nakon ponovnog uspostavljanja signala EKG-a, pojavit će se tipka Charge (napuni), kao što pokazuje <u>slika 10.6.8</u>.

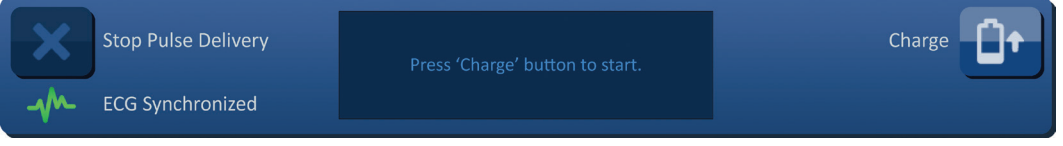

Slika 10.6.8: signal EKG-a se vratio tijekom isporuke impulsa

-NancKnife

Za nastavak isporuke impulsa kliknite na tipku 🗘 , što otvara skočni prozor s mogućnostima punjenja, kao što pokazuje <u>slika 10.6.9</u>.

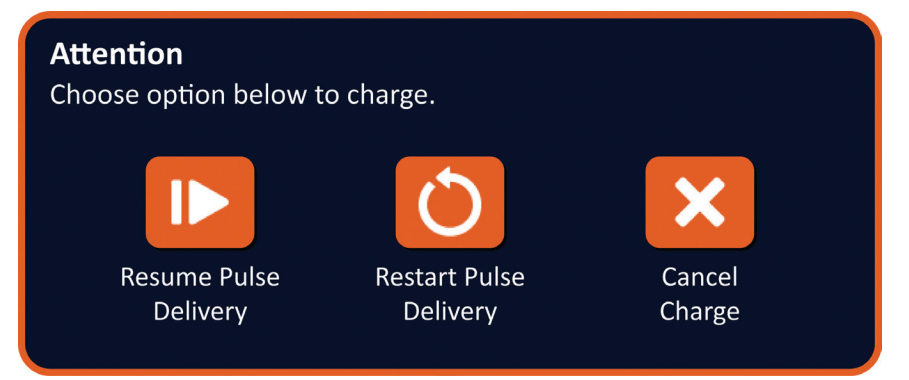

Slika 10.6.9: skočni prozor mogućnosti punjenja - isporuka srednjeg pulsa

Kliknite na tipku **I** za punjenje kondenzatora i pripremite sustav za isporuku impulsa. Nastavljate tamo gdje se isporuka impulsa zaustavila. Dodatne upute o nastavku isporučivanja impulsa pogledajte u <u>odjeljku 8.7.7</u>.

NancKnife-

Odjel

## **ODJELJAK 11: SONDE ELEKTRODA**

## 11.1. Sonde NanoKnife s jednom elektrodom

Sonde NanoKnife s jednom elektrodom su monopolarne, što znači kako mogu djelovati samo kao anoda ili katoda. Stoga se za postupak NanoKnife moraju upotrijebiti najmanje dvije sonde NanoKnife s jednom elektrodom. Sonde NanoKnife s jednom elektrodom postavljaju se unutar ciljnog područja tkiva pristupom bracketing (okruživanjem). Generator NanoKnife posjeduje ugrađene, unaprijed programirane, impulsne algoritme koji mogu primiti do šest sondi NanoKnife s jednom elektrodom, u jednom postupku. Broj sondi NanoKnife s jednom elektrodom, u jednom postupku. Broj sondi NanoKnife s jednom elektrodom. Za postupak ovisi o veličini i obliku ciljnog područja tkiva. Generator NanoKnife dizajniran je za isporuku energije samo između jednog para elektroda odjednom. Za postupke NanoKnife koji uključuju tri ili nekoliko sondi NanoKnife s jednom elektrodom, isporuka impulsa segmentira se u sekvencijalna uparivanja sondi, izmjenjujući polaritet između svakog od njih, <u>slika 11.1.1</u>.

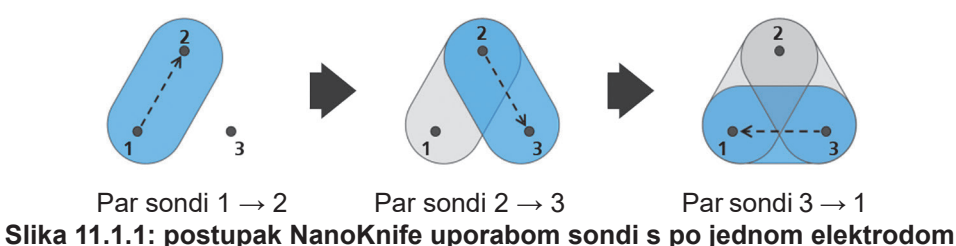

Tijekom isporuke impulsa, generator NanoKnife prati struju koja se isporučuje između aktivnih sondi NanoKnife s jednom elektrodom. Isporuka impulsa se obustavlja, ako vrijednosti struje dosegnu 50 ampera. Duljina izloženosti aktivne sonde, duljina impulsa i parametri napona mogu se preinačiti. Tako isporuka impulsa ostaje unutar normalnog radnog raspona.

Tijekom uporabe, nekoliko sondi NanoKnife s jednom elektrodom postavlja se oko ciljnog područja tkiva tako da aktivna izloženost elektrodi okružuje ciljno područje: perkutano, laparoskopski ili laparotomski (tj. otvoren kirurški pristup). Postavljanje sonde NanoKnife s jednom elektrodom usmjerava se snimkom CT-a, fluoroskopijom ili ultrazvukom. Nakon što se sonde NanoKnife s jednom elektrodom postave u položaj, isporuka impulsa pokreće se sekvencom dvostruke nožne papučice. Nakon završetka isporuke impulsa, sonde se uklanjaju i rezultirajuće ciljno područje tkiva vizualizira opremom za snimanje.

**Oprez:** tijekom isporuke impulsa pratite položaj sonde, jer se dubina sonde ne smije mijenjati zbog reakcije tkiva. Ako je to potrebno, zaustavite isporuku impulsa i repozicionirajte sonde.

Sonda NanoKnife s jednom elektrodom za uporabu s generatorom NanoKnife 3.0 posjeduje plavu ručku i dostupna je u duljini od 15 cm i 25 cm. Za dovršetak postupka potrebne su najmanje dvije sonde NanoKnife s jednom elektrodom. Ovisno o veličini ciljanog područja, za bilo koji postupak može se uporabiti do šest sondi NanoKnife s jednom elektrodom. Sonde se mogu ponovo postaviti nakon uspješne isporuke impulsa, radi obuhvata većeg područja tehnikom preklapanja i/ili ablacije povlačenjem.

-NancKnife

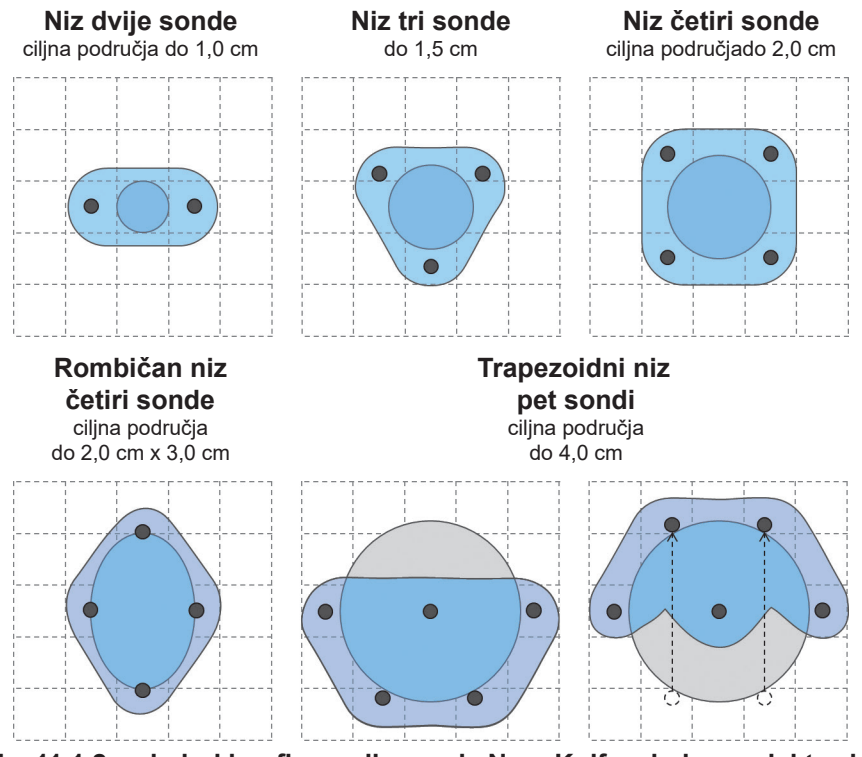

Slika 11.1.2: primjeri konfiguracije sonde NanoKnife s jednom elektrodom

Generator NanoKnife smije se upotrebljavati samo sa sondama s elektrodama koje isporučuje AngioDynamics, Inc., namijenjenima uporabi s generatorom NanoKnife i većinom trenutačno dostupnog softvera.

NancKnife—

## 12.1. Pregled

Sljedeće tablice opisuju neke od procesnih problema i poruka o pogreškama generatora NanoKnife te kako ih riješiti.

## 12.2. Dokumentirani problemi i rješenja

## Tablica 12.2.1: dokumentirani problemi i rješenja

| <b>Malfunction:</b> (kvar) Generator does not turn ON<br>(generator se ne uključuje).                         |                                                                                                    |  |  |  |
|----------------------------------------------------------------------------------------------------|----------------------------------------------------------------------------------------------------|--|--|--|
| Mogući razlozi                                                                                                | Akcije                                                                                                    |  |  |  |
| Generator je odvojen od<br>napajanja ili mrežna utičnica<br>nije pod naponom.                                 | Provjerite je li napojni kabel priključen na priključnicu,<br>na stražnjoj ploči napajanja, i je li priključen na<br>odgovarajuću strujnu utičnicu. (Referentni <u>odjeljak 14.2)</u><br>Provjerite je li strujna utičnica pod naponom.                                                                                                    |  |  |  |
| Pregorjeli su glavni zaštitni<br>osigurači napajanja.                                                         | Zamijenite glavne zaštitne osigurače napajanja.<br>(Referentni <u>odjeljak 13.4)</u><br><u>POZOR</u> Zamijenite samo s osiguračima jednakih<br>specifikacija, prema navodima na podatkovnoj pločici.                                                                                                    |  |  |  |
| <b>Malfunction:</b> (kvar) Generator fails self-test (neuspjelo samoispitivanje generatora).                  |                                                                                                    |  |  |  |
| Mogući razlozi                                                                                                | Akcije                                                                                                    |  |  |  |
| Pritisnuta (aktivirana) je <b>crvena</b><br>tipka STOP.                                                       | Provjerite svijetli li indikator statusa <b>crvene tipke STOP</b><br>na prednjoj ploči generatora zeleno. Ako ne svijetli,<br>zakretanjem <b>crvene tipke STOP</b> u smjeru kretanja<br>kazaljki sata, kao što je naznačeno na njoj, oslobodite<br><b>crvenu tipku STOP</b> . Klik na tipku Proceed (nastavi)<br>isključit će generator. Ponovo uključite generator.<br>Ako se problem nastavlja, nazovite hardverski servis<br>AngioDynamics. |  |  |  |
| Malfunction: (kvar) Touchpad not working or not working correctly (dodirna ploča ne radi uopće ili ispravno). |                                                                                                    |  |  |  |
| Mogući razlozi                                                                                                | Akcije                                                                                                    |  |  |  |
| Oštećena ili neispravna<br>komponenta.                                                                        | Upotrijebite zaslon osjetljiv na dodir umjesto<br>dodirne ploče. Za dovršenje postupka moguće<br>je privremeno uporabiti i USB miš. Općenito se ne<br>preporučuje uporaba miša. Nazovite hardverski servis<br>AngioDynamics                                                                                                    |  |  |  |

-NancKnife

# **Malfunction:** (kvar) Cannot arm or activate conductivity test or pulse delivery (nije moguće pripremiti ili aktivirati ispitivanje vodljivosti ili isporuku impulsa).

| Mogući razlozi                                                                                                    | Akcije                                                                                                    |
|----------------------------------------------------------------------------------------------------|----------------------------------------------------------------------------------------------------|
| Nožni prekidač s dvostrukom<br>papučicom nije ispravno<br>priključen na generator.                                                               | Provjerite kabelske priključke nožnog prekidača<br>s dvostrukom papučicom.                                                                                                    |
| Isteklo je odbrojavanje od<br>10 sekundi između pritiska<br>na lijevu (ARM – pripremi)<br>i desnu (PULSE – impuls)<br>papučicu nožnog prekidača. | Za ponovno aktiviranje generatora NanoKnife ponovo<br>pritisnite lijevu (ARM – pripremi) papučicu nožnog<br>prekidača. Zatim pritisnite desnu (PULSE – impuls)<br>papučicu nožnog prekidača u roku od 10 sekundi,<br>čime započinje isporuka impulsa. |
| Nožni prekidač s dvostrukom<br>papučicom je neispravan.                                                                                          | Nazovite hardverski servis AngioDynamics.                                                                                                    |

## **Malfunction:** (kvar) High current detected after conductivity test (nakon ispitivanja vodljivosti, otkrivena je visoka struja).

| Mogući razlozi                                                                 | Akcije                                                                                                    |
|--------------------------------------------------------------------------------|----------------------------------------------------------------------------------------------------|
| Sonde uzajamno konvergiraju<br>ili se vrhovi elektroda dodiruju.               | Provjerite jesu li sonde postavljene uzajamno<br>usporedno i ne konvergiraju. Prema potrebi,<br>promijenite položaj sondi.                                           |
| Postavka izloženosti elektroda<br>prevelika je za ciljano tkivo.               | Smanjite izloženost sonde za 5 mm i obavite naknadnu<br>ablaciju prema potrebi, čime postižete poželjnu visinu<br>ablacije.                                          |
| Pogrešno izmjerene udaljenosti razmaka između sondi.                           | Provjerite jesu li mjerenja obavljena i upisana ispravno.                                                                                                    |
| Razmaci između sondi<br>pogrešno su upisani u raster<br>za postavljanje sondi. | Provjerite jesu li mjerenja obavljena i upisana ispravno.                                                                                                    |
| Napon je previsok za<br>ciljano tkivo.                                         | Smanjite postavku napona za 100 V/cm, za par sondi<br>na koje se ovo odnosi.                                                                                         |
| Duljina impulsa prevelika je za ciljano tkivo.                                 | Smanjite duljinu impulsa za 10 µs, za par sondi na koje<br>se ovo odnosi.<br><b>POZOR</b> : Duljina impulsa manje od 70 µs može rezultirati<br>nepotpunom ablacijom. |
| Sonde su priključene<br>na pogrešne priključnice<br>elektroda sonde.           | Provjerite jesu li sonde priključene na pripadajuće priključnice elektroda sonde.                                                                                    |

NancKnife—

Odjeljak 12

111

## **Malfunction:** (kvar) High current detected during pulse delivery (tijekom isporuke impulsa otkrivena je visoka struja).

| Mogući razlozi                                                                 | Akcije                                                                                                    |
|--------------------------------------------------------------------------------|----------------------------------------------------------------------------------------------------|
| Postavka izloženosti elektroda<br>prevelika je za ciljano tkivo.               | Zaustavite isporuku impulsa. Smanjite izloženost sonde<br>za 5 mm i obavite naknadnu ablaciju prema potrebi,<br>čime postižete poželjnu visinu ablacije. Nastavite<br>isporuku impulsa i dovršite dotad neisporučene impulse. |
| Pogrešno izmjerene udaljenosti<br>razmaka između sondi.                        | Zaustavite isporuku impulsa. Provjerite jesu li mjerenja<br>obavljena i upisana ispravno. Nastavite isporuku<br>impulsa i dovršite dotad neisporučene impulse.                                                                |
| Razmaci između sondi<br>pogrešno su upisani u raster<br>za postavljanje sondi. | Zaustavite isporuku impulsa. Provjerite jesu li mjerenja<br>obavljena i upisana ispravno. Nastavite isporuku<br>impulsa i dovršite dotad neisporučene impulse.                                                                |
| Napon je previsok za<br>ciljano tkivo.                                         | Zaustavite isporuku impulsa. Smanjite postavku<br>napona za 100 V/cm, za par sondi na koje se ovo<br>odnosi. Nastavite isporuku impulsa i dovršite dotad<br>neisporučene impulse.                                             |
| Sonde su priključene<br>na pogrešne priključnice<br>elektroda sonde.           | Zaustavite isporuku impulsa. Provjerite jesu li sonde<br>priključene na pripadajuće priključnice elektroda<br>sonde. Nastavite isporuku impulsa i dovršite dotad<br>neisporučene impulse.                                     |

## **Malfunction:** (kvar) Loud popping noises during pulse delivery (glasna pucketanja tijekom isporuke impulsa).

| Mogući razlozi                                                                 | Akcije                                                                                                    |  |  |  |
|--------------------------------------------------------------------------------|----------------------------------------------------------------------------------------------------|--|--|--|
| Elektrode nisu kompletno<br>postavljene u ciljano tkivo.                       | Zaustavite isporuku impulsa. Provjerite jesu li elektrode<br>potpuno postavljene u ciljano tkivo – ne smiju se<br>izložiti zraku. Prema potrebi, promijenite položaj<br>sondi. Nastavite isporuku impulsa i dovršite dotad<br>neisporučene impulse. |  |  |  |
| Sonde su priključene<br>na pogrešne priključnice<br>elektroda sonde.           | Zaustavite isporuku impulsa. Provjerite jesu li sonde<br>priključene na pripadajuće priključnice elektroda<br>sonde. Nastavite isporuku impulsa i dovršite dotad<br>neisporučene impulse.                                                           |  |  |  |
| Pogrešno izmjerene udaljenosti<br>razmaka između sondi.                        | Zaustavite isporuku impulsa. Provjerite jesu li mjerenja<br>obavljena i upisana ispravno. Nastavite isporuku<br>impulsa i dovršite dotad neisporučene impulse.                                                                                      |  |  |  |
| Razmaci između sondi<br>pogrešno su upisani u raster<br>za postavljanje sondi. | Zaustavite isporuku impulsa. Provjerite jesu li mjerenja<br>obavljena i upisana ispravno. Nastavite isporuku<br>impulsa i dovršite dotad neisporučene impulse.                                                                                      |  |  |  |
| Napon je previsok za<br>ciljano tkivo.                                         | Zaustavite isporuku impulsa. Smanjite postavku<br>napona za 100 V/cm, za par sondi na koje se ovo<br>odnosi. Nastavite isporuku impulsa i dovršite dotad<br>neisporučene impulse.                                                                   |  |  |  |

AngioDynamics, glavrii prediožak 21.6 x 29.94 cm (8.5 x 11 liūča), 15618511 Rev/ver. B, priručnik, Korisnički priručnik sustava Nanoknife, ver 3.0, 16795933-17B\_invatski

PO

iljak 12

-NancKnife

|   | Malfunct  | ion: (k | war) Lo | w curi  | rent detect | ted after | condu   | ctivity test |
|---|-----------|---------|---------|---------|-------------|-----------|---------|--------------|
| ( | (nakon is | pitivan | ja vodl | ivosti, | otkrivena   | je niska  | struja) | ).           |

| Mogući razlozi                                                                 | Akcije                                                                                                    |
|--------------------------------------------------------------------------------|----------------------------------------------------------------------------------------------------|
| Sonde su se odspojile<br>od generatora.                                        | Provjerite jesu li sonde priključene na pripadajuće<br>priključnice elektroda sonde. Ponovite ispitivanje<br>vodljivosti.                                                                                                    |
| Sonde su priključene<br>na pogrešne priključnice<br>elektroda sonde.           | Provjerite jesu li sonde priključene na pripadajuće<br>priključnice elektroda sonde. Ponovite ispitivanje<br>vodljivosti.                                                                                                    |
| Pogrešno izmjerene udaljenosti<br>razmaka između sondi.                        | Provjerite jesu li mjerenja obavljena i upisana ispravno.<br>Ponovite ispitivanje vodljivosti.                                                                                                    |
| Razmaci između sondi<br>pogrešno su upisani u raster<br>za postavljanje sondi. | Provjerite jesu li mjerenja obavljena i upisana ispravno.<br>Ponovite ispitivanje vodljivosti.                                                                                                    |
| Elektrode nisu kompletno postavljene u ciljano tkivo.                          | Provjerite jesu li elektrode potpuno postavljene<br>u ciljano tkivo – ne smiju se izložiti zraku. Prema potrebi,<br>promijenite položaj sondi. Ponovite ispitivanje vodljivosti.                                                                         |
| Razmak između sondi<br>premašuje smjernice<br>(tj. 1,5 cm – 2,0 cm).           | Provjerite mjerenja razmaka između sondi i, prema<br>potrebi, promijenite položaj sondi. Ponovite ispitivanje<br>vodljivosti.                                                                                                    |
| Napon je prenizak za ciljano<br>tkivo.                                         | Povećajte postavku napona za 100 V/cm, za par sondi<br>na koje se ovo odnosi. Ponovite ispitivanje vodljivosti.                                                                                                    |
| Ciljano tkivo niske je vodljivosti ili<br>visoke impedancije.                  | Prema impedanciji ciljanog tkiva, mogu se očekivati<br>izmjerene niske struje. Liječničkom prosudbom odlučite<br>o zanemarivanju rezultata vodljivosti i nastavite rad.                                                                                  |
| Postavka izloženosti elektrodi<br>premalena je za ciljano tkivo.               | Prema impedanciji ciljanog tkiva, mogu se očekivati<br>izmjerene niske struje. Liječničkom prosudbom odlučite<br>o zanemarivanju rezultata vodljivosti i nastavite rad<br>ili povećajte izloženost sonde za 5 mm pa ponovite<br>ispitivanje vodljivosti. |
| Na sondi je savijen pin<br>kabelskog utikača.                                  | Pregledajte sve kabelske utikače na savijene pinove.<br>Zamijenite neispravnu sondu. Ponovite ispitivanje<br>vodljivosti.                                                                                                    |

## **Malfunction:** (kvar) Low current detected during pulse delivery (tijekom isporuke impulsa otkrivena je niska struja).

| Mogući razlozi                                                       | Akcije                                                                                                    |
|----------------------------------------------------------------------|----------------------------------------------------------------------------------------------------|
| Sonde su se odspojile<br>od generatora.                              | Zaustavite isporuku impulsa. Provjerite jesu li sonde<br>priključene na pripadajuće priključnice elektroda<br>sonde. Nastavite isporuku impulsa i dovršite dotad<br>neisporučene impulse. |
| Sonde su priključene<br>na pogrešne priključnice<br>elektroda sonde. | Zaustavite isporuku impulsa. Provjerite jesu li sonde<br>priključene na pripadajuće priključnice elektroda<br>sonde. Nastavite isporuku impulsa i dovršite dotad<br>neisporučene impulse. |

NancKnife—

Odjeljak 12

| Pogrešno izmjerene udaljenosti<br>razmaka između sondi.                        | Zaustavite isporuku impulsa. Provjerite jesu li mjerenja<br>obavljena i upisana ispravno. Nastavite isporuku<br>impulsa i dovršite dotad neisporučene impulse.                                                                                      |
|--------------------------------------------------------------------------------|----------------------------------------------------------------------------------------------------|
| Razmaci između sondi<br>pogrešno su upisani u raster<br>za postavljanje sondi. | Zaustavite isporuku impulsa. Provjerite jesu li mjerenja<br>obavljena i upisana ispravno. Nastavite isporuku<br>impulsa i dovršite dotad neisporučene impulse.                                                                                      |
| Elektrode nisu kompletno<br>postavljene u ciljano tkivo.                       | Zaustavite isporuku impulsa. Provjerite jesu li elektrode<br>potpuno postavljene u ciljano tkivo – ne smiju se<br>izložiti zraku. Prema potrebi, promijenite položaj<br>sondi. Nastavite isporuku impulsa i dovršite dotad<br>neisporučene impulse. |
| Razmak između sondi<br>premašuje smjernice<br>(tj. 1,5 cm – 2,0 cm).           | Zaustavite isporuku impulsa. Provjerite mjerenja razmaka<br>između sondi i, prema potrebi, promijenite položaj sondi.<br>Nastavite isporuku impulsa i dovršite dotad neisporučene<br>impulse.                                                       |
| Napon je prenizak<br>za ciljano tkivo.                                         | Zaustavite isporuku impulsa. Povećajte postavku<br>napona za 100 V/cm, za par sondi na koje se ovo<br>odnosi. Nastavite isporuku impulsa i dovršite dotad<br>neisporučene impulse.                                                                  |
| Ciljano tkivo niske je vodljivosti<br>ili visoke impedancije.                  | Prema impedanciji ciljanog tkiva, mogu se očekivati<br>upozorenja na nisku struju. Liječničkom prosudbom odlučite<br>o zanemarivanju upozorenja na niske struje i nastavku<br>isporuke pulsa.                                                       |

## 12.3. Poruke o pogreškama

## Tablica 12.3.1: poruke o pogreškama

**Poruka:** Error: (pogreška) Failed to locate the NanoKnife Controller (neuspjelo lociranje kontrolera NanoKnife). Ensure that the Stop button is released and that the indicator is lit green (provjerite je li tipka Stop oslobođena i svijetli li njezin indikator zeleno).

| Mogući razlozi                                                                                                    | Akcije                                                                                                    |
|----------------------------------------------------------------------------------------------------|----------------------------------------------------------------------------------------------------|
| Samoispitivanje generatora<br>NanoKnife pri pokretanju nije<br>uspjelo jer je <b>crvena tipka</b><br><b>STOP</b> pritisnuta (aktivirana).                               | Provjerite svijetli li indikator statusa <b>crvene tipke STOP</b><br>na prednjoj ploči generatora zeleno. Ako ne svijetli,<br>zakretanjem <b>crvene tipke STOP</b> u smjeru kretanja<br>kazaljki sata, kao što je naznačeno na njoj, oslobodite<br><b>crvenu tipku STOP</b> . Klik na tipku Proceed (nastavi)<br>isključit će generator. Ponovo uključite generator. |
| Samoispitivanje generatora<br>NanoKnife pri pokretanju nije<br>uspjelo zbog komunikacijskog<br>kvara između softvera NanoKnife<br>i kontrolera generatora<br>NanoKnife. | Klik na tipku Proceed (nastavi) isključit će generator.<br>Ponovo uključite generator.                                                                                                    |
| Samoispitivanje generatora<br>NanoKnife pri pokretanju nije<br>uspjelo zbog oštećene<br>ili neispravne komponente.                                                      | Nazovite hardverski servis AngioDynamics.                                                                                                    |

-NancKnife

114

## **Poruka:** Error: (pogreška) Failed to locate RFID controller (neuspjelo lociranje RFID kontrolera).

|                                                                                                    | ,                                                                                      |
|----------------------------------------------------------------------------------------------------|----------------------------------------------------------------------------------------|
| Mogući razlozi                                                                                                    | Akcije                                                                                 |
| Generator NanoKnife nepravilno<br>je isključen.                                                                    | Klik na tipku Proceed (nastavi) isključit će generator.<br>Ponovo uključite generator. |
| Samoispitivanje generatora<br>NanoKnife pri pokretanju<br>nije uspjelo zbog oštećene ili<br>neispravne komponente. | Nazovite hardverski servis AngioDynamics.                                              |

## **Poruka:** Error: (pogreška) Device status test failed (#) (neuspjelo ispitivanje statusa uređaja (br.)).

| Mogući razlozi                                                                                                    | Akcije                                                                                                    |
|----------------------------------------------------------------------------------------------------|----------------------------------------------------------------------------------------------------|
| Generator NanoKnife nepravilno je isključen.                                                                       | Klik na tipku Proceed (nastavi) isključit će generator.<br>Ponovo uključite generator.                             |
| Samoispitivanje generatora<br>NanoKnife pri pokretanju<br>nije uspjelo zbog oštećene<br>ili neispravne komponente. | Pogledajte broj naveden unutar zagrada, u naslovu<br>skočnog prozora. Nazovite hardverski servis<br>AngioDynamics. |

## **Poruka:** Error: (pogreška) Device charge test failed (neuspjelo ispitivanje punjenja uređaja).

| / ( ( ( (                                                                                                    |                                                                                        |
|----------------------------------------------------------------------------------------------------|----------------------------------------------------------------------------------------|
| Mogući razlozi                                                                                                    | Akcije                                                                                 |
| Generator NanoKnife nepravilno je isključen.                                                                       | Klik na tipku Proceed (nastavi) isključit će generator.<br>Ponovo uključite generator. |
| Samoispitivanje generatora<br>NanoKnife pri pokretanju<br>nije uspjelo zbog oštećene<br>ili neispravne komponente. | Nazovite hardverski servis AngioDynamics.                                              |

**Poruka:** Pozor: High current detected (otkrivena je visoka struja). Check probe connections and measurements (provjerite priključke sonde i mierenia).

| Sonde i mjerenja).                                                             |                                                                                                    |
|--------------------------------------------------------------------------------|----------------------------------------------------------------------------------------------------|
| Mogući razlozi                                                                 | Akcije                                                                                                    |
| Sonde uzajamno konvergiraju<br>ili se vrhovi elektroda dodiruju.               | Provjerite jesu li sonde postavljene uzajamno usporedno<br>i ne konvergiraju. Prema potrebi, promijenite položaj<br>sondi.  |
| Postavka izloženosti elektroda<br>prevelika je za ciljano tkivo.               | Smanjite izloženost sonde za 5 mm i obavite naknadnu<br>ablaciju prema potrebi, čime postižete poželjnu visinu<br>ablacije. |
| Pogrešno izmjerene udaljenosti razmaka između sondi.                           | Provjerite jesu li mjerenja obavljena i upisana ispravno.                                                                   |
| Razmaci između sondi<br>pogrešno su upisani u raster<br>za postavljanje sondi. | Provjerite jesu li mjerenja obavljena i upisana ispravno.                                                                   |

NancKnife—

115

Odjeljak 12

| Napon je previsok<br>za ciljano tkivo.                               | Smanjite postavku napona za 100 V/cm, za par sondi<br>na koje se ovo odnosi.                                                                                         |
|----------------------------------------------------------------------|----------------------------------------------------------------------------------------------------|
| Duljina impulsa prevelika<br>je za ciljano tkivo.                    | Smanjite duljinu impulsa za 10 µs, za par sondi na koje<br>se ovo odnosi.<br><b>POZOR</b> : Duljina impulsa manje od 70 µs može rezultirati<br>nepotpunom ablacijom. |
| Sonde su priključene<br>na pogrešne priključnice<br>elektroda sonde. | Provjerite jesu li sonde priključene na pripadajuće priključnice elektroda sonde.                                                                                    |

## **Poruka:** Pozor: Low current detected (otkrivena je niska struja). Check probe connections (provjerite priključke sonde).

| Mogući razlozi                                                                 | Akcije                                                                                                    |
|--------------------------------------------------------------------------------|----------------------------------------------------------------------------------------------------|
| Sonde su se odspojile<br>od generatora.                                        | Provjerite jesu li sonde priključene na pripadajuće priključnice elektroda sonde. Ponovite ispitivanje vodljivosti.                                                                                                    |
| Sonde su priključene<br>na pogrešne priključnice<br>elektroda sonde.           | Provjerite jesu li sonde priključene na pripadajuće<br>priključnice elektroda sonde. Ponovite ispitivanje<br>vodljivosti.                                                                                                    |
| Pogrešno izmjerene udaljenosti<br>razmaka između sondi.                        | Provjerite jesu li mjerenja obavljena i upisana ispravno.<br>Ponovite ispitivanje vodljivosti.                                                                                                    |
| Razmaci između sondi<br>pogrešno su upisani u raster<br>za postavljanje sondi. | Provjerite jesu li mjerenja obavljena i upisana ispravno.<br>Ponovite ispitivanje vodljivosti.                                                                                                    |
| Elektrode nisu kompletno postavljene u ciljano tkivo.                          | Provjerite jesu li elektrode potpuno postavljene u<br>ciljano tkivo – ne smiju se izložiti zraku. Prema potrebi,<br>promijenite položaj sondi. Ponovite ispitivanje vodljivosti.                                                                         |
| Razmak između sondi<br>premašuje smjernice<br>(tj. 1,5 cm – 2,0 cm).           | Provjerite mjerenja razmaka između sondi i, prema<br>potrebi, promijenite položaj sondi. Ponovite ispitivanje<br>vodljivosti.                                                                                                    |
| Napon je prenizak<br>za ciljano tkivo.                                         | Povećajte postavku napona za 100 V/cm, za par sondi<br>na koje se ovo odnosi. Ponovite ispitivanje vodljivosti.                                                                                                    |
| Ciljano tkivo niske je vodljivosti<br>ili visoke impedancije.                  | Prema impedanciji ciljanog tkiva, mogu se očekivati<br>izmjerene niske struje. Liječničkom prosudbom odlučite<br>o zanemarivanju rezultata vodljivosti i nastavite rad.                                                                                  |
| Postavka izloženosti elektrodi<br>premalena je za ciljano tkivo.               | Prema impedanciji ciljanog tkiva, mogu se očekivati<br>izmjerene niske struje. Liječničkom prosudbom odlučite<br>o zanemarivanju rezultata vodljivosti i nastavite rad<br>ili povećajte izloženost sonde za 5 mm pa ponovite<br>ispitivanje vodljivosti. |
| Na sondi je savijen pin<br>kabelskog utikača.                                  | Pregledajte sve kabelske utikače na savijene pinove.<br>Zamijenite neispravnu sondu. Ponovite ispitivanje<br>vodljivosti.                                                                                                    |

-NancKnife

**Ddjeljak** 12

| Poruka: EKG je bučan (Noisy)                                                                   |                                                                                                    |
|------------------------------------------------------------------------------------------------|----------------------------------------------------------------------------------------------------|
| Mogući razlozi                                                                                 | Akcije                                                                                                    |
| Pacijentov broj otkucaja srca je<br>veći od 120 u minuti.                                      | Za nastavak isporuke impulsa pacijentov broj otkucaja<br>srca mora biti više od 17 ali i manje od 120 u minuti.<br>Na monitorima anestezije provjerite je li pacijentov broj<br>otkucaja srca veći od 120. Ako je broj otkucaja srca<br>prikazan na uređaju za okidanje snimanja srca netočan,<br>odaberite drugačiji par kabela EKG-a. Za upute o odabiru<br>odgovarajućeg para vodiča pogledajte <u>odjeljak 5.1.2</u> . |
| Električne smetnje koje<br>se pokazuju na monitoru<br>uređaja za okidanje snimanja.            | Provjerite svaki kabel EKG-a u odnosu na ostale<br>žice električnih uređaja. Premjestite ostale žice<br>električnih uređaja ili, prema potrebi, isključite<br>ostale električne uređaje.                                                                                                    |
| Kabel EKG-a prolazi kroz žicu<br>električnog uređaja (npr. uređaj<br>za elektrokauterizaciju). | Provjerite svaki kabel EKG-a u odnosu na ostale žice<br>električnih uređaja. Premjestite ostale žice električnih<br>uređaja ili, prema potrebi, isključite ostale električne<br>uređaje.                                                                                                    |
| Okidač snimanja generira<br>sinkronizacijski signal<br>na R-valu i T-valu.                     | Odaberite drugačiji par vodiča za EKG. Za upute<br>o odabiru odgovarajućeg para vodiča pogledajte<br>odjeljak 5.1.2.                                                                                                    |
| Par kabela okidača snimanja<br>daje P-val visoke amplitude.                                    | Odaberite drugačiji par vodiča za EKG. Za upute<br>o odabiru odgovarajućeg para vodiča pogledajte<br>odjeljak 5.1.2.                                                                                                    |

| Poruka: EKG se izgubio (Lost)                                         |                                                                                                    |
|-----------------------------------------------------------------------|----------------------------------------------------------------------------------------------------|
| Mogući razlozi                                                        | Akcije                                                                                                    |
| Kabel EKG-a se odvojio<br>od ljepljive elektrode EKG-a.               | Provjerite svaki priključak EKG kabela s ljepljivim<br>elektrodama. Ponovno priključite EKG kabel na<br>odgovarajuću EKG ljepljivu elektrodu, prema potrebi.                                    |
| Okidač snimanja ne generira<br>sinkronizacijski signal na R-valu.     | Odaberite drugačiji par vodiča za EKG. Za upute<br>o odabiru odgovarajućeg para vodiča pogledajte<br>odjeljak 5.1.2.                                                                            |
| Par kabela okidača snimanja<br>daje R-val niske amplitude.            | Odaberite drugačiji par vodiča za EKG. Za upute<br>o odabiru odgovarajućeg para vodiča pogledajte<br>odjeljak 5.1.2.                                                                            |
| Ljepljive elektrode<br>EKG-a odvojile su se<br>od pacijentova tijela. | Provjerite svaku ljepljivu elektrodu EKG-a. Prema<br>potrebi, zamijenite ili ponovo pričvrstite ljepljivu<br>elektrodu EKG-a.                                                                   |
| Ljepljive elektrode EKG-a nalaze<br>se na pogrešnom mjestu.           | Provjerite položaj svake od ljepljivih elektroda.<br>Prema potrebi, zamijenite ili ponovo pričvrstite ljepljivu<br>elektrodu EKG-a na pripadajuće mjesto. Pogledajte<br>odjeljak <u>5.1.2</u> . |

NanoKnife—

Odjeljak 12

| Pacijentov broj otkucaja srca<br>je manji od 17 u minuti.         | Za nastavak isporuke impulsa pacijentov broj otkucaja<br>srca mora biti više od 17 ali i manje od 120 u minuti.<br>Na monitorima anestezije provjerite pacijentov je li<br>broj otkucaja srca manji od 17. Ako je broj otkucaja<br>srca prikazan na uređaju za okidanje snimanja srca<br>netočan, odaberite drugačiji par kabela EKG-a.<br>Za upute o odabiru odgovarajućeg para vodiča<br>pogledajte <u>odjeljak 5.1.2</u> . |
|-------------------------------------------------------------------|----------------------------------------------------------------------------------------------------|
| Odspojio se kabel okidača<br>snimanja EKG-a.                      | Provjerite priključak okidača snimanja i EKG kabela.<br>Prema potrebi, ponovno priključite kabel.                                                                                                    |
| BNC kabel između okidača<br>snimanja i generatora se<br>odspojio. | Provjerite priključak BNC kabela između okidača<br>snimanja i generatora NanoKnife. Provjerite je li BNC<br>kabel priključen na priključnicu okidača snimanja<br>označenu s "Synchronized Output" (sinkroniziran izlaz).<br>Prema potrebi, ponovno priključite kabel. Pogledajte<br>odjeljak <u>5.1.2</u> .                                                                                                    |

## **Poruka:** Warning An error has occurred (upozorenje: dogodila se pogreška).

| Mogući razlozi                                                               | Akcije                                                                                                    |
|------------------------------------------------------------------------------|----------------------------------------------------------------------------------------------------|
| Sustav je otkrio problem<br>tijekom punjenja ili pražnjenja<br>kondenzatora. | Klikom na tipku Proceed (nastavi) zatvarate skočni<br>prozor. Kliknite na tipku Charge (napuni). Generator<br>NanoKnife morao bi puniti kondenzatore. Ako sustav<br>ne može napuniti ili isprazniti kondenzatore, nazovite<br>hardverski servis AngioDynamics. |

## **Poruka:** Hardware / Communication Failure (#) (hardverski/komunikacijski kvar (br.))

| Mogući razlozi                                                                         | Akcije                                                                                                    |
|----------------------------------------------------------------------------------------|----------------------------------------------------------------------------------------------------|
| Pritisnuta (aktivirana) je <b>crvena</b><br>tipka STOP.                                | Provjerite svijetli li indikator statusa <b>crvene tipke STOP</b><br>na prednjoj ploči generatora zeleno. Ako ne svijetli,<br>zakretanjem <b>crvene tipke STOP</b> u smjeru kretanja<br>kazaljki sata, kao što je naznačeno na njoj, oslobodite<br><b>crvenu tipku STOP</b> . Klik na tipku Proceed (nastavi)<br>isključit će generator. Ponovo uključite generator. |
| Komunikacijski kvar između<br>softvera NanoKnife i kontrolera<br>generatora NanoKnife. | Klik na tipku Proceed (nastavi) isključit će generator.<br>Ponovo uključite generator.                                                                                                    |
| Oštećena ili neispravna<br>komponenta.                                                 | Pogledajte broj naveden unutar zagrada, u naslovu<br>skočnog prozora. Nazovite hardverski servis<br>AngioDynamics.                                                                                                    |

-NancKnife

118

djeljak 12

AngloDynamics, glavni predbžak 21.6 x 29.94 cm (8,5 x 11 inča), 15618511 Rev/ver. B, priručnik, Korisnički priučnik sustava Nanoknife, ver 3.0., 16796933-17B\_invatski

| (otkrivena je niska struja između sondi {X}-{Y})                               |                                                                                                    |
|--------------------------------------------------------------------------------|----------------------------------------------------------------------------------------------------|
| Mogući razlozi                                                                 | Akcije                                                                                                    |
| Sonde su se odspojile<br>od generatora.                                        | Zaustavite isporuku impulsa. Provjerite jesu li sonde<br>priključene na pripadajuće priključnice elektroda<br>sonde. Nastavite isporuku impulsa i dovršite dotad<br>neisporučene impulse.                                                           |
| Sonde su priključene<br>na pogrešne priključnice<br>elektroda sonde.           | Zaustavite isporuku impulsa. Provjerite jesu li sonde<br>priključene na pripadajuće priključnice elektroda<br>sonde. Nastavite isporuku impulsa i dovršite dotad<br>neisporučene impulse.                                                           |
| Pogrešno izmjerene udaljenosti<br>razmaka između sondi.                        | Zaustavite isporuku impulsa. Provjerite jesu li mjerenja<br>obavljena i upisana ispravno. Nastavite isporuku<br>impulsa i dovršite dotad neisporučene impulse.                                                                                      |
| Razmaci između sondi<br>pogrešno su upisani u raster<br>za postavljanje sondi. | Zaustavite isporuku impulsa. Provjerite jesu li mjerenja<br>obavljena i upisana ispravno. Nastavite isporuku<br>impulsa i dovršite dotad neisporučene impulse.                                                                                      |
| Elektrode nisu kompletno<br>postavljene u ciljano tkivo.                       | Zaustavite isporuku impulsa. Provjerite jesu li elektrode<br>potpuno postavljene u ciljano tkivo – ne smiju se<br>izložiti zraku. Prema potrebi, promijenite položaj<br>sondi. Nastavite isporuku impulsa i dovršite dotad<br>neisporučene impulse. |
| Razmak između sondi<br>premašuje smjernice<br>(tj. 1,5 cm – 2,0 cm).           | Zaustavite isporuku impulsa. Provjerite mjerenja<br>razmaka između sondi i, prema potrebi, promijenite<br>položaj sondi. Nastavite isporuku impulsa i dovršite<br>dotad neisporučene impulse.                                                       |
| Napon je prenizak<br>za ciljano tkivo.                                         | Zaustavite isporuku impulsa. Povećajte postavku<br>napona za 100 V/cm, za par sondi na koje se ovo<br>odnosi. Nastavite isporuku impulsa i dovršite dotad<br>neisporučene impulse.                                                                  |
| Ciljano tkivo niske je vodljivosti<br>ili visoke impedancije.                  | Prema impedanciji ciljanog tkiva, mogu se očekivati<br>upozorenja na nisku struju. Liječničkom prosudbom<br>odlučite o zanemarivanju upozorenja na niske struje<br>i nastavku isporuke pulsa.                                                       |

## Poruka: Upozorenje Low Current detected between probes {X}-{Y}

**Poruka:** Upozorenje Pulse delivery skipped between probes {X}-{Y} due to high current (isporuka impulsa između sondi {X}-{Y} preskočena je zbog visoke struje).

| Mogući razlozi                                                   | Akcije                                                                                                    |
|------------------------------------------------------------------|----------------------------------------------------------------------------------------------------|
| Postavka izloženosti elektroda<br>prevelika je za ciljano tkivo. | Zaustavite isporuku impulsa. Smanjite izloženost sonde<br>za 5 mm i obavite naknadnu ablaciju prema potrebi,<br>čime postižete poželjnu visinu ablacije. Nastavite<br>isporuku impulsa i dovršite dotad neisporučene impulse. |
| Pogrešno izmjerene udaljenosti<br>razmaka između sondi.          | Zaustavite isporuku impulsa. Provjerite jesu li mjerenja<br>obavljena i upisana ispravno. Nastavite isporuku<br>impulsa i dovršite dotad neisporučene impulse.                                                                |

16795933-17 REVB - hrvatski Korisnički priručnik sustava NanoKnife, verzija 3.0

NancKnife—

AngioDynamics, glavni prediožak 21,6 x 29,94 cm (8,5 x 11 inča), 15618611 Rev/ver. B, priručnik, Korisnički priručnik sustava Nanoknife, ver 3.0. 16796933-17B, hrvatski

| Razmaci između sondi<br>pogrešno su upisani u raster<br>za postavljanje sondi. | Zaustavite isporuku impulsa. Provjerite jesu li mjerenja<br>obavljena i upisana ispravno. Nastavite isporuku<br>impulsa i dovršite dotad neisporučene impulse.                            |
|--------------------------------------------------------------------------------|----------------------------------------------------------------------------------------------------|
| Napon je previsok<br>za ciljano tkivo.                                         | Zaustavite isporuku impulsa. Smanjite postavku<br>napona za 100 V/cm, za par sondi na koje se ovo<br>odnosi. Nastavite isporuku impulsa i dovršite dotad<br>neisporučene impulse.         |
| Sonde su priključene<br>na pogrešne priključnice<br>elektroda sonde.           | Zaustavite isporuku impulsa. Provjerite jesu li sonde<br>priključene na pripadajuće priključnice elektroda<br>sonde. Nastavite isporuku impulsa i dovršite dotad<br>neisporučene impulse. |

-NancKnife

16795933-17 REVB – hrvatski Korisnički priručnik sustava NanoKnife, verzija 3.0

## **ODJELJAK 13: ODRŽAVANJE I SERVIS**

## 13.1. Pregled

Ovaj odjeljak opisuje preporučene povremene provjere i preventivno održavanje koje korisnik mora obaviti radi osiguranja zadovoljavajućeg obavljanja predviđene funkcije sustava NanoKnife.

Generator ne sadrži dijelove koje korisnik može servisirati. Jamstvo se poništava, ako se uređaj otvori i/ili se slomi jamstveni pečat.

Za servisnu podršku ili održavanje kontaktirajte izravno lokalnog distributera ili tvrtku AngioDynamics:

USA Telefon: 1-866-883-8820 Faks: 1-518-932-0660 E-pošta: service@angiodynamics.com

## 13.2. Preventivno održavanje i povremene provjere

U tablici 13.2.1 navedeni su preporučeni povremeni pregledi i preventivno održavanje.

### Tablica 13.2.1: raspored preventivnog održavanja

| Ispitivanje/servis | Razdoblje  | Obrazloženje                                                                                  |
|--------------------|------------|-----------------------------------------------------------------------------------------------|
| Godišnji servis    | 12 mjeseci | Kalibracija pri održavanja neophodna je svakih<br>12 mjeseci i obavlja je ovlašteni serviser. |

## 13.3. Čišćenje

- Za povremeno čišćenje uređaja uporabite mekanu krpu bez vlakana, osušite je ili malo navlažite 70 %-tnom otopinom izopropilnog alkohola.
- Ne nalijevajte vodu ili bilo koju tekućinu izravno na uređaj.
- Ne upotrebljavajte otapala i ostale agresivne proizvode za čišćenje uređaja. Uporaba agresivnih deterdženata može promijeniti ili oštetiti boju.
- Prljavština koja ostane između tipki tipkovnice može se ukloniti manjim usisivačem (smanjena snaga).
- Zaslon konzole može se očistiti mekanom krpom, navlaženom vodom. Ne upotrebljavajte sprej ili aerosolne proizvode na zaslonu, jer je moguće prodiranje tekućine u konzolu i oštećenje komponenti.

NancKnife-

## 13.4. Zamjena glavnih osigurača

## <u>OPREZ</u>

Ovaj postupak mora obaviti stručno tehničko osoblje.

### <u>Upozorenje</u>

Uporabite isključivo zaštitne osigurače vrste, struje i napona koje je naveo proizvođač, a navedeni su na pločici uređaja.

Ne nastavljajte rad ako generator ne puni ili ne prazni kondenzatore ispravno, kad pritisnete tipku za punjenje ili pražnjenje.

Nakon pritiska na tipku za pražnjenje, napon naznačen digitalnim indikatorom visokonaponskih kondenzatora mora biti niži od 70 V.

Osigurači se nalaze u držaču osigurača, u modulu Ulaz napajanja/prekidač/osigurači, u stražnjem dijelu generatora. Pogledajte <u>sliku 13.4.1</u> u nastavku.

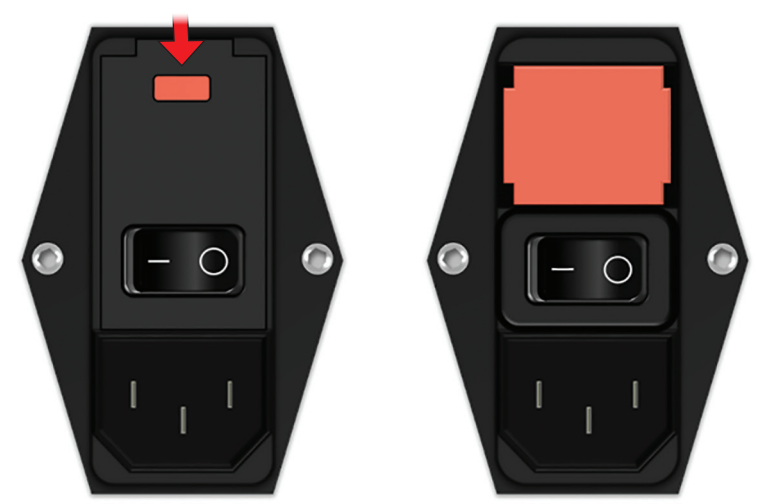

Slika 13.4.1: napojni/prekidački modul osigurača, za njihovu zamjenu

Osigurači se nalaze unutar crvenog držača osigurača.

Zamjenu glavnih osigurača obavite ovako:

- 1. Provjerite je li prekidač napajanja u položaju "O" (isključeno).
- 2. Odvojite glavni napojni kabel od generatora.
- 3. Otvorite poklopac modula napajanja/prekidača/osigurača odvijačem s ravnom glavom, u gornjim utorima, kao što prikazuje <u>slika 13.4.1</u>.
- 4. Izvucite crveni držač osigurača odvijačem s ravnom glavom.
- 5. Zamijenite dva osigurača u držaču novima, prema naznaci na pločici uređaja.
- 6. Vratite držač osigurača u grupu napajanja i zatvorite poklopac.
- 7. Ponovno priključite napojni kabel.

-NancKnife

## ODJELJAK 14: TEHNIČKI PODACI

Tehnički podaci definirani u ovom odjeljku sadrže čitav sustav i funkcionalne specifikacije generatora NanoKnife.

## 14.1. Opće informacije

| Broj artikla, generator<br>NanoKnife: | H787203003010                                                                                      |
|---------------------------------------|----------------------------------------------------------------------------------------------------|
| Proizvođač generatora<br>NanoKnife:   | AngioDynamics, Inc.<br>603 Queensbury Ave.<br>Queensbury, NY 12804, USA                            |
|                                       | Besplatna linija (samo u USA-u): 1-800-772-6446<br>Telefon: 1-518-798-1215<br>Faks: 1-518-798-1360 |
| Ovlašteni europski<br>predstavnik     | AngioDynamics Netherlands BV<br>Haaksbergweg 75<br>1101 BR Amsterdam<br>The Netherlands            |
|                                       | Telefon: +31(0)20 753 2949                                                                         |

Faks: +31(0)20 753 2939

## 14.2. Specifikacije napajanja

| Mrežni napon:                  | 100 do 230 VAC |
|--------------------------------|----------------|
| Frekvencija mrežnog napajanja: | 50 – 60 Hz     |
| Maksimalna ulazna snaga:       | 420 VA         |

## 14.3 Specifikacije vrste osigurača

| Električni opis: | Kašnjenje reakcije 5A, 250V                                   |
|------------------|---------------------------------------------------------------|
| Fizički opis:    | Aksijalni osigurač                                            |
| Dimenzije:       | 5 x 20 mm                                                     |
| Ostalo:          | Udovoljava IEC 60127-2, list 5 specifikacija<br>RoHS sukladno |

## 14.4. Okolišni uvjeti

## 14.4.1 Radni uvjeti

| Sobna temperatura: | 10 °C do 40 °C |
|--------------------|----------------|
| Relativna vlaga:   | 30 % do 75 %   |
| Atmosferski tlak:  | 70 do 106 Kpa  |

## 14.4.2 Transportni i uvjeti pohrane

| Temperatura:      | -20 °C do +60 °C |
|-------------------|------------------|
| Relativna vlaga:  | 10 % do 90 %     |
| Atmosferski tlak: | 70 do 106 Kpa    |

## 14.5 Klasifikacije

### 14.5.1 Klasifikacija EN 60601-1

Zaštita od strujnog udara: klasa I

CISPR 11, klasa A (EMC)

16795933-17 REVB - hrvatski

Korisnički priručnik sustava NanoKnife, verzija 3.0

NancKnife-

123

## 14.5.2 Zaštita od strujnog udara

BF, primjenjiv dio

## 14.5.3 Ulazak tekućina

IPX0 – bez posebne zaštite

Nožni prekidač s dvostrukom papučicom: IPX8

### 14.5.4 Sigurnosna razina

Generator NIJE PRIKLADAN za uporabu u područjima sa zapaljivim anestetičkim smjesama, navedenima u EN 60601-1.

## 14.5.5 Direktiva Vijeća 93/42/EEZ o medicinskim sredstvima

Klasa II b

### 14.5.6 FDA klasifikacija

Klasa II

#### 14.5.7 Kontaktni dijelovi

Generator NanoKnife ne sadrži kontaktne dijelove. Svi kontaktni dijelovi nalaze se u jednokratnim elektrodnim sondama za jednog pacijenta.

## 14.6. Uvjeti uporabe

Generator je prikladan za neprekidan rad. Preporučuje se isključivanje uređaja na kraju svakog postupka.

## 14.6.1 Fizičke specifikacije (bez pakiranja)

| Dimenzije:                  | 56 cm x 68 cm x 149 cm |
|-----------------------------|------------------------|
| (širina x duljina x visina) |                        |
| Težina:                     | 66 ka                  |

## 14.7. Tehničke specifikacije

| Komponenta                         | Opis                                       |
|------------------------------------|--------------------------------------------|
| Broj izlaza sonde                  | 1-6                                        |
| Broj impulsa*                      | 10 do 100                                  |
| Amplituda impulsa                  | 500 do 3000 V                              |
| Duljina impulsa                    | 20 – 100 μs                                |
| Interval impulsa, nesinkronizirano | 90 PPM, 670 ms/3,5 s svaki deseti impuls   |
| Interval impulsa, sinkronizirano   | EKG; interval varira, ovisno o brzini      |
|                                    | otkucaja srca                              |
| Maksimalna energija po impulsu     | 15 J                                       |
| (nazivna)                          |                                            |
| Pohrana energije**                 | Minimalno 100 μF                           |
| Preciznost amplitude impulsa       | ± 5 %                                      |
| Preciznost duljine impulsa         | ± 2 μs ili 2 % (ovisno o tome što je veće) |
| Maksimalna struja                  | 50 A                                       |

\*Broj impulsa za svaki par elektroda.

\*\*Između punjenja

## 14.8. Osnovne performanse

Sustav mora isporučiti energiju u navedenoj toleranciji napona od ± 15 % impulsnog napona koji zatraži korisnik.

-NancKnife

16795933-17 REVB – hrvatski

Sustav mora isporučivati impulse duljine naznačene tolerancijom od ± 2 µs, duljine impulsa koji zatraži korisnik.

Sustav mora isporučivati impulse kvadratnih valova, s vremenom uspona i pada < 10 µs.

Sustav ne smije isporučivati impulse kad je status sinkronizacije EKG-a "bučan" ili "izgubljen".

## 14.9. Identificiranje radijske frekvencije

## FCC ID: YHS-600-104443

RFID kartica s oznakom FCC ID nalazi se u generatoru NanoKnife. RFID antene su uokolo priključaka sonde, na prednjoj ploči uređaja.

RFID se upotrebljava za bežičnu identifikaciju i autentikaciju jednokratnih sondi NanoKnife. RFID petlja integrirana je u priključak svake sonde NanoKnife. Petlje sadrže integrirani krug i antenu za prijenos šifriranih podataka. Informacije se zatim dekodiraju i čitaju RFID čitačem, koji informacije prikupljene iz oznaka pohranjuje u bazu podataka radi daljnje analize. RFID radi na frekvenciji od 13,56 MHz s rasponom radne udaljenosti od 1,47 cm ± 0,38 cm (0,58 ± 0,15 inča).

Za kvalitetu usluge (QoS), otkrivanje, čitanje i pisanje petlje na određenoj anteni pouzdanost je 99 %. U slučaju otkrivanja dvije petlje u rasponu iste antene, one će se zanemariti sve dok se ne otkrije samo jedna.

Radi sigurnosti, sustav NanoKnife koristi šifrirane oznake sa sigurnim RFID čitačem. Komunikacija s oznakama šifrira se 128-bitnom AES enkripcijom, koja nadmašuje 3DES. Ključ datoteke na petlji je šifriran, kao i svi na njoj pohranjeni podaci. Jednako tako, RFID čitač (uređaj), svi ključevi su šifrirani 128-bitnih AES enkripcijom.

Obrada u sustavu NanoKnife može potrajati do 10 sekundi. U slučaju komunikacijskih problema, ako sustav ne može pročitati petlju ili nije valjana ili prepoznata, sustav će obavijestiti korisnika o statusu sonde i neće dopustiti korisniku prelazak na sljedeći korak. Ponovo pokušajte priključiti sondu na generator NanoKnife. Ako to ne uspije, pokušajte s novom sondom. Ako ni jedno od ovih rješenja ne funkcionira, kontaktirajte korisničku službu.

Ovaj uređaj u skladu je s dijelom 15 pravila FCC-a. Rad podliježe ovim uvjetima: (1) ovaj uređaj ne smije uzrokovati štetne smetnje i (2) ovaj uređaj mora prihvatiti sve primljene smetnje, uključujući smetnje koje mogu uzrokovati neželjen rad.

Izmjene ili preinake koje strana odgovorna za sukladnost nije izričito odobrila mogu poništiti odobrenje za rukovanje opremom izdano korisniku.

## 14.10. Sažetak specifikacije primjene

#### 14.10.1 Predviđeni medicinski uvjeti

Sustav NanoKnife namijenjen je ubijanju stanica unutar ciljanih područja tkiva, uključujući kancerozno tkivo prostate. Ciljana područja i patologije postupka određuje liječnik, na osnovi specifičnosti pacijenta. Uređaj se može umetnuti za isporuku terapije perkutano, laparoskopski ili laparotomijom (otvoreni kirurški pristupi).

#### 14.10.2 Predviđena populacija pacijenata

Populacija pacijenata za sustav NanoKnife može sadržavati širok raspon dobi, težine, rase, nacionalnosti, općeg zdravlja i medicinskih stanja. Pacijenti se moraju smatrati kandidatima za opću anesteziju prema ASA-i (Američko društvo anesteziologa) ili jednakovrijednim smjernicama.

#### 14.10.3 Predviđen dio tijela

Sustav će se upotrebljavati za liječenje različitih tkiva u tijelu. U to se ubrajaju organi u peritonealnoj šupljini i udovi, kao i ostale šupljine i mjesta u tijelu, koja pokazuju nenormalna tkiva na koja će se primijeniti NanoKnife.

NancKnife-

### 14.10.4 Predviđen korisnički profil

Korisnici sustava NanoKnife su kirurzi, intervencijski radiolozi, medicinske sestre, specijalizanti, radiološki tehničari, klinički specijalisti (ovisno o smjernicama bolnice) i ostali opći bolnički asistenti. Primarni i dodatni korisnici mogu raditi s korisničkim sučeljem generatora NanoKnife i pripadajućim perifernim uređajima, uključujući postavljanje fizičkog postupka (u što se ubraja oprema i naprave za manevriranje, priključivanje elektroda, priključivanje EKG-a, priključivanje na napajanje itd.), uspostavljanje protokola postupka, praćenje napretka postupka i postupke zaustavljanja pod nadzorom i uz vodstvo primarnog liječnika.

## 14.10.5 Predviđeni uvjeti uporabe

- Okolišni uvjeti: Sustav NanoKnife radit će u standardnim bolničkim uvjetima temperature, vlage i osvjetljenja. Uređaj će raditi u blizini standardne anestetičke, radiološke i kirurške operacijske opreme.
- Higijenski zahtjevi: Sustav NanoKnife mora biti u čistom i operativnom stanju.
- Učestalost uporabe: Sustav NanoKnife je uređaj za mnogostruku uporabu.
- Lokacija: Sustav NanoKnife namijenjen je uporabi unutar operacijskog ili radiološkog prostora, ovisno o predviđenoj metodi navođenja postavljanja (otvoreno ili laparoskopsko postavljanje, u usporedbi s perkutanim postavljanjem usmjerenim na osnovi snimke).
- Mobilnost: Sustav NanoKnife može se premještati po prostorijama u bolnici. Mora ostati u bolnici, ali se može prevoziti između soba i odjela prema potrebi, za različite postupke pristupa i pohrane.
- Identifikacija ostalih uređaja/opreme: Sustav NanoKnife namijenjen je interakciji sa sondama Monopolar NanoKnife.
- Identificirajte tekućine kojima će uređaj biti izložen ili s njima u kontaktu: generator može nenamjerno doći u kontakt s vodom, fiziološkom otopinom, tjelesnim tekućinama i ostalim fiziološkim otopinama (LRS, modificirana Krebsova otopina itd.). Sustav također može biti izložen raznim otopinama za čišćenje. Kontakt smije biti samo s vanjskim dijelom uređaja.

#### 14.10.6 Načelo rada

Nakon postavljanja elektrode i neophodnih priključivanja izvan sterilnog područja, korisnik upravlja generatorom NanoKnife (NK) grafičkim korisničkim sučeljem (GUI) za upisivanje relevantnih podataka o pacijentu, za dokumentaciju. Liječnik nastavlja i odabire mogućnost broja sondi NK-a. Liječnik određuje udaljenosti razdvajanja između sondi. Nakon odabira sondi i postavki parametara, pacijentu se daje paralitik (tj. mišićna blokada), a korisnik zatim na grafičkom sučelju otvara zaslonski prikaz generiranja impulsa. Nakon potvrde paralize (opuštanje mišića), isporučuje se testni impuls niskog napona (test vodljivosti), čime se provjerava ispravnost električnih spojeva i provjerava postoji li značajna vjerojatnost iskrenja (upozorenje na visoku razinu struje) pri uporabi odabranih parametara. Generator NanoKnife zatim se puni do utvrđenog napona, aktivira se nožnom papučicom, kojom upravlja korisnik, a zatim se postavlja na isporuku terapijskih električnih impulsa, nožnom papučicom, kojom upravlja korisnik. Svi ispitni i terapijski impulsi isporučuju se unutar zasićenog razdoblja ekscitacije, 50 milisekundi nakon R-vala, gdje se tempiranje pulsa u odnosu na srčani ritam pacijenta određuje vanjskim dodatnim okidačem skeniranja. Sustav NanoKnife isporučuje impulse prema unaprijed određenom protokolu, ali ga korisnik može zaustaviti ili prekinuti, ili to čini sustav automatski, ako se pojavi električni lûk. Za monopolarne sonde NK-a, nakon visoke razine struje, korisnik može ručno prilagoditi parametre postupka, kao odgovor na pojavu električni lûka. Nakon isporuke završnog impulsa, generator NanoKnife i sonde NanoKnife uklanjaju se s ciljanog položaja. Pacijenta se zatim zatvara prema standardnoj kliničkoj praksi i budi iz anestezije.

-NancKnife

## ODJELJAK 15: JAMSTVO I ELEKTROMAGNETSKA KOMPATIBILNOST

### 15.1. Jamstvo

Za generator NanoKnife jamči se nepostojanje materijalnih i proizvodnih nedostataka, pri normalnoj i pravilnoj uporabi, u razdoblju od dvanaest mjeseci. Pojedinosti o ovom ograničenom jamstvu opisane su u knjižici s 12-mjesečnim ograničenim jamstvom i produljenim jamstvom, koja se isporučuje uz svaki proizvod.

Generator ne sadrži dijelove koje korisnik može servisirati. Jamstvo će se poništiti ako se uređaj otvori i/ili se slomi jamstveni pečat.

## 15.2. Elektromagnetska kompatibilnost

Generator je ispitan i u skladu je s relevantnim direktivama za elektromagnetsku kompatibilnost medicinske opreme (IEC 60601-1-2, 4. izdanje).

- Emisije svojstvene ovoj opremi čine je prikladnom za uporabu u industrijskim područjima i bolnicama (CISPR 11, klasa A). Ako se upotrebljava u stambenom okruženju (za što je uobičajeno obavezna klasa B), ova oprema možda neće pružiti odgovarajuću zaštitu radiofrekvencijskim komunikacijskim uslugama. Korisnik će možda morati poduzeti mjere ublažavanja, kao što je premještanje ili preusmjeravanje opreme.
- Medicinska električna oprema zahtijeva posebne mjere opreza povezane s EMC-om i mora se instalirati i upotrebljavati u skladu s informacijama o EMC-u, navedenima u ovom odjeljku.
- Prijenosna i mobilna RF komunikacijska oprema može utjecati na medicinsku električnu opremu.

**Upozorenje:** uporaba pribora, pretvornika i kabela koji nisu navedeni, osim pretvornika i kabela koje proizvođač generatora NanoKnife prodaje kao zamjenske dijelove za unutarnje komponente, može rezultirati povećanim emisijama ili smanjenom otpornošću generatora NanoKnife.

**Upozorenje:** generator NanoKnife ne smije se upotrebljavati u blizini ili postavljen na/pod ostalu opremu koja nije načinjena za uporabu sa sustavom NanoKnife. Ako je uporaba u blizini ili postavljanjem na/pod ostalu opremu neophodna, normalan rad s uporabljenom konfiguracijom generatora NanoKnife mora se provjeravati promatranjem. Okidač snimanja koji isporučuje AngioDynamics ispitan je na konfiguraciju naslagivanjem i ne utječe na rad sustava NanoKnife.

 Ovaj proizvod sadrži radiofrekvencijski (RF) odašiljač s FCC certificiranom petljom antene koji radi na 13,56 MHz. RF odašiljač koristi ASK (amplitudni pomak) modulaciju za komuniciranje s uređajem u neposrednoj blizini, ugrađenim u dodatni uređaj. Maksimalne razine emisija izmjerene su prema standardima FCC, dio 15.225, i izmjerene su na 24,1 dB (μV/m) na najnižoj valnoj frekvenciji, koja je unutar ograničenja FCC-a od 84,0 dB (μV/m).

NancKnife-

Preporučena međusobna udaljenost prijenosnih i mobilnih RF komunikacija i NanoKnife generatora.

**Generator NanoKnife** namijenjen je uporabi u elektromagnetskom okruženju u kojem se kontroliraju zračene radiofrekvencijske smetnje. Kupac ili korisnik **generatora NanoKnife** može pomoći u sprječavanju elektromagnetskih smetnji održavanjem udaljenosti između prijenosne i mobilne RF komunikacijske opreme (odašiljača) i **generatora NanoKnife** prema preporukama u nastavku, u skladu s maksimalnom izlaznom snagom komunikacijske opreme.

| Nazivna maksimalna             | Udaljenost razdvajanja prema frekvenciji odašiljača, m |                                 |                                  |  |
|--------------------------------|--------------------------------------------------------|---------------------------------|----------------------------------|--|
| izlazna snaga<br>odašiljača, W | 150 kHz do 80 MHz<br>d = 1,2 √P                        | 80 MHz do 800 MHz<br>d = 1,2 √P | 800 MHz do 2,7 GHz<br>d = 2,3 √P |  |
| 0,01                           | 0,12                                                   | 0,12                            | 0,23                             |  |
| 0,1                            | 0,38                                                   | 0,38                            | 0,73                             |  |
| 1                              | 1,2                                                    | 1,2                             | 2,3                              |  |
| 10                             | 3,8                                                    | 3,8                             | 7,3                              |  |
| 100                            | 12                                                     | 12                              | 23                               |  |

Za odašiljače iznad nenavedene nazivne maksimalne izlazne snage preporučena udaljenost razdvajanja d u metrima (m) može se procijeniti jednadžbom koja se primjenjuje na frekvenciju odašiljača, pri čemu je P proizvođački specificirana maksimalna izlazna snaga odašiljača u vatima (W).

**NAPOMENA 1**: na 80 MHz i 800 MHz primjenjuje se udaljenost razdvajanja za viši frekvencijski raspon.

**NAPOMENA 2**: ove smjernice možda neće biti primjenjive u svim situacijama. Na elektromagnetsko širenje utječe apsorpcija i refleksija od struktura, predmeta i osoba.

AngioDynamics, glavni predložak 21,6 x 29,94 cm (8,5 x 11 inča), 156T8511 Rev/ver. B, priručnik, Korisnički priučnik sustava Nanoknife, ver 3.0, 16795933-17B\_hrvatski

-NancKnife

| Ispitne specifikacije sustava NanoKnife za otpornost na RF bežične komunikacijske nositelje                                                                                                 |                    |                                                                |                                               |                       |                   |                                          |
|----------------------------------------------------------------------------------------------------|--------------------|----------------------------------------------------------------|-----------------------------------------------|-----------------------|-------------------|------------------------------------------|
| lspitna<br>frekvencija<br>(MHz)                                                                                                    | Pojas (a)<br>(MHz) | Mreža (a)                                                      | Modulacija (b)                                | Maks.<br>snaga<br>(W) | Udaljenost<br>(m) | lspitna<br>razina<br>otpornosti<br>(V/m) |
| 385                                                                                                    | 380 – 390          | TETRA                                                          | lmpulsna (b)<br>modulacija<br>(18 Hz)         | 1,8                   | 0,3               | 27                                       |
| 450                                                                                                    | 430 – 470          | GMRS 460 (c)<br>FRS 460                                        | FM (c)<br>± 5KHz<br>odstupanje<br>1 KHz sinus | 2                     | 0,3               | 28                                       |
| 710                                                                                                    |                    |                                                                | Impulsna (b)                                  |                       |                   | 9                                        |
| 745                                                                                                    | 704 – 787          | LTE pojas 13 17                                                | modulacija                                    | 0,2                   | 0,3               |                                          |
| 780                                                                                                    |                    |                                                                | 217 Hz                                        |                       |                   |                                          |
| 810                                                                                                    |                    | GSM 800/900                                                    |                                               |                       |                   |                                          |
| 870                                                                                                    | 000 060            | TETRA 800<br>iDEN 820<br>CDMA 850<br>LTE pojas 5               | Impulsna (b)<br>modulacija<br>(18 Hz)         | 2                     | 0,3               | 28                                       |
| 930                                                                                                    | 800 – 960          |                                                                |                                               |                       |                   |                                          |
| 1720                                                                                                    |                    | GSM 1800<br>CDMA 1900                                          | Impulsna (b)                                  |                       |                   |                                          |
| 1845                                                                                                    | 1700 –<br>1990     | 1700 – GSM 1900<br>1990 DECT                                   | modulacija<br>(217 Hz)                        | 2                     | 0,3               | 28                                       |
| 1970                                                                                                    |                    | TE pojas 1,3,4,25;<br>UMTS                                     | (2.1.1.2)                                     |                       |                   |                                          |
| 2450                                                                                                    | 2400 –<br>2570     | Bluetooth <br>WLAN<br>802.11 b/g/n<br>RFID 2450<br>LTE pojas 7 | lmpulsna (b)<br>modulacija<br>(217 Hz)        | 2                     | 0,3               | 28                                       |
| 5240                                                                                                    | 5400               |                                                                | Impulsna (b)                                  |                       |                   |                                          |
| 5500                                                                                                    | 5100 -             | WLAN 802.11 a/n                                                | modulacija                                    | 0,2                   | 0,3               | 9                                        |
| 5785                                                                                                    |                    |                                                                | (217 Hz)                                      |                       |                   |                                          |
| <b>NAPOMENA:</b> ako je to potrebno za postizanje ISPITNE RAZINE OTPORNOSTI, udaljenost između odašiljačke antene i ME OPREME ili ME SUSTAVA može se smanjiti na 1 m. Ispitna udaljenost od |                    |                                                                |                                               |                       |                   |                                          |

1 m dopuštena je prema IEC 61000-4-3.

<sup>a</sup>Za neke mreže uvrštene su samo frekvencije uzlazne veze.

<sup>b</sup>Nositelj mora biti moduliran 50 %-tnim signalom kvadratnog vala radnog ciklusa.

°Kao alternativa FM modulaciji, može se uporabiti 50 %-tna pulsna modulacija na 18 Hz jer, iako ne predstavlja stvarnu modulaciju, to bi bio najgori slučaj.

AngioDynamics, glavni prediožak 21,6 x 29,94 cm (8,5 x 11 inča), 15618611 Rev/ver. B, priručnik, Korisnički priručnik sustava Nanoknife, ver 3.0. 16796933-17B, hrvatski

NancKnife-

| Smjernice i proizvođačka deklaracija – elektromagnetska otpornost                                                                                                    |                                                                                                    |                                                                                                    |                                                                                                    |
|----------------------------------------------------------------------------------------------------|----------------------------------------------------------------------------------------------------|----------------------------------------------------------------------------------------------------|----------------------------------------------------------------------------------------------------|
| <b>Generator NanoKnife</b> namijenjen je uporabi u zdravstvenoj ustanovi, u elektromagnetskom<br>okruženju navedenom u nastavku. Kupac ili korisnik <b>generatora NanoKnife</b> mora osigurati<br>uporabu u takvu okruženju. |                                                                                                    |                                                                                                    |                                                                                                    |
| Ispitivanje<br>otpornosti                                                                                                    | Razina ispitivanja<br>IEC 60601                                                                                                    | Razina<br>usklađenosti                                                                                                    | Elektromagnetsko<br>okruženje – smjernice                                                                                                    |
| Elektrostatičko<br>pražnjenje (ESD)<br>IEC 61000-4-2                                                                                                    | +/-8 kV kontaktno<br>+/-15 kV zrak                                                                                                    | +/-8 kV kontaktno<br>+/-15 kV zrak                                                                                                    | Podovi moraju biti drveni,<br>betonski ili keramičke pločice.<br>Ako su podovi prekriveni<br>sintetičkim materijalom, relativna<br>vlaga mora biti najmanje 30 %.                                                                               |
| Brzi električni<br>prijelazi/izboji IEC<br>61000-4-4                                                                                                    | +/- 2 kV na<br>opskrbnim<br>električnim vodovima                                                                                                    | +/- 2 kV na<br>opskrbnim<br>električnim vodovima                                                                                                    | Kvaliteta struje mora biti tipična<br>za komercijalno ili bolničko<br>okruženje.                                                                                                    |
|                                                                                                    | +/- 1 kV na ulaznim/<br>izlaznim vodovima                                                                                                    | +/- 1 kV na ulaznim/<br>izlaznim vodovima                                                                                                    |                                                                                                    |
|                                                                                                    | Frekvencija<br>ponavljanja: 100 KHz                                                                                                    | Frekvencija<br>ponavljanja: 100 KHz                                                                                                    |                                                                                                    |
| Izboj IEC<br>61000-4-5                                                                                                    | +/- 1 kV<br>diferencijalni način<br>+/- 2 kV                                                                                                    | +/- 1 kV<br>diferencijalni način<br>+/- 2 kV                                                                                                    | Kvaliteta struje mora biti tipična<br>za komercijalno ili bolničko<br>okruženje.                                                                                                    |
| Padovi napona,<br>kratki prekidi i<br>varijacije napona<br>na ulaznim<br>napojnim<br>vodovima IEC<br>61000-4-11                                                                                                    | 0 % <i>U</i> T; 0,5 ciklusa<br>pri 0°, 45°, 90°, 135°,<br>180°, 225°, 270°<br>i 315°.<br>0 % <i>U</i> T; jedan<br>ciklus i 70 % UT;<br>25/30 ciklusa<br>Jednofazno pri 0°.<br>0 % <i>U</i> T; 250/300<br>ciklusa | 0 % <i>U</i> T; 0,5 ciklusa<br>pri 0°, 45°, 90°,<br>135°, 180°, 225°,<br>270° i 315°.<br>0 % <i>U</i> T; jedan ciklus<br>i 70 % UT; 25/30<br>ciklusa<br>Jednofazno pri 0°.<br>0 % <i>U</i> T; 250/300<br>ciklusa | Kvaliteta struje mora biti tipična<br>za komercijalno ili bolničko<br>okruženje. Ako korisnik<br>generatora NanoKnife zahtijeva<br>nastavak rada tijekom prekida<br>napajanja, preporučuje se<br>uporaba neprekidnog napajanja<br>ili baterije. |
| Frekvencija<br>napajanja<br>(50/60 Hz)<br>IEC 61000-4-8                                                                                                    | 30 A/m                                                                                                    | 30 A/m                                                                                                    | Magnetska polja strujne<br>frekvencije moraju biti na<br>razinama svojstvenima tipičnoj<br>lokaciji u tipičnom komercijalnom<br>ili bolničkom okruženju.                                                                                        |
| NAPOMENA: <i>U</i> T je izmjenični napon prije primjene ispitne razine.                                                                                                    |                                                                                                    |                                                                                                    |                                                                                                    |

| Smjernice i proizvođačka deklaracija – elektromagnetska otpornost                                                                                                    |                                                                                      |                                                                                                    |                                                                                                    |
|----------------------------------------------------------------------------------------------------|--------------------------------------------------------------------------------------|----------------------------------------------------------------------------------------------------|----------------------------------------------------------------------------------------------------|
| Generator NanoKnife namijenjen je uporabi u elektromagnetskom okruženju navedenom                                                                                                    |                                                                                      |                                                                                                    |                                                                                                    |
| Ispitivanje<br>otpornosti                                                                                                    | Razina<br>ispitivanja<br>IEC 60601                                                   | Razina<br>usklađenosti                                                                                                    | Elektromagnetsko okruženje – smjernice                                                                                                    |
| Vođene RF IEC<br>61000-4-6                                                                                                    | 3 Vrms 150 kHz<br>do 80 MHz<br>6 V u ISM<br>pojasevima<br>između 150<br>KHz i 80 MHz | 3 Vrms<br>6 V u ISM<br>pojasevima<br>između 150<br>KHz i 80 MHz                                                                                                    | Prijenosna i mobilna RF komunikacijska<br>oprema ne smiju se upotrebljavati u blizini<br>bilo kojem dijelu <b>generatora NanoKnife</b> ,<br>uključujući kabele, od preporučene udaljenosti<br>izračunate iz jednadžbe koja se primjenjuje<br>na frekvenciju odašiljača.<br><b>Preporučena udaljenost razdvajanja.</b> |
|                                                                                                    | 80 % AM pri                                                                          | 80 % AM pri                                                                                                    | d = 1,2 √P                                                                                                    |
|                                                                                                    | 1 KHz                                                                                | 1 KHz                                                                                                    | d = 1,2 √P 80 MHz do 800 MHz                                                                                                    |
|                                                                                                    |                                                                                      |                                                                                                    | d = 2,3 √P 800 MHz do 2,7 GHz                                                                                                    |
| Zračene RF<br>IEC 61000-4-3 3 V/m 80 MHz<br>do 2,7 GHz 3 V/m                                                                                                    | 3 V/m                                                                                | gdje je (P) maksimalna izlazna snaga odašiljača<br>u vatima (W), prema navodu proizvođača<br>odašiljača, a (d) je preporučena udaljenost<br>razdvajanja u metrima (m).                         |                                                                                                    |
|                                                                                                    |                                                                                      | Snage polja nepokretnih RF odašiljača,<br>utvrđene elektroničkim pregledom lokacije, <sup>A</sup><br>moraju biti manje od razine usklađenosti u<br>svakom frekvencijskom rasponu. <sup>B</sup> |                                                                                                    |
|                                                                                                    |                                                                                      |                                                                                                    | Smetnje se mogu pojaviti u blizini opreme<br>označene ovim simbolom:                                                                                                    |
|                                                                                                    |                                                                                      |                                                                                                    |                                                                                                    |
| NAPOMENA 1: pri 80 MHz i 800 MHz, primjenjuje se viši frekvencijski raspon.                                                                                                    |                                                                                      |                                                                                                    |                                                                                                    |
| NAPOMENA 2: ov<br>utječe apsorpcija i                                                                                                    | ve smjernice nisu<br>refleksija od struł                                             | primjenjive u svi<br>‹tura, predmeta i                                                                                                    | m okolnostima. Na elektromagnetsko širenje<br>osoba.                                                                                                    |
| A: snage polja iz nepokretnih odašiljača, kao što su bazne stanice za radijske telefone<br>(mobitele/bežične) te zemaljske pokretne radioaparate, amaterske radiostanice, AM i FM<br>radijsko odašiljanje, teorijski se ne mogu precizno predvidjeti. Za procienu elektromagnetskog |                                                                                      |                                                                                                    |                                                                                                    |

radijsko odašiljanje, teorijski se ne mogu precizno predvidjeti. Za procjenu elektromagnetskog okoliša, zbog fiksnih RF odašiljača, elektromagnetski se mora se ispitati lokacija. Ako izmjerena snaga polja na lokaciji u kojoj se upotrebljava **generator NanoKnife** premašuje iznad navedenu razinu RF usklađenosti, normalan rad **generatora NanoKnife** mora se osigurati provjerom. Ako se primijete abnormalne performanse, možda će biti potrebna dodatne mjere, kao što je preusmjeravanje ili premještanje **generatora NanoKnife**.

B: U frekvencijskom rasponu od 150 kHz do 800 MHz, snage polja moraju biti manje od 3 V/m.

NancKnife-

| Smjernice i proizvođačka deklaracija – elektromagnetske emisije |                                                                                                    |                                                                                                    |  |  |
|-----------------------------------------------------------------|----------------------------------------------------------------------------------------------------|----------------------------------------------------------------------------------------------------|--|--|
| Generator Nanoł<br>nastavku. Kupac i                            | <b>Generator NanoKnife</b> namijenjen je uporabi u elektromagnetskom okruženju navedenom u nastavku. Kupac ili korisnik NanoKnife <b>generatora</b> mora osigurati uporabu u takvom okruženju. |                                                                                                    |  |  |
| Ispitivanje<br>emisija                                          | Usklađenost                                                                                                    | Elektromagnetske emisije – smjernice                                                                                                    |  |  |
| RF emisije<br>CISPR 11                                          | Grupa 1                                                                                                    | <b>Generator NanoKnife</b> upotrebljava radiofrekvencijsku<br>energiju samo za unutarnju funkciju. Stoga su njegove RF<br>emisije iznimno niske i nije vjerojatno uzrokovanje ikakvih<br>smetnji u bliskoj elektroničkoj opremi. |  |  |
| RF emisije<br>CISPR 11                                          | Klasa A                                                                                                    | <b>Generator NanoKnife</b> prikladan je za uporabu u svim<br>objektima, uključujući kućne i one koji su izravno priključeni                                                                                                    |  |  |
| Harmoničke<br>emisije IEC<br>61000-3-2                          | Klasa A                                                                                                    | na javnu niskonaponsku napojnu mrežu, koja opskrbljuje stambene građevine.                                                                                                    |  |  |
| Naponske<br>fluktuacije/<br>emisije treptaja<br>IEC 61000-3-3   | Nije primjenjivo                                                                                                    |                                                                                                    |  |  |

-NanoKnife

16795933-17 REVB – hrvatski Korisnički priručnik sustava NanoKnife, verzija 3.0

## **ODJELJAK 16: POJMOVNIK SIMBOLA**

U skladu sa zahtjevima 21 CFR dijela 801.15, u nastavku je pojmovnik simbola koji se pojavljuju bez popratnog teksta na naljepnici generatora NanoKnife, jednokratnih sondi i ostalog pribora sustava.

| Simbol     | Ref.   | Naziv simbola                                                                 | Značenje simbola                                                                                                    |
|------------|--------|-------------------------------------------------------------------------------|----------------------------------------------------------------------------------------------------|
|            | 5.1.1  | Proizvođač                                                                    | Označava proizvođača medicinskog<br>proizvoda. <sup>b</sup>                                                                                                    |
| EC REP     | 5.1.2  | Ovlašteni zastupnik<br>u Europskoj zajednici/<br>Europskoj Uniji.             | Označava ovlaštenog zastupnika u Europskoj<br>zajednici/Europskoj Uniji.⁵                                                                                                    |
| M          | 5.1.3  | Datum proizvodnje                                                             | Označava datum proizvodnje medicinskog proizvoda. <sup>b</sup>                                                                                                    |
| $\sum$     | 5.1.4  | Rok valjanosti                                                                | Označava datum nakon kojeg se medicinski proizvod ne smije upotrebljavati. <sup>b</sup>                                                                                                   |
| LOT        | 5.1.5  | Šifra serije                                                                  | Označava proizvođačevu šifru serije<br>za određivanje serije ili šarže. <sup>ь</sup>                                                                                                    |
| REF        | 5.1.6  | Kataloški broj                                                                | Označava proizvođačev kataloški broj<br>za određivanje medicinskog proizvoda.⁵                                                                                                    |
| SN         | 5.1.7  | Serijski broj                                                                 | Naznačuje proizvođački serijski broj, kojim<br>se identificira medicinsko sredstvo. <sup>b</sup>                                                                                          |
|            | 5.1.8  | Uvoznik                                                                       | Označava subjekt koji uvozi medicinski<br>proizvod na lokalno tržište. <sup>b</sup>                                                                                                    |
| STERILE EO | 5.2.3  | Sterilizirano<br>etilen-oksidom                                               | Označava da je medicinski proizvod steriliziran etilen-oksidom. <sup>b</sup>                                                                                                    |
| STEPNUZE   | 5.2.6  | Nemojte ponovno<br>sterilizirati                                              | Označava da se medicinski proizvod ne smije<br>ponovno sterilizirati.⁵                                                                                                    |
|            | 5.2.8  | Ne koristiti ako je<br>pakiranje oštećeno<br>i pogledati upute za<br>uporabu. | Označava da se medicinski proizvod ne smije<br>koristiti ako je pakiranje oštećeno ili otvoreno<br>i da korisnik treba pogledati upute za uporabu<br>za dodatne informacije. <sup>b</sup> |
| $\bigcirc$ | 5.2.11 | Sustav jedne<br>sterilne barijere                                             | Označava sustav jedne sterilne barijere.⁵                                                                                                    |
|            | 5.3.1  | Lomljivo,<br>rukujte pažljivo                                                 | Naznačuje medicinsko sredstvo koje se<br>može slomiti ili oštetiti, ako se njime ne<br>rukuje pažljivo. <sup>ь</sup>                                                                      |
| *          | 5.3.2  | Držite dalje od izravne sunčeve svjetlosti                                    | Označava da medicinski proizvod treba zaštititi od izvora svjetlosti. <sup>b</sup>                                                                                                    |
| Ť          | 5.3.4  | Držite na<br>suhome mjestu                                                    | Označava da medicinski proizvod treba zaštititi od vlage. <sup>b</sup>                                                                                                    |
|            | 5.3.6  | Gornja granica<br>temperature                                                 | Označava gornju granicu temperature kojoj<br>se medicinski proizvod može izložiti na<br>siguran način.⁵                                                                                   |
| J.         | 5.3.7  | Temperaturno<br>ograničenje                                                   | Naznačuje temperaturna ograničenja kojima<br>se medicinsko sredstvo smije sigurno izložiti. <sup>b</sup>                                                                                  |

ArgioDynamics, glavni prediožak 21,6 x 29,94 cm (8,5 x 11 inča), 156T8511 Rev./ver. B, priručnik, Korisnički priručnik sustava Nanokrife, ver 3.0, 16795933-17B\_hrvatski

NancKnife—

| Simbol                     | Ref.             | Naziv simbola                                                                                                    | Značenje simbola                                                                                                    |
|----------------------------|------------------|----------------------------------------------------------------------------------------------------|----------------------------------------------------------------------------------------------------|
|                            | 5.3.8            | Ograničenje vlage                                                                                                    | Naznačuje raspon vlage kojem se medicinsko<br>sredstvo smije sigurno izložiti. <sup>b</sup>                                                                                                    |
| <b>A</b> * <b>4</b>        | 5.3.9            | Ograničenje<br>atmosferskog tlaka                                                                                          | Naznačuje raspon atmosferskog tlaka kojem<br>se medicinsko sredstvo smije sigurno izložiti. <sup>b</sup>                                                                                                    |
| $\otimes$                  | 5.4.2            | Ne upotrebljavati<br>višekratno                                                                                            | Označava da je medicinski proizvod<br>namijenjen samo za jednokratnu uporabu<br>ili na uporabu na jednom bolesniku tijekom<br>jednog postupka. <sup>b</sup>                                                                                      |
|                            | 5.4.3            | Pogledajte upute za<br>uporabu ili pogledajte<br>upute za uporabu<br>u elektroničkom<br>obliku na<br>ifu.angiodynamics.com | Označava da korisnik treba pogledati upute<br>za uporabu. <sup>ь</sup>                                                                                                    |
| MD                         | 5.7.7            | Medicinski proizvod                                                                                                    | Označava da su stavke medicinski proizvodi. <sup>ь</sup>                                                                                                    |
| UDI                        | 5.7.10           | Jedinstvena<br>identifikacija<br>proizvoda                                                                                 | Označava nosač koji sadržava podatke<br>o jedinstvenoj identifikaciji proizvoda.⁵                                                                                                    |
| <b>B</b> <sub>k</sub> ONLY | N.D.             | Samo na recept                                                                                                    | Oprez: (SAD) savezni zakon ograničava<br>prodaju ovog proizvoda samo liječniku ili<br>po njegovom nalogu.ª                                                                                                    |
| UPN                        | N.D.             | Jedinstveni broj<br>proizvoda                                                                                              | Šifra jedinstveni broj proizvoda (UPN)<br>predstavlja proizvođačev broj artikla.                                                                                                    |
|                            | N.D.             | Količina u pakiranju                                                                                                    | Označava da susjedni broj odražava broj<br>proizvoda u pakiranju.                                                                                                    |
| <b>C €</b> 2797            | N.D.             | Oznaka CE                                                                                                    | Proizvođačeva izjava o sukladnosti s uredbom o medicinskim proizvodima 2017/745. <sup>i</sup>                                                                                                    |
| MR                         | N.D.             | Nije sigurno<br>za magnetsku<br>rezonanciju (MR)                                                                           | Držati podalje od opreme za magnetsku<br>rezonanciju (MR). <sup>f</sup>                                                                                                    |
|                            |                  |                                                                                                    |                                                                                                    |
|                            | 5.4.4<br>0434A   | Oprez                                                                                                    | Naznačuje korisnikovu obvezu čitanja uputa za<br>uporabu radi bitnih upozoravajućih informacija,<br>kao što su upozorenja i predostrožnosti, koji<br>se iz raznovrsnih razloga ne mogu prikazati<br>izravno na medicinskom uređaju. <sup>b</sup> |
|                            | 5.4.4<br>0434B   | Oprez                                                                                                    | Naznačuje oprez neophodan pri rukovanju<br>sredstvom ili kontrolom uz mjesto simbola.º                                                                                                    |
| <u> </u>                   | 6042             | Oprez, opasnost<br>od strujnog udara                                                                                       | Identificira opremu s rizikom od strujnog<br>udara. <sup>d</sup>                                                                                                    |
|                            | Nije<br>dostupno | Pridržavajte se uputa<br>za uporabu<br>ifu.angiodynamics.com                                                               | Pogledajte priručnik za uporabu.⁰                                                                                                    |

-NancKnife

16795933-17 REVB – hrvatski Korisnički priručnik sustava NanoKnife, verzija 3.0 AngoDynamics, glavni predožak 21,6 x 29,94 cm (8,5 x 11 irča), 15618511 Rav/ver. B, priručnik, Korinički priručnik sustava Nanoknife, ver 3.0., 16795933-17B\_invatski

134

| Simbol                                  | Ref.             | Naziv simbola                                  | Značenje simbola                                                                                                    |
|-----------------------------------------|------------------|------------------------------------------------|----------------------------------------------------------------------------------------------------|
| (((••)))                                | 5140             | Neionizirajuće<br>elektromagnetsko<br>zračenje | Naznačuje općenito povišene, potencijalno<br>opasne razine neionizirajućeg zračenja<br>ili opremu ili sustav, npr. u medicinskom<br>električnom području koje sadrži<br>radiofrekvencijske odašiljače, ili koji<br>namjerno primjenjuju radiofrekvencijsku<br>elektromagnetsku energiju pri dijagnozi<br>ili liječenju. <sup>d</sup> |
|                                         | 3079             | Ovdje otvoriti                                 | Naznačuje mjesto na kojem se pakiranje<br>može otvoriti i navodi način otvaranja.º                                                                                                    |
|                                         | 5016             | Osigurač                                       | Određuje nazivnu vrijednost osigurača<br>u opremi.º                                                                                                    |
|                                         | 1135             | Pakiranje koje<br>se može reciklirati          | Pakiranje koje se može reciklirati. <sup>c, k</sup>                                                                                                    |
| X                                       | Nije<br>dostupno | Kanta za otpad<br>s kotačima                   | Odvojeno prikupljanje za otpadnu električnu<br>i elektroničku opremu (ne odlagati u smeće). <sup>g</sup>                                                                                                    |
| F©                                      | Nije<br>dostupno | FCC izjava<br>o sukladnosti                    | Potvrđuje kako su elektromagnetske<br>smetnje uređaja u granicama koje je odobrila<br>Federalna komisija za komunikacije (FCC). <sup>h</sup>                                                                                                    |
|                                         | 1321 A           | Masa, težina                                   | Naznačuje težinu.º                                                                                                    |
|                                         | 0621             | Lomljivo,<br>rukujte pažljivo                  | Sadržaj distribucijskih pakiranja je krhak<br>i njime se mora rukovati pažljivo. <sup>c, j</sup>                                                                                                    |
| <u>     11     1     1     1     1 </u> | 0623             | Ova strana nagore                              | lspravan uspravan položaj distribucijskih<br>paketa za transport i/ili skladištenje. <sup>c, j</sup>                                                                                                    |
| Ť                                       | 0626             | Držite na suhome<br>mjestu                     | Distribucijski paketi moraju se držati podalje<br>od kiše i u suhim uvjetima. <sup>c, j</sup>                                                                                                    |
| 1                                       | 0632             | Temperaturno<br>ograničenje                    | Distribucijski paketi moraju se skladištiti,<br>prevoziti i rukovati u navedenim temperaturnim<br>granicama. <sup>c, j</sup>                                                                                                    |
|                                         | 2402             | Ne naslagivati jedno<br>povrh drugog           | Naslagivanje distribucijskih paketa nije<br>dopušteno i na distribucijske pakete se ne<br>smije postavljati opterećenje. <sup>c, j</sup>                                                                                                    |

a. 21 CFR 801.109 - Kodeks saveznih propisa.

b. EN ISO 15223-1 - Medicinska sredstva - Simboli u uporabi s oznakama medicinskih sredstava, označavanje i informacije koje se moraju dati na uvid.

c. ISO 7000 - Grafički simboli za uporabu na opremi - Registrirani simboli.

d. IEC 60417 – Grafički simboli za uporabu na opremi.

e. IEC 60601-1, tablica D2, simbol 19 – Medicinska električna oprema – dio 12: opći zahtjevi za osnovnu sigurnost i bitne performanse.

- f. ASTM F2503-13 Standardna praksa označavanja medicinskih sredstava i ostalih predmeta za sigurnost u okruženju magnetske rezonancije.
- g. Direktiva EZ 2012/19/EU Direktiva o otpadnoj električnoj i elektroničkoj opremi (Direktiva WEEE).
- h. 47 CFR, dio 15 Kodeks saveznih propisa USA-a, glava 47: Telekomunikacije, DIO 15 RADIOFREKVENCIJSKI UREĐAJI.
- i. 93/42/EEZ, Dodatak 12 DIREKTIVA VIJEĆA 93/42/EEZ od 14. lipnja 1993. o medicinskim sredstvima.
- j. ISO 780, distribucijska ambalaža Grafički simboli za rukovanje i skladištenje pakiranja.
- k. EN ISO 14021, Oznake i deklaracije o zaštiti okoliša. Vlastite tvrdnje o zaštiti okoliša (ekološka oznaka tipa II)

NancKnife-

Odjeljak 16

AngioDynamics, glavni predložak 21,6 x 29,94 cm (8,5 x 11 inča), 15618511 Rev/ver. B, priručnik, Korisnički priručnik sustava Nanoknile, ver 3,0, 16795933-17B\_hvatski

 $\textcircled{\sc 0}$  2023 AngioDynamics, Inc. ili njezina povezana društva. Sva su prava pridržana.

\_